# Zephyr Technology

**OmniSense Analysis Help** 

© 2016 Zephyr Technology

## **OmniSense Help**

This is the printed version of the OmniSense Help file.

Content has been optimised for screen display.

In the printed version, page breaks may interrupt continuity.

#### © 2016 Zephyr Technology

All rights reserved. No parts of this work may be reproduced in any form or by any means - graphic, electronic, or mechanical, including photocopying, recording, taping, or information storage and retrieval systems - without the written permission of the publisher.

Products that are referred to in this document may be either trademarks and/or registered trademarks of the respective owners. The publisher and the author make no claim to these trademarks.

While every precaution has been taken in the preparation of this document, the publisher and the author assume no responsibility for errors or omissions, or for damages resulting from the use of information contained in this document or from the use of programs and source code that may accompany it. In no event shall the publisher and the author be liable for any loss of profit or any other commercial damage caused or alleged to have been caused directly or indirectly by this document.

Printed: April 2016

|           |                                              | _          |
|-----------|----------------------------------------------|------------|
|           | Foreword                                     | 9          |
| Section 1 | Getting Started                              | 10         |
| 1         | Contact Zephyr                               | 11         |
| 2         | New Features                                 | 11         |
| 3         | Using This Guide                             |            |
| Section 2 | Overview                                     | 18         |
| 1         | Toolbar Buttons                              |            |
| 2         | Preferences                                  |            |
|           | General                                      |            |
|           | Intensity & Load                             |            |
|           | Training Zones                               |            |
|           | Speed Zones                                  |            |
|           | Summary Graph                                |            |
|           | Data Filters                                 |            |
|           | Readiness Weights                            |            |
| Section 3 | Workflow                                     | 30         |
| 1         | Filter Session List                          |            |
| 2         | Select Session Options                       |            |
| 3         | Legend                                       |            |
| 4         | Select a Parameter                           |            |
| Section 4 | Choose Time or Summary Data, or              |            |
|           | Readiness                                    | 37         |
| 1         | Time Data Parameters                         |            |
|           | Time Data Graphs                             |            |
| 2         | Summary Data Parameters                      |            |
|           | Summary Data Graphs                          |            |
| Section 5 | Graph Display                                | 48         |
| 1         | Cursor Values                                |            |
| 2         | Zoom and Pan                                 | 50         |
| 3         | Add/Remove Markers                           | 51         |
| 4         | Subsessions                                  |            |
| 5         | Real/Elapsed Time                            |            |
| 6         | Using Live & Analysis Modules Simultaneously |            |
| 7         | Full Screen Display                          | 60         |
| ۲<br>و    | Filter Data                                  | ۵۵ د.<br>د |
| 0         |                                              |            |

## **Table of Contents**

| Contents |  |
|----------|--|
|----------|--|

5

| 9         | GPS Distance & Speed                    | 62       |
|-----------|-----------------------------------------|----------|
|           | Speed Over Time                         | 62       |
|           | Distance Over Time                      | 63       |
|           | Speed Summary<br>Time In Speed Zone     | 64<br>65 |
|           | Distance In Speed Zone                  | 66       |
|           | Total Distance Traveled                 | 67       |
| 10        | Map Display                             | 68       |
|           | Snail Trail                             | 69       |
| Section 6 | 6 Readiness                             | 72       |
| 1         | Orthostatic Test Analysis               | 73       |
| 2         | Readiness Survey                        | 75       |
| 3         | Readiness History                       | 77       |
| Section 7 | Parameters                              | 80       |
| 1         | Acceleration                            | 82       |
| 2         | Activity Level                          | 83       |
| 3         | Average Force Development Rate          | 83       |
| 4         | Average Step Period                     | 84       |
| 5         | Average Step Impulse                    | 84       |
| 6         | Battery Level                           | 84       |
| 7         | Blood Pressure                          | 85       |
| 8         | Bound Count                             | 85       |
| 9         | Breathing Rate                          | 85       |
| 10        | Breathing Rate at Anaerobic Threshold   | 86       |
| 11        | Calories Burned                         |          |
| 12        | Distance Traveled                       | 87       |
| 12        |                                         | 07       |
| 13        |                                         | 07       |
| 14        |                                         | 87       |
| 15        |                                         | 88       |
| 16        | Heart Rate                              | 88       |
| 17        | Heart Rate @ Anaerobic Threshold (AT) % | 88       |
| 18        | Heart Rate Confidence                   | 89       |
| 19        | Heart Rate Maximum (% of)               | 90       |
| 20        | Heart Rate Maximum                      | 91       |
| 21        | Heart Rate Recovery (HRR)               | 92       |
| 22        | Heart Rate Resting                      | 93       |
| 23        | Heart Rate Standing                     | 93       |
| 24        | Heart Rate Variability                  | 94       |
| 25        | Heart Rate Variability (Resting)        | 95       |
| 26        | Height                                  | 95       |
|           |                                         |          |

6

| 27        | Impact                              |     |  |  |
|-----------|-------------------------------------|-----|--|--|
| 28        | Impact Peak Magnitude Phi & Theta96 |     |  |  |
| 29        | Impulse Load                        |     |  |  |
| 30        | Intensity and Load                  |     |  |  |
| 31        | Jump                                | 101 |  |  |
| 32        | Jump Count                          | 101 |  |  |
| 33        | Location                            | 101 |  |  |
| 34        | Major Impact Count                  | 101 |  |  |
| 35        | Mechanical Intensity                | 102 |  |  |
| 36        | Mechanical Load                     | 105 |  |  |
| 37        | Minor Impact Count                  | 106 |  |  |
| 38        | Physiological Intensity             | 107 |  |  |
| 39        | Physiological Load                  | 109 |  |  |
| 40        | Posture                             | 111 |  |  |
| 41        | ROG Subject Status                  | 112 |  |  |
| 42        | Run Step Count                      | 115 |  |  |
| 43        | Saturated Blood Oxygen Level        | 115 |  |  |
| 44        | Signal Strength                     | 116 |  |  |
| 45        | Speed                               | 116 |  |  |
| 46        | Time in Heart Rate Zones            | 116 |  |  |
| 47        | Training Intensity                  | 117 |  |  |
| 48        | Training Load                       | 118 |  |  |
| 49        | Walk Step Count                     | 119 |  |  |
| 50        | Weight                              | 119 |  |  |
| Section 8 | Data Export & Import                | 121 |  |  |
| 1         | Export Graph Data to External Files | 122 |  |  |
|           | Change Excel Date Format            | 123 |  |  |
| 2         | External zsf File                   | 125 |  |  |
| 3         | External KML File                   | 126 |  |  |
| 4         | Importing an External zsf File      | 128 |  |  |
| Section 9 | Log Data                            | 130 |  |  |
| 1         | Zephyr Downloader                   | 135 |  |  |
| 2         | AutoDownload Workflow               | 137 |  |  |
| 3         | Log Downloader Legacy Tool          | 137 |  |  |
| 4         | Logging Formats                     | 138 |  |  |
|           | General                             |     |  |  |
|           | General and Accelerometer           |     |  |  |
|           | Summary                             |     |  |  |
|           | Summary and Waveform                |     |  |  |

© 2016 Zephyr Technology

|                        | Summary and Development               |     |
|------------------------|---------------------------------------|-----|
|                        | Enhanced Summary                      |     |
|                        | Enhanced Summary and Waveform         |     |
| 0                      |                                       | 140 |
| Section 10             | Baseline Fitness Testing              | 143 |
| 1                      | Treadmill Test                        | 150 |
|                        | Treadmill Test Protocol               |     |
| 2                      | Beep Test                             |     |
| _                      | Beep Test Protocol                    |     |
| 3                      | 40 Yard Dash Test                     | 155 |
| 4                      | Jump Test                             | 155 |
| 5                      | Orthostatic Hypotension Test          |     |
| Section 1 <sup>2</sup> | 1 Fitness Test Analysis               | 158 |
| 1                      | Automatic Fitness Parameter Detection | 159 |
| 2                      | Manual Fitness Parameter Detection    | 160 |
| 3                      | Correcting an Automatic Detection     | 162 |
| 4                      | Save Fitness Parameters to Database   | 163 |
| 5                      | Orthostatic Hypotension Test          | 164 |
| Section 12             | 2 Reports                             | 165 |
| 1                      | Report Generation Workflow            | 166 |
| 2                      | Remove Unwanted Parameters            | 168 |
| 3                      | Error Values                          | 169 |
| 4                      | Training Reports                      | 169 |
|                        | Group Consolidated Summary            |     |
|                        | Periodization Report                  |     |
|                        | Summary Physiological Report          |     |
|                        | Workout Compliance Report             | 175 |
| 5                      | Fitness Reports                       | 175 |
|                        | Individual Fitness Report             |     |
|                        | Customizing A Normative File          |     |
| Section 13             | 3 Fitness Parameters                  | 186 |
| 1                      | VMU                                   |     |
| 2                      | Calories                              | 187 |
| 3                      | VO2Max                                | 188 |
| Section 14             | 4 Impact Processing                   | 189 |
| 1                      | Accelerometry Overview                | 190 |
| 2                      | Impact Overview                       | 191 |
|                        |                                       |     |

Contents

| 3          | Gathering Impact Data   | 192 |
|------------|-------------------------|-----|
|            | Configure the BioModule |     |
|            | Download Logs           |     |
|            | Impact Processing Tool  |     |
|            | Impact Exposure Ranges  |     |
| 4          | Analysing Impact Data   |     |
|            | Default csv Impact File |     |
|            | Pro Impact Report       |     |
|            | Summary                 |     |
|            | Impulse Data Lines      |     |
|            | Accelerometry Stream    |     |
| 5          | Impact Angle            | 207 |
| Section 15 | Troubleshooting         | 210 |
|            | Index                   | 211 |

# Part 1

## 1 Getting Started

## **OmniSense Analysis User Guide**

Click on the image to jump to the relevant introduction

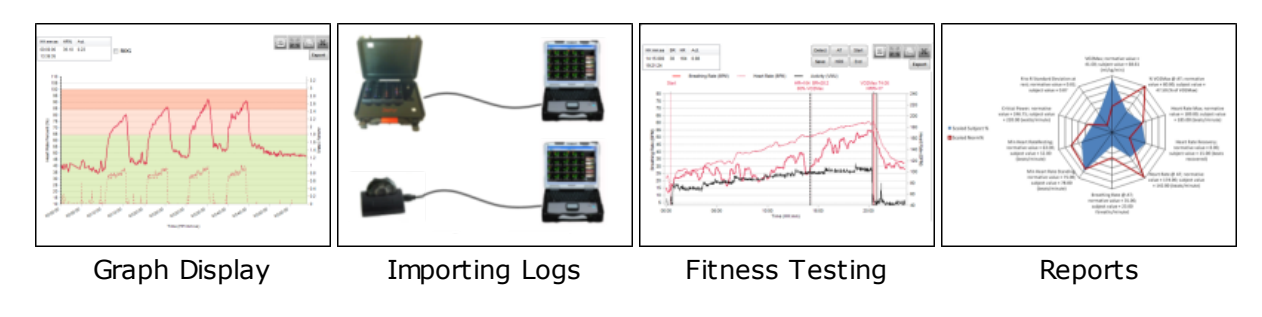

New Features

## How to use this Guide

You are not connected to the internet - this is a local offline html document

## 1.1 Contact Zephyr

#### Contacts

| Mail:  | Zephyr Technology Corp. 1 Annapolis St., Suite 200, Annapolis MD 21401 |
|--------|------------------------------------------------------------------------|
|        | USA                                                                    |
| Email: | <u>support@zephyrtech.zendesk.com</u>                                  |
|        | sales@zephyranywhere.com                                               |
| Web:   | www.zephyranywhere.com                                                 |
| Phone: | (+1) 443-569-3603                                                      |
| Fax:   | (+1) 443-926-9402                                                      |

Zephyr Technology is a Division of Medtronic.

The information in this document is believed to be accurate in all respects at the time of publication but is subject to change without notice. Zephyr<sup>™</sup> Technology assumes no responsibility for errors or omissions, and disclaims responsibility for any consequences resulting from the use of information included herein. Additionally, Zephyr<sup>™</sup> Technology assumes no responsibility for the functioning of undescribed features or parameters. Zephyr<sup>™</sup> Technology does not assume any liability arising out of the application or use of any product, and specifically disclaims any and all liability, including without limitation consequential or incidental damages. Zephyr<sup>™</sup> Technology products are not designed, intended or authorized for use in applications intended to support or sustain life, or for any application in which the failure of the Zephyr<sup>™</sup> Technology product could create a situation where personal injury or death may occur. Should Buyer purchase or use Zephyr<sup>™</sup> Technology products for any such unintended or unauthorized application, Buyer shall indemnify and hold Zephyr<sup>™</sup> Technology harmless against all claims and damages.

## 1.2 New Features

## OmniSense 4.1 NovemberApril 2016

Logging Improvements to the BioModule firmware have greatly reduced log

|                                       | download times                                                                                                    |
|---------------------------------------|----------------------------------------------------------------------------------------------------|
| OmniSense Live                        | <ul> <li>Miscellaneous minor bug fixes and improvements</li> <li>An Android/iPhone Readiness application which will receive data from an at-home <u>orthostatic test</u> and email the results to a recipient</li> </ul> |
| BioHarness Module<br>Firmware Version | BioModule 3.0 9800.0153 (BT only) BioHarness3_v1.5.0.0_1G<br>BioModule 3.0 9800.0189v6-v9g (BT + ECHO)<br>BioHarness3_v1.5.0.0_2G<br>BioModule 3.0 9800.0189v9k (BT + ECHO + BLE)<br>BioHarness3_v1.5.0.0_3G             |

### **OmniSense 4.0 November 2015**

| Google Maps                           | <u>Maps</u> will display if GPS devices are used. An internet connection is required for initial map download. Each subject displayed will be indicated by position and a colored <u>snail trail</u> with location heat map & distance markers                                                                                                    |
|---------------------------------------|----------------------------------------------------------------------------------------------------|
| <u>Altitude Zones</u>                 | For GPS visualization                                                                                                    |
| Parameter List                        | The expanded <u>parameter list</u> is now reorganized and divided into section which can be expanded or contracted                                                                                                    |
| Accelerometery<br>Variables           | A variety of <u>new data variables</u> are available from accelerometry<br>data, updated once per 1 / 2.5 / 5 second epoch. These have been<br>incoporated into the Summary Data Packet, and an Enhanced<br>Summary Log Format                                                                                                    |
| Readiness Test<br>Analysis            | <u>Automated Analysis</u> of orthostatic test data, coupled with a user survey to give a 1 - 10 Readiness indication                                                                                                    |
| Markers                               | Markers can now be <u>added and managed</u> in sessions                                                                                                    |
| <u>Data Filter Wizard</u>             | Time data can now be filtered according to its value, or conditional on other parameter values. Filtered data can be saved as a separate session.                                                                                                    |
| Merge Sessions                        | Sessions can now be <u>merged</u>                                                                                                    |
| Session Timestamps                    | Can now be <u>edited</u>                                                                                                    |
| Bar graph vertical<br>scales          | <u>Configurable</u>                                                                                                    |
| Variables                             | Categorized for easier management                                                                                                    |
| Filter Session                        | Default Start and End Date and Time now <u>configurable</u>                                                                                                    |
| OmniSense Live                        | <ul> <li>Two new ECHO modes to support up to 20 subject at 1 second data rate, or up to 100 subjects at 5 second data rate. Default remains at up to 50 subjects at 2.5 second data rate.</li> <li>Google Map display</li> <li>Altitude Zone display</li> <li>Accelerometry Variables</li> <li>Audio Workout Support</li> <li>QStarz BT1300ST compact GPS now supported</li> </ul> |
| BioHarness Module<br>Firmware Version | BioModule 3.0 9800.0153 (BT only) BioHarness3_v1.4.12.0_1G<br>BioModule 3.0 9800.0189v6-v9g (BT + ECHO)<br>BioHarness3_v1.4.12.0_2G<br>BioModule 3.0 9800.0189v9k (BT + ECHO + BLE)<br>BioHarness3_v1.4.12.0_3G                                                                                                    |
| BioHarness Module<br>Log Format       | New logging formats incorporating additional accelerometer data<br>• Enhanced Summary                                                                                                    |

|                                       | <ul> <li>Enhanced Summary + Waveform</li> </ul>                                                                                                    |
|---------------------------------------|----------------------------------------------------------------------------------------------------|
|                                       | <ul> <li>Enhanced Summary + Development</li> </ul>                                                                                                    |
| OmniSense 3.9.6                       | January 2015                                                                                                    |
| Log Download by<br>Bluetooth          | Logs will be downloaded over Bluetooth by the <u>Zephyr Downloader</u> ,<br>from devices which are in the OmniSense database, and are<br>powered on. Thus all 50 BioModules in the PSM Training system case<br>may have logs downloaded automatically with no user input after<br>starting. |
| <u>Impact Angle</u>                   | Now measured in degrees instead of radians in the <u>Pro Impact</u><br><u>Report</u>                                                                                                    |
| Delete Team/Subject                   | A right click in the Select Session panel will allow you to delete a team or subject and all associated data                                                                                                    |
| <u>Move subject</u>                   | A right click in the Select Session panel will allow you to move a subject and all associated data to another team                                                                                                    |
| <u>Move session</u>                   | A right click in the Select Session panel will allow you to move a session to another subject                                                                                                    |
| OmniSense Live                        | <ul> <li>Rapid allocation to team, and assignment to BioModule and GPS can now be performed automatically using a supported barcode scanner</li> <li>Add GPS modules to the system by connecting over Bluetooth</li> <li>Pebble Watch support for latest version BioModule</li> </ul>       |
| BioHarness Module<br>Firmware Version | BioModule 3.0 9800.0153 (BT only) BioHarness3_v1.4.5.0_1G<br>BioModule 3.0 9800.0189v6-v9g (BT + ECHO)<br>BioHarness3_v1.4.5.0_2G<br>BioModule 3.0 9800.0189v9k (BT + ECHO + BLE)<br>BioHarness3_v1.4.5.0_3G                                                                                |

## OmniSense 3.8.0 September 2014

| Clock Bug         | In ECHO systems, device clocks are synchronized over-the-air<br>before recording of data starts. This eliminates a bug which showed<br>multiple subjects staring sessions at different times because their<br>BioModule internal clocks were not synchronized                                                                                                    |  |
|-------------------|----------------------------------------------------------------------------------------------------|--|
| Marker Bug        | The solution for the above bug also solves a problem where Markers<br>set in OmniSense Live did not show up in OmniSense Analysis                                                                                                    |  |
| Subsessions       | Batch Subsessions are now supported. <u>Time-based</u> subsessions are also supported                                                                                                    |  |
| Session Archive   | Multiple sessions may now be removed from the OmniSense database, and <u>archived</u> as a single ZSF file, to de-clutter old sessions                                                                                                    |  |
| OmniSense Live    | <ul> <li>See Sions</li> <li>See OmniSense Live Help for details: <ul> <li>Physiological &amp; Mechanical Intensity 0 - 10 ranges are now configurable</li> <li>Motorola APX radios are now supported</li> <li>Session creation using Markers</li> <li>Training Zones are now configurable using either %HR@AT or % HR<sub>max</sub> as zone limits.</li> <li>Training Thresholds can now be set - preset lower limits for Physiological, Mechanical &amp; Training Loads, with an indication they</li> </ul> </li> </ul> |  |
| BioHarness Module | BioModule 3.0 9800.0153 (BT only) BioHarness3_v1.3.27.0_1G                                                                                                    |  |

| Firmware Version | BioModule 3.0 9800.0189 ( | (BT + ECHO | ) BioHarness3 v1. | 3.27.0 2G |
|------------------|---------------------------|------------|-------------------|-----------|
|                  |                           |            | , <u>.</u>        |           |

## OmniSense 3.7.15 October 2013

| Bug fixes                              | Various minor bug fixes as reported                                                                                                    |
|----------------------------------------|----------------------------------------------------------------------------------------------------|
| Analysis <u>Reports</u>                | Support for Chinese language                                                                                                    |
| <u>Impact Processor</u><br><u>Tool</u> | Now included in installer. Instructions added to Analysis Help file                                                                                                    |
| Zephyr Config Tool                     | A new multi-device version of the tool now supplied. Users are required to enter their name to start, and a log file of any reconfigurations is created. Details in OmniSense Live Help. |
| Zephyr Firmware<br>Updater             | A new multi-device version of the tool now supplied. Users are required to enter their name to start, and a log file of any firmware updates is created. Details in OmniSense Live Help. |
| Time in Training<br>Zone               | A new summary graph has been added                                                                                                    |

#### OmniSense 3.7.8 April 2013

| Minor Bug Fixes   | Fix to minor bugs as reported   |
|-------------------|---------------------------------|
| Zephyr Downloader | Now Supports Summary + GPS mode |

## OmniSense 3.7.0 January 2013

| Windows 8 Support | Database management and charting updates to fix Windows 8 |
|-------------------|-----------------------------------------------------------|
|                   | support issue                                             |
| Minor Bug Fixes   | Fix to minor bugs as reported                             |

## OmniSense 3.6.1 November 2012

| Log Download     | For large ECHO systems, more than 50 devices can be added to the    |
|------------------|---------------------------------------------------------------------|
| Support for more | OmniSense database so that logs can be downloaded automatically.    |
| than 50 devices  | Only the first 50 devices will be assigned ECHO Short addresses for |
|                  | radio communication. Any further devices will have a null value for |
|                  | the short address. They cannot be used for streaming data           |
|                  | communication by ECHO when thus configured, but can be used in      |
|                  | logging mode.                                                       |

## OmniSense 3.6.0 October 2012

| Bug Fixes              | Various minor bug fixes                                           |
|------------------------|-------------------------------------------------------------------|
| Help File              | (This file) Update of screen captures, index & omissions.         |
| Default Filter Session | This has been changed to start from 6 months prior to the current |
| Calender Setting       | date. It was previously 1 year prior.                             |

## OmniSense 3.5.1 October 2012

| <u>Graph Data Export</u> | Previously only to .csv file; .JPG, .PNG,.GIF, .TIF, .SVG, .PDF now added                                                                                                    |
|--------------------------|----------------------------------------------------------------------------------------------------|
| Reports                  | The number of reports has been expanded - subsets of periodization<br>workout, training and GPS data are now available:<br>• <u>Group Consolidated Summary</u><br>• <u>Periodization</u><br>• <u>Summary GPS</u> |

|                           | <ul> <li><u>Summary Physiological</u></li> <li><u>Workout Compliance</u></li> </ul>     |
|---------------------------|-----------------------------------------------------------------------------------------|
| Autopopulation of reports | Context menu autopopulation of the legend and reports helps streamline creating reports |

### OmniSense 3.4.18 September 2012

| GPS Support | New variables added:                                                                                                    |
|-------------|----------------------------------------------------------------------------------------------------|
|             | Time Variables: Speed over Time, Distance Over Time                                                                                            |
|             | Summary Variables: Speed Summary, Time in Speed Zone, Distance                                                                                 |
|             | in Speed Zone, Total Distance Traveled                                                                                                    |
| GPS Support | External kml files can now be generated from sessions in the <i>Select Session</i> tree which contain gps data. <u>Right-click and use the</u> |
|             | <u>context menu</u> .                                                                                                    |

## OmniSense 3.4.5 July 2012

| GPS Support     | The Zephyr Downloader can now download GPS data from a<br>BioHarness configured to work with a supported GPS device and<br>deposit data into the OmniSense database, as well as generate<br>external kml files                                                                                                    |
|-----------------|----------------------------------------------------------------------------------------------------|
| Known Issues    |                                                                                                    |
| ISM Limitations | OmniSense 3.x continues to support ISM devices, but users should<br>be aware that some data is generated in the device itself, or<br>relayed from an external Bluetooth sensor and if the ISM device<br>does not provide or support it, then the parameter will not be<br>available in OmniSense. In Analysis, <i>unavailable</i> parameters include:<br>Heart Rate Recovery (except from a fitness test analysis), Skin<br>Conductivity, Heart Rate Variation, Estimated Core Temperature,<br>Device Temperature, Breathing Rate amplitude/noise/confidence,<br>Jump and Dash Test parameters, SpO2, Blood Pressure, Heart Rate<br>Confidence, System Confidence, Galvanic Skin Response, Bluetooth<br>Link Quality, RSSI & Tx Power. |

#### OmniSense 3.4.3 July 2012

| Internal database<br>development | The OmniSense database can now store GPS data imported from a<br>BioHarness 3 log when the device has been used in conjunction with<br>a compatible Bluetooth GPS unit. Displaying the data in the Analysis |
|----------------------------------|----------------------------------------------------------------------------------------------------|
|                                  | or live modules is still under development.                                                                                                    |
|                                  |                                                                                                    |

## OmniSense 3.3.11 June 2012

| <u>Summary Variables</u> | Addition of a number of variables associated with the Summary data packet |
|--------------------------|---------------------------------------------------------------------------|
|                          |                                                                           |

### OmniSense 3.3.5 May 2012

| Filter Session List | The logic of the filter session pull downs has been improved   |
|---------------------|----------------------------------------------------------------|
| Intensity and Load  | New parameters for Physiological & Mechanical Load & Intensity |

|                                | replace the previous Effort & Exertion Score values. Training Load & Intensity provide an average load & intensity for each session.                                     |
|--------------------------------|----------------------------------------------------------------------------------------------------|
| <u>Real &amp; Elapsed Time</u> | Sessions can now be displayed against each other in real time.<br>Previously only elapsed time was available, starting all sessions at<br>00:00:00                       |
| <u>DownLoader Tool</u>         | This utility can now be used to import data from multiple BioHarness<br>modules simultaneously into the OmniSense database. It is accessed<br>from the Analysis toolbar. |

## **1.3 Using This Guide**

If using the Quick Links on the <u>Getting Started</u> page doesn't help, then the quickest way to find information is to use the Index:

|                                                                                                    | New Yorkson                                                                                                    |                                                                                                    |                                                                                                    |
|----------------------------------------------------------------------------------------------------|----------------------------------------------------------------------------------------------------|----------------------------------------------------------------------------------------------------|----------------------------------------------------------------------------------------------------|
| MEASURE LIFE AN                                                                                                    | IYWHERE                                                                                                    |                                                                                                    |                                                                                                    |
| Getting Started<br>OmniSense Analysis User<br>Click on the image to jump to the<br>Description of the image to jump to the image to jump to jump to the image to jump to the image to jump to the image to jump to the image to jump to the image to jump to the image to jump to the image to jump to the image to jump to jump to jump to jump to jump to jump to jump to jump to jump to jump to jump to jump to jump to jump to jump to jump to jump to jump to jump to jump to jump to jump to jump to jump to jump to jump to jump to jump to jump to jump to jump to jump to jump to jump to jump to jump to jump to ju | e Guide<br>he relevant introduction                                                                                                    |                                                                                                    | North Carlos                                                                                                    |
| Graph Display                                                                                                    | Importing Logs                                                                                                    | Fitness Testing                                                                                                    | Reports                                                                                                    |
| New Features                                                                                                    |                                                                                                    |                                                                                                    |                                                                                                    |
| How to use this Guide<br>You are not connected to the i<br>D Zephyr Technology 2012                                                                                                    | nternet - this is a local offline                                                                                                    | html document                                                                                                    |                                                                                                    |
|                                                                                                    |                                                                                                    |                                                                                                    |                                                                                                    |
|                                                                                                    |                                                                                                    |                                                                                                    |                                                                                                    |
|                                                                                                    | MEASURE LIFE AN<br>Getting Started<br>OmniSense Analysis User<br>Click on the image to jump to the<br>Graph Display<br>New Features<br>How to use this Guide<br>You are not connected to the image of the image of | <section-header>MEASURE LIFE ANYWHERE<br/>Conting Started<br/>DomaiSense Analysis User Guide<br/>Citck on the image to jump to the relevant introduction</section-header> | <section-header><section-header><section-header><section-header><section-header><image/><section-header><image/><image/></section-header></section-header></section-header></section-header></section-header></section-header> |

- Select the **Index** tab on the left-hand navigation panel. Use the Alphabet links to jump to a letter heading it's quicker than scrolling through the list.
- Use the **Search** tab for a specific word search if the Index doesn't provide an appropriate reference

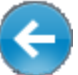

Use the browser Back

button to retrace your path (Keyboard shortcut:

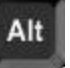

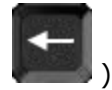

• If you have a suggestion to add to the index, email <a href="mailto:support@zephyrtech.zendesk.com">support@zephyrtech.zendesk.com</a>

Note that a HM2GO web server application will run while you are viewing this file, to enable its viewing in Google Chrome browsers. You are not connected to the internet.

# Part 2

## 2 Overview

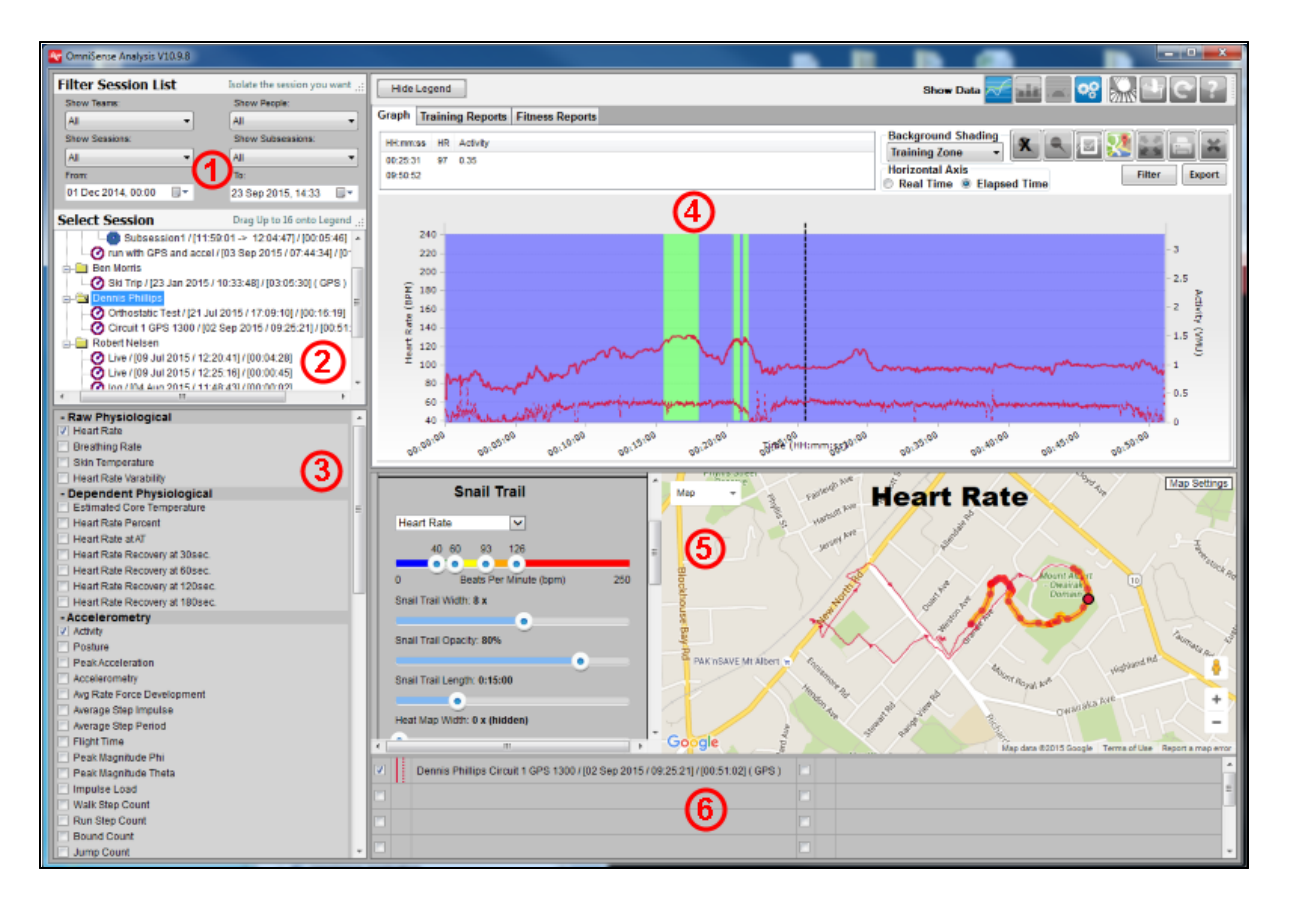

| 1 | Filter Session List<br>Use pulldowns to populate the Select<br>Session tree.                                              | 4 | Graph / Report Panel<br>The graph - <u>Time, Summary or</u><br><u>Readiness</u> data, or display <u>Reports</u>  |
|---|----------------------------------------------------------------------------------------------------|---|----------------------------------------------------------------------------------------------------|
| 2 | Select Session<br>Select Session by double clicking to<br>send to legend. Right-click any<br>session for multiple options | 5 | Map Display<br>Use map button to hide or move to a<br>separate Window, as <u>map or satellite</u><br><u>view</u> |
| 3 | Parameter List<br>Select any two parameters to display<br>on graph                                                        | 6 | <b>Legend</b><br><u>List all sessions</u> displayed on graph,<br>by color                                        |

#### Suggested task flow:

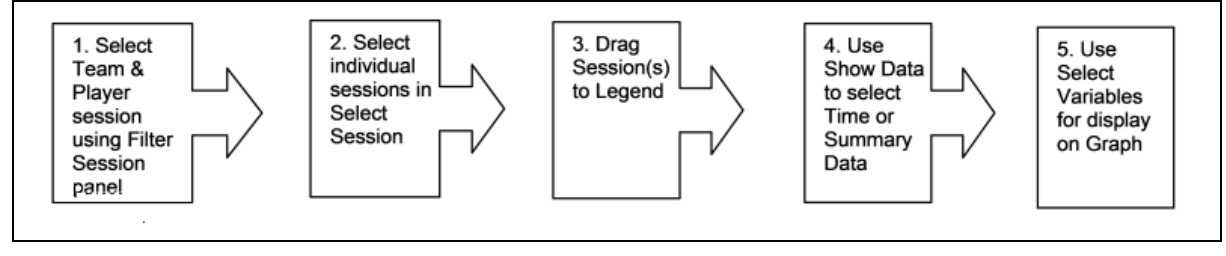

## 2.1 Toolbar Buttons

Buttons are Blue when activated, grey when inactive (not disabled)

| $\sim$ | Display <u>Time</u> data – line graphs                                                                                                    |
|--------|----------------------------------------------------------------------------------------------------|
|        | Display <u>Summary</u> data – bar graphs                                                                                                    |
|        | Populate the graph panel with the readiness display and associated buttons for the selected session                                                                                                    |
| ø      | Display the <u>Preferences</u> dialogue                                                                                                    |
|        | Open the <u>Impact Processor</u> Tool                                                                                                    |
|        | Import log data from a device(s), or a .zsf file exported from another instance of Analysis                                                                                                    |
| C      | Refresh database – used when Live is running simultaneously with Analysis module                                                                                                    |
| ••     | Help – display this guide                                                                                                    |
| X      | Delete all vertical markers from the selected data session                                                                                                    |
|        | Add a vertical marker to the selected data session                                                                                                    |
|        | Set <u>subsession</u> – using cursor drag                                                                                                    |
|        | Toggle between <u>Map/Satellite</u> view display as a panel in Analysis, as an external window, or hidden. The session should contain GPS data.                                                                    |
|        | Expand graph panel to full screen                                                                                                    |
|        | Print                                                                                                    |
| ×      | Clear all graph and legend entries                                                                                                    |
| Filter | Display a dialogue to <u>filter graphed data</u> . Use any one parameter to exclude others by adding zero values, or interpolating. If the Filter text is red, then filters have been applied to the graphed data. |
| Export | Export the graph data as a csv file, or a variety of image files.                                                                                                    |

## 2.2 Preferences

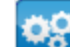

The toolbar button will display a dialogue giving access to a number of settings:

- <u>General</u>
- Intensity & Load
- <u>Training</u> Zones
- <u>Speed Zones</u>
- <u>Altitude Zones</u>
- Summary Graph
- Data Filters
- <u>Readiness Weights</u>

Note: changing any of the following preferences will change the corresponding settings in OmniSense Live:

- <u>Units (Imperial/Metric)</u>
- Intensity & Load
- <u>Training Zones</u>
- Speed Zones

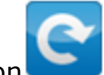

You may need to use the refresh data button to implement saved changes.

## 2.2.1 General

| M Preferences                             |                                                      |               |  |
|-------------------------------------------|------------------------------------------------------|---------------|--|
|                                           | General Application Settings                         |               |  |
| General Settings                          | Display Units in:<br>Session From/To Duration (davs) | Imperial (US) |  |
| Training Zones Speed Zones Altitude Zones |                                                      |               |  |
| Summary Graph<br>Data Filters             |                                                      |               |  |
| Readiness Weights                         |                                                      |               |  |
|                                           |                                                      | Save Cancel   |  |

| Display Units     | Switch between Imperial & Metric units. Will change the                                                                              |
|-------------------|----------------------------------------------------------------------------------------------------|
|                   | corresponding preference in OmniSense Live                                                                                           |
| Session From / To | Set the default period for session data to display in the <u>Filter</u><br><u>Session List</u> . Defaults to 14 days prior to today. |

## 2.2.2 Intensity & Load

- Physiological Intensity is a measure of the effort made by the cardiovascular system, reflected in Heart Rate
- Mechanical Intensity is a measure of the effort made by the musculoskeletal system, reflected in accelerometer data

| Mr Preferences    |                                                                             |                                                                                          |                                                                                         |   |
|-------------------|-----------------------------------------------------------------------------|------------------------------------------------------------------------------------------|-----------------------------------------------------------------------------------------|---|
|                   | Intensity & Load                                                            |                                                                                          |                                                                                         | 1 |
| General Settings  |                                                                             | Low Limit (0)                                                                            | High Limit (10)                                                                         |   |
| Intensity & Load  | Physiological Intensity                                                     | 50 %HR Max                                                                               | 100 %HR Max                                                                             |   |
| Training Zones    | Mechanical Intensity                                                        | 0.5 Peak G/epoch                                                                         | 3 Peak G/epoch                                                                          |   |
| Speed Zones       | This section allows th<br>the Intensity metrics u<br>Load. Any intensity va | e user to customize the th<br>ised throughout the syster<br>alue less than the low limit | resholds associated with<br>n and for the calculation of<br>will be treated as a "null" |   |
| Altitude Zones    | value and the associa<br>used for determinatio                              | ated time will not be includ<br>n Load or for the Average                                | led in the total session time<br>Intensity of the session.                              |   |
| Summary Graph     | The low limit (0) serve<br>HR or Peak G increase                            | es as the baseline intensit<br>ses up to the high limit for                              | y is linearly interpolated as the highest expected                                      |   |
| Data Filters      | intensity (10) so the a<br>different types of activ                         | ppropriate limits for this ra<br>ity. For example, the Max                               | inge can be tailored for imum observed                                                  |   |
| Readiness Weights | Mechanical Intensity<br>output for one sport o                              | that correlates to sprinting<br>ccurs at a different Peak 0                              | or maximal mechanical<br>a value than the another.                                      |   |
|                   | Physiological and Me<br>curve" of all intensity v                           | chanical Load are calcula<br>alues plotted over time.                                    | ated as the "area under the<br>Null values and associated                               |   |
|                   | time are excluded fro<br>rest periods).                                     | m intensity calculations (p                                                              | re-workout or extended                                                                  |   |
|                   | Training Intensity and<br>Physiological and Me                              | Load are the average of t<br>chanical Intensity and Lo                                   | he coupled "non-null"<br>ad values.                                                     |   |
|                   |                                                                             |                                                                                          | Default                                                                                 |   |
|                   |                                                                             |                                                                                          | Save Cancel                                                                             |   |

• Changing thresholds in Analysis will also change the same thresholds in OmniSense Live

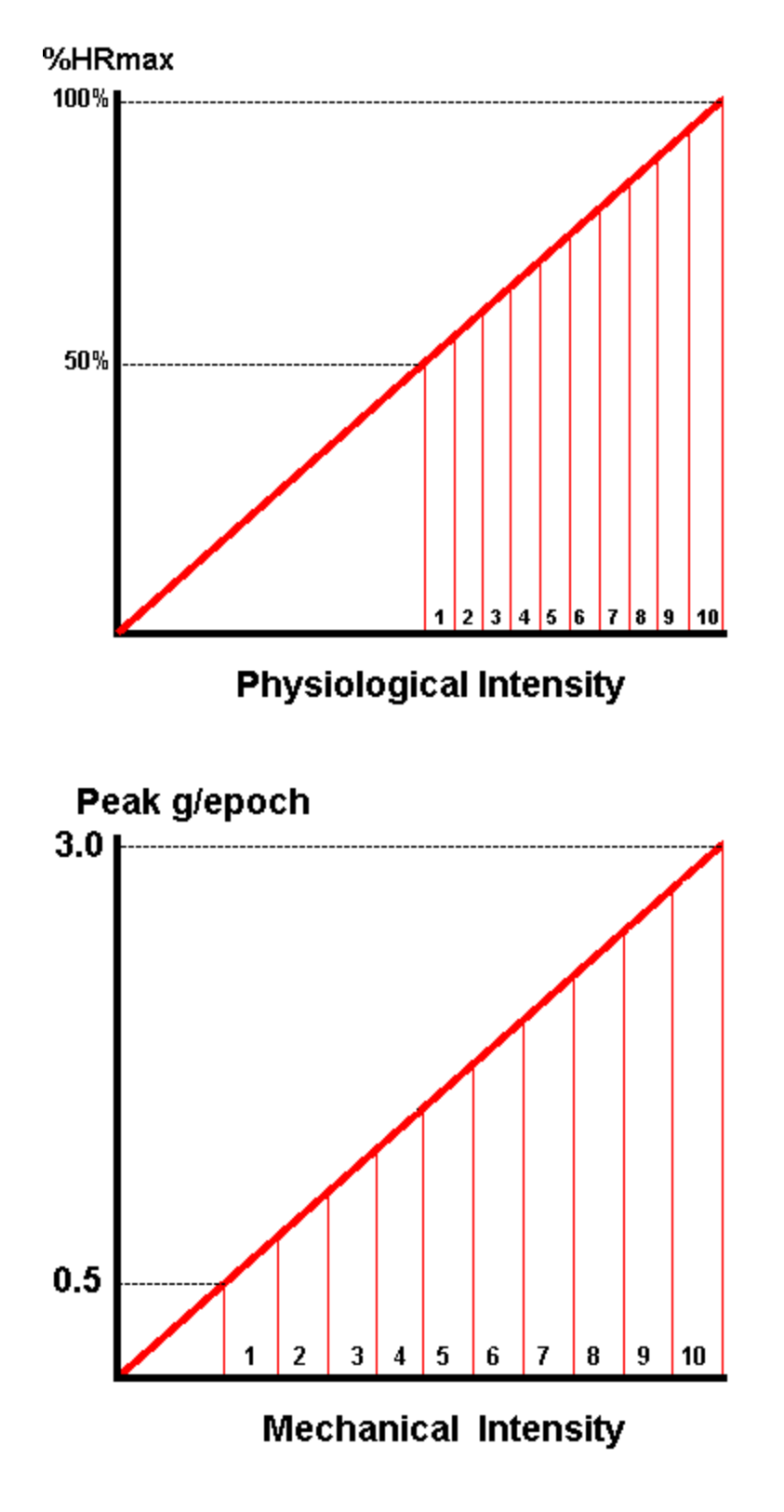

| Physiological |  |
|---------------|--|
| Intensity     |  |

| Low Limit               | Below 50% of HR max the physiological intensity has a null (zero) value                                                                                                    |
|-------------------------|----------------------------------------------------------------------------------------------------|
| High Limit              | Between the lower and upper limit, physiological intensity is divided into a 1 - 10 scale of even steps. For default values, each step is 5%, so HR of 50 - 54.9% scores 1, 55 - 59.9% scores 2 etc                    |
| Mechanical<br>Intensity |                                                                                                    |
| Low Limit               | Below 0.5 Peak G/epoch, mechanical intensity has a null (zero) value. Motion somewhere between a walk and a run will generate this value.                                                                              |
| High Limit              | Between the lower and upper limit, mechanical intensity is divided<br>into a 1 - 10 scale of even steps. For default values, each step is<br>0.25g, so Peak G/epoch = 0.5 - 0.47 scores 1, 0.75 - 1.00 scores 2<br>etc |

## 2.2.3 Training Zones

- Training Zones are heart rate zones and color the subject BioGauges in the Training tab in OmniSense Live
- The zone range and color can be referenced to each subject's HRmax, or their HR@AT as determined by a fitness Test

| Preferences                                        |                                                                                                    |                                                                                                    |                                                                                                    |   |
|----------------------------------------------------|----------------------------------------------------------------------------------------------------|----------------------------------------------------------------------------------------------------|----------------------------------------------------------------------------------------------------|---|
|                                                    | Training Zone Thresholds                                                                                                    |                                                                                                    |                                                                                                    |   |
| General Settings                                   | Red (High Intensity Zone): 112                                                                                                    | %HR@AT - 100                                                                                                    | %HR Max                                                                                                    |   |
| Intensity & Load                                   | Orange (Anaerobic Zone): 100                                                                                                    | %HR@AT - 90                                                                                                    | %HR@AT                                                                                                    |   |
| Training Zones                                     | Yellow (Zone Gap): 95                                                                                                    | %HR@AT - 80                                                                                                    | %HR@AT                                                                                                    |   |
| Speed Zones                                        | Green (Aerobic Zone): 85                                                                                                    | %HR@AT - 75                                                                                                    | %HR@AT                                                                                                    |   |
| Altitude Zones                                     | Blue (Rest/Recovery Zone):                                                                                                    | Less Than 60                                                                                                    | %HR@AT                                                                                                    |   |
| Summary Graph<br>Data Filters<br>Readiness Weights | Customizable Training Zones drive<br>This enables a coach to track in re<br>being met throughout a workout an<br>overtraining and undertraining. Th<br>industry accepted standards for a<br>zones based around an individual<br>HR@AT for an individual can be co<br>performing and analyzing one of th<br>beep test). | e the color of the<br>eal time that train<br>nd provide real ti<br>ne default training<br>erobic, anaerobic<br>'s heart rate at an<br>alibrated manual<br>he built in fitness | tiles in the Training tab.<br>ing objectives are<br>me feedback of<br>g zones are set to<br>s, and high intensity<br>haerobic threshold.<br>Ily or automatically by<br>tests (treadmill test or<br>%HR Max Default |   |
|                                                    |                                                                                                    |                                                                                                    | Save Cancel                                                                                                    | ] |

- Training Zones can be displayed as <u>background shading</u> in Time graphs, regardless of whether heart rate is displayed
- Changing zone thresholds in Analysis will also change the same thresholds in OmniSense Live

## 2.2.4 Speed Zones

• Speed Zones can only be displayed for session gathered in OmniSense Live, or with BioModules in logging mode, when configured with supported GPS devices.

| Preferences                       |                                                                              |                                                            |                                                               |                                       |                                                              | ] |
|-----------------------------------|------------------------------------------------------------------------------|------------------------------------------------------------|---------------------------------------------------------------|---------------------------------------|--------------------------------------------------------------|---|
|                                   | Speed Zone                                                                   |                                                            |                                                               |                                       |                                                              |   |
| General Settings                  | Speed Zone 6:                                                                | 11.0                                                       | Miles/Hour -                                                  | Greater                               |                                                              |   |
| Intensity & Load                  | Speed Zone 5:                                                                | 9.0                                                        | Miles/Hour -                                                  | 11.0                                  | Miles/Hour:                                                  |   |
| Training Zones                    | Speed Zone 4:                                                                | 7.1                                                        | Miles/Hour -                                                  | 9.0                                   | Miles/Hour:                                                  |   |
| Speed Zones                       | Speed Zone 3:                                                                | 5.0                                                        | Miles/Hour -                                                  | 7.1                                   | Miles/Hour:                                                  |   |
| Altitude Zones                    | Speed Zone 2:                                                                | 3.0                                                        | Miles/Hour -                                                  | 5.0                                   | Miles/Hour:                                                  |   |
| Summary Graph                     | Speed Zone 1:                                                                |                                                            | Less Than                                                     | 3.0                                   | Miles/Hour:                                                  |   |
| Data Filters<br>Readiness Weights | Configurable Spe<br>units are include<br>distance subjects<br>sales@zephyran | eed Zones c<br>d with the sy<br>s spend in e<br>ywhere.com | an be used when<br>stem for tracking<br>ach zone. For m<br>ı. | n compatib<br>) how muc<br>ore inform | ble Bluetooth GPS<br>h time and<br>lation contact<br>Default |   |
|                                   |                                                                              |                                                            |                                                               | Sav                                   | e Cancel                                                     |   |

- Speed Zones can be displayed as <u>background shading</u> in Time graphs, regardless of whether speed is displayed
- Changing zone thresholds in Analysis will also change the same thresholds in OmniSense Live

#### 2.2.5 Altitude Zones

• Altitude Zones can only be displayed for session gathered in OmniSense Live, or with BioModules in logging mode, when configured with supported GPS devices.

| Preferences       |                       |      |                   |  |
|-------------------|-----------------------|------|-------------------|--|
|                   | Altitude Zone Thresho | olds |                   |  |
| General Settings  | Red Zone 5 (High):    | 5000 | Feet and Greater  |  |
| Intensity & Load  | Orange Zone 4:        | 4000 | Feet to 5000 Feet |  |
| Training Zones    | Yellow Zone 3:        | 3000 | Feet to 4000 Feet |  |
| Speed Zones       | Green Zone 2:         | 2000 | Feet to 3000 Feet |  |
| Altitude Zones    | Blue Zone 1: (Low)    |      |                   |  |
| Readiness Weights | Sales@ZephylAllyv     |      | Default           |  |
|                   |                       |      |                   |  |

• Altitude Zones can be displayed as <u>background shading</u> in Time graphs, regardless of whether elevation is displayed

## 2.2.6 Summary Graph

|                   | Summary Graph                     |                              |  |
|-------------------|-----------------------------------|------------------------------|--|
| General Settings  | Summary Graph                     | Custom Maximum               |  |
| Intensity & Load  | HRV (Min, Max, Avg)               | automatic V                  |  |
|                   | Speed                             | automatic III miles per hour |  |
| Training Zones    | Exercise Time                     | automatic                    |  |
| Speed Zones       | Calories                          | automatic                    |  |
| Altitude Zones    | Physiological Load                | automatic                    |  |
| Autore Zones      | Mechanical Load                   | automatic 🔍                  |  |
| Summary Graph     | Training Load                     | automatic 🔽                  |  |
| Data Filters      | Total Distance Traveled           | automatic 🔽 miles            |  |
| Readiness Weights | Physiological Intensity           | automatic 🔽                  |  |
| neguness weights  | Mechanical Intensity              | automatic 🔽                  |  |
|                   | Training Intensity                | automatic 🔽                  |  |
|                   | Time in HR Zones (hh:mm:ss)       | automatic 🔽                  |  |
|                   | Time in Training Zones (hh:mm:ss) | automatic 🔽                  |  |
|                   | Time in Speed Zones (hh:mm:ss)    | automatic 🔽                  |  |
|                   | Distance in Speed Zones           | automatic 🛛 miles per hour   |  |
|                   |                                   |                              |  |
|                   |                                   |                              |  |
|                   |                                   |                              |  |

• Reset the vertical scale of the graphs as required.

• Use the graph refresh button

• Default of *automatic* allows the vertical axis to auto-scale to the largest value

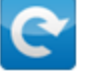

to implement any saved changes

## 2.2.7 Data Filters

- Create filters and save in this dialogue then turn on/off for a specific session using
  - the button in the <u>time data graph</u> panel.
- Parameters which can be filtered are: HR, BR, Posture, Activity, Peak Accel, HRV & Speed
- A new entry will be created automatically when the lowermost blank entry is edited

|   | Filter Variable |   | Threshold Variable    |   | When         |   | Value | Action      |   | On/Off |
|---|-----------------|---|-----------------------|---|--------------|---|-------|-------------|---|--------|
| Þ | HR              | • | Heart Rate Confidence | - | Less Than    | - | 50    | Interpolate | • | 1      |
|   | Speed (mph)     | • | Speed (mph)           | • | Greater Than | • | 18    | Null        | • | 1      |
| * |                 | • |                       | • |              | • |       |             | - |        |
|   |                 |   |                       |   |              |   |       |             |   |        |
|   |                 |   |                       |   |              |   |       |             |   |        |
|   |                 |   |                       |   |              |   |       |             |   |        |

## Examples (shown)

| HR    | Use Heart Rate confidence to interpolate HR, which will remove unrealistic spikes & troughs in HR caused by noise in the ECG circuit. |
|-------|----------------------------------------------------------------------------------------------------|
| Speed | Set null values for speeds which are unrealistically high (or low) due                                                                |
|       | to interruptions n satellite reception.                                                                                               |

## 2.2.8 Readiness Weights

| M | Preferences       |                                                                                                    |                                           |  |
|---|-------------------|----------------------------------------------------------------------------------------------------|-------------------------------------------|--|
|   |                   | Readiness                                                                                                    |                                           |  |
|   | General Settings  |                                                                                                    |                                           |  |
|   | Intensity & Load  | HR Resting 10                                                                                                    |                                           |  |
|   | Training Zones    | HR Standing 8                                                                                                    |                                           |  |
|   |                   | Orthostatic Hypotension 8                                                                                                    |                                           |  |
|   | Speed Zones       | HRV Rest 1                                                                                                    |                                           |  |
|   | Altitude Zones    | Objective Subtotal: 27                                                                                                    | •                                         |  |
|   | Summary Graph     | Training Load 4                                                                                                    |                                           |  |
|   | Data Filters      | Training Intensity 3                                                                                                    |                                           |  |
|   | Deadiness Weights | Sleep Quality 3                                                                                                    |                                           |  |
|   | Readiness Weights | Overall Stress 4                                                                                                    |                                           |  |
|   |                   | Current Stress 5                                                                                                    |                                           |  |
|   |                   | Eating Habits 3                                                                                                    |                                           |  |
|   |                   | Hydration 4.5                                                                                                    |                                           |  |
|   |                   | Subjective Subtotal: 26.5                                                                                                    | Default                                   |  |
|   |                   | Enter a weighting of importance for the readiness alg<br>for each variable. Objective Variables Subtotal great<br>Variables Subtotal is recommended | orithm from 0 to 10<br>er than Subjective |  |
|   |                   |                                                                                                    | Save Cancel                               |  |

- Assign weightings to each factor of the <u>readiness calculation</u>
- $\bullet\,$  If each factor has a weighting of 10, they will all be equally weighted
- Objective factors are determined from analysis of orthostatic hypotension test data
- Subjective Factors are entered by submitting a survey in the <u>Readiness</u> panel
- The individual scores are used to calculate a final readiness score using

Readiness Score = 
$$\frac{\sum_{n=1}^{13} Input_n * Weight_n}{\sum_{n=1}^{13} 10 * Weight_n}$$

# Part 3

## 3 Workflow

To use the module, use the panes in this order:

- 1. Filter Session List
- 2. <u>Select Session to populate Legend</u>
- 3. <u>Choose Time or Summary Data</u>
- 4. Select Parameters
- 5. Generate a Fitness Report

## 3.1 Filter Session List

- Use the filters to find particular sessions, select the sessions for display, and then change the filter settings if you need to find other data for display with the first.
- Plan ahead by naming specific sessions at the time of data collection (see OmniSense Live Help > User Preferences > Session Names)

| OmniSense Analysis |                                                    |       |        |       |       |     |                                          |
|--------------------|----------------------------------------------------|-------|--------|-------|-------|-----|------------------------------------------|
| Filter             | Ses                                                | ssior | ı Lis  | t     |       |     | Isolate the session you want             |
| Show T             | Teams                                              | :     |        |       |       |     | Show People:                             |
| Zephy              | ſ                                                  |       |        | •     |       |     | Zephyr Demo User 👻                       |
| Show S             | Sessio                                             | ons:  |        |       |       |     | Show Subsessions:                        |
| Circui             | t 46                                               |       |        | -     |       |     | All                                      |
| From:              |                                                    |       |        |       |       |     | To:                                      |
| 01 Oc              | t 201                                              | 2     |        |       |       |     | 31 Oct 2012                              |
| S 1                |                                                    | Oct   | ober 2 | 012   |       | Þ   | Drag Up to 16 onto Legend:               |
| Mon                | Tue                                                | Wed   | Thu    | Fri   | Sat   | Sun |                                          |
| 24                 | 25                                                 | 26    | 27     | 28    | 29    | 30  |                                          |
|                    | 2                                                  | 3     | 4      | 5     | 6     | 7   | 14:571/100:00:031                        |
| 15                 | 9                                                  | 10    | 11     | 12    | 13    | 14  | 32:131/[00:52:18]                        |
| 22                 | 70                                                 | 2/    | 18     | 26    | 20    | 21  | 05:061/(00:06:50)                        |
| 22                 | 30                                                 | 31    | 1      | 20    | 3     | 4   | 105.0017[00.00.50]<br>157:4017[00:50:04] |
|                    | Г                                                  | Ξī    | odav:  | 31/10 | /2012 |     | 57.10J7[02:50:21]                        |
|                    | Circuit 46 / [23 Oct 2012 / 12:01:43] / [00:16:00] |       |        |       |       |     |                                          |

Suggested filter order:

| 1. | From:                | - (Defaults to the 6 months before current date). If the date of                                                                         |
|----|----------------------|----------------------------------------------------------------------------------------------------|
|    | sessions is known,   | adjust From and To to that date for fastest filtering                                                                                    |
| 2. | To:                  | <ul> <li>(Defaults to current date). As above</li> </ul>                                                                                 |
| 3. | Show Sessions        | - plan session names in Live make for easier filtering in Analysis                                                                       |
| 4. | Teams                | - this reduces the number of people available in the People pull down                                                                    |
| 5. | People<br>pull downs | - this reduces the number of entries in the Sessions and Subsessions                                                                     |
| 6. | Subsessions:         | <ul> <li>If you are systematically creating sub sessions to exclude<br/>be beginning and end of each session, and naming them</li> </ul> |
|    |                      | The beginning and that of tath session, and harming them                                                                                 |

appropriately,

this will allow for fastest access to the most important data.

## 3.2 Select Session Options

Populate <u>Legend</u> or <u>Training Reports</u>

To move a session to the <u>Legend</u> for display:

- Double click on a session or <u>subsession</u> to move it to the legend
- Left click and drag an individual session or subsession directly on to the legend
- Hold the Ctrl Key and left click multiple sessions, and then drag to legend (Shift + Select does not select a sequence of sessions)

#### Teams

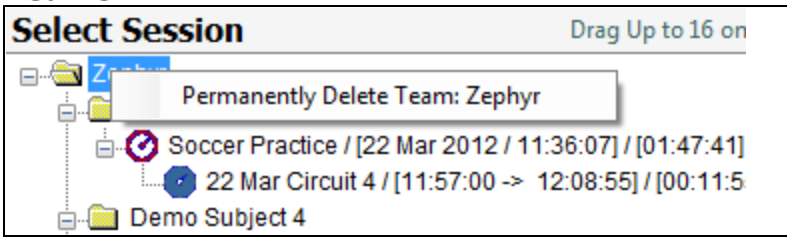

| Permanently Delete Team | Permanently delete the team, all members, and all associated |
|-------------------------|--------------------------------------------------------------|
|                         | data                                                         |

### Subjects

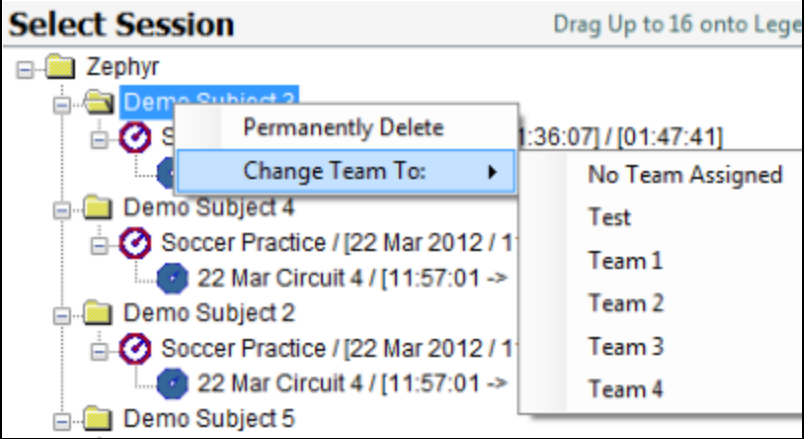

| Permanently Delete | Permanently delete the subject a                                                                                 | and all associated data                                                             |
|--------------------|----------------------------------------------------------------------------------------------------|-------------------------------------------------------------------------------------|
| Change Team To     | Move the subject and all associa<br>Use this before deleting a team,<br>subject and data. Create a<br>necessary. | ted data to another team.<br>if you want to retain the<br>'holding' Team in Live if |

#### Sessions

| Select Sessio | n Drag Up to 16 onto Legend:         |
|---------------|--------------------------------------|
| E Zephyr      | Phillips                             |
|               | Rename 0:51:02                       |
|               | Export To ZSF                        |
|               | Export GPS Data To KML File          |
|               | Archive All Filtered Sessions To ZSF |
|               | Delete                               |
|               | Delete All Filtered Sessions         |
|               | Copy Sessions To                     |
|               | Copy Subsessions To                  |
|               | Create Subsession                    |
|               | Move Session to Another Person       |
|               | Merge Sessions                       |
|               | Change Time Of Session               |
|               | Save Filtered Session                |

|                                         | •                                                                                                    |
|-----------------------------------------|----------------------------------------------------------------------------------------------------|
| Rename                                  | Rename Session                                                                                                    |
| Export to ZSF                           | Create an external <i>Zephyr Serial Format file,</i> which can be<br>re-imported later, or imported into a separate instance of<br>OmniSense to transfer data between computers.                                                                                                    |
| Export GPS data to a kml<br>file        | Generate an <u>external file</u> for import into Google Earth. The file will display location information, and also vital signs                                                                                                    |
| Archive All Filtered Sessions<br>to ZSF | Remove all the filtered sessions from the database and save<br>them as a single archived file. A dialogue will display asking to<br>confirm the action. Use the <u>Filter Session List</u> panel to display<br>those you want to archive. Once removed, archived sessions<br>can be re-imported into the database using the <u>Launch Log</u><br><u>Downloader</u> button in the Analysis toolbar.<br>Use the <i>From File</i> option |
| Delete                                  | Permanently delete the session                                                                                                    |
| Delete All Filtered Sessions            | Permanently delete all sessions displayed in the Select<br>Session tree. Use the Filter Session list panel to display only<br>those you want to delete.                                                                                                    |
| Copy Sessions To >                      | Import the session to Graph <u>Legend</u> or a Training Report<br>( <u>report tab</u> must be pre-selected)                                                                                                    |
| Copy Subsessions To >                   | As above                                                                                                    |
| Create Subsession                       | Display a <u>subsession dialogue</u>                                                                                                    |
| Move Session to Another<br>Person       | Transfer the session to another subject                                                                                                    |
| Merge Sessions                          | Useful when data from a Live session is incomplete or fragmented e.g. BioModule turned off and on again. Combine two live sessions or a live and log data from the same session to create a continuous data session.                                                                                                    |

| Change Time of Session | Display a dialogue to allow reassignment of time stamp (all components from year to seconds) |
|------------------------|----------------------------------------------------------------------------------------------|
| Save Filtered Session  | Save a copy of the <u>filtered session</u> .                                                 |

## 3.3 Legend

### Time Data

• Populate the legend by double-clicking on sessions in the <u>Select Session</u> tree

• Data sets on the graph are color-coded to match the legend

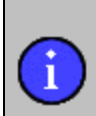

The solid line indicates the first variable selected, <u>chronologically</u>. To reverse the solid/dotted line indication, deselect both parameters in the **Select Variables** pane, and reselect them in reverse order

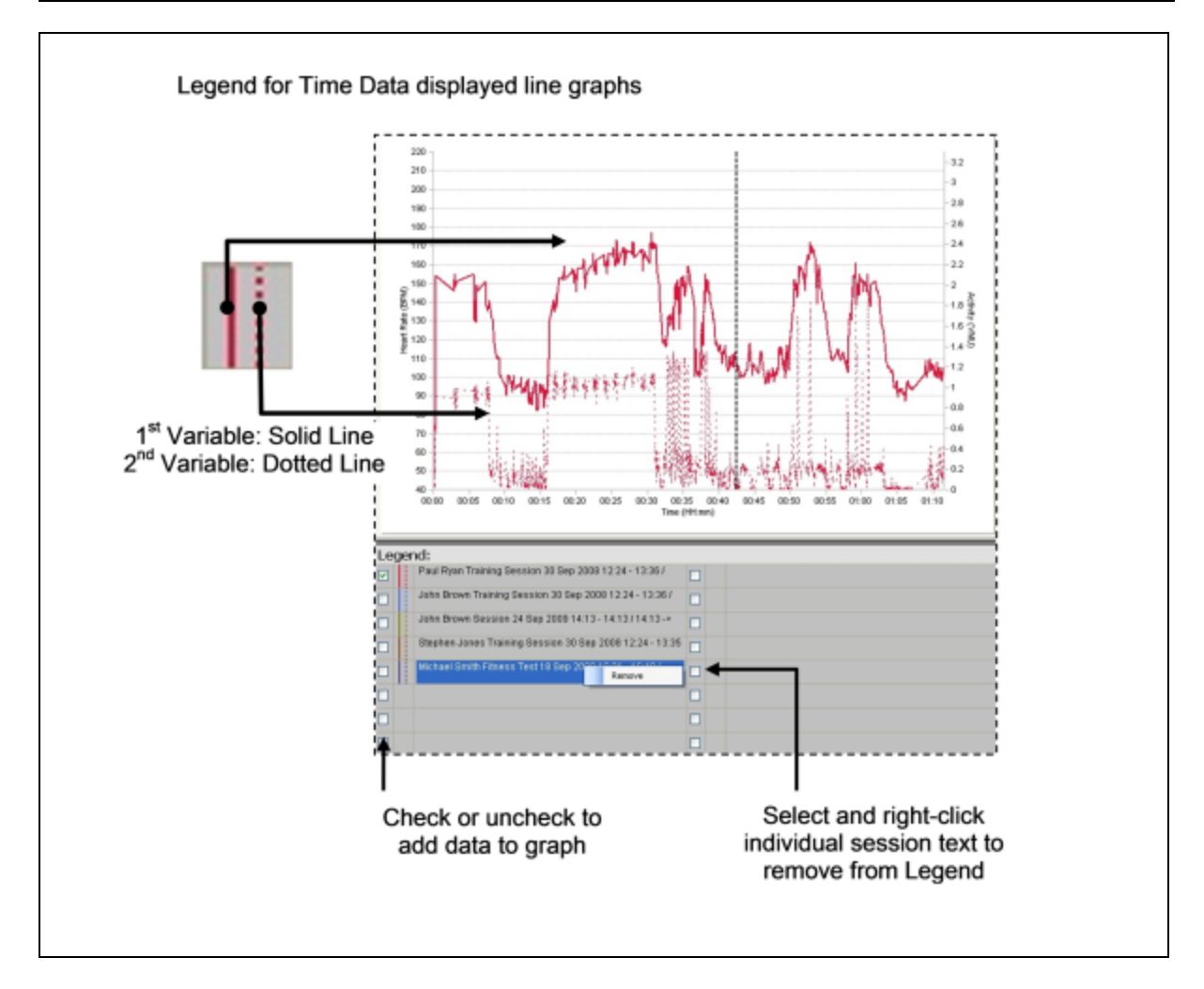

×

to remove all entries from the legend

### **Summary Data**

Use the Clear button

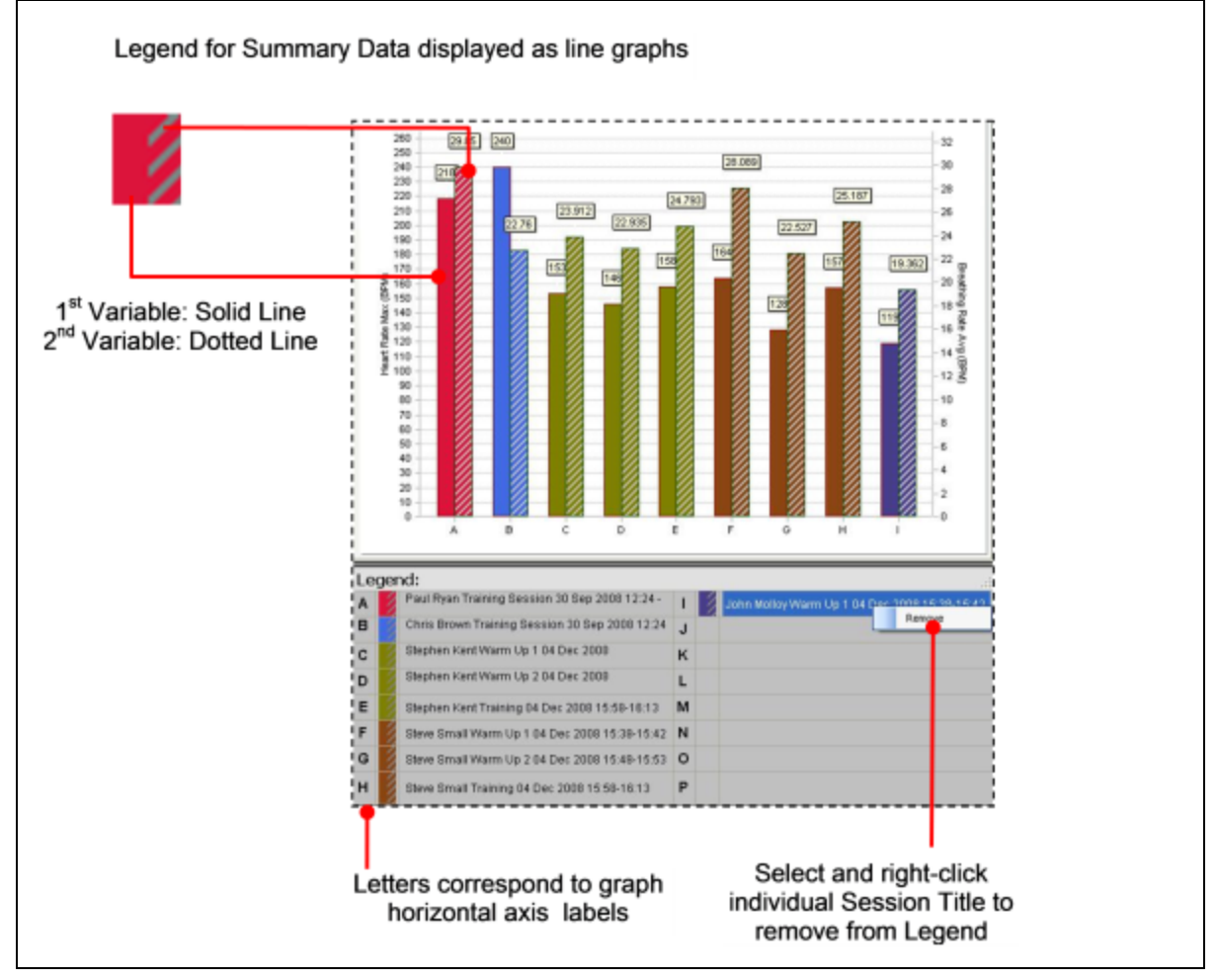

## 3.4 Select a Parameter

Select a *maximum* of two parameters from the check boxes in the Variables panel.

#### Time Parameters

- + Raw Physiological
- + Dependent Physiological + Accelerometry
- + Workout Summary
- + Assessments
- + GPS / Accessory Input
- + Quality
- + Troubleshooting

Expand any node to see a full list

#### Summary Parameters

- + Raw Physiological
- + Dependent Physiological
- + Accelerometry
- + Workout Summary
- + Assessments
- + GPS / Accessory Input + Quality
- + Troubleshooting
- Firoubleshootir

Expand any node to see a full list

| - Raw Physiological                                                        | - Raw Physiological         | Max | Min  | Avg | Tot |
|----------------------------------------------------------------------------|-----------------------------|-----|------|-----|-----|
| Heart Rate                                                                 | Heart Rate                  |     |      |     |     |
| Breathing Rate                                                             | Breathing Rate              |     |      |     |     |
| Skin Temperature                                                           | Skin Temp                   |     |      |     |     |
| Heart Rate Varability                                                      | Heart Rate Variability      |     |      |     |     |
| - Dependent Physiological                                                  | - Dependent Psychological   | Hay | Llin | A   | Tet |
| Estimated Core Temperature                                                 | Estimated Care Terrosochurg | Max | MIN  | Avg | 101 |
| Heart Rate Percent                                                         | Estimated Core Temperature  |     |      |     |     |
| Heart Rate at AT                                                           | HR % Missing                |     |      |     |     |
| Heart Rate Recovery at 30sec.                                              | HR at AT                    |     |      |     |     |
| Heart Rate Recovery at 60sec.                                              | HR Recovery 30s             |     |      |     |     |
| Heart Rate Recovery at 120sec.                                             | HR Recovery 60s             |     |      |     |     |
| Heart Rate Recovery at 180sec.                                             | HR Recovery 120s            |     |      |     |     |
| + Accelerometry<br>+ Workout Summary                                       | HR Recovery 180s            |     |      |     |     |
| + Assessments<br>+ GPS / Accessory Input<br>+ Quality<br>+ Troubleshooting | + Accelerometry             |     |      |     |     |
|                                                                            | + Workout Summary           |     |      |     |     |
|                                                                            | + Assessments               |     |      |     |     |
|                                                                            | + Gps / Accessory Inputs    |     |      |     |     |
|                                                                            | + Quality                   |     |      |     |     |
|                                                                            | + Troubleshooting           |     |      |     |     |

If sessions exist in the <u>Legend</u>, then the graphs will populate automatically when the check box is selected.

The first checkbox selected will display on the graph as

- a *solid* line in a time variable graph
- the *leftmost* bar on a summary graph

To remove a parameter from the graph

• Uncheck its check box to remove a single parameter

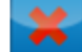

• Use the Clear button to remove both parameters and remove all sessions from the legend
## Part 4

## 4 Choose Time or Summary Data, or Readiness

Select graph type using the buttons provided:

- <u>Time data</u> line graph showing raw data at 1 sec intervals
- <u>Summary data</u> bar graph showing min/max/avg
- <u>Readiness</u> a line graph for analyzing orthostatic test data, and buttons to complete a readiness survey

| OmniSense Analysis V10.9.8   |                                  |                                                                              |
|------------------------------|----------------------------------|------------------------------------------------------------------------------|
| Filter Session List          | Isolate the session you want     | Hide Legend Show Data 📈 🛄 💭 🚱 📿 🖓                                            |
| Show Teams:                  | Show People:                     |                                                                              |
| All                          | Dennis Phillips 🔹                | Graph Training Reports Fitness Reports                                       |
| Show Sessions:               | Show Subsessions:                | Background Shading                                                           |
| All                          | All                              | None I L S M L M                                                             |
| From:                        | To:                              | Horizontal Axis Filter Export                                                |
| 01 Sep 2015, 00:00           | 30 Sep 2015 15:30                | © Real Time @ Elagsed Time                                                   |
|                              |                                  |                                                                              |
| Select Session               | Drag Up to 16 onto Legend        |                                                                              |
| - Deonis Phillips            |                                  |                                                                              |
| Circuit 1 GPS 1              | 300 / [02 Sep 2015 / 09:25:21] / |                                                                              |
|                              | ere for out research.            | Time data                                                                    |
|                              |                                  |                                                                              |
|                              |                                  |                                                                              |
|                              |                                  |                                                                              |
|                              |                                  |                                                                              |
|                              |                                  | Summary data ———— I                                                          |
|                              |                                  |                                                                              |
|                              |                                  |                                                                              |
| - III                        | F                                |                                                                              |
| - Raw Physiological          | *                                |                                                                              |
| Heart Rate                   |                                  | Readiness ———                                                                |
| Breathing Rate               |                                  |                                                                              |
| Skin Temperature             |                                  |                                                                              |
| Beneardent Physiolog         | iaal E                           |                                                                              |
| Estimated Core Temperah      | icai                             |                                                                              |
| Heart Rate Percent           |                                  |                                                                              |
| Heart Rate at AT             |                                  |                                                                              |
| Heart Rate Recovery at 30    | sec.                             |                                                                              |
| Heart Rate Recovery at 60    | sec.                             |                                                                              |
| Heart Rate Recovery at 12    | Osec.                            |                                                                              |
| Heart Rate Recovery at 18    | Osec.                            | 1 13 Depais Bhilles Circuit 4 (202 1300 102 Sep 3015 100 25 201 (00 55 002 ) |
| - Accelerometry              |                                  | GPS)                                                                         |
| Admity                       |                                  |                                                                              |
| Posture<br>Dask Asseleration |                                  |                                                                              |
| Asseleration                 |                                  |                                                                              |
| Aucelerometry                | -                                |                                                                              |
|                              |                                  |                                                                              |

## 4.1 Time Data Parameters

- Raw data is a line graph of the streaming data captured at 1/2.5/5 second intervals depending on Radio Network ECHO setting in OmniSense Live. It is always 1 second for log data.
- Two parameters may be displayed per subject.
- The *first parameter selected* displays as a solid line
- The second parameter selected displays as a dotted line - -

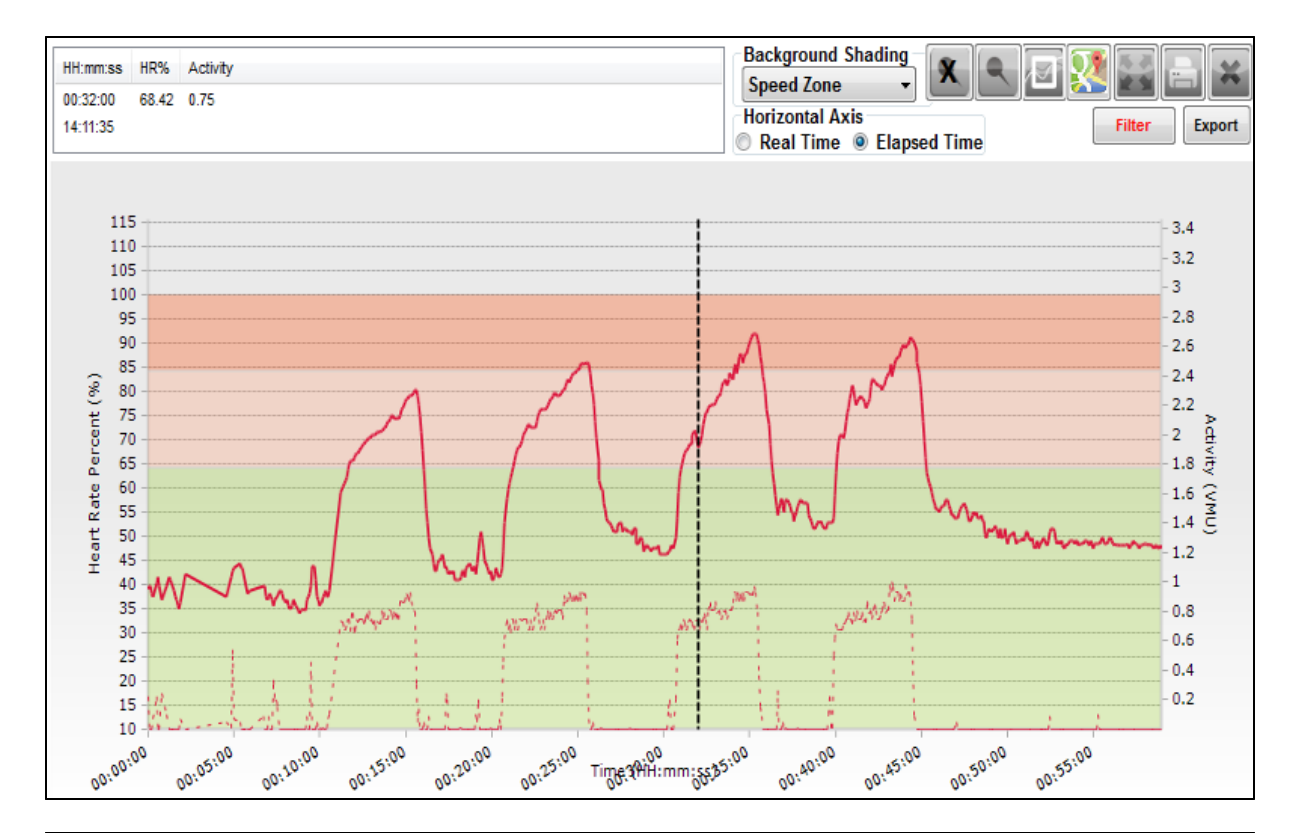

| Raw Physiological                             |                                                                                                    |  |
|-----------------------------------------------|----------------------------------------------------------------------------------------------------|--|
| <u>Heart Rate</u>                             | Beats per minute                                                                                                    |  |
| Breathing Rate                                | Breaths per minute                                                                                                    |  |
| Skin Temperature                              | Supported by BioHarness 2 only                                                                                                    |  |
| Heart Rate Variability                        | No data for 1st 300 beats of session - updated per second                                                                                                    |  |
| <b>Dependent Physiological</b>                |                                                                                                    |  |
| <u>Estimated Core</u><br><u>Temperature</u>   | Determined by HR data - independently researched algorithm.<br>Not supported by BioHarness 2                                                                                                    |  |
| Heart Rate Percent                            | HR displayed against background stratified at 65% and 85% of subject's HR max (illustrated)                                                                                                    |  |
| Heart Rate at AT                              | Recorded when subject crosses their breathing rate anaerobic threshold                                                                                                    |  |
| <u>Heart Rate Recovery at</u><br><u>30sec</u> | Recorded when HRR criteria are met                                                                                                    |  |
| Heart Rate Recovery at 60sec                  | Recorded when HRR criteria are met                                                                                                    |  |
| Heart Rate Recovery at 120sec                 | Recorded when HRR criteria are met                                                                                                    |  |
| Heart Rate Recovery at 180sec                 | Recorded when HRR criteria are met                                                                                                    |  |
| Accelerometry                                 |                                                                                                    |  |
| Activity                                      | VMU = $0.2 \sim \text{walking } 0.8 \sim \text{jogging.}$ At each 100Hz sampling point, the three axial accelerometer values are combined to give a single acceleration magnitude in g. VMU is the average |  |

|                                                 | value of this magnitude over a 1 second epoch                                                                                                    |  |
|-------------------------------------------------|----------------------------------------------------------------------------------------------------|--|
| <u>Posture</u>                                  | 0°=vertical 90°=prone (lying face down) 180°=inverted -90°= supine (lying face up)                                                                                                    |  |
| Peak Acceleration                               | The largest acceleration magnitude - 3 axes combined - in previous second, out of 100Hz samples. Max. dependent on hardware version. 3.3g on older hardware; currently 8g                             |  |
| Accelerometry                                   | Supported by PSM Direct Connect & Training 3.0 (ECHO) systems only. 3-axis data displayed                                                                                                    |  |
| <u>Average Rate Force</u><br><u>Development</u> | A measurement of explosive power, averaged over the previous 10 steps, measured in Newton/s                                                                                                    |  |
| Average Step Impulse                            | A measure of the efficiency of steps, i.e. how much energy is<br>expended during a step. Shorter (in duration) steps expend<br>less energy. Measured in Newtons.                                      |  |
| Average Step Period                             | Seconds - time duration of step                                                                                                    |  |
| Flight Time                                     | Milliseconds - time in the air for a detected jump event (crouch/pause/jump)                                                                                                    |  |
| <u>Peak Magnitude Phi</u>                       | Degrees from vertical of force or impact during an epoch*                                                                                                    |  |
| <u>Peak Magnitude Theta</u>                     | Degress from horizontal of force or impact during an epoch*                                                                                                    |  |
| Impulse Load                                    | A cumulative measure of mechanical load - the sum of the areas under the accelerometer magnitude curve for all impulses, measured in Newtons                                                          |  |
| Walk Step Count                                 | Cumulative count of walking steps. Steps, bounds and jumps<br>are distinguished by analysis of the direction of impulse,<br>magnitude of the impulse, and time interval from the previous<br>impulse. |  |
| Run Step Count                                  | Cumulative count of running steps                                                                                                    |  |
| Bound Count                                     | Cumulative count of bounding steps                                                                                                    |  |
| Jump Count                                      | Cumulative count of detected jumps                                                                                                    |  |
| Minor Impact Count                              | Cumulative count of minor impacts (3 to 7g peak)                                                                                                    |  |
| <u>Major Impact Count</u>                       | Cumulative count of major impacts (> 7g peak)                                                                                                    |  |
| Workout Summary                                 |                                                                                                    |  |
| Physiological Load                              | Cumulative index of effort based on heart rate                                                                                                    |  |
| Physiological Intensity                         | Instantaneous index of effort based on heart rate                                                                                                    |  |
| <u>Mechanical Load</u>                          | Cumulative index of effort based on acceleration                                                                                                    |  |
| <u>Mechanical Intensity</u>                     | Instantaneous index of effort based on acceleration                                                                                                    |  |
| <u>Training Load</u>                            | Average of the above two                                                                                                    |  |
| <u>Training Intensity</u>                       | Average of the above two                                                                                                    |  |
| Assessments                                     |                                                                                                    |  |
| <u>Treadmill Test</u>                           | Displays heart rate, breathing rate & activity level                                                                                                    |  |
| <u>Beep Test</u>                                | Displays heart rate, breathing rate & activity level                                                                                                    |  |
| 40 yard dash test                               | Maximum acceleration value attained if dash event detected                                                                                                    |  |
| Jump Test                                       | Maximum vertical acceleration attained if jump event detected                                                                                                    |  |
| Jump Time in Air                                | Measured in milliseconds                                                                                                    |  |
| Jump Height                                     | Estimated maximum height attained if jump event detected, in                                                                                                    |  |

|                                         | meters                                                                                                    |  |  |
|-----------------------------------------|----------------------------------------------------------------------------------------------------|--|--|
| ROG Alert Status                        | Displayed as line in graph - additional checkbox above graph<br>can display as vertical banding superimposed on other<br>parameters                                                                        |  |  |
| GPS/Accessory Input                     |                                                                                                    |  |  |
| Speed Over Time                         | GPS data - speed vs time                                                                                                    |  |  |
| Distance Over Time                      | GPS data - accumulated distance vs time                                                                                                    |  |  |
| Elevation Over Time                     | GPS data - elevation vs time                                                                                                    |  |  |
| Pulse Oximeter Oxygen<br>Saturation (%) | Supported by PSM Direct Connect & PSM Responder only, when a supported external SPO2 sensor has been assigned to the subject                                                                               |  |  |
| Blood Pressure                          | Supported by PSM Direct Connect & PSM Responder only,<br>when a supported external Blood Pressure sensor has been<br>assigned to the subject                                                               |  |  |
| Aux ADC 1                               | For Zephyr internal use (any data observed represents circuit noise)                                                                                                    |  |  |
| Aux ADC 2                               | For Zephyr internal use                                                                                                    |  |  |
| Aux ADC 3                               | For Zephyr internal use                                                                                                    |  |  |
| Quality                                 |                                                                                                    |  |  |
| Heart Rate Confidence                   | Expressed as %. Dependent upon wear detection, ECG amplitude & ECG noise level                                                                                                    |  |  |
| ECG Amplitude                           | Indicative only - represents an uncalibrated R-peak to S-<br>peak. Measured in Volts                                                                                                    |  |  |
| ECG Noise                               | Indicative only - represents an uncalibrated amplitude of noise between QRS complexes                                                                                                    |  |  |
| Breathing Wave Amplitude                | A metric extracted from the breathing detection algorithm -<br>used for internal development only. A large initial value rapidly<br>reduces. No inference on breathing depth can be made from<br>this data |  |  |
| Breathing Wave Noise                    | N/a - 'Invalid' value always returned                                                                                                    |  |  |
| Breathing Rate Confidence               | N/a - 'Invalid' value always returned                                                                                                    |  |  |
| Troubleshooting                         |                                                                                                    |  |  |
| Device Internal<br>Temperature          | Ambient temperature measured by a thermistor inside the<br>BioHarness                                                                                                    |  |  |
| Battery Voltage                         | Device Battery level in volts. $\sim$ 4.2V = fully charged, $\sim$ 3.6V = fully discharged                                                                                                    |  |  |
| System Confidence                       | Currently identical to <u>HR Confidence</u>                                                                                                    |  |  |
| Galvanic Skin Response                  | Not supported by BioHarness 3. Invalid value returned                                                                                                    |  |  |
| Skin Conductivity Level                 | Indicative only for some BioHarness 2.0 versions. Not supported by the BioHarness 3                                                                                                    |  |  |
| Link Quality                            | Bluetooth Link Quality. 0=Poor, 254=High, 255=Invalid                                                                                                    |  |  |
| RSSI                                    | Bluetooth Received Signal Strength Indication127 to +127<br>dB                                                                                                    |  |  |
| TX Power                                | Bluetooth Transmit Power 30 to +20 dBm                                                                                                    |  |  |

\* Epoch is 1 / 2.5 / 5 seconds, dependent on ECHO network setting.

#### 4.1.1 Time Data Graphs

- manually select 1 or 2 variables per subject
- HR/BR/Activity if any Fitness Test Selected
- HR/HRV/Activity/Posture if Readiness selected
- left axis 1st variable selected
- right axis 2nd variable selected
- a maximum of 16 subjects

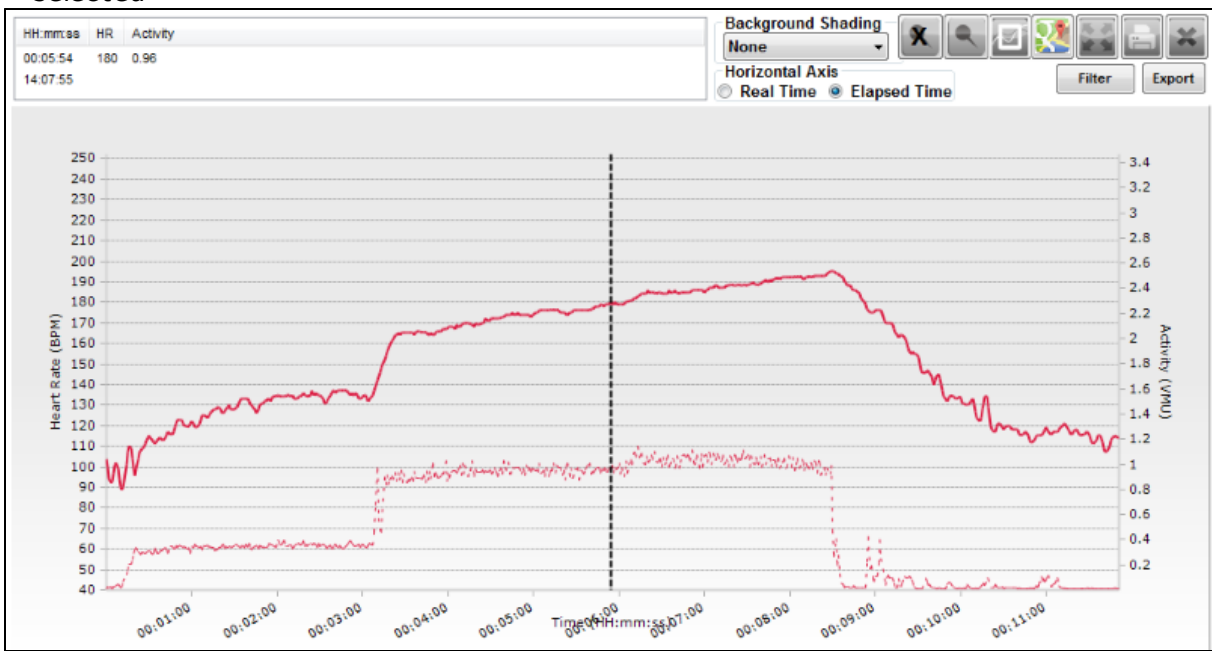

| HH:mm:ss HR Activity<br>00:05:54 180 0.96<br>14:07:55 | Display the data values at the vertical cursor location.<br>Upper timestamp is elapsed time.<br>Lower timestamp is real time.             |
|-------------------------------------------------------|----------------------------------------------------------------------------------------------------|
| Background Shading<br>None                            | Choose between:<br>1. None 2. <u>ROG Status</u> 3. <u>Training Zone</u> 4. <u>Speed Zone</u> (GPS data) 5.<br>Positional Error (GPS data) |
| Horizontal Axis<br>Real Time  Elapsed Time            | Display the time axis as<br>• Real Time - session data may not overlap<br>• Elapsed Time - all sessions start at 00:00:00                 |
| ×                                                     | Delete all vertical markers from the session and subsessions                                                                              |
|                                                       | Add a vertical marker at the vertical cursor location                                                                                     |
|                                                       | Create a <u>subsession</u>                                                                                                    |
|                                                       | Toggle display of Google <u>Map/Satellite view</u> for GPS data                                                                           |

|        | <u>Display</u> full screen                                                                                                    |
|--------|----------------------------------------------------------------------------------------------------|
|        | Display a Print dialogue                                                                                                    |
| Filter | Filter data displayed according to its own or other parameter values.<br>The button text displays red if any filters are turned on. The will be<br>applied to any session displayed on the graph, but are temporary,<br>unless a filtered version of the session is <u>saved</u> . |
| Export | Export the graph data in a variety of formats                                                                                                    |

## 4.2 Summary Data Parameters

Summary data is in bar chart form. Each bar is typically a maximum, minimum or average value.

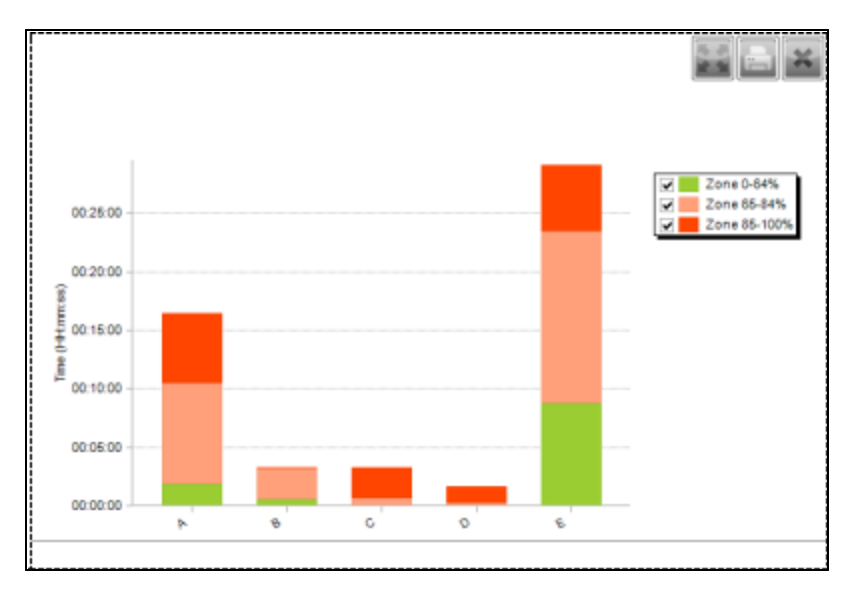

| Raw Physiological                           |                                                                                              |  |
|---------------------------------------------|----------------------------------------------------------------------------------------------|--|
| Heart Rate                                  | Beats per minute                                                                             |  |
| Breathing Rate                              | Breaths per minute                                                                           |  |
| Skin Temperature                            | Supported by BioHarness 2 only                                                               |  |
| <u>Heart Rate Variability</u>               | No data for 1st 300 beats of session - updated per second                                    |  |
| Dependent Physiological                     |                                                                                              |  |
| <u>Estimated Core</u><br><u>Temperature</u> | Determined by HR data - independently researched algorithm.<br>Not supported by BioHarness 2 |  |
| Heart Rate Percent                          | HR displayed against background stratified at 65% and 85% of subject's HR max (illustrated)  |  |
| <u>Heart Rate at AT</u>                     | Recorded when subject crosses their breathing rate anaerobic threshold                       |  |
| Heart Rate Recovery at 30sec                | Recorded when HRR criteria are met                                                           |  |
| Heart Rate Recovery at                      | Recorded when HRR criteria are met                                                           |  |

© 2016 Zephyr Technology

| 60sec                             |                                                                                                    |  |
|-----------------------------------|----------------------------------------------------------------------------------------------------|--|
| Heart Rate Recovery at 120sec     | Recorded when HRR criteria are met                                                                                                    |  |
| Heart Rate Recovery at 180sec     | Recorded when HRR criteria are met                                                                                                    |  |
| Accelerometry                     |                                                                                                    |  |
| Activity                          | VMU = 0.2~walking 0.8~jogging. At each 100Hz sampling<br>point, the three axial accelerometer values are combined to<br>give a single acceleration magnitude in g. VMU is the average<br>value of this magnitude over a 1 second epoch |  |
| Posture                           | 0°=vertical 90°=prone (lying face down) 180°=inverted -90°= supine (lying face up)                                                                                                    |  |
| Peak Acceleration                 | The largest acceleration magnitude - 3 axes combined - in previous second, out of 100Hz samples. Max. dependent on hardware version. 3.3g on older hardware; currently 8g                                                              |  |
| Accelerometry g Force             | Supported by PSM Direct Connect & Training 3.0 (ECHO) systems only. 3-axis data displayed                                                                                                    |  |
| Average Rate Force<br>Development | A measurement of explosive power, averaged over the previous 10 steps, measured in Newton/s                                                                                                    |  |
| Average Step Impulse              | A measure of the efficiency of steps, i.e. how much energy is<br>expended during a step. Shorter (in duration) steps expend<br>less energy. Measured in Newtons.                                                                       |  |
| Average Step Period               | Seconds - time duration of step                                                                                                    |  |
| Flight Time                       | Milliseconds - time in the air for a detected jump event (crouch/pause/jump)                                                                                                    |  |
| Peak Magnitude Phi                | Degrees from vertical of force or impact during an epoch*                                                                                                    |  |
| Peak Magnitude Theta              | Degress from horizontal of force or impact during an epoch*                                                                                                    |  |
| Impulse Load                      | A cumulative measure of mechanical load - the sum of the areas under the accelerometer magnitude curve for all impulses, measured in Newtons                                                                                           |  |
| Walk Step Count                   | Cumulative count of walking steps. Steps, bounds and jumps<br>are distinguished by analysis of the direction of impulse,<br>magnitude of the impulse, and time interval from the previous<br>impulse.                                  |  |
| Run Step Count                    | Cumulative count of running steps                                                                                                    |  |
| Bound Count                       | Cumulative count of bounding steps                                                                                                    |  |
| Jump Count                        | Cumulative count of detected jumps                                                                                                    |  |
| Minor Impacts                     | Cumulative count of minor impacts (3 to 7g peak)                                                                                                    |  |
| Major Impacts                     | Cumulative count of major impacts (> 7g peak)                                                                                                    |  |
| Workout Summary                   |                                                                                                    |  |
| Exercise Time                     | Total Time active for session                                                                                                    |  |
| Time in HR Zones                  | Horizontal striping on bar. The following scale is used for the colors:                                                                                                    |  |

45

|                                                                                   | Heart Rate Zones<br>100%<br>85%<br>65%                                                                                                    |  |
|-----------------------------------------------------------------------------------|----------------------------------------------------------------------------------------------------|--|
| Time in Training Zone                                                             | Horizontal striping on bar. Zone thresholds are configurable in<br>Preferences.<br>Ill2 %HR@AT - 100 %HR Max<br>Ill2 %HR@AT - 111 %HR@AT<br>95 %HR@AT - 99 %HR@AT<br>S5 %HR@AT - 94 %HR@AT<br>Less Than 84 %HR@AT                 |  |
| Distance in speed zone                                                            | Horizontal striping on bar. Zone thresholds are configurable in<br>Preferences.<br>Zone 11mile/hour +<br>Zone 9 - 11 mile/hour<br>Zone 7.1 -9 mile/hour<br>Zone 5 - 7.1 mile/hour<br>Zone 3 - 5 mile/hour<br>Zone 0 - 3 mile/hour |  |
| Time in speed zone                                                                | Horizontal striping on bar. Zone thresholds are configurable in<br>Preferences.<br>Zone 11mile/hour +<br>Zone 9 - 11 mile/hour<br>Zone 7.1 -9 mile/hour<br>Zone 5 - 7.1 mile/hour<br>Zone 3 - 5 mile/hour<br>Zone 0 - 3 mile/hour |  |
| Calorie                                                                           | Calories burned. ACSM formula.                                                                                                    |  |
| Physiological Load                                                                | Cumulative index of effort based on heart rate                                                                                                    |  |
| Physiological Intensity                                                           | Instantaneous index of effort based on heart rate                                                                                                    |  |
| Mechanical Load                                                                   | Cumulative index of effort based on acceleration                                                                                                    |  |
| <u>Mechanical Intensity</u>                                                       | Instantaneous index of effort based on acceleration                                                                                                    |  |
| <u>Training Load</u>                                                              | Average of the above two                                                                                                    |  |
| <u>Training Intensity</u>                                                         | Average of the above two                                                                                                    |  |
| AT                                                                                | Heart Rate, breathing rate and time above AT threshold                                                                                                    |  |
| Assessments                                                                       |                                                                                                    |  |
| 40 Yard Peak Acceleration                                                         | Max/Min/Avg peak acceleration if a dash event is detected                                                                                                    |  |
| Jump G Force                                                                      | Max/Min/Avg jump g force if a jump event is detected                                                                                                    |  |
| Jump Time in AirMax/Min/Avg time in air (milliseconds) if a jump ever<br>detected |                                                                                                    |  |
| <u>Jump Height</u>                                                                | Max/Min/Avg jump height if a jump event is detected                                                                                                    |  |

| GPS/Accessory Input                     |                                                                                                    |  |
|-----------------------------------------|----------------------------------------------------------------------------------------------------|--|
| Total Distance Traveled                 | Total distance traveled                                                                                                    |  |
| Speed                                   | GPS data - speed                                                                                                    |  |
| Elevation                               | GPS data - elevation                                                                                                    |  |
| Pulse Oximeter<br>Oxygen Saturation (%) | Supported by PSM Direct Connect & PSM Responder only, when a supported external SPO2 sensor has been assigned to the subject                                                                               |  |
| Blood Pressure                          | Supported by PSM Direct Connect & PSM Responder only,<br>when a supported external Blood Pressure sensor has been<br>assigned to the subject                                                               |  |
| Aux ADC 1                               | Not used                                                                                                    |  |
| Aux ADC 2                               | Not used                                                                                                    |  |
| Aux ADC 3                               | Not used                                                                                                    |  |
| Quality                                 |                                                                                                    |  |
| Heart Rate Confidence                   | Expressed as %. Dependent upon wear detection, ECG amplitude & ECG noise level                                                                                                    |  |
| ECG Amplitude                           | Indicative only - represents an uncalibrated R-peak to S-<br>peak. Measured in Volts                                                                                                    |  |
| ECG Noise                               | Indicative only - represents an uncalibrated amplitude of noise between QRS complexes                                                                                                    |  |
| Breathing Wave Amplitude                | A metric extracted from the breathing detection algorithm -<br>used for internal development only. A large initial value rapidly<br>reduces. No inference on breathing depth can be made from<br>this data |  |
| Breathing Wave Noise                    | N/a - 'Invalid' value always returned                                                                                                    |  |
| Breathing Rate Confidence               | N/a - 'Invalid' value always returned                                                                                                    |  |
| Troubleshooting                         |                                                                                                    |  |
| Device Internal<br>Temperature          | Ambient temperature measured by a thermistor inside the<br>BioHarness                                                                                                    |  |
| Battery Voltage                         | Device Battery level in volts. $\sim$ 4.2V = fully charged, $\sim$ 3.6V = fully discharged                                                                                                    |  |
| System Confidence                       | Currently identical to <u>HR Confidence</u>                                                                                                    |  |
| Galvanic Skin Response<br>(GSR)         | Not supported by BioHarness 3. Invalid value returned                                                                                                    |  |
| Link Quality                            | Bluetooth Link Quality. 0=Poor, 254=High, 255=Invalid                                                                                                    |  |
| RSSI                                    | Bluetooth Received Signal Strength Indication127 to +127 dB                                                                                                    |  |
| TX Power                                | Bluetooth Transmit Power30 to +20 dBm                                                                                                    |  |
| Skin Conductance Level                  | Indicative only for some BioHarness 2.0 versions. Not supported by the BioHarness 3                                                                                                    |  |

#### 4.2.1 Summary Data Graphs

- manually select 1 or 2 variables per a maximum of 16 subjects

subject

- left axis 1st variable selected (or both if the units are the same e.g. Max & Average Heart Rate)
- right axis 2nd variable selected
- sub sessions cannot be created from a summary graph
- vertical axis can be autoscaled or set to manual in <u>Preferences</u>

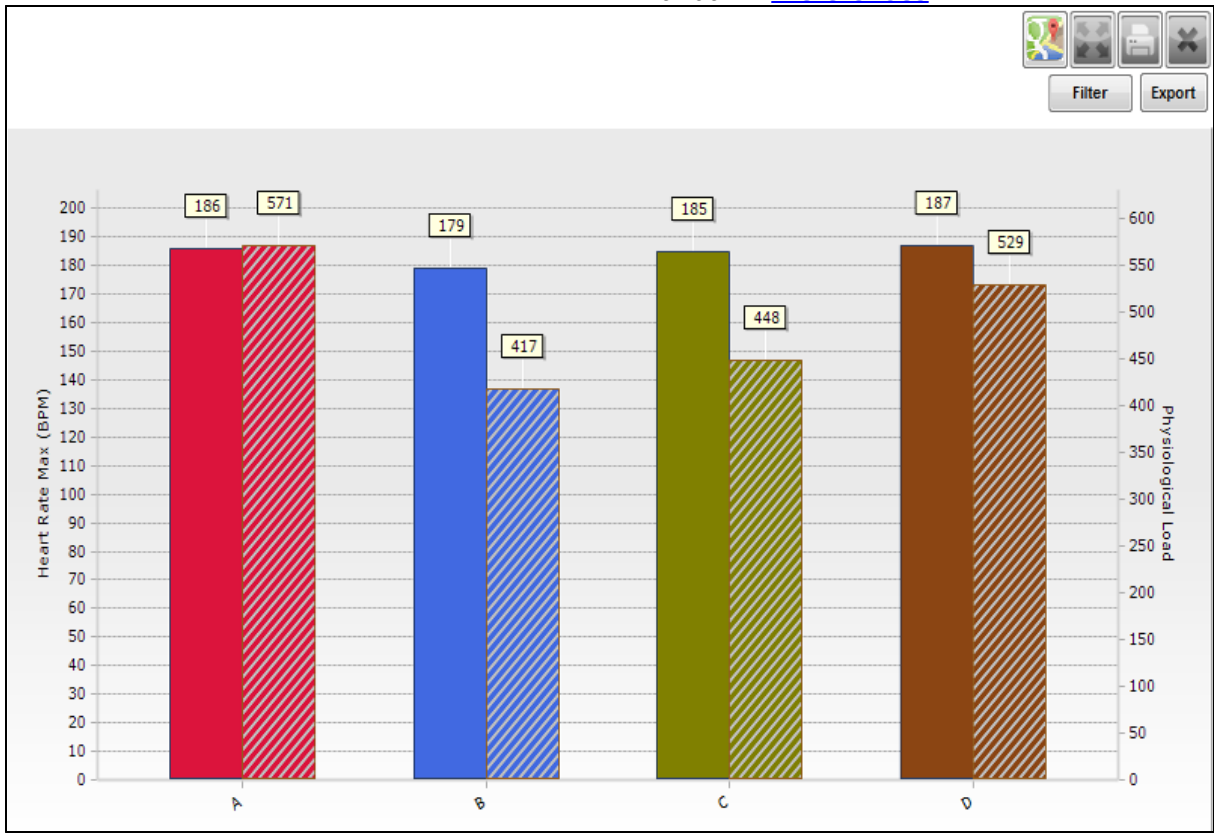

|        | Toggle display of Google Map/Satellite view for GPS data                                                                                                    |
|--------|----------------------------------------------------------------------------------------------------|
|        | <u>Display</u> full screen                                                                                                    |
|        | Display a Print dialogue                                                                                                    |
| Filter | Filter data displayed according to its own or other parameter values.<br>The button text displays red if any filters are turned on. The will be<br>applied to any session displayed on the graph, but are temporary,<br>unless a filtered version of the session is <u>saved</u> . |
| Export | Export the graph data in a variety of formats                                                                                                    |

# Part 5

## 5 Graph Display

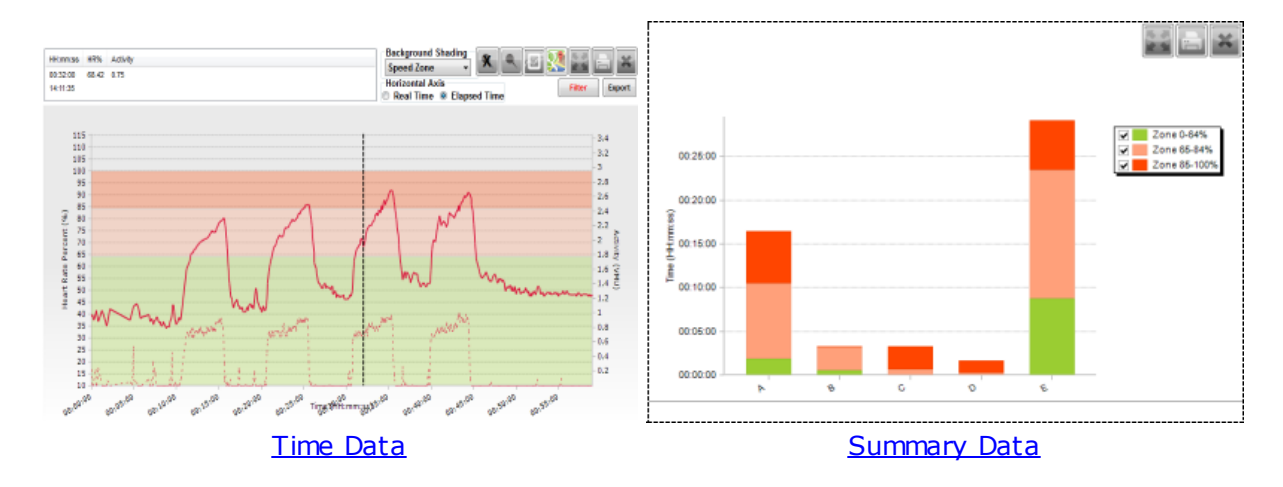

Cursor Values Zoom & Pan Subsessions Real/Elapsed Time Full screen display Heart Rate % Heart Rate Confidence Heart rate at AT Heart Rate Recovery Heart Rate Variability

## 5.1 Cursor Values

• In Time graphs (but not Summary), a movable vertical cursor is located against the left hand axis.

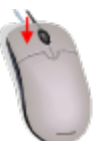

• To move the cursor, hold down the left mouse button location.

and drag to the required

• The data values for the *topmost* session in the legend will be displayed in the frame above the graph:

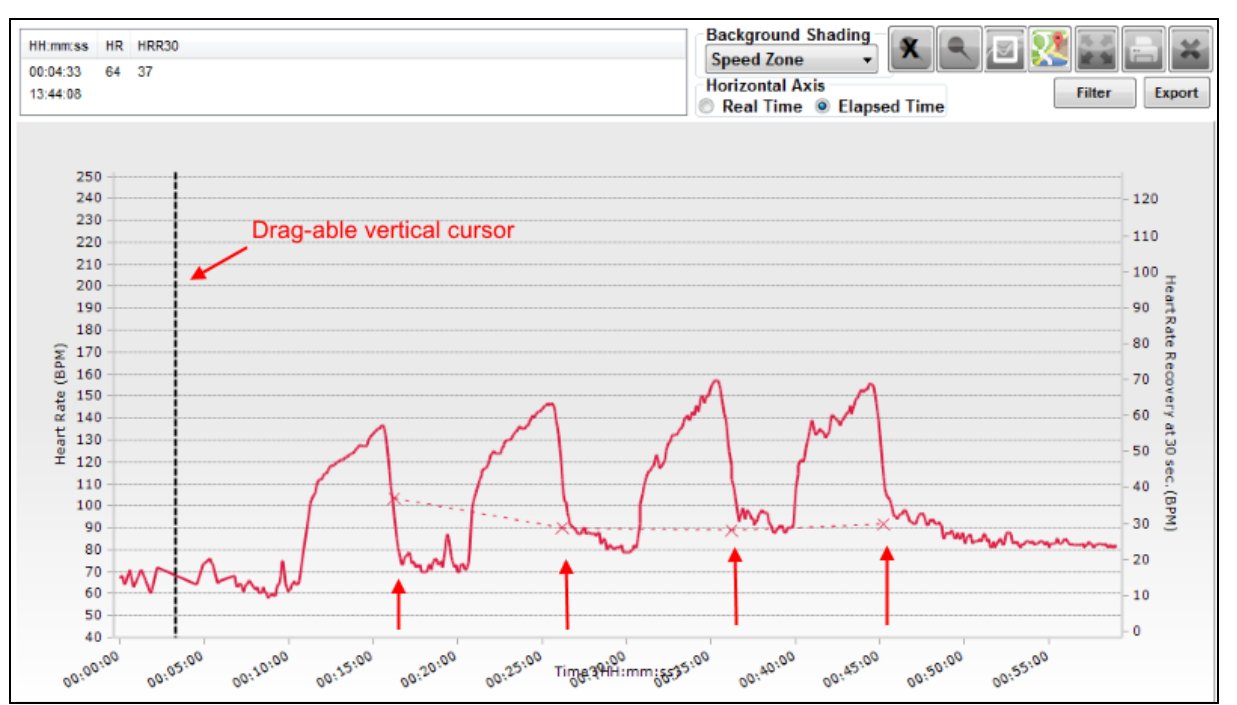

Note that the HRR30 field in the example above has no entry at the current cursor location. There is no applicable HRR value at that point. To display HRR values by cursor location, the HRR30 parameter should be selected *first* when populating the graph. They are indicated by the four vertical arrows.

There are two time entries at the current cursor location:

- 00:04:33 the *elapsed* time within the session the session start is adjusted to 00:00:00
- 13:44:08 the *real* time from the session

## 5.2 Zoom and Pan

There are three mouse functions to Zoom In, Pan and Reset the graphs. Both axes rescale automatically for each of these operations.

#### Zoom

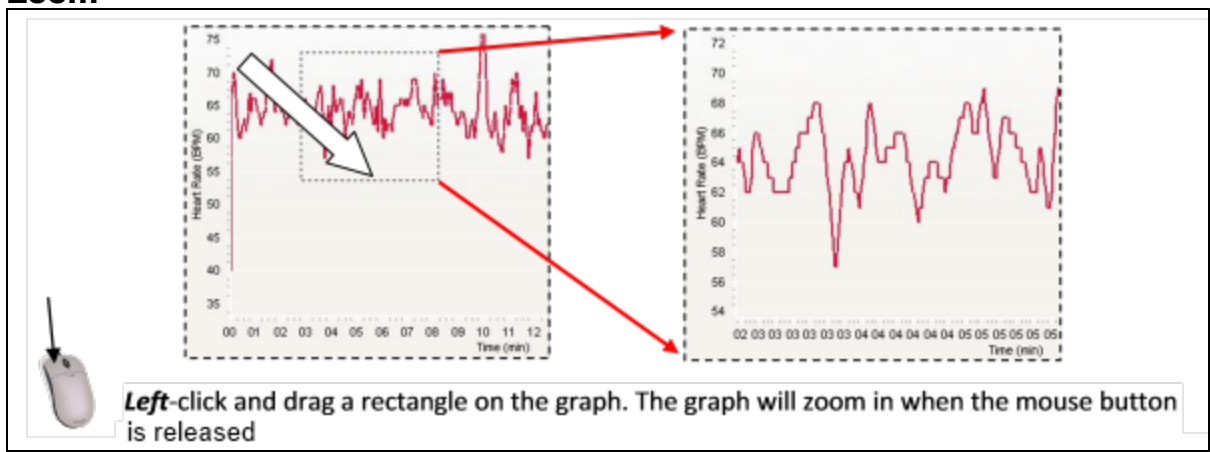

50

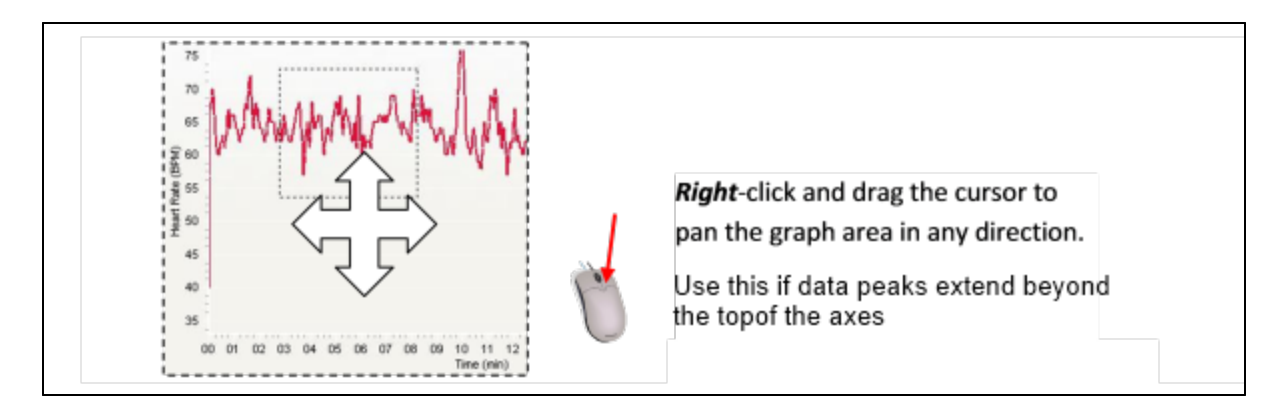

#### Reset

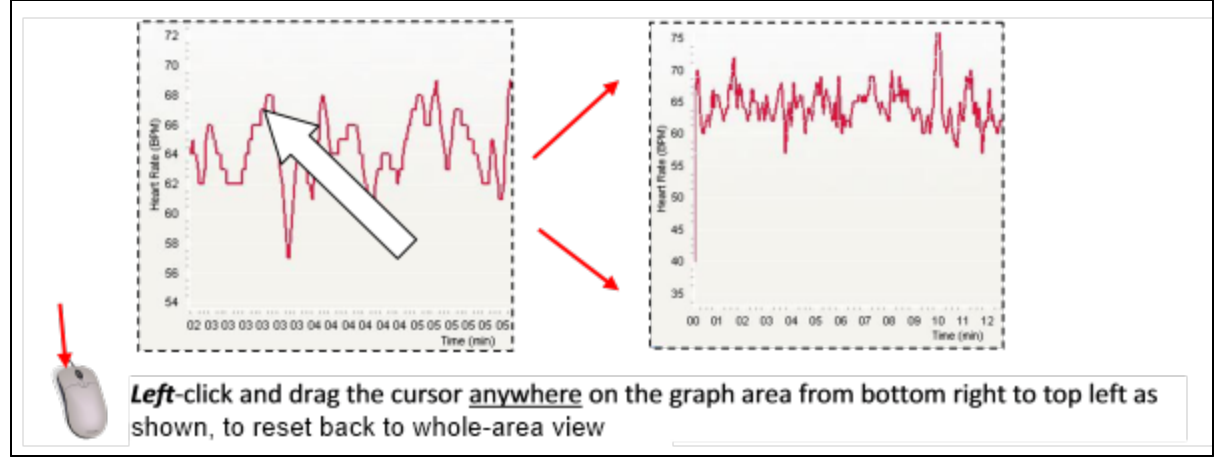

## 5.3 Add/Remove Markers

- Add markers to identify points of interest in data
- Markers remain when session is closed
- Markers are visible in graphic file exports, but not in data files such as .csv or .xls

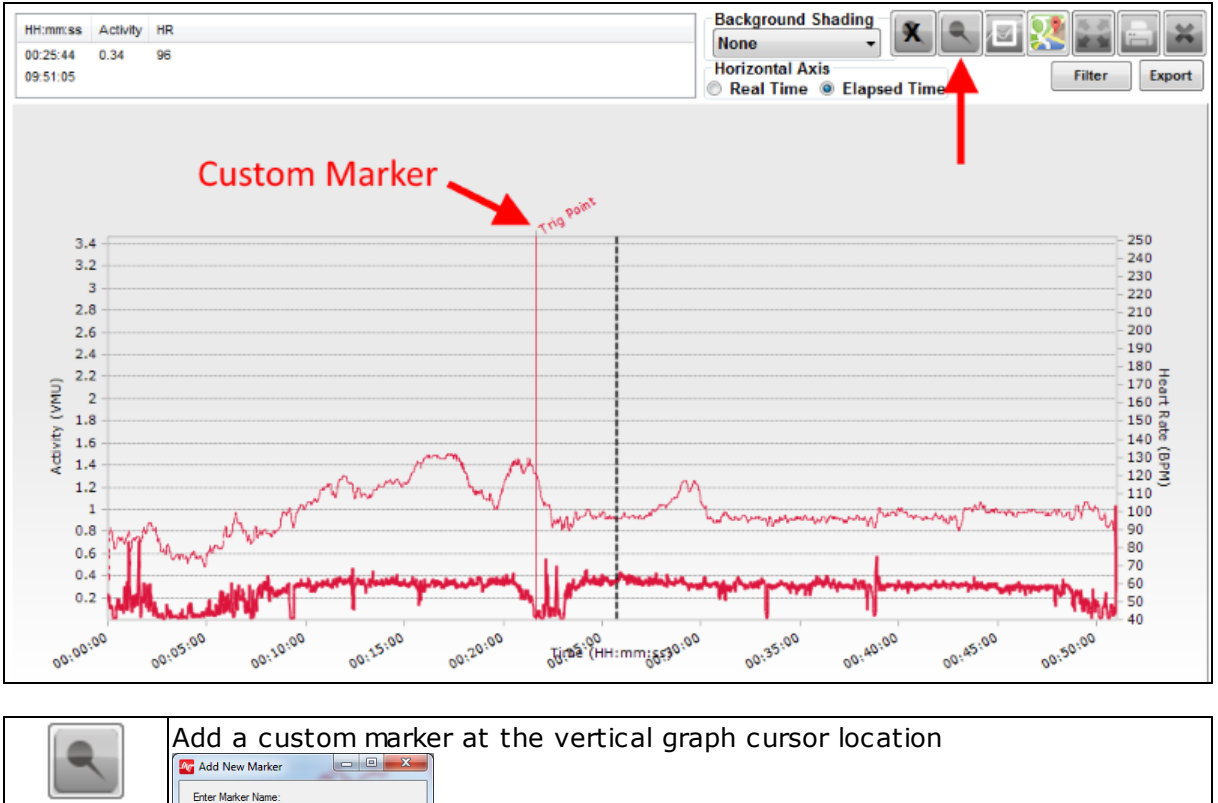

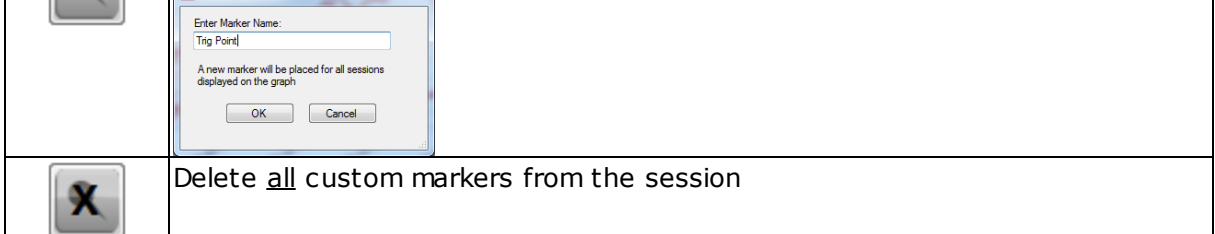

## 5.4 Subsessions

Multiple Subsessions Time-based Subsessions Single Subsessions

If a data recording consists of a number of distinct activities, each activity may be used a basis for a sub session:

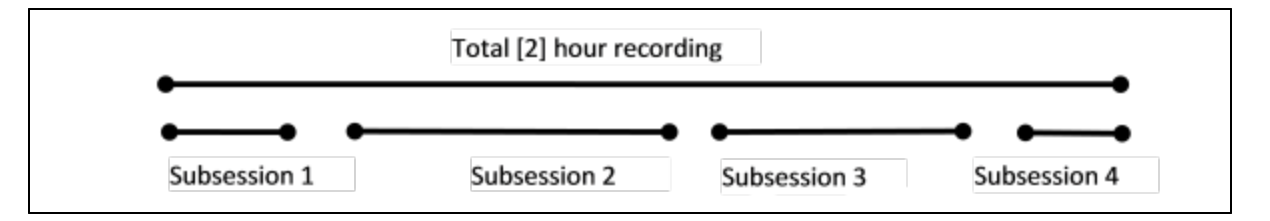

A separate data set is created each time a subset is created. They can be renamed, but are stored in the explorer panel as sub-nodes of the parent session.

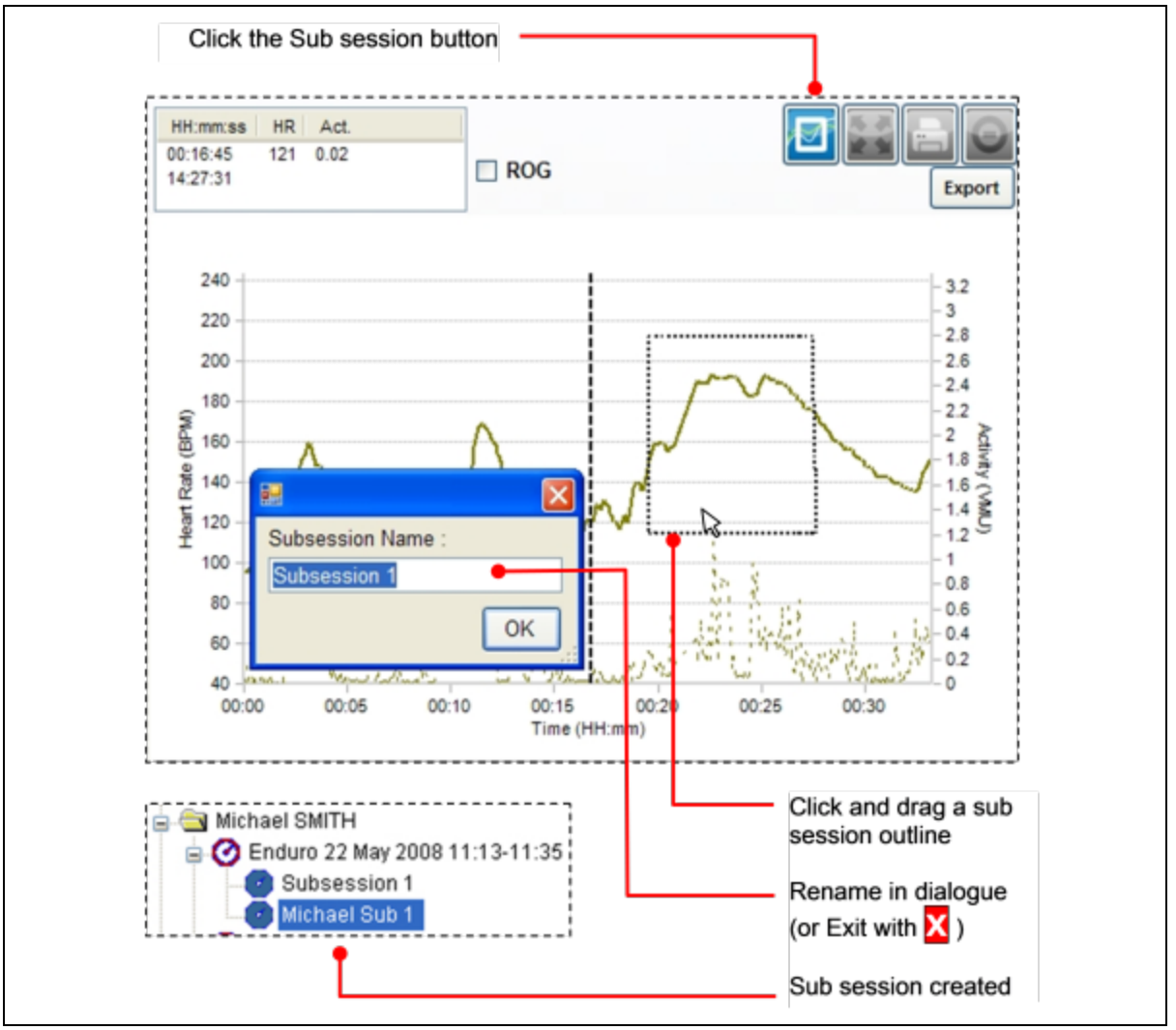

### Multiple Subsessions

Subsessions can be created to remove extraneous data before and after comparative fitness tests, such as three subjects taking part in a Beep test. First, display the data and set the horizontal Axis to show <u>real time</u>.

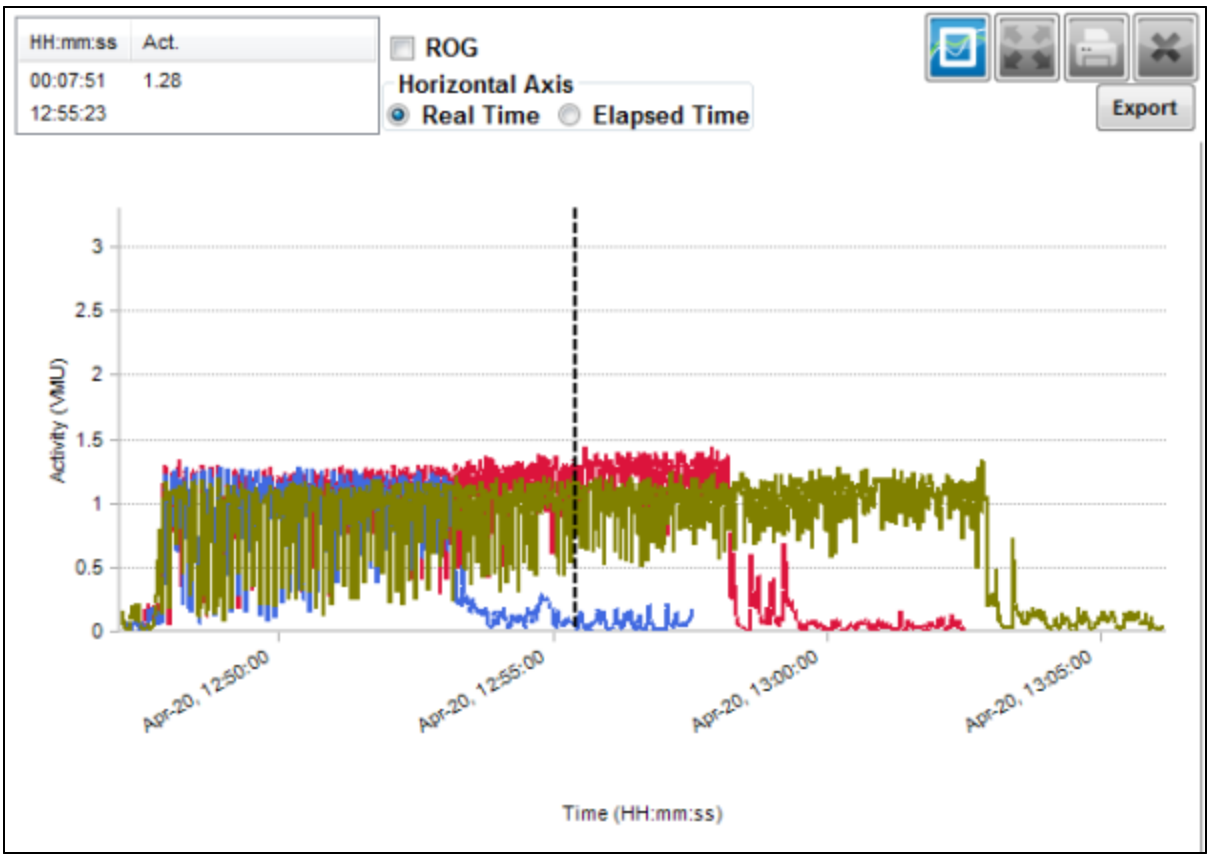

Then make a subsession which excludes the before and after sections of the activity. Three separate subsessions are created:

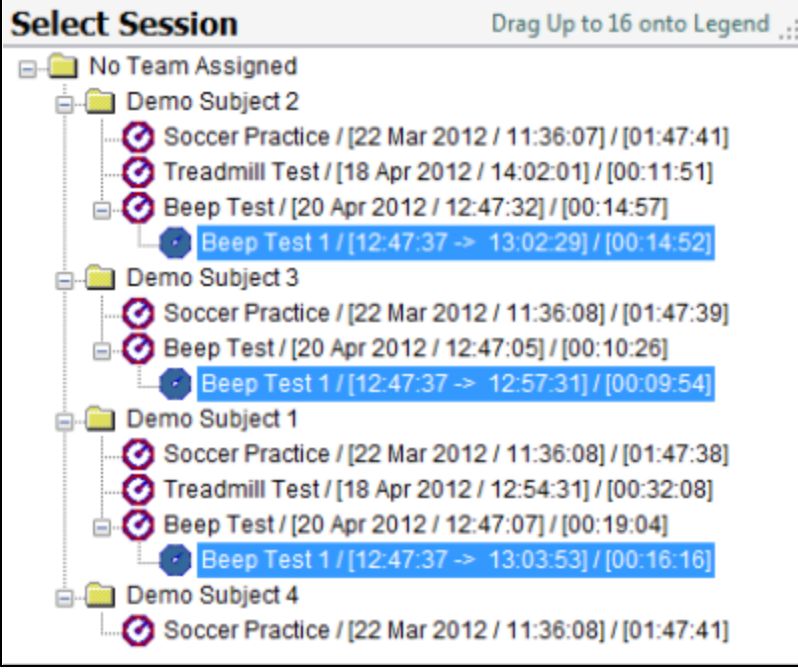

The three subsessions can then be used as data for a Group Report

#### Time Based Subsessions

Subsessions can be created using time criteria. Suggested workflow:

- 1. If desired, use the <u>Filter Session</u> pulldowns to select those parent sessions you intend to create subsessions from
- 2. Transfer the parent sessions to the graph legend by double-clicking them, or dragging on to the legend
- 3. Select those parameters (e.g. Activity) which will allow you to see the part of the parent session you intend to extract.
- 4. Select the Real Time radio button above the graph this will match the parent sessions in real time
- 5. Drag the graph cursor to the start of the section you intend to create as a subsession and note the timestamp

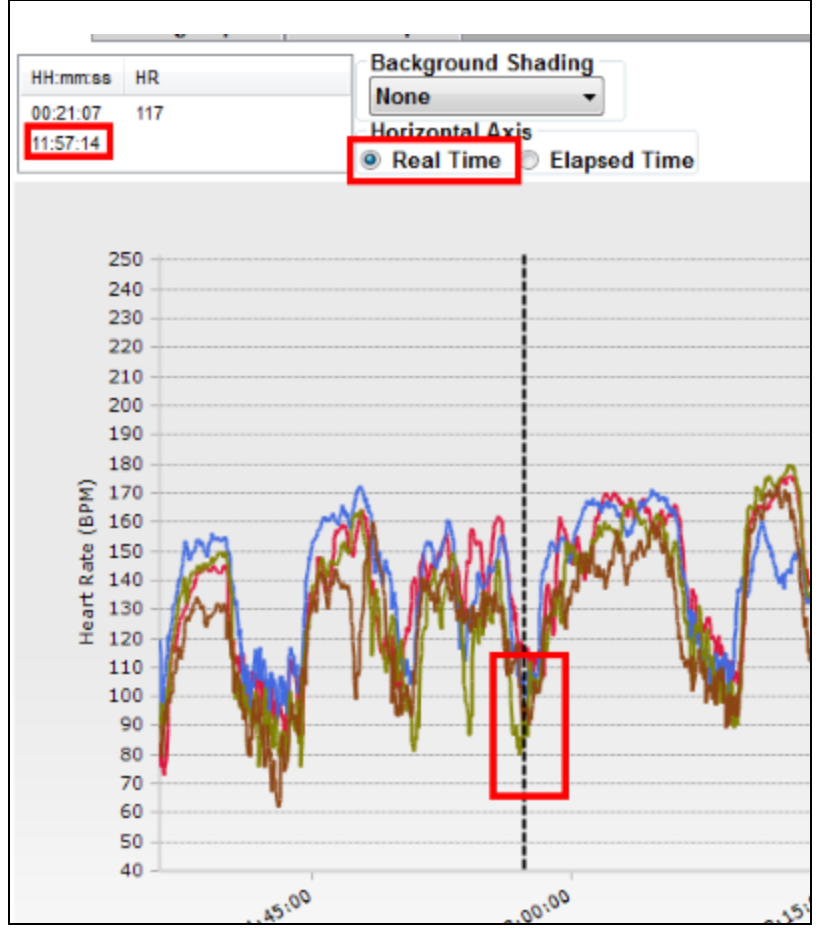

6. Drag the graph cursor to the end of the section you intend to create as a subsession and note the timestamp

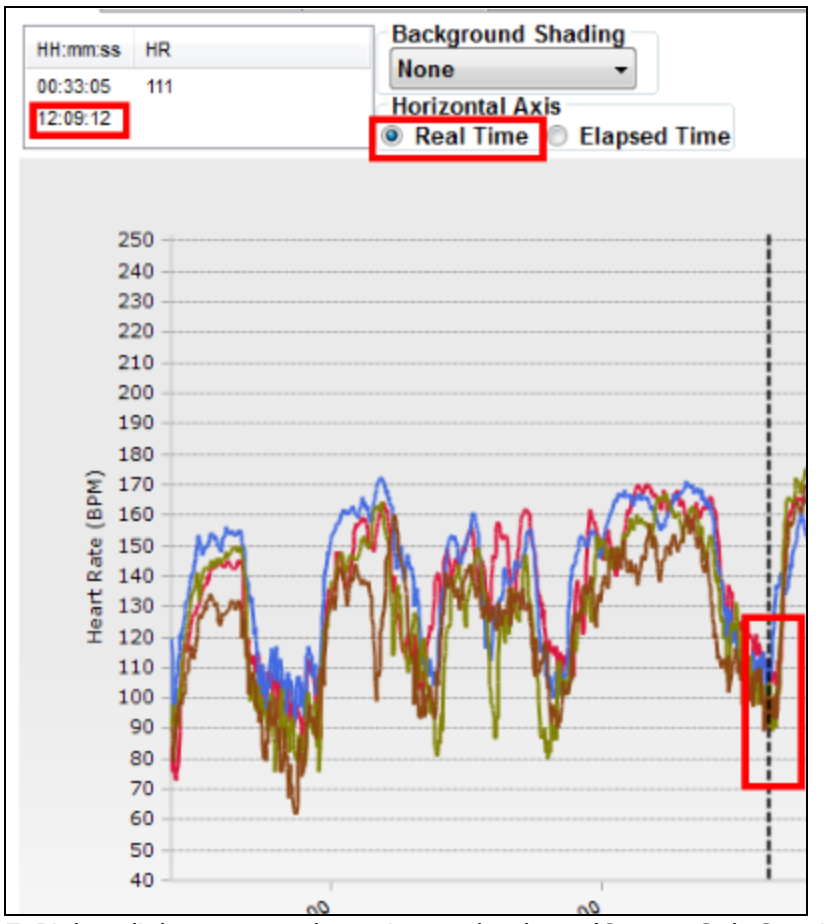

7. Right-click on any subsession and select 'Create Sub Session' from the context menu Select Session

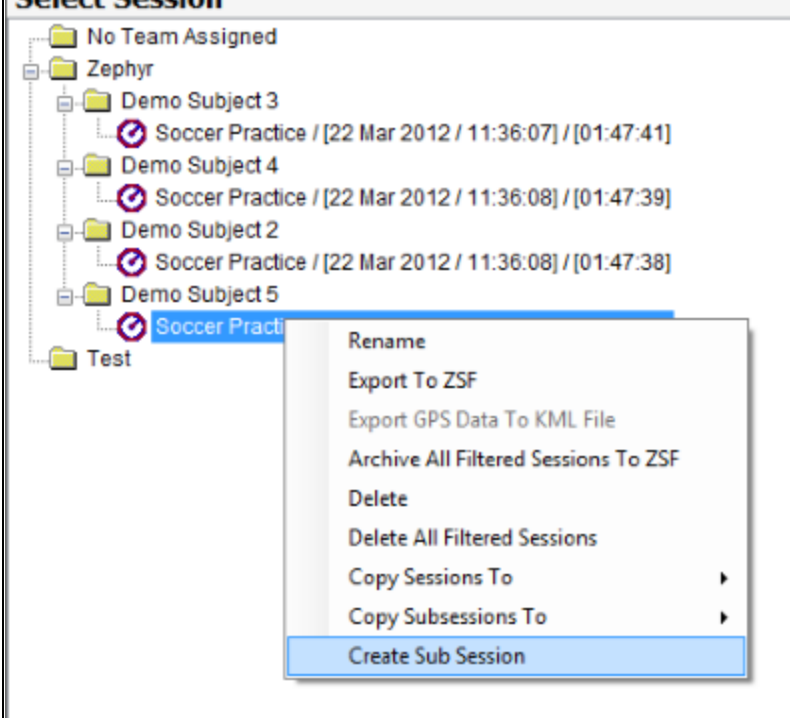

8. In the dialogue, relabel the subsession name, enter the times you have noted as the start and end of the section you intend to extract as a subsession, and select whether a single subsession, or all filtered sessions

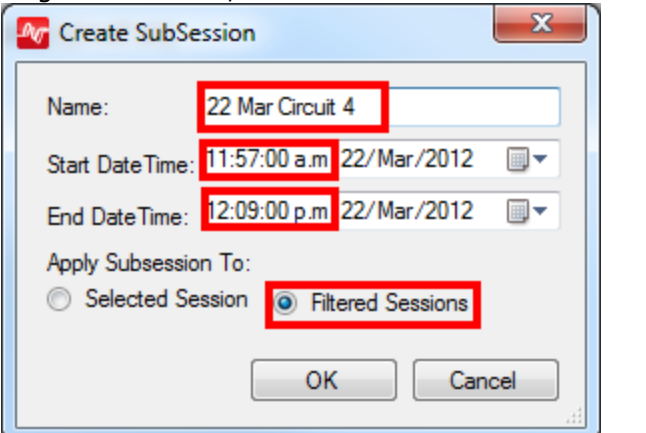

9. On selecting OK, a single or multiple subsessions will be created

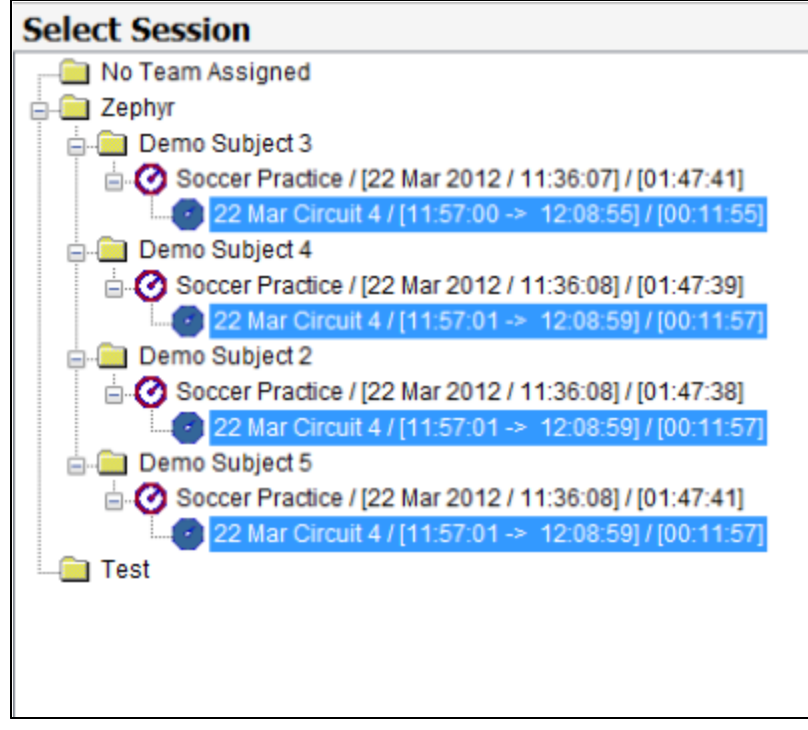

## 5.5 Real/Elapsed Time

When displaying Time data on the graph, the default Time (horizontal) axis calibration is *Elapsed* time. This means all sessions start at 00:00:00, so they can be aligned with each other, regardless of which day or hour the sessions were actually recorded.

| Elapsed Time | Real Time |
|--------------|-----------|
|              |           |

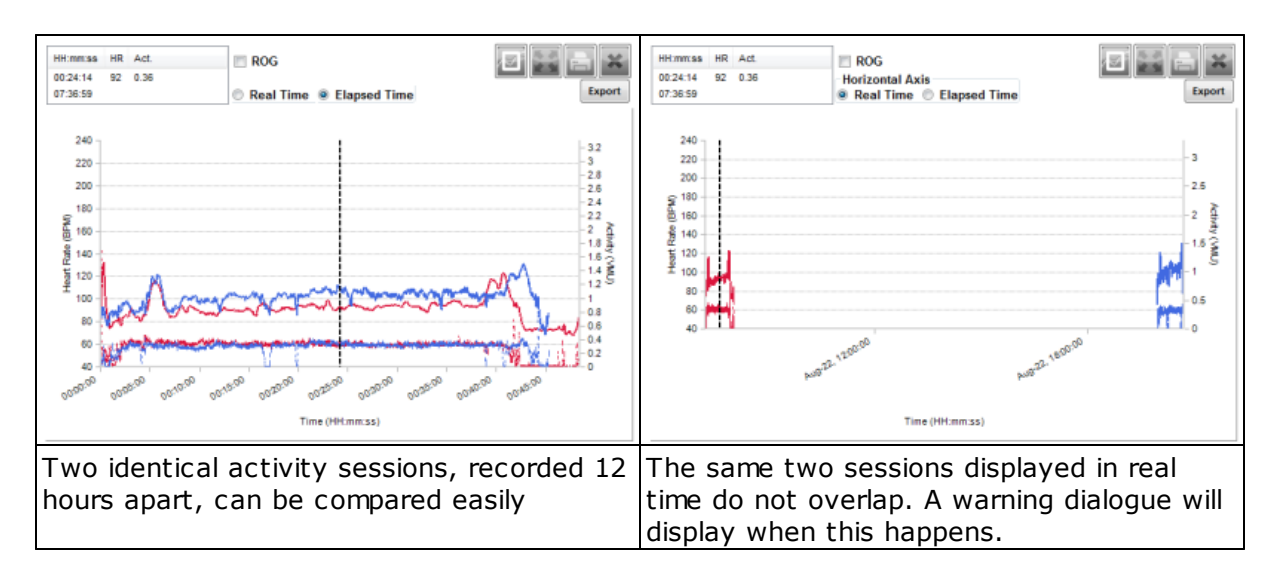

Real time should be used to compare sessions which occurred at the same time.

Below are two sessions from the same beep test where subject BioHarnesses were not started at the same time - an offset can be seen when they are displayed in Elapsed Time as the BioHarness modules were not started simultaneously.

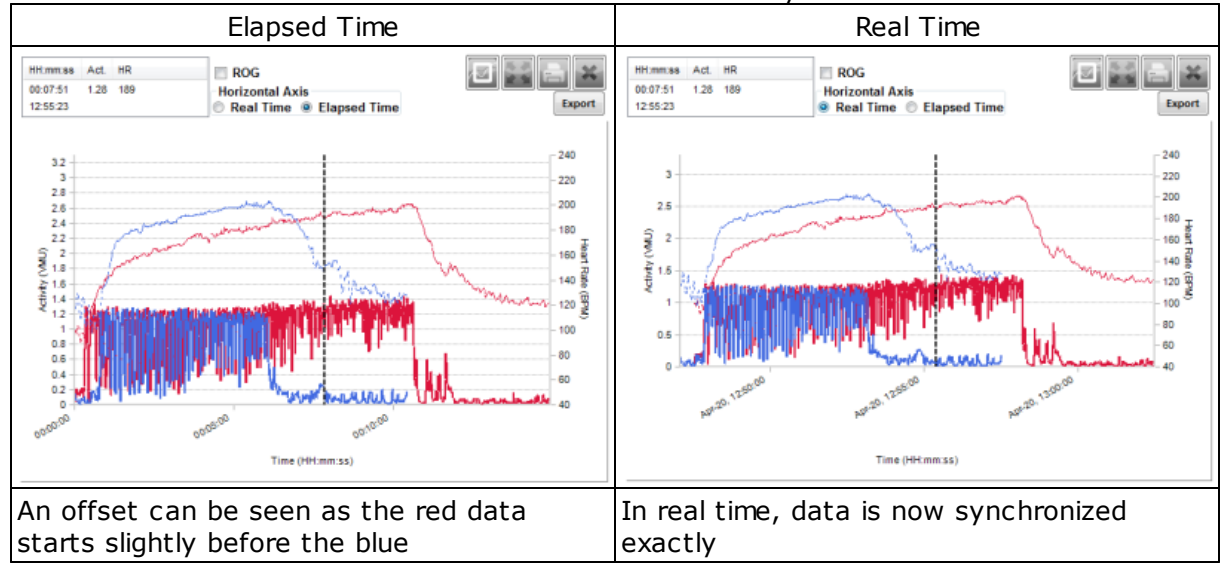

When sessions are synchronized in real time, then <u>multiple subsessions</u> can easily be created which remove all extraneous data before and after the area of interest, allowing for more valid <u>Group Fitness Reports</u>

## 5.6 Using Live & Analysis Modules Simultaneously

The Analysis Module can be used at the same time as the Live module. Data which is currently being recorded in Live can also be displayed in Analysis. Use the Data Refresh button to update any graphs displaying data which is still being recorded.

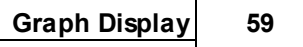

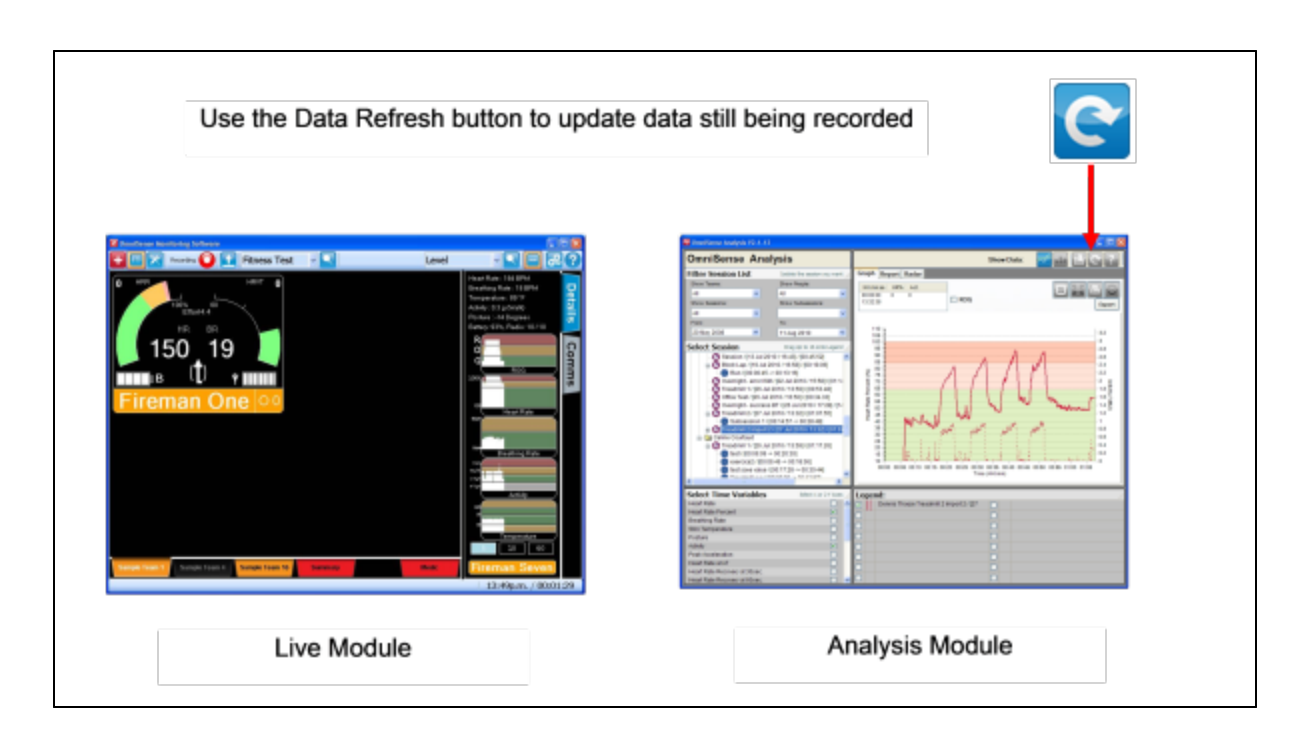

## 5.7 Full Screen Display

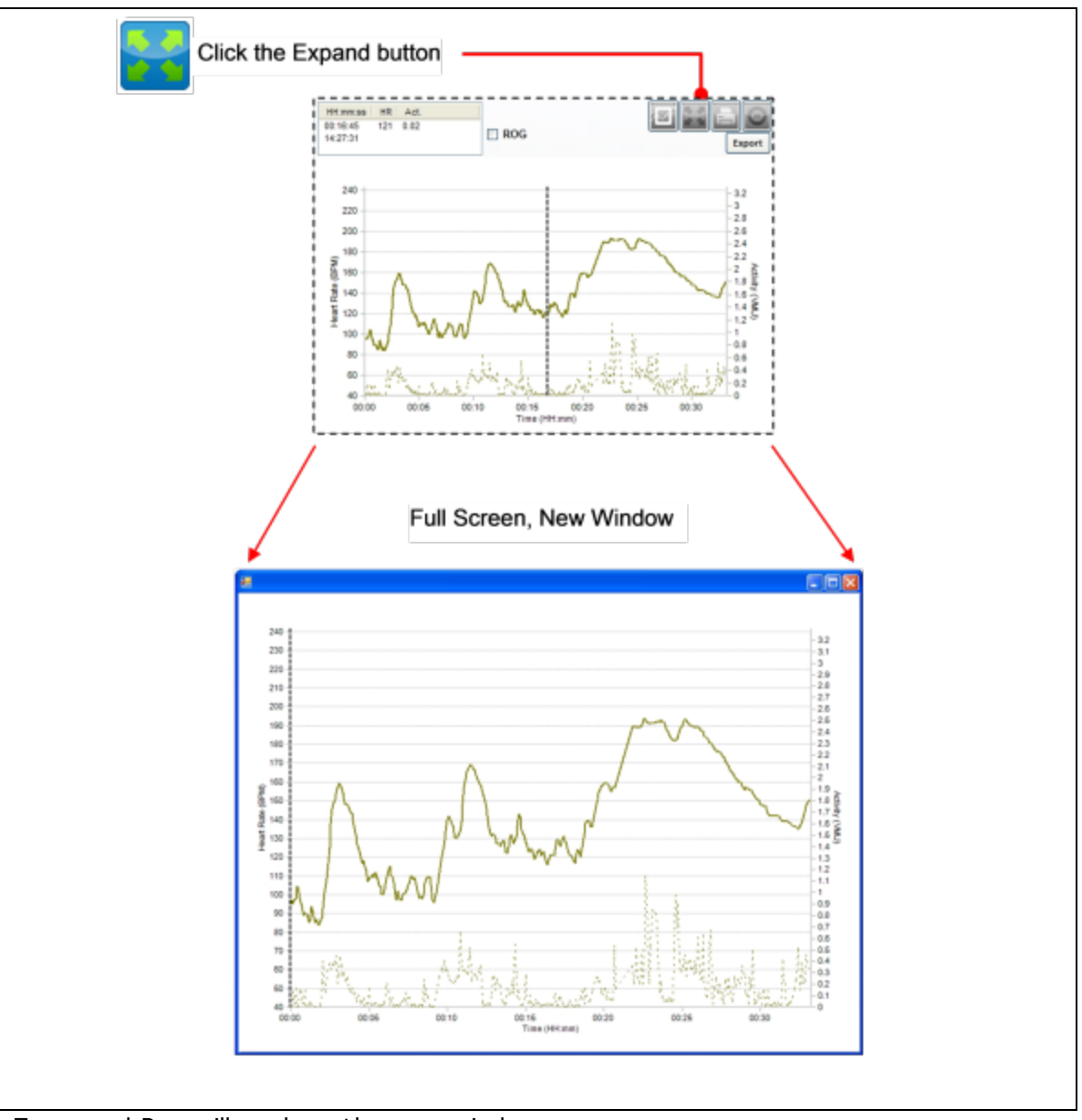

• Zoom and Pan will work on the new window

• No vertical cursor

## 5.8 Filter Data

- Create filters to interpolate or make zero (null) sections of data according to their own value, or that for another parameter
- Use the filter data button Filter to display a dialogue to manage filters. The button text is red if any filter are active
- Any session displayed on the graph will have active filters applied
- Multiple filters can be applied to the same parameter

| Filter Variable       | Seven variables can be filtered:<br>HR, BR, Posture, Activity, Peak Accel, HRV, Speed                                                                            |
|-----------------------|----------------------------------------------------------------------------------------------------|
| Threshold<br>Variable | The value of the threshold variable will control whether the filter is applied or not                                                                            |
| When                  | Condition of threshold variable :<br>Greater than, Less Than, Equal To, Not Equal To                                                                             |
| Value                 | Value used with the 'When' condition. Units will be metric or imperial, as set in <u>Preferences</u>                                                             |
| Action                | Should the filtered variable be interpolated, or made null? Which, depends on requirements.                                                                      |
| On/Off                | Turn the filter on or off. a filter set to ON applies to all sessions displayed<br>on the graphs. if any filter is ON, the button text displays as red<br>Filter |
| Delete                | To delete a filter, select on the left Speed (mph)  and use the Delete key on your keyboad                                                                       |

#### Examples:

|   | Filter Variable |   | Threshold Variable    |   | When      |   | Value | Action      |   | On/Off |
|---|-----------------|---|-----------------------|---|-----------|---|-------|-------------|---|--------|
| 1 | HR              | • | Heart Rate Confidence | - | Less Than | Ŧ | 25    | Interpolate | • |        |

Use heart rate confidence to filter heart rate and remove high HR values caused by ECG noise, and interpolate - this will give more realistic values for calories burned, intensity and load calculations

|   | Filter Variable | Threshold Variable |   | When         |   | Value | Action |   | On/Off   |
|---|-----------------|--------------------|---|--------------|---|-------|--------|---|----------|
| 1 | Speed (mph)     | Speed (mph)        | - | Greater Than | • | 18    | Null   | - | <b>V</b> |

Set realistic upper limits for speed and set to null any values greater than these, caused by poor GPS satellite reception.

- Data is filtered in the graph, but the raw data remains unfiltered in the OmniSense database.
- To save the filtered data permanently as a separate session, right click the session in the Select Session panel and select the *Save Filtered Session* option.

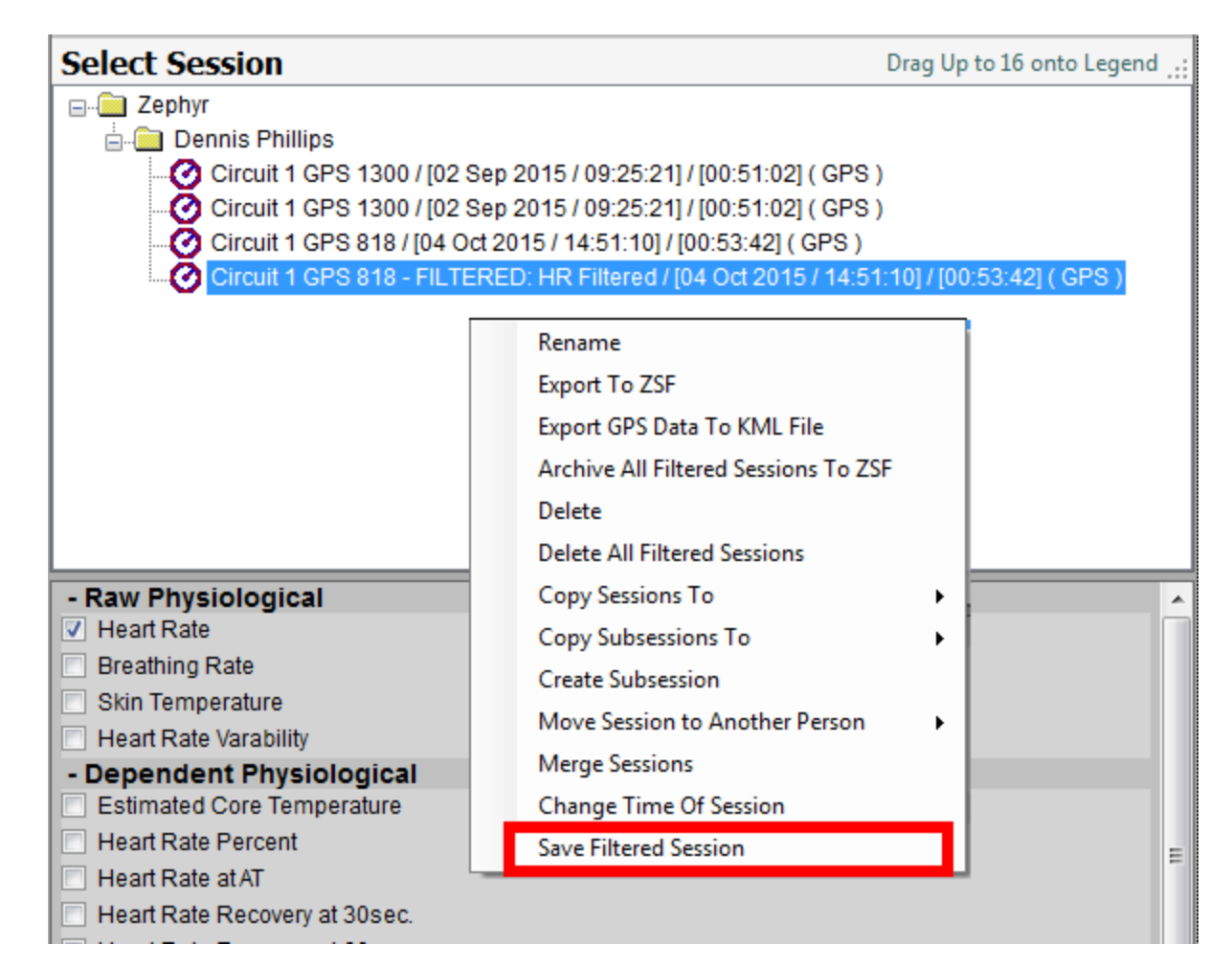

## 5.9 GPS Distance & Speed

A BioHarness 3 may be manually configured to communicate with a supported Bluetooth GPS device. If this is done, and the device configured to Log in <u>Summary & Waveform</u> log format, then the GPS location and speed data can be accessed by <u>importing the log data</u> into Analysis. Instructions for configuration can be found in *OmniSense Live Help > GPS* Support.

#### **Time Variables**

Speed Over Time Distance Over Time Summary Variables Speed Summary Time in Speed Zone Distance in Speed Zone Total Distance Traveled

#### 5.9.1 Speed Over Time

Speed Over Time is a <u>Time Variable</u>. It is only available from sessions created by importing log data from a BioHarness 3 which has been manually configured to communicate with a supported Bluetooth GPS device.

- 1. Select session from Session Tree, and populate the Legend
- 2. Check the Speed Over Time box in the Select Time Variables pane
- 3. A line graph will display, showing speed vs time

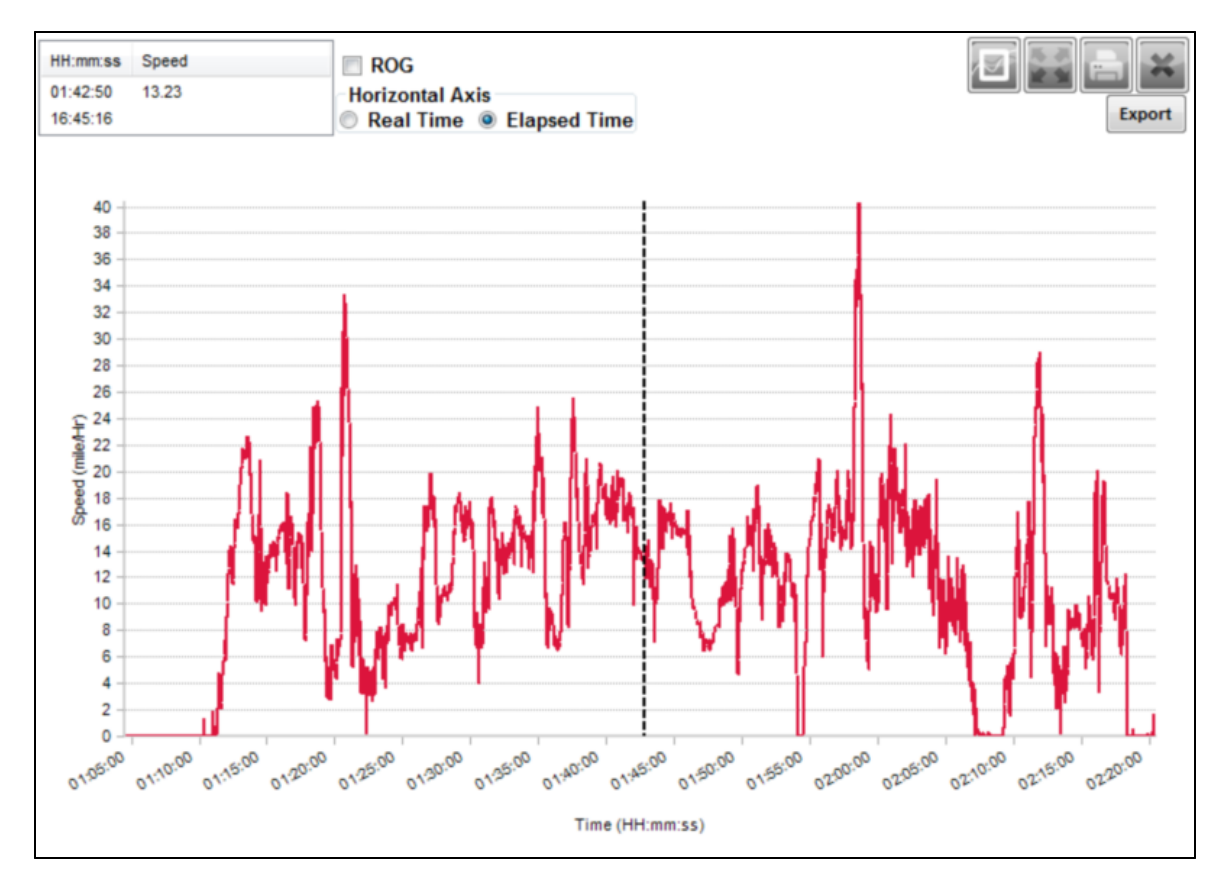

#### 5.9.2 Distance Over Time

Distance Over Time is a <u>Time Variable</u>. It is only available from sessions created by importing log data from a BioHarness 3 which has been manually configured to communicate with a supported Bluetooth GPS device.

- 1. Select session from Session Tree, and populate the Legend
- 2. Check the Speed Over Time box in the Select Time Variables pane
- 3. A line graph will display, showing distance vs time, which will always accumulate

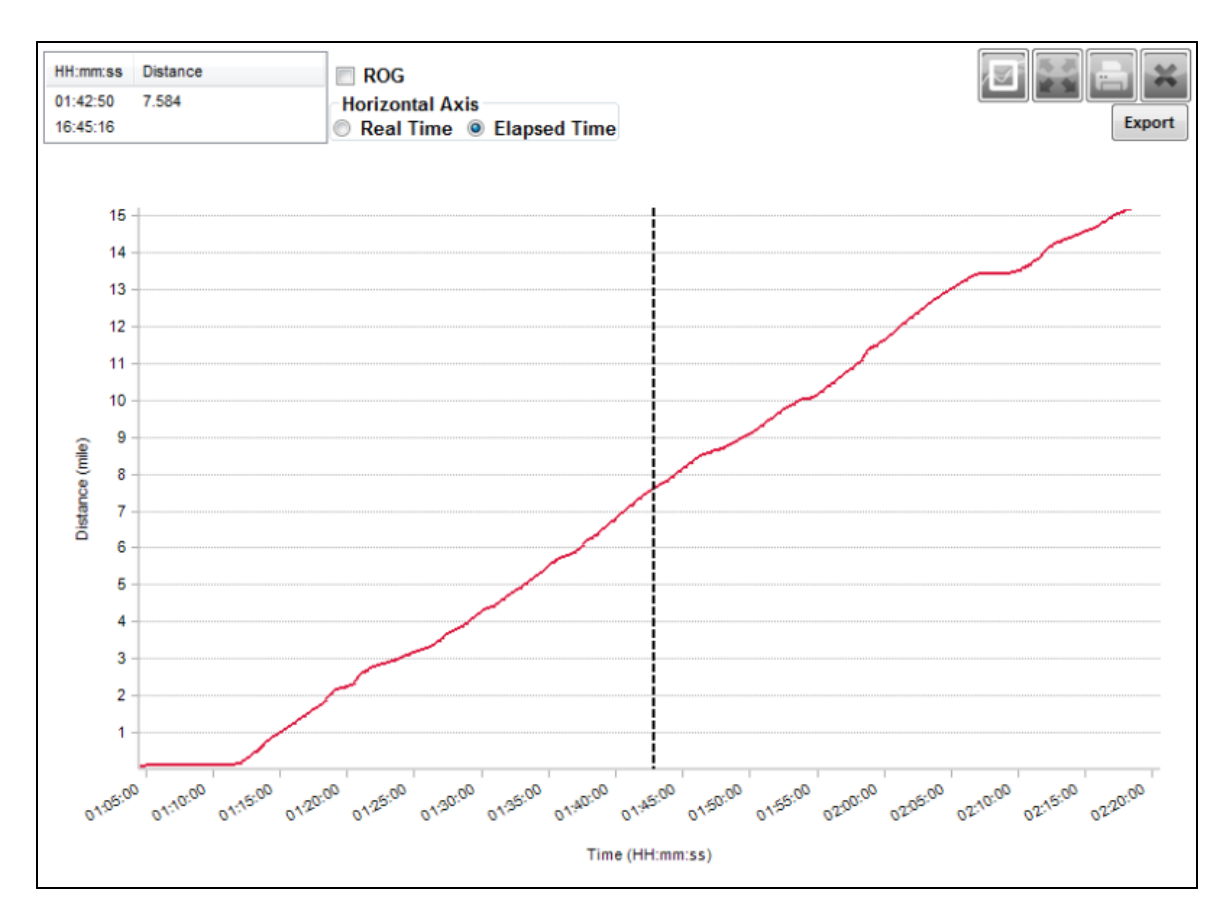

#### 5.9.3 Speed Summary

Distance Over Time is a Summary Variable. It is only available from sessions created by importing log data from a BioHarness 3 which has been manually configured to communicate with a supported Bluetooth GPS device.

Speed Summary is a box plot. An explanation can be found at <u>http://en.wikipedia.org/wiki/</u> <u>Box\_plot</u>

- 1. Select session from Session Tree, and populate the Legend
- 2. Check the *Speed Over Time* box in the <u>Select Summary Variables</u> pane.

3. A line graph will display a box plot, as illustrated below.

Note that some whisker points (the crosses at the mean and various percentiles) may be superimposed over each other if the speed distribution is compact enough.

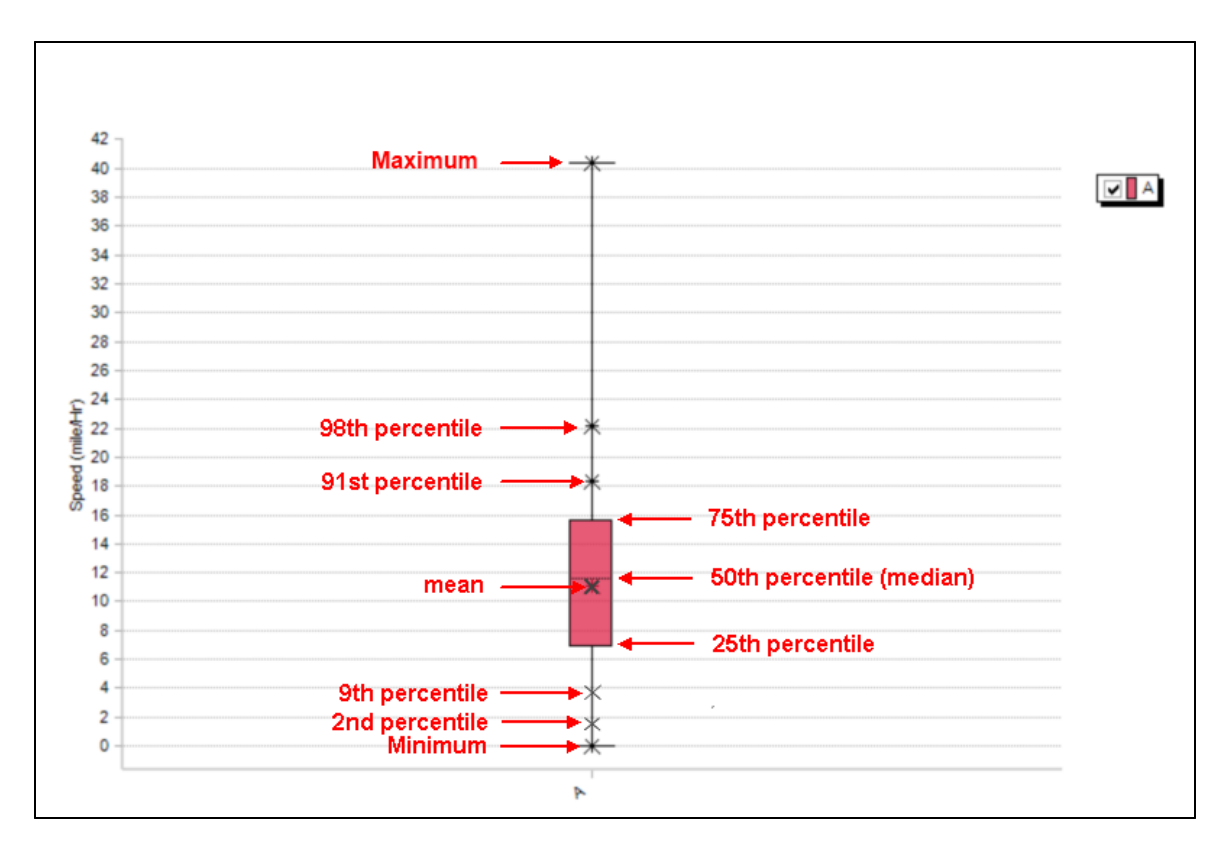

#### 5.9.4 Time In Speed Zone

Time in Speed Zone is a Summary Variable. It is only available from sessions created by importing log data from a BioHarness 3 which has been manually configured to communicate with a supported Bluetooth GPS device.

- 1. Select session from Session Tree, and populate the Legend
- 2. Check the Speed Over Time box in the Select Summary Variables pane.
- 3. A histogram will display, as illustrated below.

*Right*-click on an individual zone to display the duration in hh:mm:ss the subject has spent in any particular speed zone.

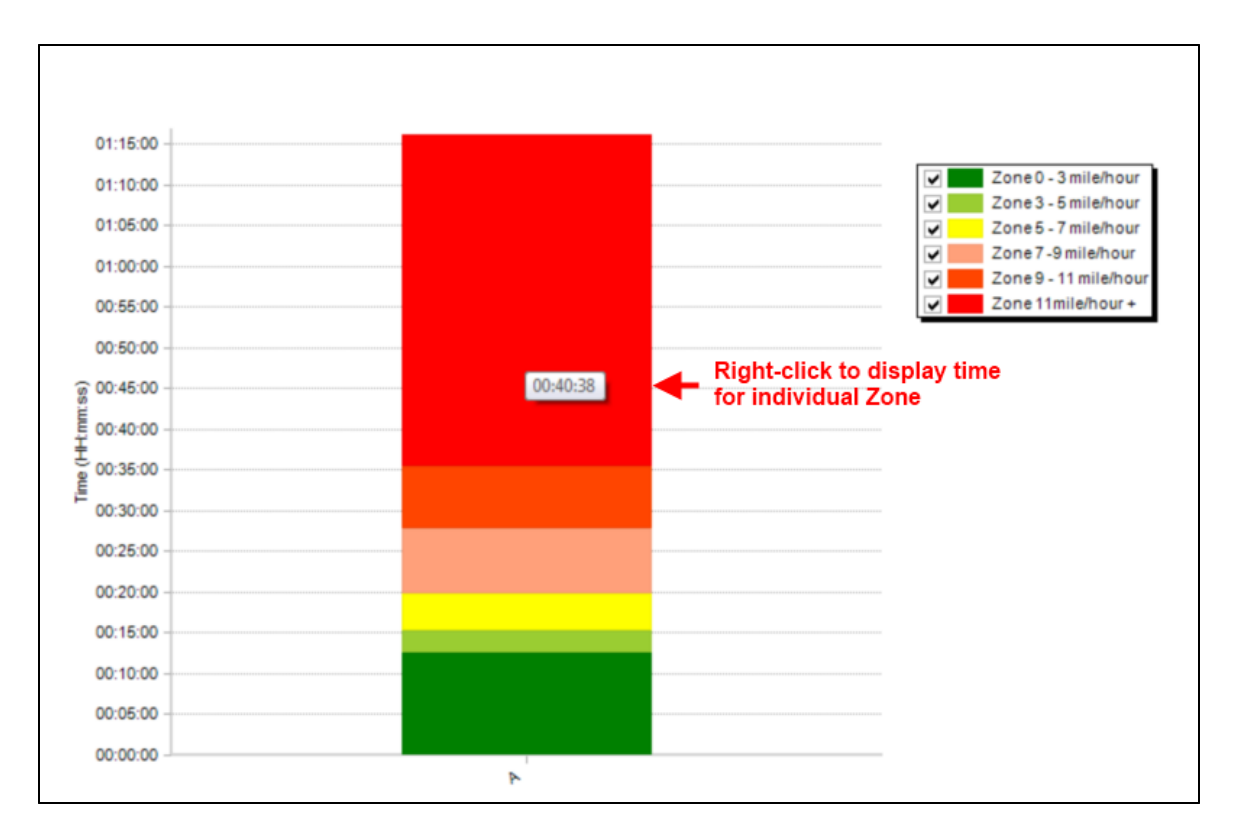

#### 5.9.5 Distance In Speed Zone

Distance in Speed Zone is a Summary Variable. It is only available from sessions created by importing log data from a BioHarness 3 which has been manually configured to communicate with a supported Bluetooth GPS device.

- 1. Select session from Session Tree, and populate the Legend
- 2. Check the *Distance Over Time* box in the <u>Select Summary Variables</u> pane.
- 3. A histogram will display, as illustrated below.

*Right*-click on an individual zone to display the distance in miles the subject has covered in any particular speed zone.

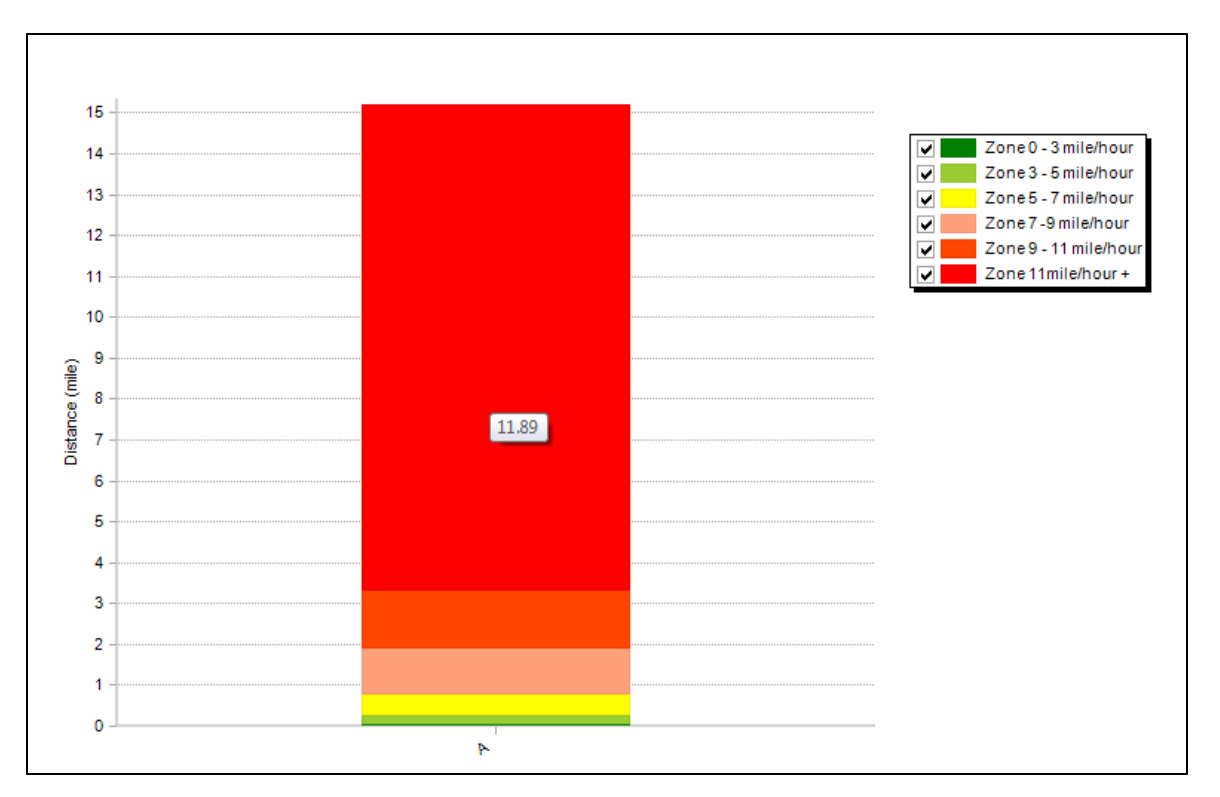

#### 5.9.6 Total Distance Traveled

Total Distance Traveled is a Summary Variable. It is only available from sessions created by importing log data from a BioHarness 3 which has been manually configured to communicate with a supported Bluetooth GPS device.

- 1. Select session from Session Tree, and populate the Legend
- 2. Check the *Total Distance Traveled* box in the <u>Select Summary Variables</u> pane.
- 3. A histogram will display, as illustrated below.

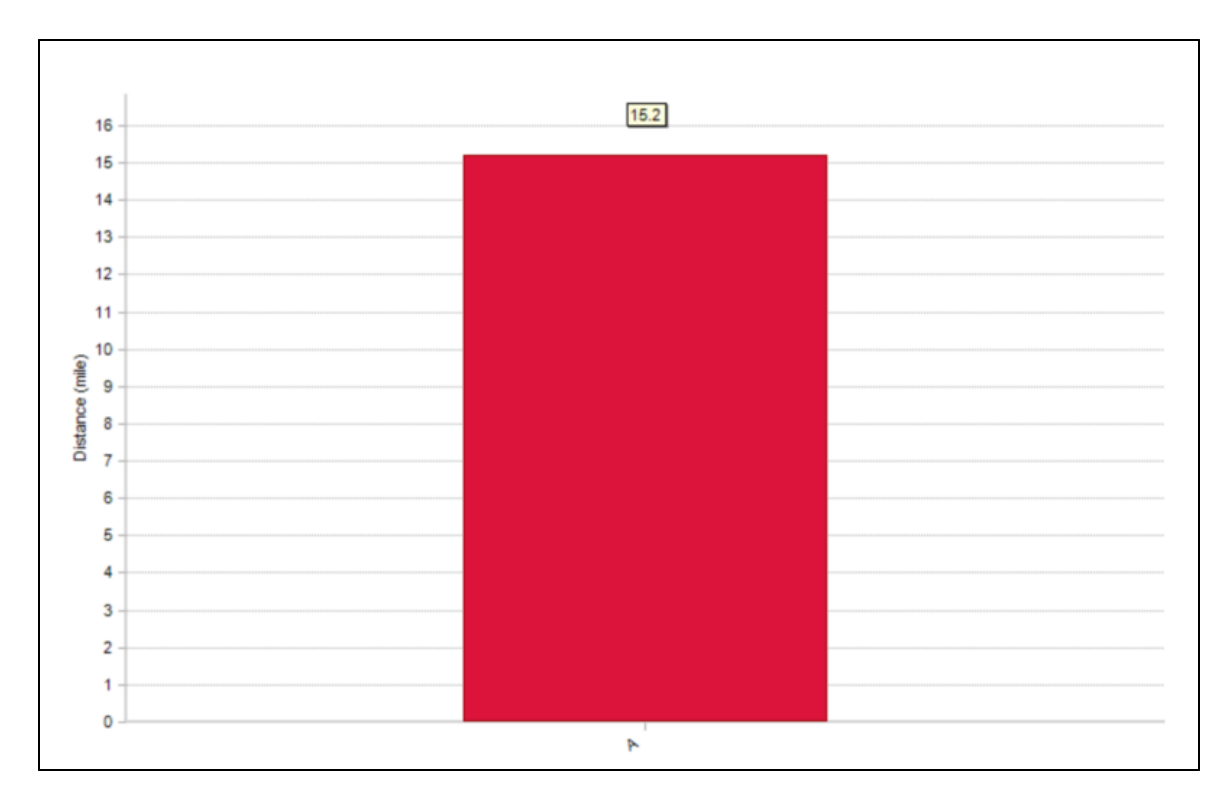

## 5.10 Map Display

- Any data session containing location data provided by a supported GPS will now display automatically on an optional map/satellite view
- An internet connection is required for initial map display

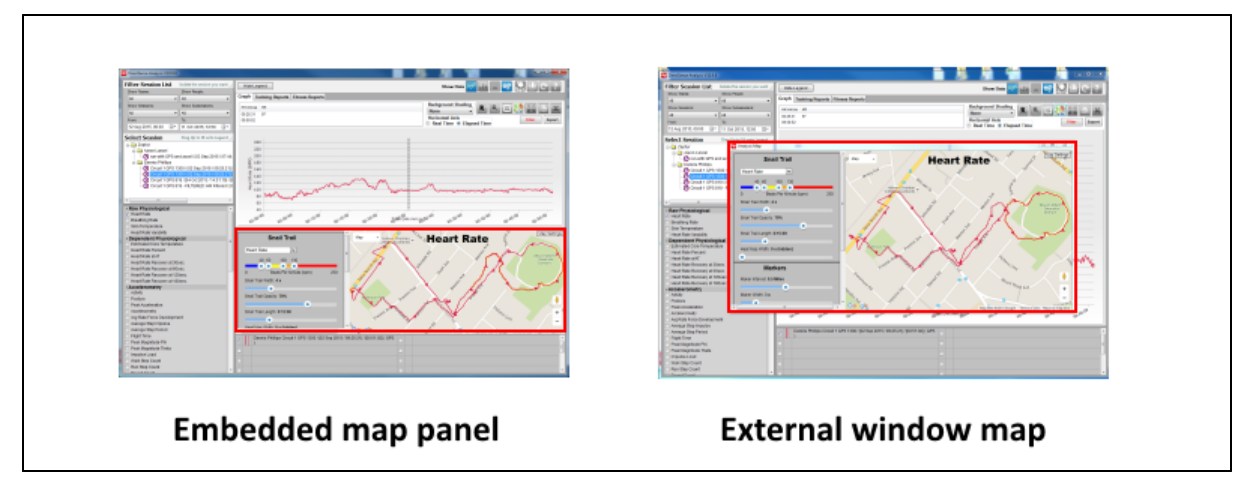

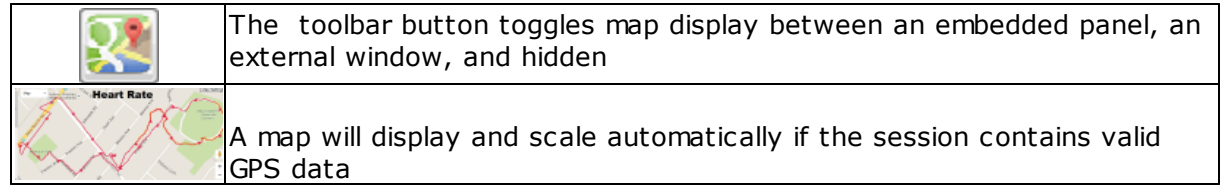

|              | Use the pulldown on the map Labels to switch between map and satellite view                                                                                                |  |  |  |  |  |
|--------------|----------------------------------------------------------------------------------------------------|--|--|--|--|--|
| Map Settings | Use the Map Settings button to show or hide the Snail Trail Panel                                                                                                    |  |  |  |  |  |
| S.           | Left-click and drag the map with the mouse cursor to reposition as<br>needed                                                                                               |  |  |  |  |  |
| + -          | Use the $+/$ - button to zoom the map as needed                                                                                                    |  |  |  |  |  |
|              | Current location - the location on the map corresponding to the location of the <u>vertical cursor</u> on the graph panel in the main Analysis screen                      |  |  |  |  |  |
| → <b>→</b>   | Full path - the full session path and direction traveled shown in color corresponding to the <u>legend</u> and data trace on the <u>time graph</u> or <u>summary</u> graph |  |  |  |  |  |

#### 5.10.1 Snail Trail

- The snail trail shows the immediate data history of a subject on the map or satellite view
- One of eight parameters can be color-indicated on the trail behind the current (vertical graph cursor) location on the map

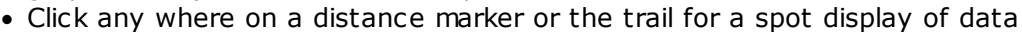

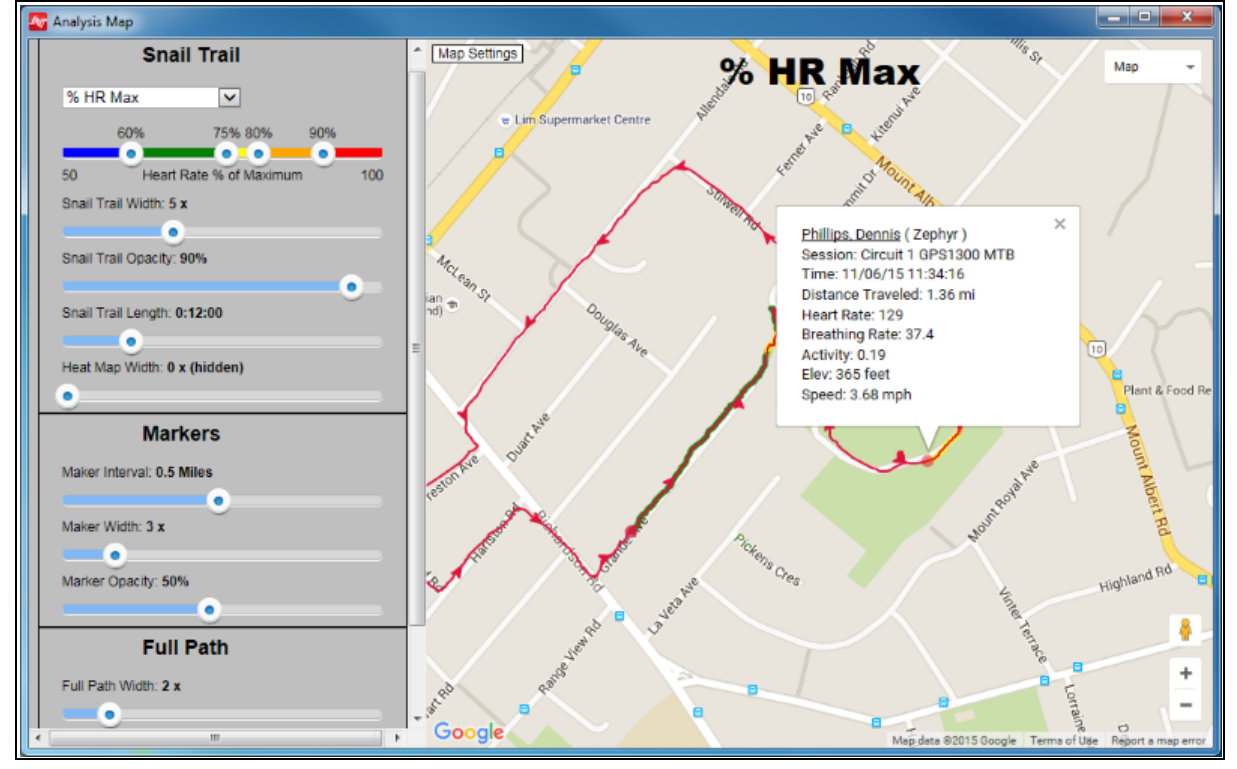

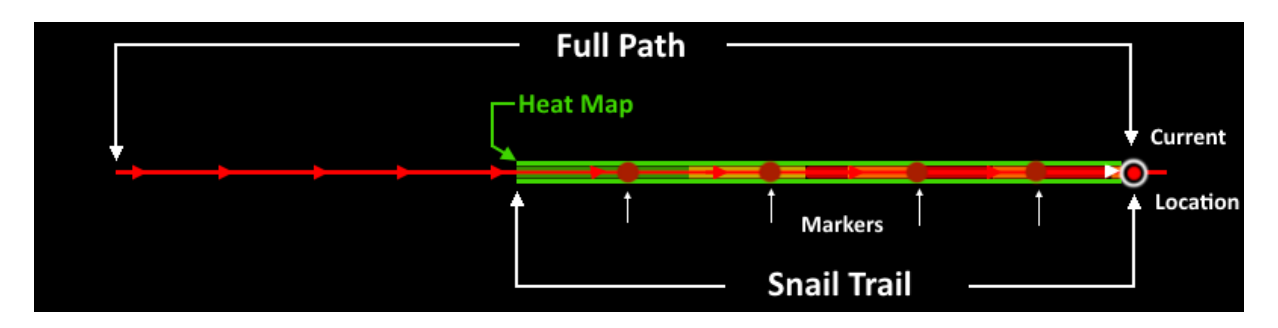

Snail against a black background for clarity

- Full track path is colored to match the assigned color in the <u>legend</u> (red in this example)
- Distance markers show on snail trail only
- Snail trail coloring changes according to thresholds set on Settings panel
- Snail trail length is set in settings, and show most recent selected data values for subject
- The heat map is an additional background to the snail trail. It changes from green (shown) to red as a subject reutrns to or stays in the same location. E.g. if the subject is stationary, their heat map will change to red if their location remains constant, or returns repeatedly to the same spot.

|                                                                                                    | The toolbar button toggles map display between an <u>embedded panel,</u> an external window, and hidden.                                                                                      |
|----------------------------------------------------------------------------------------------------|----------------------------------------------------------------------------------------------------|
| Map Settings                                                                                                    | Use the Map Settings button to show or hide the snail trail settings panel.                                                                                                    |
| Heart Rate<br>% HR Max<br>% HR@AT<br>Physiological Intensity<br>Mechanical Intensity<br>Speed Zones<br>Altitude Zones<br>ROG Safety<br>Path Only | Parameter available for display on the snail trail.                                                                                                    |
| 40 69 100 130<br>Beats Per Minute (bpm) 250                                                                                                    | Adjust thresholds for the chosen parameter to color snail trail according to parameter values.                                                                                                |
| Snail Trail Width: 4 x<br>Snail Trail Opacity: 70%                                                                                               | Snail trail width & opacity - adjust to suit required visibility of snail trail. Width at leftmost = snail trail hidden.                                                                      |
| Snail Trail Length: 0:20:40                                                                                                    | Set snail trail duration - the time history of data prior to the current location. Current location can be varied by moving the <u>vertical graph</u> <u>cursor</u> on the time graph display |
| Heat Map Width: 6 x                                                                                                    | The 'heat map' indicates persistence in a location. It is an additional background color surrounding the snail trail which changes from green to red as a location becomes more persistent.   |
| Maker Intervat: 0.5 Miles<br>Maker Width: 5 x<br>Marker Opacity: 60%                                                                             | Distance markers will display (on the snail trail section only) as circles corresponding to the legend color scheme, as show in the diagram above.                                            |
| Full Path Woth: 2 x                                                                                                    | Configure distance separation, width and opacity to suit.<br>Full path width & opacity - adjust to suit required visibility. Width at                                                         |
| •                                                                                                    | leftmost = full path hidden.                                                                                                    |

| Save Settings    | Save the current map settings. They will be used each time a map is displayed. |
|------------------|--------------------------------------------------------------------------------|
| Default Settings | Revert to default map settings.                                                |

# Part 6
#### 6 Readiness

- Readiness is a total indication of a subject's readiness for an activity within a training program.
- It is measured on a scale of 1 10.
- Access the Readiness components by using the **content** Readiness button in the toolbar.
- 1. Conduct an Orthostatic Test, and populate the legend with the data from the test.
- 2. Perform an automatic Orthostatic test analysis. This establishes the subject's resting heart rate, standing heart rate, and resting heart rate variability.
- 3. Complete a subjective survey and save the results. You can retain the subject's existing heart rate parameters, or update with those just measured.
- 4. Each component of the survey is given a weight factor and is used in the Readiness calculation.
- 5. Save the subject's new Readiness calculation.
- 6. Retrieve subject's Readiness history to monitor their progress and readiness status.

| <u>Orthostatic Test</u><br><u>Analysis</u> | Automatic Analysis of Orthostatic Test data to retrieve resting and standing heart rate, and resting HRV   |
|--------------------------------------------|----------------------------------------------------------------------------------------------------|
| <u>Readiness Survey</u>                    | Completion of subjective and objective factors to allow Zephyr's readiness algorithm to calculate a score. |
| <u>Readiness History</u>                   | Retrieval and display of a subject's readiness history from the database and external files                |

Remote Survey Using the Zephyr Readiness Phone application:

- 1. A subject will use Zephyr's Readiness application to conduct a Readiness test at home, and email the result to a chosen recipient.
- 2. The recipient will receive an email with a csv file attachment containing all information needed to complete a Readiness survey and update the subject's data.
- 3. Locate a session for the subject and populate the graph legend with it. *This need not be a Readiness session*. Any session for that subject is enough to ensure that the correct subject's Readiness History is updated.
- 4. Select the Readiness button on the toolbar.
- 5. Select the Survey button to display the survey dialogue.
- 6. Enter the survey data as received in the email attachment.
- 7. Save the survey results.

#### 6.1 Orthostatic Test Analysis

Carry out an <u>orthostatic hypotension test</u>, using OmniSense Live to capture the data, or by logging data in the BioModule and <u>importing into Analysis</u>. A Zephyr Android application is under development which will allow a subject to carry out the test at home. The data will be analyzed and automatically emailed to a chosen recipient.

1. Locate the test data in the select session panel and load it into the legend.

| Eilter Session List                                | Indute the service you want |                                                                        |
|----------------------------------------------------|-----------------------------|------------------------------------------------------------------------|
| Filter Session List                                | Character Develop           | Hide Legend Show Data                                                  |
| anow reams.                                        | Show People:                | Graph Training Reports Fitness Reports                                 |
| All                                                | Dennis Phillips +           |                                                                        |
| Show Sessions:                                     | Show Subsessions:           | HH:mm:ss HR HR Variability Activity Posture Detect HR Rest import Data |
| All                                                | All                         | 00:02:53 54 0.01 -30                                                   |
| From                                               | To:                         | 12:01:54 Serve Survey Ink Stand Filter Export                          |
| 01 Jan 2015, 00:00 🔲 🖛                             | 11 Oct 2015, 12:50          |                                                                        |
| Coloct Cossian                                     | Drag Lip to 16 onto Langed  | HR HRV Pesture Activity                                                |
| Select Session                                     | Drag op to 10 onto Legend   | 240 180                                                                |
| E-Zephyr                                           |                             | 220                                                                    |
| Dennis Phillips     Destinante (107 Aug 2015 ( 11) | E4:041/000:10:461           | 200 120                                                                |
| Orthostatic Test (1111-59-01                       |                             | 180                                                                    |
| of any and the set [11.38.01                       |                             | \$ 160                                                                 |
|                                                    |                             |                                                                        |
| Readiness                                          |                             | E 140                                                                  |
| Readiness Calculation                              |                             | § 120                                                                  |
| Readiness Score                                    |                             | # 100                                                                  |
| HR Resting                                         |                             | § 80                                                                   |
| HR Standing                                        |                             | 60                                                                     |
| Orthostatic Hypotension                            |                             | 40 -120                                                                |
| HRV Rest                                           |                             | 20 -140                                                                |
| Training Load                                      |                             | -160                                                                   |
| Training Intensity                                 |                             |                                                                        |
| Sleep Quality                                      |                             | 12. Readines Calculation 12.00 12.00                                   |
| Overall Stress                                     |                             |                                                                        |
| Current Stress                                     |                             | Dennis Phillips Orthostatic Test / [11:59:01 -> 12:04:47] /            |
| Eating Habits                                      | -                           | 1 100:05:461                                                           |

2. Select the Readiness button from the toolbar and check the Readiness Calculation box Readiness Calculation in the parameter list panel

3. Four parameters will display

| Heart Rate                | (Red) Will reach a settled value during the resting component. and increase when the subject stands |
|---------------------------|----------------------------------------------------------------------------------------------------|
| Heart Rate<br>Variability | (Blue) Will be a zero value initially, as HRV takes 300 beats (~5 minutes) to be calculated         |
| Activity                  | (Black) Will register a spike when the subject moves from the resting to standing positions         |
| Posture                   | (Green) Will indicate the transition from resting to standing                                       |

4. Select the Detect button to analyze the data.

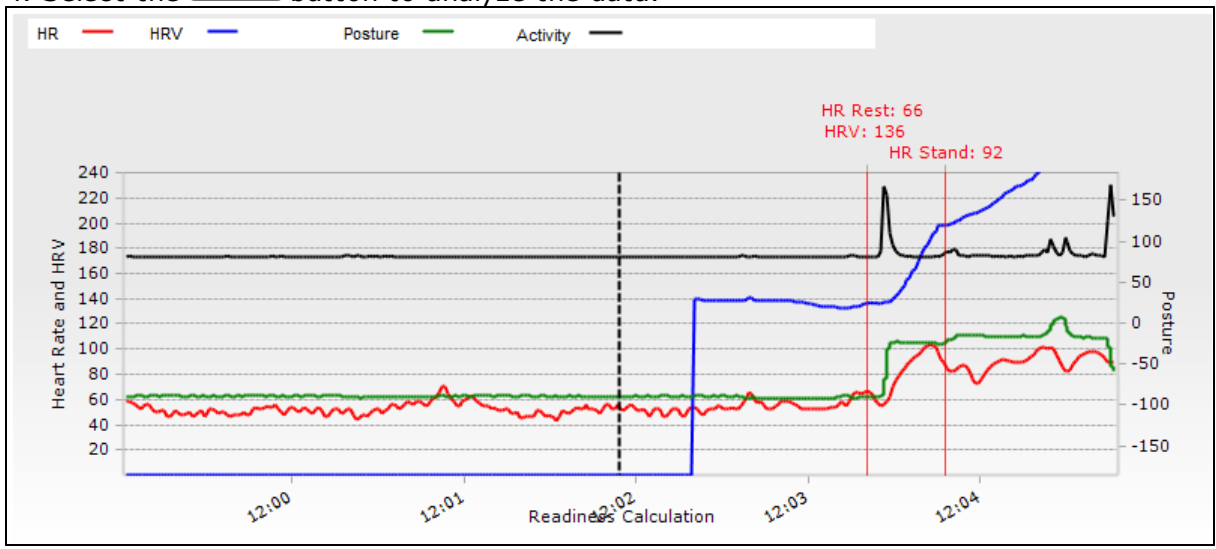

5. Markers will indicate Resting HR and Resting HRV at the end of the resting phase, and Standing HR approximately 15 seconds after the subject is standing.

6. The two markers can be adjusted manually by positioning the vertical graph cursor at

the locations required and using the HR Rest and HR Stand buttons to update the acquired values.

7. Select the Save Survey button to display a dialogue containing the above values, and a <u>survey</u> of subjective questions for the subject to complete, to allow calculation of a Readiness value.

#### 6.2 Readiness Survey

• Select the **Select** toolbar button to display the Readiness panel, and then the **Save Survey** button to display the survey dialogue.

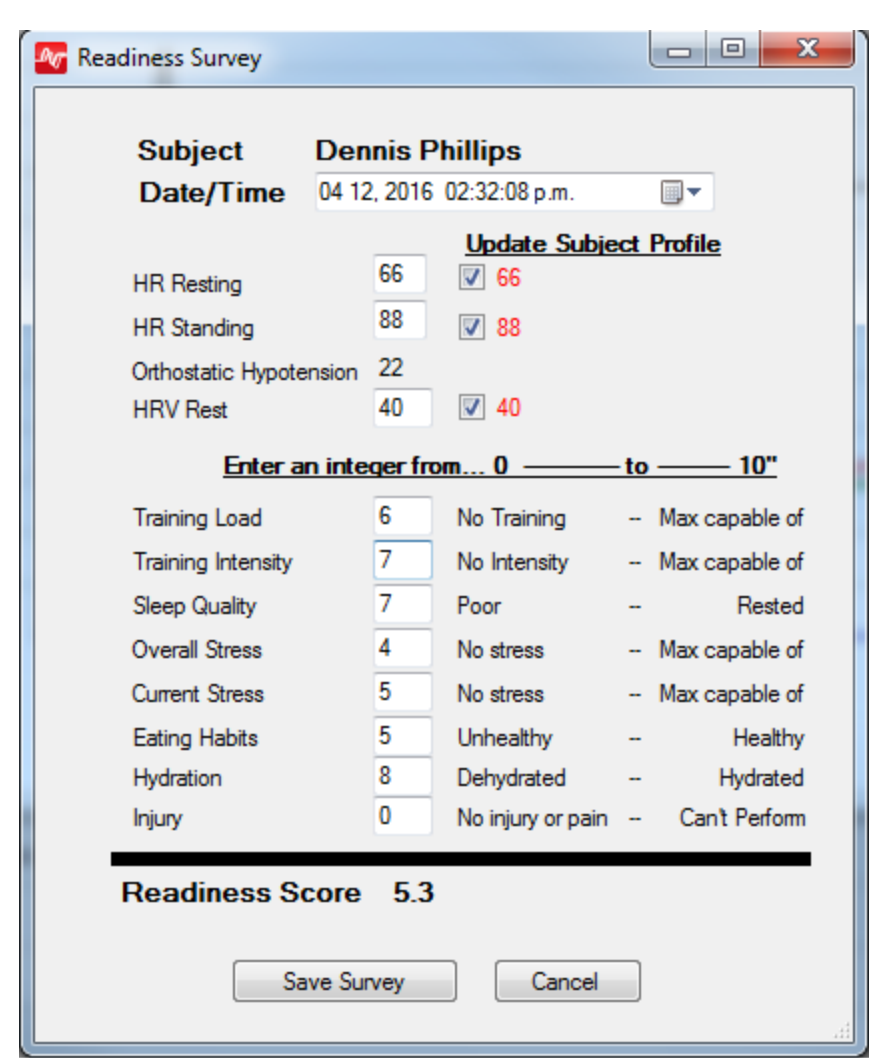

- The dialogue will be populated with the results of the current orthostatic hypotension test analysis, and the last saved value in the database.
- Use the checkboxes to update HR Resting & Standing, and HRV if needed. The new value will display in red.
- Values must be entered for the subject (shown blank above) for the rest of the survey, to calculate a more accurate Readiness metric.

| Training Load  | 0 - 10 subjective estimate of average training load for previous 10 days |
|----------------|--------------------------------------------------------------------------|
| Training       | 0 - 10 subjective estimate of average training intensity for previous 10 |
| Intensity      | days                                                                     |
| Sleep Quality  | 0 - 10 subjective score for previous night only                          |
| Overall Stress | 0 = No stress, 10 = Completely stressful                                 |
| Current Stress | 0 = No stress, 10 = Completely stressful                                 |
| Eating Habits  | 0 = Poor, 10 = Optimal                                                   |
| Hydration      | 0 = dehydrated, 10 = hydrated                                            |
| Injury         | 0 = injury free, 10 = unable to perform                                  |

- All of the above values will be used in the Readiness algorithm to arrive at a final calculation.
- The Readiness Score is updated as values are entered.
- Weighting of the components can be adjusted in the <u>Preferences</u> dialogue.

• Select Save Survey to save the final score to the database.

#### 6.3 Readiness History

To display a history of Readiness metrics, including <u>Orthostatic Test Analyses</u> and <u>Survey</u> results:

1. Select the Readiness pane using the toolbar button

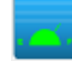

2. Set the From and To date range in the Filter Session panel to cover the desired history range

| From:              | To:                    |  |
|--------------------|------------------------|--|
| 01 Oct 2015, 00:00 | <br>02 Nov 2015, 16:40 |  |

3. Select the Readiness Calculation checkbox in the Readiness parameter list **Readiness** 

Readiness Calculation

4. Select the Import History button (optional) to import Survey Results stored in an external file

Import History

5. Select the Import button on the Select A Subject dialogue

| No Select A Subject                                                   |                                                             |  |
|-----------------------------------------------------------------------|-------------------------------------------------------------|--|
| Demo Subject<br>Phillips Dennis<br>Phillips Martin<br>Phillips George | Zephyr 01/01/1980<br>01/01/1955<br>01/01/1980<br>01/01/1980 |  |
| Select subject who has readiness data to import                       |                                                             |  |
| Can                                                                   | Import                                                      |  |

6. Browse to locate and select the required external survey file:

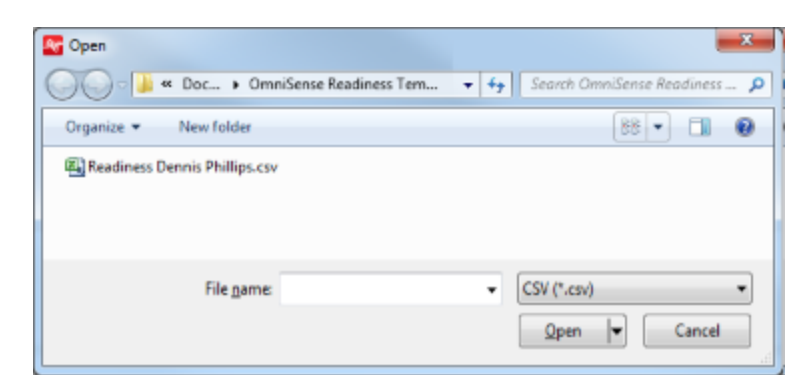

7. Confirm the selected data details

| Import Readiness                                                                                                    | X |
|----------------------------------------------------------------------------------------------------|---|
| Import Readiness Data for<br>Phillips Dennis 01/01/1955<br>Date(s):<br>10/16/2015 9:00 AM<br>10/17/2015 2:00 PM<br>10/18/2015 12:00 PM<br>10/19/2015 12:00 PM<br>10/23/2015 3:00 PM<br>10/28/2015 4:00 PM |   |
| Yes No                                                                                                    |   |

8. Populate the Legend with at least one session, if an orthostatic test session is not already there. [Any session will be adequate to display graph details]

Dennis Phillips Orthostatic Test / [02 Nov 2015 / 14:04:19] / [00:12:05]

9. Select any two Readiness metrics for display

# Readiness Readiness Readiness Readiness HR HR HR Orthostatic Hypotension HRV HRV Training Load Training Intensity Sleep Quality Overall Stress Eating Habits Hydration Injury

10. The graph will populate with the Readiness History. Adjust the From and To settings in the Filter Session list at any time.

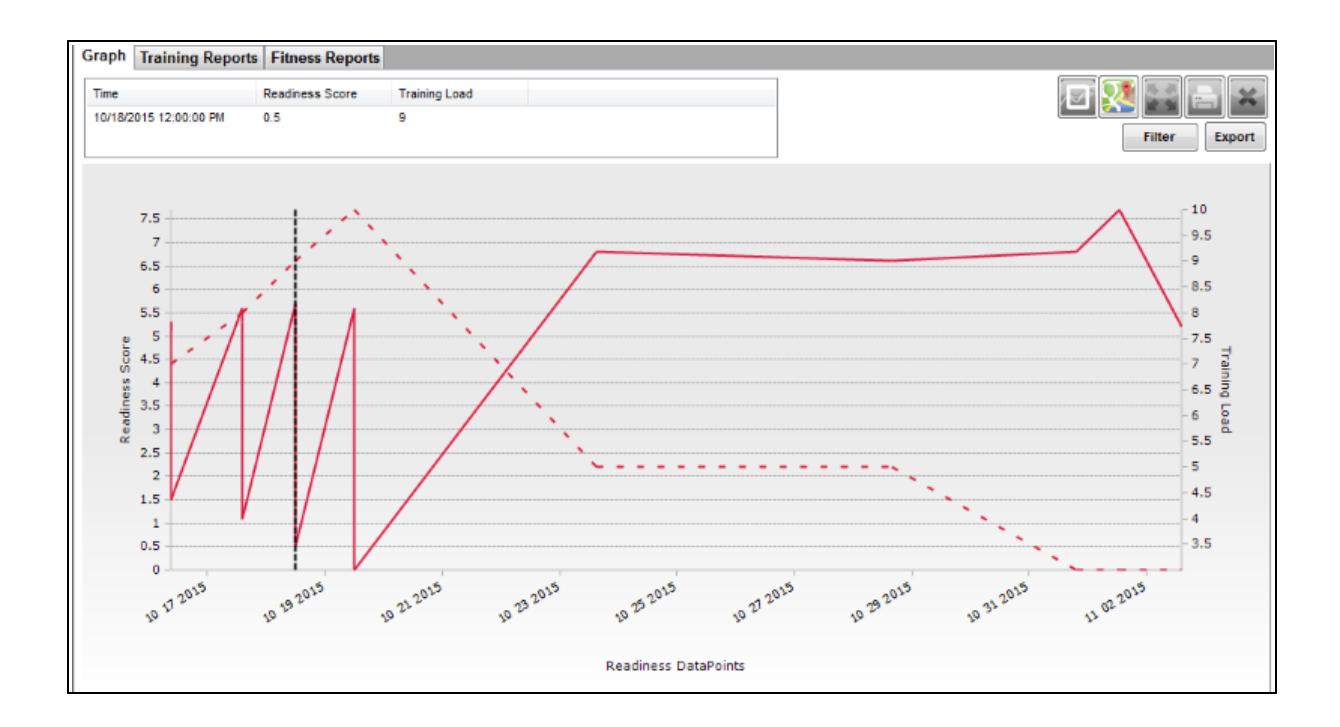

# Part 7

| Parameters | 81 |
|------------|----|
|------------|----|

#### 7 Parameters

**Acceleration** Activity Level Average Force Development Rate Average Step Period Average Step Impulse Battery Level **Blood Pressure** Bound Count Breathing Rate Breathing Rate @ AT Calories Burned Distance Traveled Elevation Estimated Core Temperature **Explosiveness** Heart Rate Heart Rate @ AT Heart Rate Confidence Heart Rate as % of HRmax Heart Rate Maximum Heart Rate Recovery Heart Rate Resting Heart Rate Standing Heart Rate Variability Heart Rate Variability (Resting) Height Impact Impact Peak Magnitude Phi & Theta Impulse Load Intensity & Load Jump Jump Count Location Major Impact Count Mechanical Intensity Mechanical Load Posture **ROG Subject Status** Run Step Count Saturated Blood Oxygen Level Signal Strength Speed Time in Heart Rate Zones Training Intensity Training Load Walk Step Count Weight

#### 7.1 Acceleration

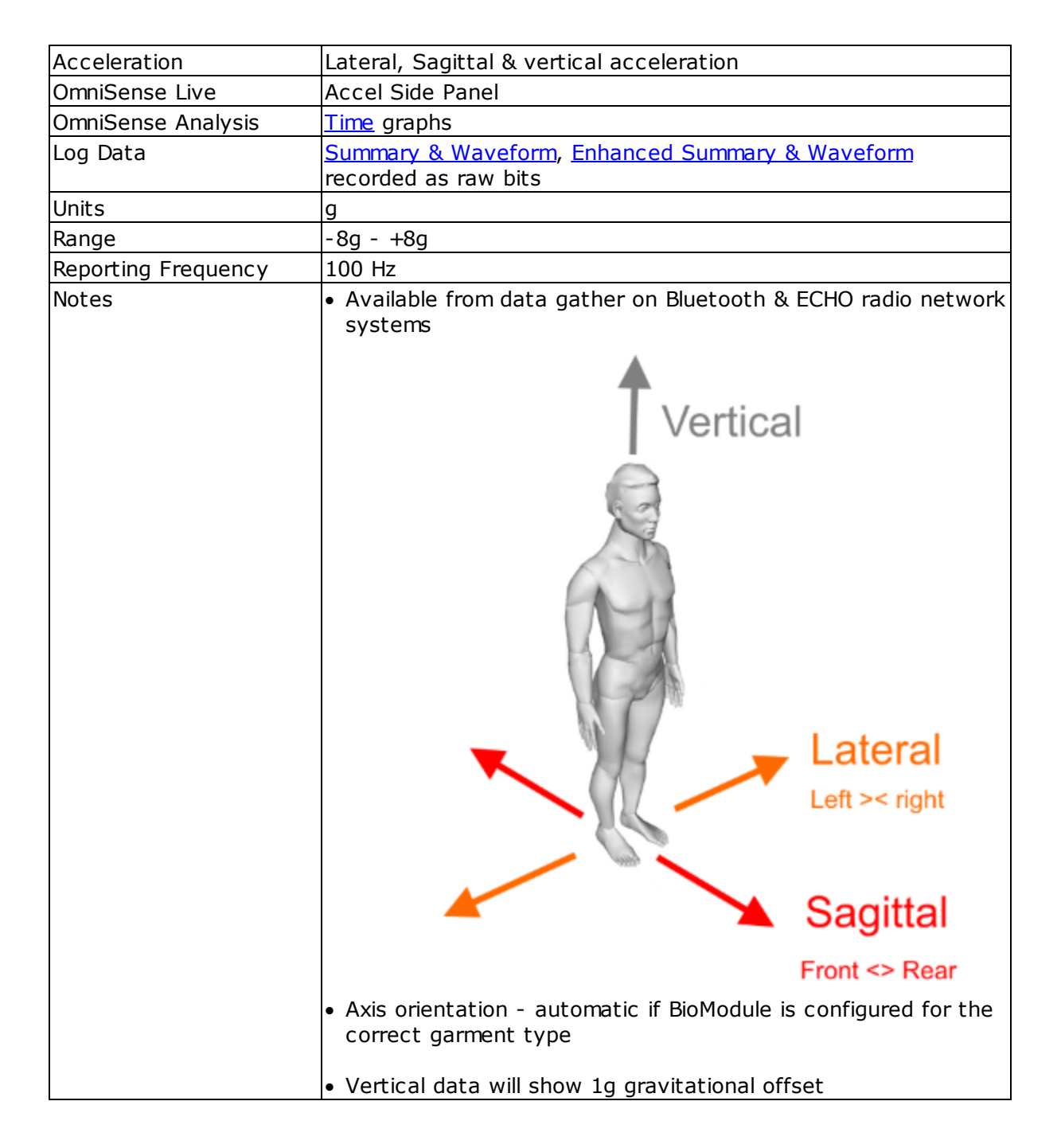

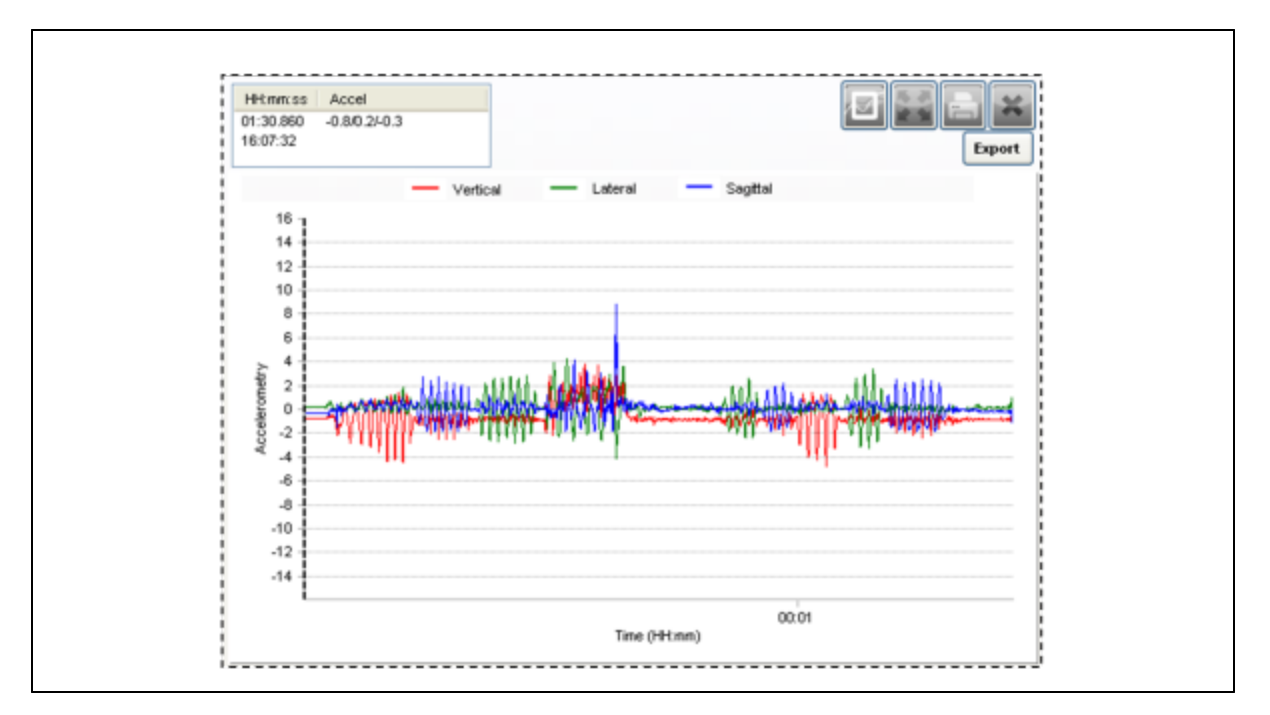

# 7.2 Activity Level

| Activity Level      | Measure of mechanical activity                                                                                                    |
|---------------------|----------------------------------------------------------------------------------------------------|
| OmniSense Live      | Subject BioGauge                                                                                                    |
| OmniSense Analysis  | <u>Time &amp; Summary</u> graphs, all <u>Reports</u>                                                                                                    |
| Log Data            | <u>All Formats</u>                                                                                                    |
| Units               | VMU (Velocity magnitude units, measured in g)                                                                                                    |
| Range               | 0 - 16g                                                                                                    |
| Reporting frequency | 1Hz                                                                                                    |
| Notes               | <ul> <li>Walking equivalent activity &gt; 0.2 VMU, running equivalent<br/>activity &gt; 0.8 VMU</li> </ul>                                                          |
| Formula             | VMU = SQRT( $x^2 + y^2 + z^2$ ) where x, y & z are the averages of<br>the three axial acceleration magnitudes over the previous 1<br>second epoch, sampled at 100Hz |

## 7.3 Average Force Development Rate

| Average Force<br>Development Rate | Measure of explosive power.              |
|-----------------------------------|------------------------------------------|
| OmniSense Live                    | Subject BioGauge                         |
| OmniSense Analysis                | Time & Summary graphs, Pro Impact Report |
| Log Data                          | Enhanced log formats                     |
| Units                             | Newtons per second                       |
| Range                             | 0 - 16g                                  |
| Reporting Frequency               | 1Hz                                      |

| Notes | <ul> <li>The gradient of the accelerometer magnitude (the steepness of the curve) during initiation of an impulse.</li> <li>Averaged for the previous 10 steps, and zero if no steps detected for 5 seconds</li> </ul> |
|-------|----------------------------------------------------------------------------------------------------|
|       | Available OmniSense 4.0 and later                                                                                                    |

# 7.4 Average Step Period

| Average Step Period | Time duration of a step                                                                                                    |
|---------------------|----------------------------------------------------------------------------------------------------|
| OmniSense Live      | Subject BioGauge                                                                                                    |
| OmniSense Analysis  | Time & Summary graphs, Pro Impact Report                                                                                                    |
| Log Data            | Enhanced log formats                                                                                                    |
| Units               | Seconds                                                                                                    |
| Range               | 0 - 1023                                                                                                    |
| Reporting Frequency | 1Hz                                                                                                    |
| Notes               | <ul> <li>Averaged for the previous 10 steps, and zero if no steps detected for 5 seconds</li> <li>Available OmniSense 4.0 and later</li> </ul> |

# 7.5 Average Step Impulse

| Average Step Impulse | Area under the accelerometer magnitude curve for a detected step                                                                                                    |
|----------------------|----------------------------------------------------------------------------------------------------|
| OmniSense Live       | Subject BioGauge                                                                                                    |
| OmniSense Analysis   | Time & Summary graphs, Pro Impact Report                                                                                                    |
| Log Data             | Enhanced log formats                                                                                                    |
| Units                | Newton Seconds                                                                                                    |
| Range                | 0 - 1023                                                                                                    |
| Reporting Frequency  | 1Hz                                                                                                    |
| Notes                | <ul> <li>A measure of the efficiency of steps i.e. how much energy is expended during a step. Shorter (in duration) steps expend less energy.</li> <li>Averaged for the previous 10 steps, and zero if no steps detected for 5 seconds</li> <li>Available OmniSense 4.0 and later</li> </ul> |

## 7.6 Battery Level

| Battery Level       | Subject BioModule battery level                                                                                                    |
|---------------------|----------------------------------------------------------------------------------------------------|
| OmniSense Live      | Battery icon in subject BioGauge                                                                                                    |
| OmniSense Analysis  | Time graphs                                                                                                    |
| Log Data            | <u>All log formats</u>                                                                                                    |
| Units               | Volts                                                                                                    |
| Range               | 3.5 - 4.5                                                                                                    |
| Reporting Frequency | 1Hz                                                                                                    |
| Notes               | <ul> <li>Fully charged battery voltage ~4.2V</li> <li>Fully discharged battery voltage ~3.6V</li> <li>The BioModule processor powers off the device at ~3.6V to prevent chemical degradation to the battery</li> </ul> |

84

#### 7.7 Blood Pressure

| Blood Pressure      | BP measured from a supported blood pressure cuff. Bluetooth<br>Radio Network type only                                                        |
|---------------------|----------------------------------------------------------------------------------------------------|
| OmniSense Live      | Subject BioGauge, Sensors side tab                                                                                                    |
| OmniSense Analysis  | Time graphs                                                                                                    |
| Log Data            | Not logged in BioModule                                                                                                    |
| Units               | mmHg                                                                                                    |
| Range               | 20 - 280                                                                                                    |
| Reporting Frequency | Default 5 minutes. Set in Live Preferences                                                                                                    |
| Notes               | <ul> <li>Sensor must be added by Bluetooth to the system</li> <li>Pressure readings are relayed direct to the host PC by Bluetooth</li> </ul> |

#### 7.8 Bound Count

| Bound Count         | Cumulative count of detected bounds                                                                                                    |
|---------------------|----------------------------------------------------------------------------------------------------|
| OmniSense Live      | Subject BioGauge                                                                                                    |
| OmniSense Analysis  | Time and Summary graphs, Pro Impact Report                                                                                                    |
| Log Data            | Enhanced log formats                                                                                                    |
| Units               | Count                                                                                                    |
| Range               | 0 - 1023                                                                                                    |
| Reporting Frequency | 1Hz                                                                                                    |
| Notes               | <ul> <li>distinct from a step or a jump by the time in air between adjacent steps.</li> <li>available from OmniSense 4.0 and later</li> <li>reset when the BioModule is power cycled</li> </ul> |

## 7.9 Breathing Rate

| Breathing Rate      | Also respiration rate                                                                                                    |
|---------------------|----------------------------------------------------------------------------------------------------|
| OmniSense Live      | Subject BioGauge                                                                                                    |
| OmniSense Analysis  | Time and Summary graphs, reports                                                                                                    |
| Log Data            | All log formats                                                                                                    |
| Units               | Breaths per minute                                                                                                    |
| Range               | 4 - 70                                                                                                    |
| Reporting Frequency | 1Hz                                                                                                    |
| Notes               | <ul> <li>breathing is detected by a pressure sensor in the strap which detects torso expansion and contraction due to breathing.</li> <li>Several breaths cycles are necessary for initial breathing rate to stabilize (15 - 45 seconds)</li> <li>spontaneous adjustment of strap tension or location, or abrupt changes in posture, talking, coughing etc may cause changes in the range of pressure detected by the strap which produce temporary artifacts (peaks or troughs) in breathing rate indication which should be anticipated and potentially ignored when analyzing data</li> <li>BioHarness side strap rear showing location of the breathing pressure sensor</li> <li>The strap should be located with the BioHarness device</li> </ul> |

| leasted under an alightly to the year of the left among                       |
|-------------------------------------------------------------------------------|
| located under of slightly to the rear of the left ampli                       |
| • This places the pressure sensor at the apex of rib curvature                |
| on the torso, allowing for optimal pressure variation as the                  |
| subject breathes.                                                             |
| <ul> <li>Regular manual palpitation of the breathing sensor can be</li> </ul> |
| used to check whether a sensor is functioning correctly. Use                  |
| gentle pressure to simulate breathing cycles                                  |

#### 7.10 Breathing Rate at Anaerobic Threshold

| Breathing Rate at<br>Anearobic Threshold<br>(AT) | This is a fixed, saved value for any given subject                                                                                                    |
|--------------------------------------------------|----------------------------------------------------------------------------------------------------|
| OmniSense Live                                   | Saved in database, listed in Subject Details                                                                                                    |
| OmniSense Analysis                               | Reports                                                                                                    |
| Log Data                                         | No                                                                                                    |
| Units                                            | Breaths per minute                                                                                                    |
| Range                                            |                                                                                                    |
| Reporting Frequency                              | N/A                                                                                                    |
| Notes                                            | <ul> <li>Value can be manually entered in subject details screen</li> <li>Value can be saved as a result of analysis of data from a <u>Fitness Test</u></li> </ul> |

#### 7.11 Calories Burned

| Calories Burned     | Cumulative estimation of calories burned during a session                                                                                                    |
|---------------------|----------------------------------------------------------------------------------------------------|
| OmniSense Live      | Subject BioGauge                                                                                                    |
| OmniSense Analysis  | <u>Summary</u> Graphs, <u>Reports</u>                                                                                                    |
| Log Data            | No                                                                                                    |
| Units               | Calories                                                                                                    |
| Range               |                                                                                                    |
| Reporting Frequency | 1 Hz                                                                                                    |
| Notes               | • A heart rate based calculation<br>Calories= $\sum_{e=1}^{n} Cal e$                                                                                                    |
|                     | where Cal <sub>e</sub><br>= Gender * (-55.0969 + (0.6309 * HR) + (0.1988 * wt) +<br>(0.2017 * age))<br>+ (1 - Gender) * (-20.4022 + (0.4472 * HR) - (0.1263 * wt)<br>+ (0.074 * age)) |
|                     | HR = average HR for epoch (1 second)<br>wt = subject weight in Kg<br>age = subject age in years<br>Gender = 1 for male, 0 for female                                                  |

86

#### 7.12 Distance Traveled

| Distance Traveled   | GPS distance traveled since start of session                                                                                                    |
|---------------------|----------------------------------------------------------------------------------------------------|
| OmniSense Live      | Subject BioGauge                                                                                                    |
| OmniSense Analysis  | Time and Summary graphs, Reports                                                                                                    |
| Log Data            | Waveform or Development formats only                                                                                                    |
| Units               | Miles or Kilometers, configured in Preferences                                                                                                    |
| Range               | 0 -                                                                                                    |
| Reporting Frequency | 1 Hz                                                                                                    |
| Notes               | <ul> <li>Data gathered by a supported GPS device, and relayed to<br/>BioModule</li> <li>BioModule must be configured to log in <u>Summary &amp; Waveform</u><br/>or <u>Enhanced Summary and Waveform</u> format using Zephyr<br/>Config Tool</li> </ul> |

#### 7.13 Elevation

| Elevation           | GPS elevation                                                                                                    |
|---------------------|----------------------------------------------------------------------------------------------------|
| OmniSense Live      | Subject BioGauge                                                                                                    |
| OmniSense Analysis  | <u>Time</u> and <u>Summary</u> graphs, Reports                                                                                                    |
| Log Data            | Waveform or Development formats only                                                                                                    |
| Units               | Feet or meters, configured in <u>Preferences</u>                                                                                                    |
| Range               | 0 -                                                                                                    |
| Reporting Frequency | 1 Hz                                                                                                    |
| Notes               | <ul> <li>Data gathered by a supported GPS device, and relayed to<br/>BioModule</li> <li>BioModule must be configured to log in standard or Enhanced<br/>Summary and Waveform or Summary and Development format<br/>using Zephyr Config Tool</li> </ul> |

#### 7.14 Estimated Core Temperature

| Estimated Core<br>Temperature | Subject Core Temperature (estimation)                                                                                                    |
|-------------------------------|----------------------------------------------------------------------------------------------------|
| OmniSense Live                | Subject BioGauge                                                                                                    |
| OmniSense Analysis            | Time and Summary graphs, Reports                                                                                                    |
| Log Data                      | Summary or Enhanced Summary formats                                                                                                    |
| Units                         | Degrees Fahrenheit or Celsius, configured in Preferences                                                                                                    |
| Range                         | 33 - 41 Degrees C                                                                                                    |
| Reporting Frequency           | 1 Hz                                                                                                    |
| Notes                         | <ul> <li>A heart rate based calculation</li> <li>Search for 'Estimation of Human Internal Temperature from<br/>Wearable Physiological Sensors' by Buller, Tharion, Hoyt &amp;<br/>Jenkins to see a paper describing this work.</li> </ul> |

#### 7.15 Explosiveness

| Explosiveness       | Peak g detected during a <u>dash</u> event                                      |
|---------------------|---------------------------------------------------------------------------------|
| OmniSense Live      | Subject BioGauge (displayed as 'Dash')                                          |
| OmniSense Analysis  | Time and Summary graphs, Reports                                                |
| Log Data            | N/A                                                                             |
| Units               | g                                                                               |
| Range               | ~ 6 - 11g                                                                       |
| Reporting Frequency | Per dash event                                                                  |
| Notes               | <ul> <li>Calculated automatically if a <u>Dash Event</u> is detected</li> </ul> |

#### 7.16 Heart Rate

| Heart Rate          | Heart Rate                                                 |
|---------------------|------------------------------------------------------------|
| OmniSense Live      | Subject BioGauge, details panel                            |
| OmniSense Analysis  | Time and Summary graphs, reports                           |
| Log Data            | <u>All formats</u>                                         |
| Units               | Beats per minute                                           |
| Range               | 0 - 240                                                    |
| Reporting Frequency | 1Hz                                                        |
| Notes               | • Heart Rate is determined from analysis of 250Hz ECG data |

#### 7.17 Heart Rate @ Anaerobic Threshold (AT) %

| Heart Rate @ AT %   | Heart Rate as percentage point of HR at anaerobic threshold                                                                                                    |
|---------------------|----------------------------------------------------------------------------------------------------|
| OmniSense Live      | Subject BioGauge, details panel                                                                                                    |
| OmniSense Analysis  | <u>Time</u> & <u>Summary</u> graphs, <u>Reports</u>                                                                                                    |
| Log Data            | N/A                                                                                                    |
| Units               | Beats per minute                                                                                                    |
| Range               |                                                                                                    |
| Reporting Frequency | 1Hz                                                                                                    |
| Notes               | <ul> <li>HR @ AT is a fixed saved value for each subject, in the OmniSense database</li> <li>Can be entered manually is subject details screen in OmniSense Live</li> <li>Can be saved automatically in OmniSense Analysis as a result of analysis of a Fitness Test</li> <li>HR@AT is typically 80 - 85% of HRmax, and is used as a reference point in some training strategies.</li> </ul> |

Zephyr's interpretation of AT is the second ventilatory threshold, which is related to the anaerobic threshold. This is indicated by a marked increase in breathing rate under exertion, as a subject nears their maximum heart rate.

Each subject has a **Breathing Rate** at AT value stored against their details in the OmniSense database. It can be changed in two ways:

• Return to the Live Module, and edit the subject's details directly in the Setup > Subject

| screen        |              |             |            |          |          |                  |               |               |                |                |
|---------------|--------------|-------------|------------|----------|----------|------------------|---------------|---------------|----------------|----------------|
| First<br>Name | Last<br>Name | Age<br>year | Sex<br>M/F | Ht<br>cm | Wt<br>kg | Fitness<br>Level | HR max<br>BPM | BR@<br>AT BPM | HR Rest<br>BPM | HR Stnd<br>BPM |
| Carlo         | Brena        | 1964        | М          | 187      | 80       | 0                | 176           | 40            |                |                |

• Conduct a Fitness Test and update the subject's details by analyzing the test data

During an active session, a subject's breathing rate may cross this threshold a number of times. The heart rate at AT value is updated on the display (top right corner) if the breathing rate stays above the AT threshold for more than 10 seconds, and this series of HR values can be displayed as a time graph

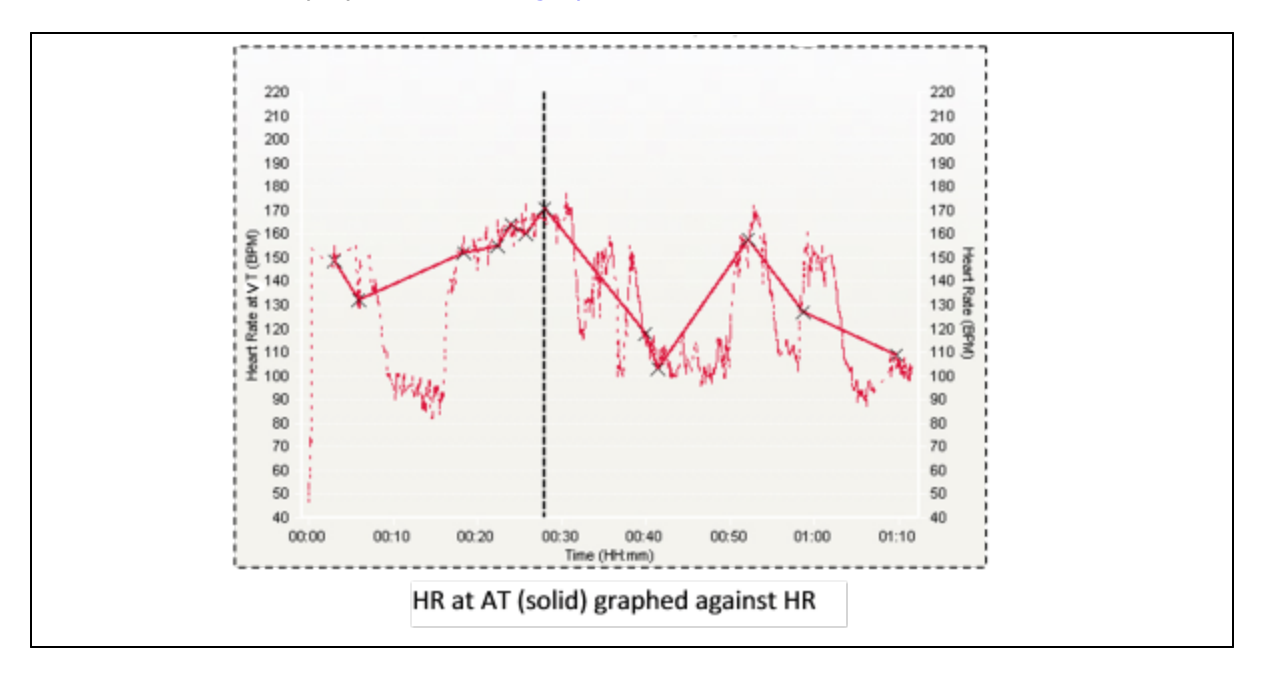

#### 7.18 Heart Rate Confidence

| Heart Rate Confidence | DEgree of validity of heart rate value, as a %                                                                                                    |
|-----------------------|----------------------------------------------------------------------------------------------------|
| OmniSense Live        | Subject BioGauge, details panel                                                                                                    |
| OmniSense Analysis    | Time & Summary graphs                                                                                                    |
| Log Data              | Summary and Enhanced Summary formats                                                                                                    |
| Units                 | %                                                                                                    |
| Range                 | 0 - 100                                                                                                    |
| Reporting Frequency   | 1Hz                                                                                                    |
| Notes                 | <ul> <li>An algorithm calculates the value, which takes into account:</li> <li>ECG amplitude</li> <li>ECG noise (and hence signal-to-noise-ratio, when combined with amplitude)</li> <li>Worn detection. This is also dependent on ECG amplitude for the BioHarness 3, or impedance for the BioHarness 2</li> <li>100% indicates full confidence in the indicated heart rate value.</li> <li>Below ~ 25%, HR is not considered to be valid - the degree of noise in the signal will generate erroneous values - normally</li> </ul> |

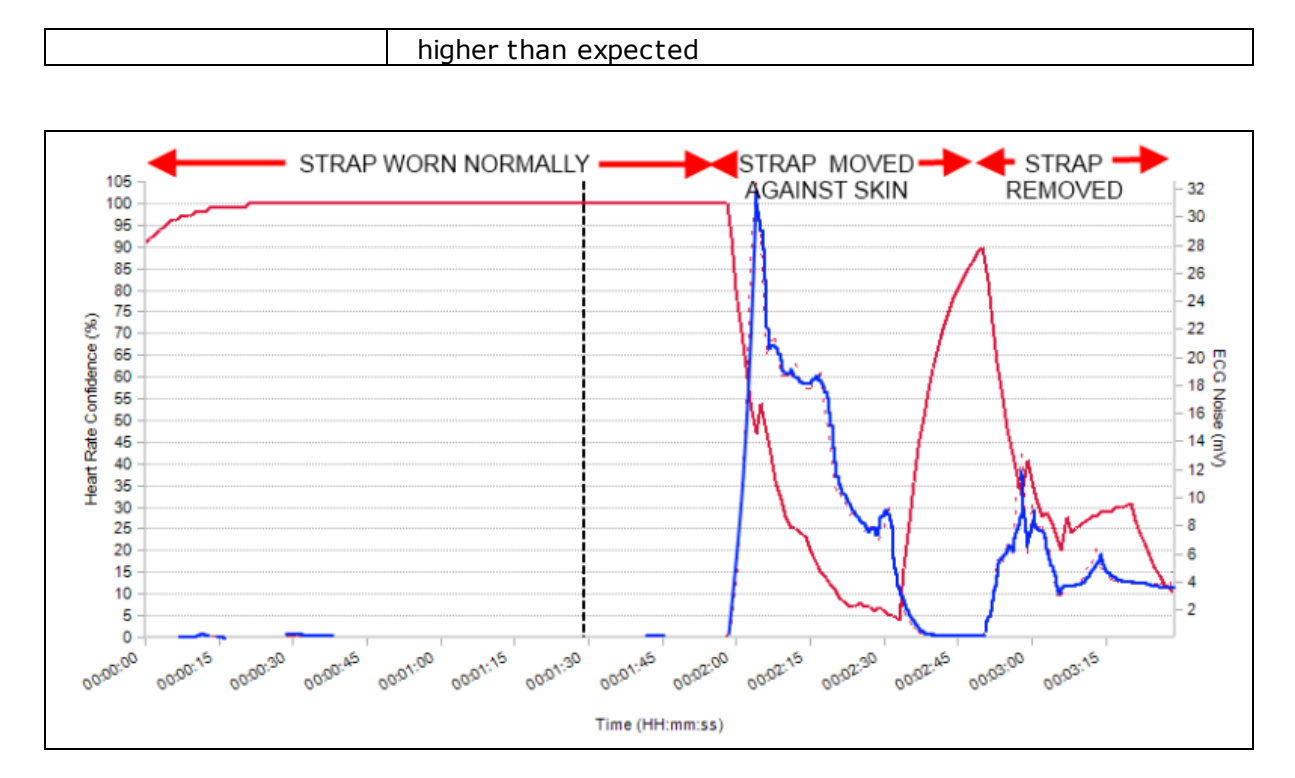

The above data show three scenarios:

- strap worn normally
- strap deliberately dragged against skin with dry ECG sensor pads. This creates excessive ECG signal noise
- strap removed completely

ECG noise is indicated by the blue trace. It is very evident that as ECG noise increases, then HR Confidence reduces, and vice versa.

#### 7.19 Heart Rate Maximum (% of)

| Heart Rate Maximum  | Heart Rate displayed as a % of subject's maximum heart rate                                                                                                    |
|---------------------|----------------------------------------------------------------------------------------------------|
| OmniSense Live      | Subject BioGauge, details panel                                                                                                    |
| OmniSense Analysis  | Time and Summary graphs, reports                                                                                                    |
| Log Data            |                                                                                                    |
| Units               | %                                                                                                    |
| Range               | 0 - 100+                                                                                                    |
| Reporting Frequency | 1Hz                                                                                                    |
| Notes               | <ul> <li>Maximum heart rate is stored in the OmniSense database by editing the subject physiological parameters, or as part of analysis of ramped fitness test data using the OmniSense Analysis module.</li> <li>A value greater than 100% is possible if the stored HR<sub>max</sub> for a subject is inaccurate</li> </ul> |

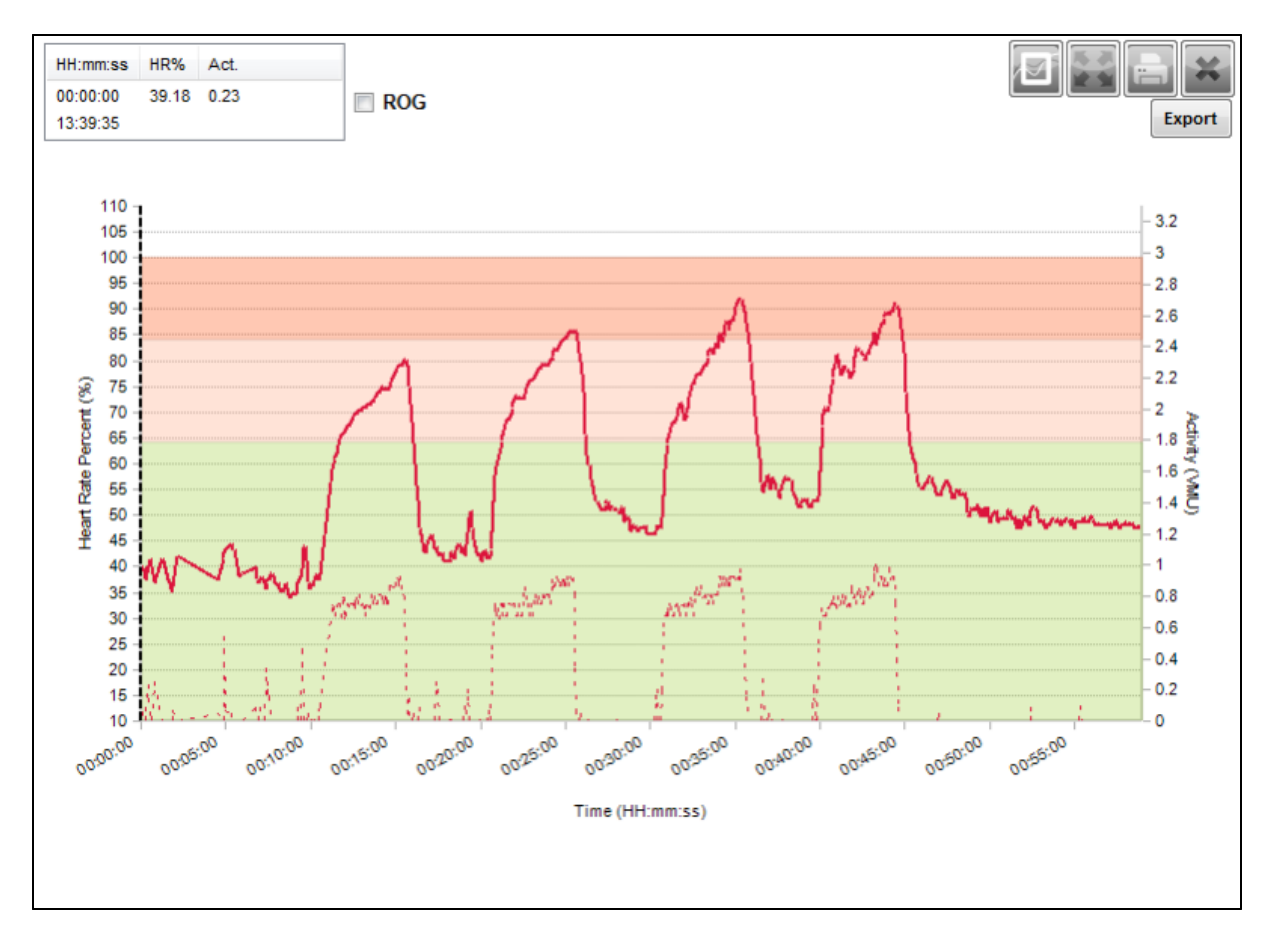

Heart Rate is displayed over a stratified background indicating

- 0 64% HR<sub>max</sub>
- 65 84% HR<sub>max</sub>
- 85 100% HR<sub>max</sub>

#### 7.20 Heart Rate Maximum

| Heart Rate Maximum  | Subject's heart rate maximum, saved in OmniSense database                                                                                                    |
|---------------------|----------------------------------------------------------------------------------------------------|
| OmniSense Live      | Subject Details                                                                                                    |
| OmniSense Analysis  | Reports (as Peak HR)                                                                                                    |
| Log Data            | N/A                                                                                                    |
| Units               | Beats per minute                                                                                                    |
| Range               | 0 - 240                                                                                                    |
| Reporting Frequency | N/A                                                                                                    |
| Notes               | <ul> <li>A fixed value saved in the OmniSense database.</li> <li>when a new subject is added it is auto-calculated but can be immediately edited</li> <li>it is updated automatically when <u>fitness test</u> analysis data is saved in OmniSense Analysis</li> <li>It governs the maximum value of the sweep scale in the subject BioGauge heart rate display</li> <li>It is used to calculate HR as a <u>percentage of maximum heart</u> rate, when displayed in the subject BioGauge.</li> </ul> |

#### 7.21 Heart Rate Recovery (HRR)

| Heart Rate Recovery | Drop in heart rate following cessation of activity                                                                                                    |
|---------------------|----------------------------------------------------------------------------------------------------|
| OmniSense Live      | Subject details                                                                                                    |
| OmniSense Analysis  | Readiness Report                                                                                                    |
| Log Data            | N/A                                                                                                    |
| Units               | Beats per minute over defined interval (30/60/120/180 sec)                                                                                                    |
| Range               | 0 - 240                                                                                                    |
| Reporting Frequency | Per Event                                                                                                    |
| Notes               | <ul> <li>A fixed value saved in the OmniSense database.</li> <li>when a new subject is added it can be entered manually</li> <li>It will be calculated automatically in OmniSense Analysis from analysis of data from an <u>Orthostatic Hypotension Test</u></li> </ul> |

Heart Rate recovery value can be used to give a measure of relative fitness.

It is commonly defined as the drop in heart rate following cessation of activity over a 30 sec interval, but this index can also be used over 60, 120 and 180 second intervals. OmniSense can provide all of these values automatically, if the subject maintains a low activity level (e.g. sitting or lying down) for the *entire* 180 seconds after ceasing activity.

The activity level above which activity must pass, and below which it must remain, to satisfy the criteria for the HRR algorithm to succeed, are configurable in the User Preferences dialogue of the OmniSense Live module.

Heart Rate recovery values are calculated in the BioModule and transmitted at each data request from the OmniSense Live application – they are saved to the OmniSense database and made available in the Analysis module.

The criteria for HRR recovery calculation are:

#### **Active State**

| • | A high rate of activity | - | VMU > 0.8 (configurable - see OmniSense Live User Guide) |
|---|-------------------------|---|----------------------------------------------------------|
| • | High heart rate         | - | HR > 85% HR max                                          |

#### **Resting State**

- Low rate of activity VMU < 0.2 (must be maintained for 30 180 seconds)
- If the subject causes an activity spike greater than 0.2 during the recovery phase, then the implication is that heart rate may increase momentarily, and render invalid the amount it has reduced during recovery. The HRR value will not be updated if such a spike is detected.

The following graphs are of a submaximal alternating run/rest test showing the various HRR options, graphed against Heart Rate:

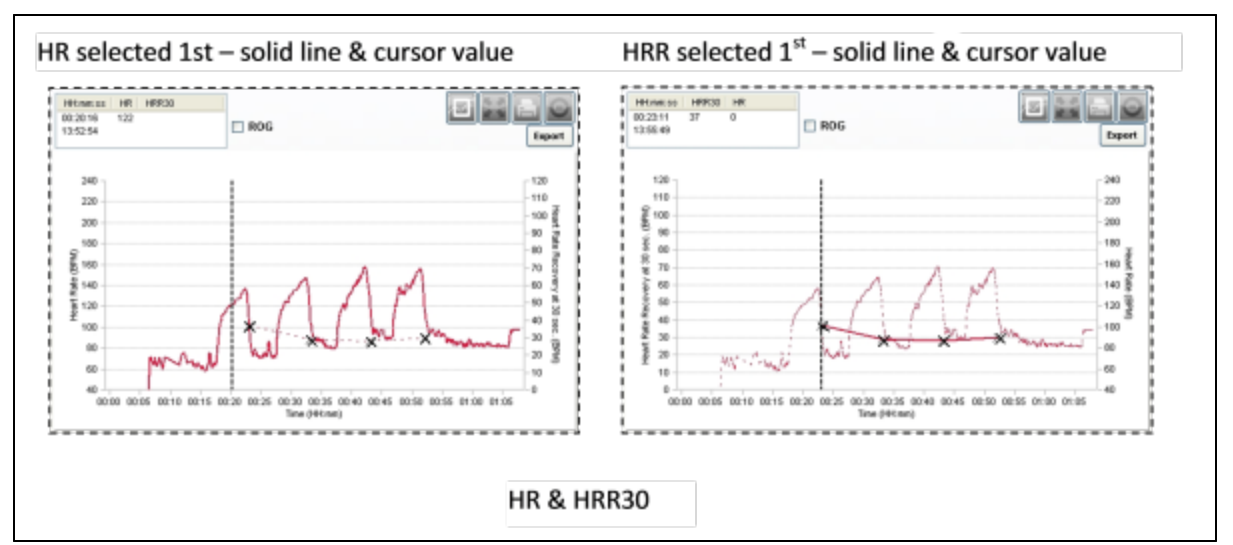

Note that the order in which a pair of parameters is selected determines which is the easier to read on the graph. The moveable vertical <u>cursor</u> auto-positions to data points on the *first* parameter selected.

#### 7.22 Heart Rate Resting

| Heart Rate Resting  | Subject's resting heart rate, saved in OmniSense database                                                                                                    |
|---------------------|----------------------------------------------------------------------------------------------------|
| OmniSense Live      | Subject details                                                                                                    |
| OmniSense Analysis  | Readiness Report                                                                                                    |
| Log Data            | N/A                                                                                                    |
| Units               | Beats per minute                                                                                                    |
| Range               | 0 - 240                                                                                                    |
| Reporting Frequency | N/A                                                                                                    |
| Notes               | <ul> <li>A fixed value saved in the OmniSense database.</li> <li>when a new subject is added it can be entered manually</li> <li>It will be calculated automatically in OmniSense Analysis from analysis of data from an <u>Orthostatic Hypotension Test</u></li> </ul> |

#### 7.23 Heart Rate Standing

| Heart Rate Standing | Subject's standing heart rate, saved in OmniSense database                                                                                                    |
|---------------------|----------------------------------------------------------------------------------------------------|
| OmniSense Live      | Subject details                                                                                                    |
| OmniSense Analysis  | Readiness Report                                                                                                    |
| Log Data            | N/A                                                                                                    |
| Units               | Beats per minute                                                                                                    |
| Range               | 0 - 240                                                                                                    |
| Reporting Frequency | N/A                                                                                                    |
| Notes               | <ul> <li>A fixed value saved in the OmniSense database.</li> <li>when a new subject is added it can be entered manually</li> <li>It will be calculated automatically in OmniSense Analysis from analysis of data from an <u>Orthostatic Hypotension Test</u></li> </ul> |

#### 7.24 Heart Rate Variability

| Heart Rate Variability | A measure of the dynamic complexity of the ECG                                                                                                    |
|------------------------|----------------------------------------------------------------------------------------------------|
| OmniSense Live         | Subject details                                                                                                    |
| OmniSense Analysis     | Reports                                                                                                    |
| Log Data               | <u>Summary</u> & <u>Enhanced</u> formats                                                                                                    |
| Units                  | Milliseconds                                                                                                    |
| Range                  |                                                                                                    |
| Reporting Frequency    | 1Hz after first 300 beats (~5 minutes)                                                                                                    |
| Notes                  | <ul> <li>A rolling 300 beat SDNN value (standard deviation of normal-<br/>normal intervals)</li> <li>No data is available for ~ 5 minutes of BioModule power on</li> </ul> |

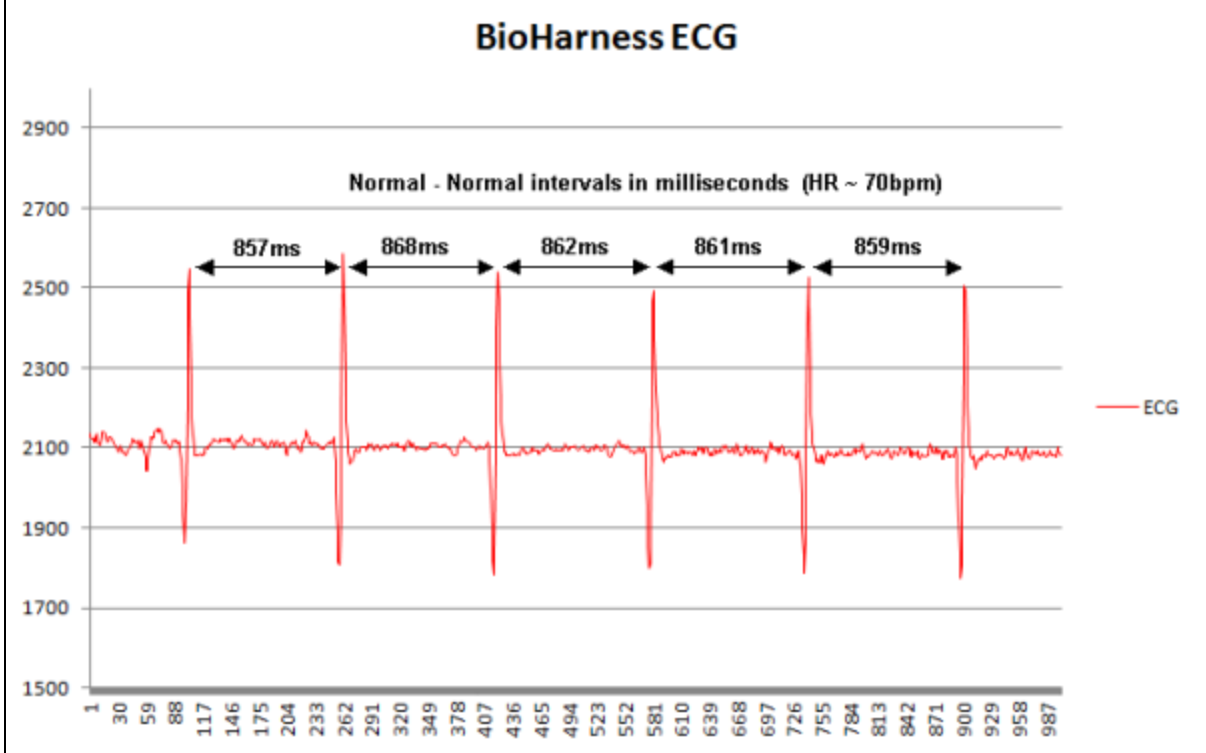

HRV is a measure of the small variations in R to R intervals

SDNN is the most representative parameter of HRV. Sometimes the term 'HRV' in medical papers indicates 'SDNN' among many papers of HRV analysis. Thus low SDNN is low HRV, which primarily indicates a reduction in dynamic complexity.

A healthy individual has a more irregular (higher) and complex HRV signal.

| Age<br>(Decad<br>e) | Mean<br>SDNN | Notes                                                                                                    |
|---------------------|--------------|----------------------------------------------------------------------------------------------------|
| 10s                 | 55           | > 50: High normal, Autonomic Nervous System's regulating function and<br>stress coping ability good<br>35-50: Low-mid normal. The ANS's regulating function and stress coping |

| 20s | 47 | ability good                                                                                                    |
|-----|----|----------------------------------------------------------------------------------------------------|
| 30s | 41 | 20-35: Low. There's risk of developing stress induced disease. ANS                                                                   |
| 40s | 37 | function is weakened.<br>< 20: Very low. There is a high risk of having chronic stress induced<br>disease related to ANS dysfunction |
| 50s | 32 | > 40: High normal                                                                                                    |
| 60s | 27 | 20-30: Low-mid normal<br>15-20: Low<br>< 15: Very low                                                                                |

The clinical meaning of a decrease in SDNN is as follows:

- weakened autonomic nervous system's ability to keep homeostasis against the body's internal (e.g. core temperature) or external environmental changes
- lowered coping ability to various emotional or physical stressors
- general weakness of health

Diseases associated with lowered HRV

Myocardial infarction

• Ventricular arrhythmia

• Angina pectoralis

- Diabetic autonomic neuropathy
- Brain injury
- Epilepsy
- Multiple sclerosis
- Fibromyalgia
- Obesity
  - Chronic Fatigue syndrome

- Guillan-Barre syndrome
- Depression
- Anxiety disorder (Panic disorder)
- Autonomic dysrhythmias
- Stress induced diseases

#### 7.25 Heart Rate Variability (Resting)

| Heart Rate Variability<br>Resting | Resting <u>HRV</u>                                                                  |
|-----------------------------------|-------------------------------------------------------------------------------------|
| OmniSense Live                    | Subject Details                                                                     |
| OmniSense Analysis                | Readiness Report                                                                    |
| Log Data                          | N/A                                                                                 |
| Units                             | Milliseconds                                                                        |
| Range                             |                                                                                     |
| Reporting Frequency               | N/A                                                                                 |
| Notes                             | • Saved from analysis of an Orthostatic Hypotension Test data in OmniSense Analysis |

#### 7.26 Height

| Height             | Subject Height  |
|--------------------|-----------------|
| OmniSense Live     | Subject details |
| OmniSense Analysis | N/A             |
| Log Data           | N/A             |

- Sudden cardiac death
- Coronary artery disease
- Congestive heart failure
- Diabetes mellitus

| Units               | Meters or inches                                                                                        |
|---------------------|----------------------------------------------------------------------------------------------------|
| Range               |                                                                                                    |
| Reporting Frequency | N/A                                                                                                    |
| Notes               | <ul> <li>Entered manually in subject details. Used in BMI (Body Mass<br/>Index) calculations</li> </ul> |

## 7.27 Impact

| Impact              | Peak Acceleration in previous reporting period                                                                                                    |
|---------------------|----------------------------------------------------------------------------------------------------|
| OmniSense Live      | Subject details                                                                                                    |
| OmniSense Analysis  | <u>Time</u> & <u>Summary</u> graphs                                                                                                    |
| Log Data            | All formats                                                                                                    |
| Units               | g                                                                                                    |
| Range               | 0 - 16                                                                                                    |
| Reporting Frequency | 1 - 5 sec, dependent on ECHO setting                                                                                                    |
| Notes               | • Peak Acceleration Magnitude in the previous reporting epoch, using SQRT( $x^2 + y^2 + z^2$ ) where x,y & z are the axial acceleration values sampled at 100Hz |

# 7.28 Impact Peak Magnitude Phi & Theta

| Impact Peak Magnitude<br>Phi & Theta | Direction of angle of peak impact in the previous epoch                                                              |
|--------------------------------------|----------------------------------------------------------------------------------------------------|
| OmniSense Live                       | Subject BioGauge                                                                                                    |
| OmniSense Analysis                   | <u>Time</u> & <u>Summary</u> graphs                                                                                  |
| Log Data                             | Enhanced Formats                                                                                                    |
| Units                                | Degrees from vertical (phi), degrees from forward heading (theta)(see diagrams below)                                |
| Range                                | -180 - +180                                                                                                    |
| Reporting Frequency                  | 1 - 5 sec, dependent on ECHO setting                                                                                 |
| Notes                                | <ul> <li>direction of impact angle is determined by analysis of the<br/>three axial accelerometer streams</li> </ul> |

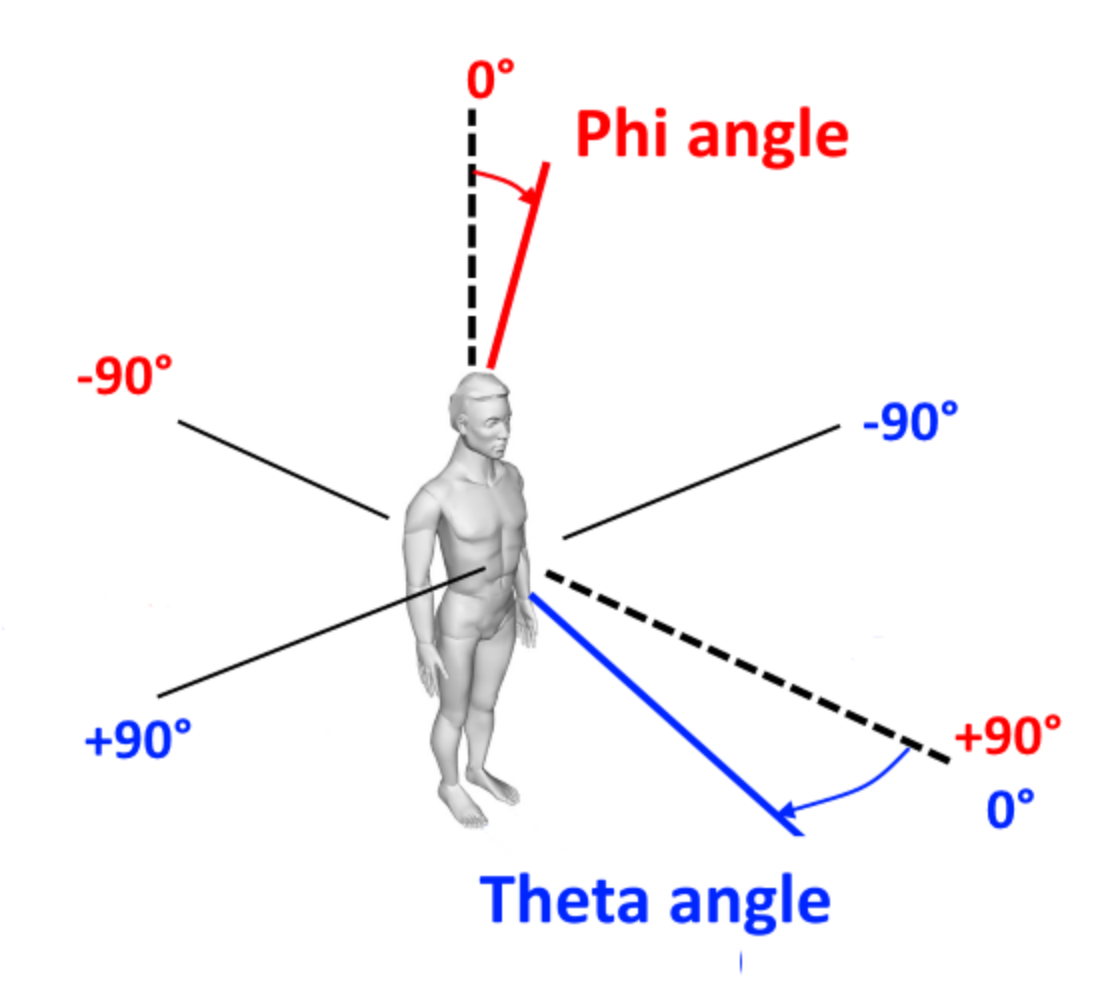

#### 7.29 Impulse Load

| Impulse Load        | Accumulation of all impulses                                                                                                    |
|---------------------|----------------------------------------------------------------------------------------------------|
| OmniSense Live      | Subject BioGauge                                                                                                    |
| OmniSense Analysis  | <u>Time</u> & <u>Summary</u> graphs                                                                                                    |
| Log Data            | Enhanced Formats                                                                                                    |
| Units               | Newtons                                                                                                    |
| Range               | 0 -                                                                                                    |
| Reporting Frequency | 1 Hz                                                                                                    |
| Notes               | <ul> <li>the sum of the areas under the accelerometer magnitude<br/>curve for all impulses</li> <li>reset when the BioModule is power cycled</li> </ul> |

#### 7.30 Intensity and Load

In creating an exercise program it is important to ensure that mechanical load is gradually increased through the season as athletes become conditioned.

A high level repetitious mechanical load with unconditioned athletes can lead to stress fractures, shin splints, joint pain, or other "over use" injuries in short time. However, it is

important to get enough mechanical load in your training plan to ensure good musculoskeletal development. The key is in the adaptation.

These parameters are provided to enable the coach to more effectively monitor these early warning signs and create adaptive training plans that optimize performance.

The balance of mechanical to physiological indicators measured for multiple individuals performing the same activity can give an indication of efficiency and even "heart".

A high mechanical combined with a low physiological score relative to the others would indicate an individual is more efficient. Conversely, a high physiological and comparable mechanical output relative to others would indicate that an individual may be less efficient but have more mental stamina to compensate.

These concepts should only be considered under controlled activity circumstances and when individual subject profiles have all been calibrated using the baseline ramped effort fitness testing method.

Physiological Intensity & Load - a measure of a subject's cardiovascular workout

Mechanical Intensity & Load - a measure of a subject's musculoskeletal workout

Training Intensity & Load - the arithmetic average of the above

<u>Physiological intensity</u> measures a person's cardiovascular output. A score of 0 is a resting level whereas a score of 10 is equivalent to the individual working at their maximal effort. This scale is based on the individual's customizable HRmax which can be measured and stored in their profile by performing a ramped effort baseline test (treadmill or beep test protocols outlined in OmniSense Analysis User Guide).

<u>Physiological load</u> provides a measure of the overall physiological output of a workout. By taking this value into account a coach can characterize workout's difficulty (based on cardiovascular demand) on an individual or team basis.

<u>Mechanical intensity</u> is the measure of a person's kinematic output. A mechanical intensity of 0 means that the subject is not putting any impact onto their musculoskeletal system whereas a score of 10 is equivalent to a sprinting level of impact and movement.

In creating an exercise program it is important to ensure that <u>mechanical load</u> is gradually increased through the season as athletes get conditioned. A high level repetitious mechanical load with unconditioned athletes can lead to stress fractures, shin splints, joint pain, or other "over use" injuries in short time. However, it is important to get enough mechanical load in your training plan to ensure good musculoskeletal development. The key is in the adaptation of the program through a well-devised periodization scheme that balances both mechanical and physiological demands and requirements. These parameters are provided to enable the coach to more effectively monitor these early warning signs and create adaptive training plans that optimize performance.

The balance of mechanical to physiological indicators measured for multiple individuals performing the same activity can give an indication of efficiency and even "heart". A high mechanical score combined with a low physiological score relative to the others would indicate an individual is more efficient. Conversely, a high physiological and comparable mechanical output relative to others would indicate that an individual may be less efficient

but have more mental stamina to compensate, they have "heart". These concepts should only be considered under controlled activity circumstances and when individual subject profiles have all been calibrated using the baseline ramped effort fitness testing method.

Also, by looking into the balance of mechanical and physiological load and intensity values for a player or team, day to day throughout the season, a coach can glean out of the "Periodization Report" which days the players are working more and less efficiently (when they are performing prescribed amounts of work), or even on what days a player or team are working most efficiently. By identifying the patterns associated with the workouts and games over a season, a coach can better optimize the periodization scheme of the team to make sure the players are performing at their best when it really matters. And conversely, when they are working hard enough ("putting money in the bank") to ensure that they are at their optimal conditioning level with impacting their performance in the key competitions.

These are the logic tables for how we calculate load and intensity in our software.

100

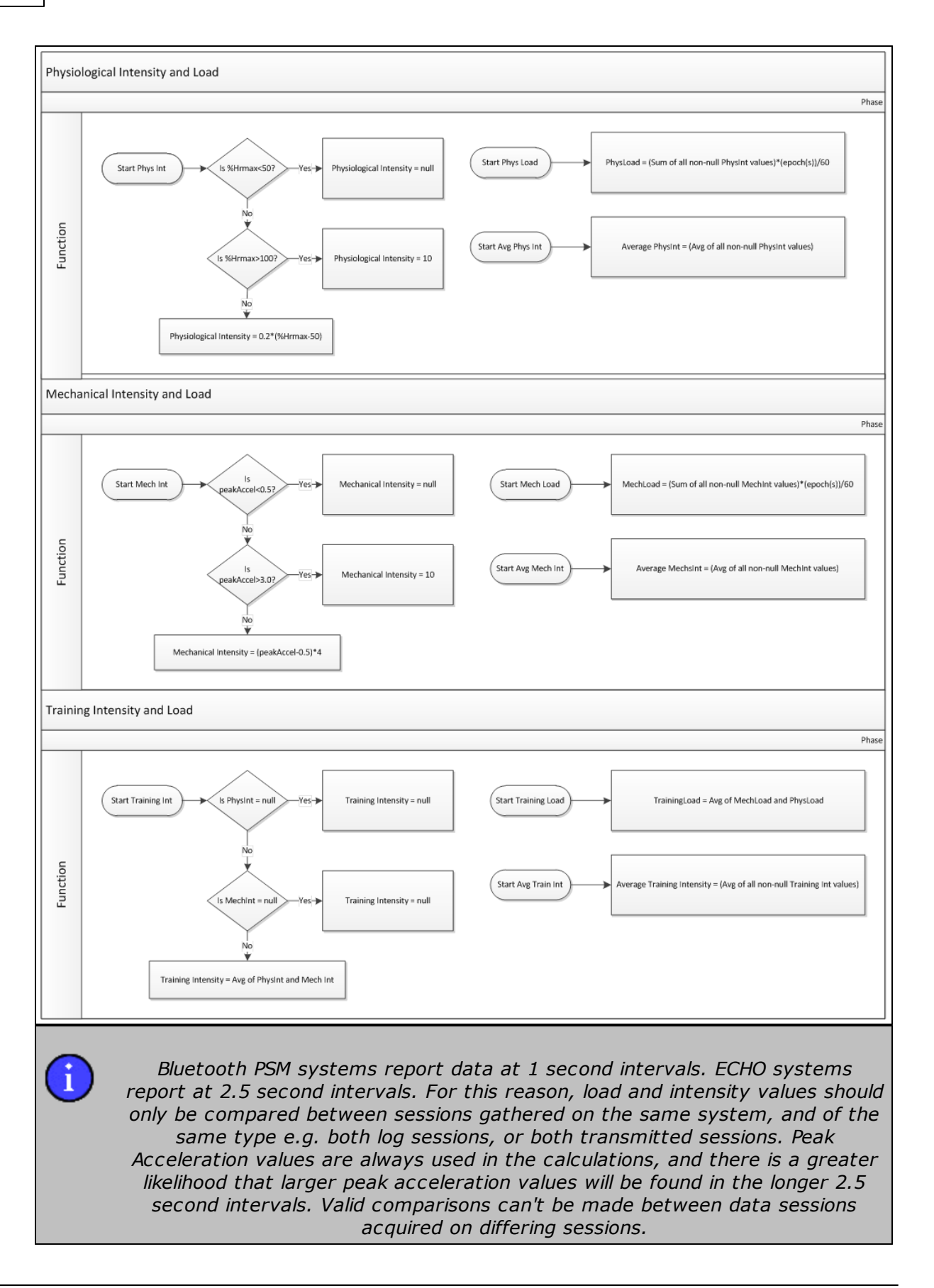

© 2016 Zephyr Technology

#### 7.31 Jump

| Jump                | Peak g during a jump event                                                                                                    |
|---------------------|----------------------------------------------------------------------------------------------------|
| OmniSense Live      | Subject BioGauge                                                                                                    |
| OmniSense Analysis  | <u>Time</u> & <u>Summary</u> graphs                                                                                                    |
| Log Data            | N/A                                                                                                    |
| Units               | g                                                                                                    |
| Range               | 0 - 16                                                                                                    |
| Reporting Frequency | Per event                                                                                                    |
| Notes               | <ul> <li>the peak (upward) g detected during a jump event</li> <li>jump criteria must be satisfied (crouch, pause, upward acceleration and time in the air)</li> </ul> |

## 7.32 Jump Count

| Jump Count          | Count of detected jump events                                                                                                    |
|---------------------|----------------------------------------------------------------------------------------------------|
| OmniSense Live      | Subject BioGauge                                                                                                    |
| OmniSense Analysis  | <u>Time</u> & <u>Summary</u> graphs                                                                                                    |
| Log Data            | Enhanced Formats                                                                                                    |
| Units               | Count                                                                                                    |
| Range               | 0 -                                                                                                    |
| Reporting Frequency | 1 Hz                                                                                                    |
| Notes               | <ul> <li>distinguished from a bound or a step by the time in the air</li> <li>available from OmniSense 4.0 and later</li> <li>reset when the BioModule is power cycled</li> </ul> |

#### 7.33 Location

| Location            | Geographic location (supported GPS required)    |
|---------------------|-------------------------------------------------|
| OmniSense Live      | Map side panel, Map window                      |
| OmniSense Analysis  | Map Panel/Window                                |
| Log Data            | Summary and Enhanced formats                    |
| Units               | Latitude & Longitude                            |
| Range               |                                                 |
| Reporting Frequency | 1 Hz                                            |
| Notes               | <ul> <li>a supported GPS is required</li> </ul> |

## 7.34 Major Impact Count

| Major Impact Count  | Count of Major Impacts                  |
|---------------------|-----------------------------------------|
| OmniSense Live      | Subject BioGauge                        |
| OmniSense Analysis  | Time and Summary Graphs, Impact reports |
| Log Data            | Enhanced formats                        |
| Units               | Cumulative Count                        |
| Range               | 0 -                                     |
| Reporting Frequency | 1 Hz                                    |

| Notes | <ul> <li>Major impact has peak accelerometer magnitude during the<br/>event greater than 7g</li> </ul> |
|-------|----------------------------------------------------------------------------------------------------|
|       | <ul> <li>detected angle of impact distinguishes impact from a step</li> </ul>                          |

#### 7.35 Mechanical Intensity

| Mechanical Intensity | Index of kinetic output                                                                                                    |
|----------------------|----------------------------------------------------------------------------------------------------|
| OmniSense Live       | Subject BioGauge                                                                                                    |
| OmniSense Analysis   | Time and <u>Summary</u> Graphs                                                                                                    |
| Log Data             | N/A                                                                                                    |
| Units                | None                                                                                                    |
| Range                | 0 - 10                                                                                                    |
| Reporting Frequency  | 1 Hz                                                                                                    |
| Notes                | <ul> <li>Calculated within OmniSense</li> <li>Peak Accelerometer Magnitude during epoch determines level of Intensity on 0 - 10 scale</li> <li>Upper and lower peak g limits for the range are configurable in Live Preferences</li> <li>An Intensity level of 10 is equivalent to a sprinting level of impact and movement</li> <li>A subject whose peak acceleration values are less than 0.5g is considered to be resting. Mechanical Intensity = null. A null value will not bias any average intensity calculation if resting periods are included in a session. Walking will soon increase it above the 0.5g level.</li> <li>Average mechanical intensity (per minute) = Mechanical load/ session duration in minutes</li> </ul> |

Mechanical Intensity is defined according to the range into which the Peak (in any axis) acceleration g value fits in any one second epoch, again stated as 1/60th minute. A value is assigned according to:

| Intensity<br>Level | Description                                                                           |
|--------------------|---------------------------------------------------------------------------------------|
| Null (no<br>value) | Peak acceleration magnitude less than 0.5g (subject effectively resting)              |
| 19                 | Value scaled linearly between 0.5 (= 0) and 3.0g (= 10) e.g. $1.25g =$ Intensity of 5 |
| 10                 | Peak acceleration magnitude of 3.0g or greater                                        |

Thus a jogger who is running at a constant rate which generates (say) a peak g value of 2.0 for each epoch will have a constant Mechanical Intensity of 6

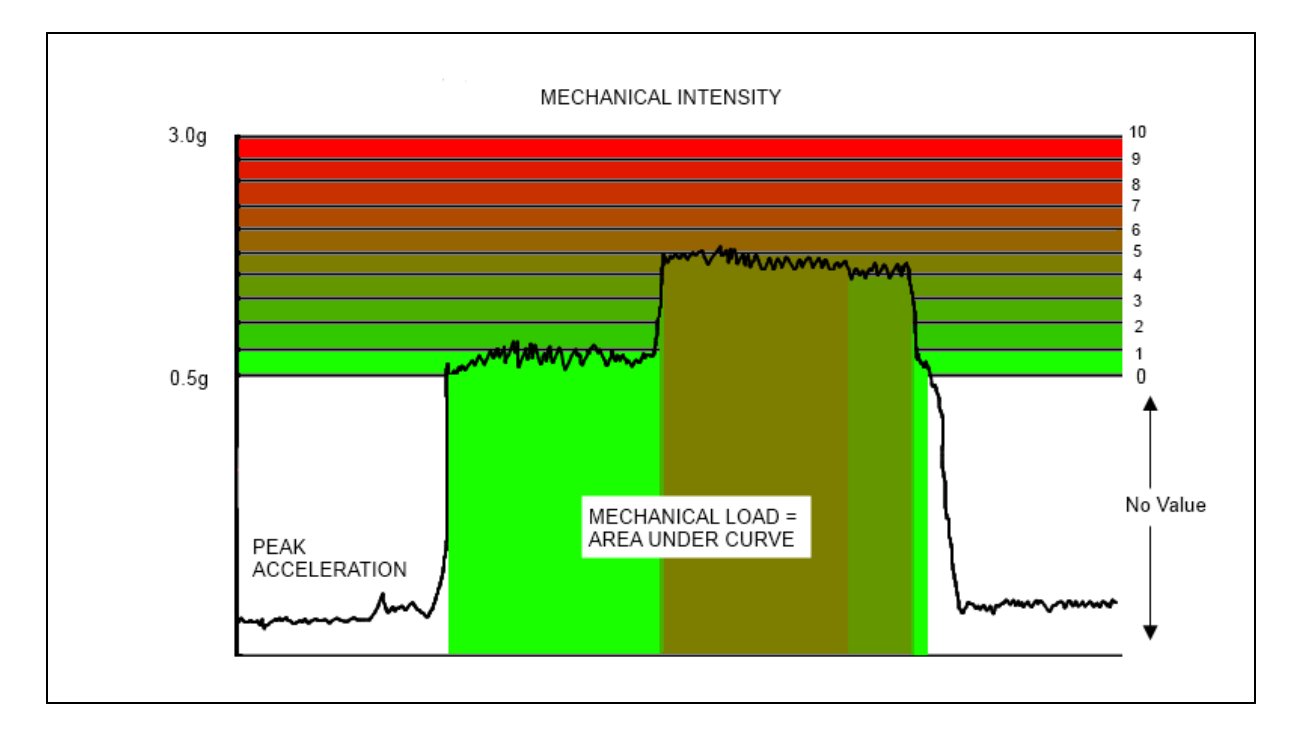

#### Mechanical Intensity plotted against peak acceleration during a treadmill test:

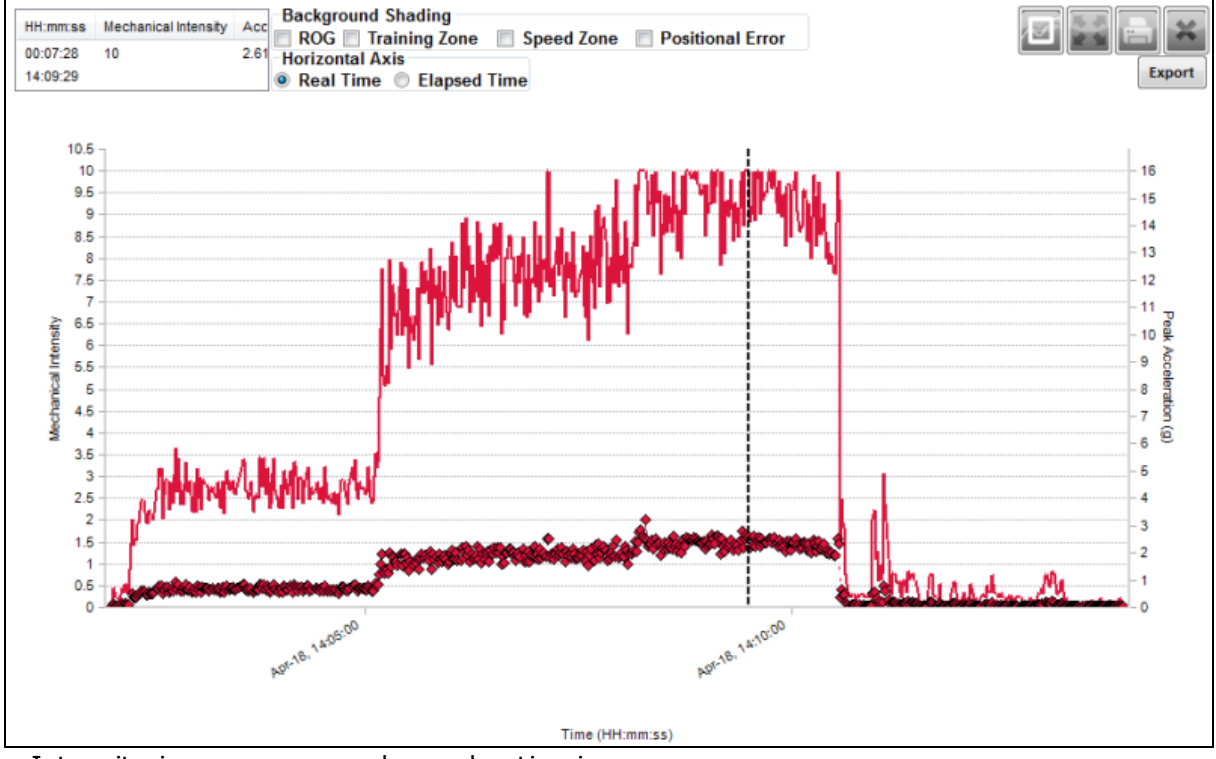

Intensity increases as peak acceleration increases

Note: during activity sessions which involve much stop-start activity, Mechanical Intensity data may look chaotic, such as during soccer practice:

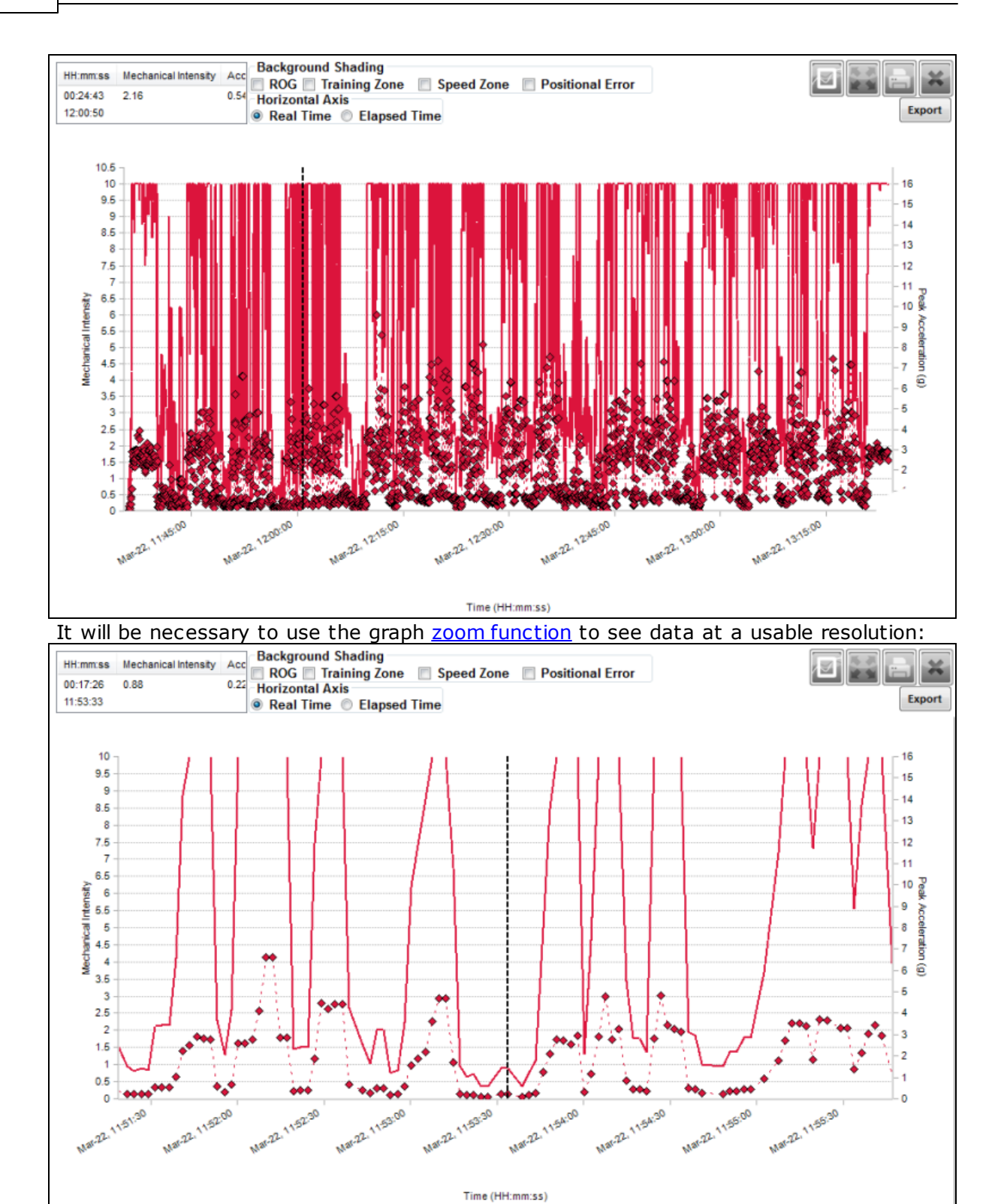

104

#### 7.36 Mechanical Load

| Mechanical Load     | Cumulative index of kinetic output, based on Mechanical<br>Intensity                                                                                                    |
|---------------------|----------------------------------------------------------------------------------------------------|
| OmniSense Live      | Subject BioGauge                                                                                                    |
| OmniSense Analysis  | Time and <u>Summary</u> Graphs                                                                                                    |
| Log Data            | N/A                                                                                                    |
| Units               | None                                                                                                    |
| Range               | 0 - 10                                                                                                    |
| Reporting Frequency | 1 Hz                                                                                                    |
| Notes               | <ul> <li>Mechanical Intensity values are accumulated</li> <li>Mechanical load is a measure of total kinematic output and will give a good indication of an individual's overall level of effort compared to their historic data, or to a group, for a given training session.</li> </ul> |

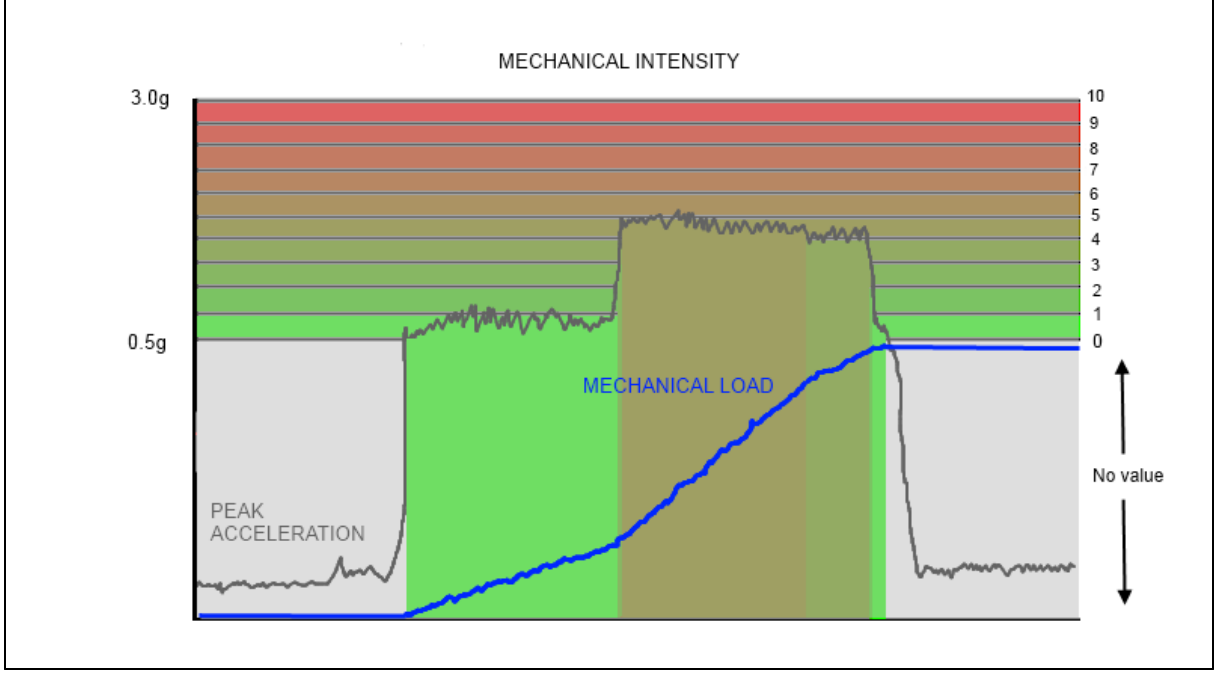

The blue line represents mechanical load. It increases only when mechanical intensity > 0 (peak g > 0.5g or <u>configured</u> value)

Mechanical load is the accumulation of the Mechanical Intensity value over time.

Mechanical Load =  $\sum_{e=1}^{e}$  Mech. Intensity<sub>e</sub>\*Epoch Duration

The same jogger's Mechanical Load will increase by 6 each second, so their total Mechanical Load after 3 minutes will be

$$Mechanical Load = \sum_{n=1}^{100} \left( 6 \times \frac{1}{60} \right)$$

= 18

#### AVERAGE MECHANICAL INTENSITY (per minute)

For the above example: Avg. Mech. Intensity =  $\frac{\text{Mech.Load}}{\text{Session duration in Min.}} = \frac{19}{3} = 6$ 

#### Example

Mechanical Load plotted against peak acceleration during a treadmill test:

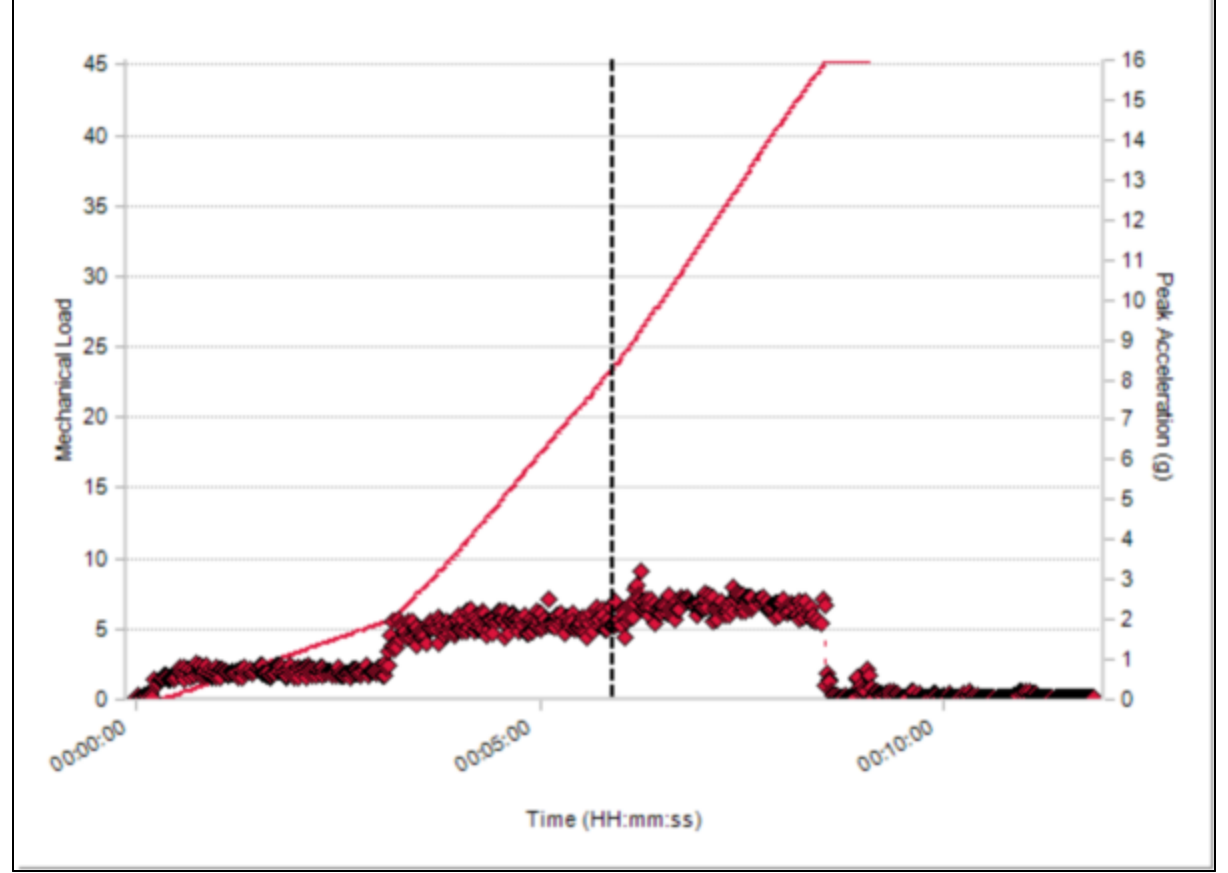

• Load increases more gradually during warm up

• Load curve steepens during test as peak acceleration increases

• Load curve flattens when peak acceleration reduces

#### 7.37 Minor Impact Count

| Major Impact Count  | Count of Minor Impacts                  |
|---------------------|-----------------------------------------|
| OmniSense Live      | Subject BioGauge                        |
| OmniSense Analysis  | Time and Summary Graphs, Impact reports |
| Log Data            | Enhanced formats                        |
| Units               | Cumulative Count                        |
| Range               | 0 -                                     |
| Reporting Frequency | 1 Hz                                    |

| Notes | • Minor impact has peak accelerometer magnitude during the                    |
|-------|-------------------------------------------------------------------------------|
|       | <ul> <li>detected angle of impact distinguishes impact from a step</li> </ul> |

# 7.38 Physiological Intensity

| Mechanical Intensity | Index of cardiac output                                                                                                    |
|----------------------|----------------------------------------------------------------------------------------------------|
| OmniSense Live       | Subject BioGauge                                                                                                    |
| OmniSense Analysis   | <u>Time</u> and <u>Summary</u> Graphs                                                                                                    |
| Log Data             | N/A                                                                                                    |
| Units                | None                                                                                                    |
| Range                | 0 - 10                                                                                                    |
| Reporting Frequency  | 1 Hz                                                                                                    |
| Notes                | <ul> <li>Calculated within OmniSense</li> <li>Heart rate as a % of subject's stored HRmax determines<br/>Intensity on a 0 - 10 scale</li> <li>Upper and lower %HR<sub>max</sub> limits for the range are configurable<br/>in Live <u>Preferences</u></li> <li>An Intensity level of 10 is equivalent to 100% HR<sub>max</sub></li> <li>A subject whose %HR<sub>max</sub> value is less than 50% is considered<br/>to be resting. Physiological Intensity = null. A null value will<br/>not bias any average intensity calculation if resting periods<br/>are included in a session. Walking will soon increase it above<br/>the 50% level.</li> <li>Maximum Heart Rate can be measured using a ramped<br/>maximal <u>fitness test</u></li> <li>Average physiological intensity (per minute) = Physiological<br/>load/session duration in minutes</li> </ul> |

| Intensity<br>Level | Description                                                                           |
|--------------------|---------------------------------------------------------------------------------------|
| Null (no<br>value) | Less than 50% of subject's maximum heart rate.                                        |
|                    | Value scaled linearly between 50% (= 0) and 100% (= 10) e.g. 75% ${\sf HR}_{\sf max}$ |
|                    | = Intensity of 5                                                                      |
| 10                 | 100% of maximum heart rate or greater                                                 |

108

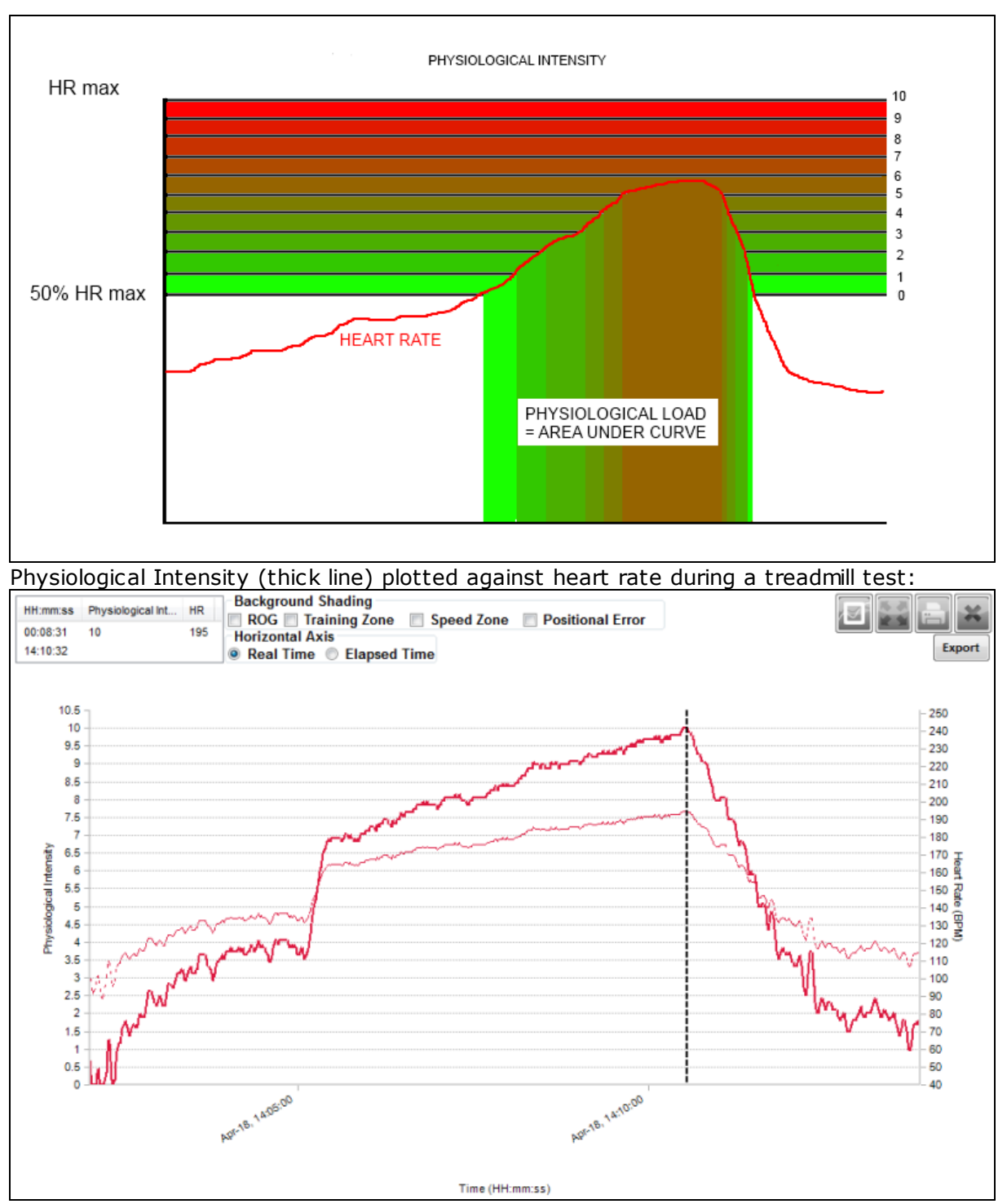

• the maximum intensity level 10 is reached at maximum heart rate

#### AVERAGE PHYSIOLOGICAL INTENSITY (per minute)

For the above example: Avg. Phys. Intensity =  $\frac{Phys.Load}{Session duration in Min.} = \frac{12}{2}$
#### = 6

## 7.39 Physiological Load

| Mechanical Load     | Cumulative index of cardiac output, based on Physiological<br>Intensity                                                                                                    |
|---------------------|----------------------------------------------------------------------------------------------------|
| OmniSense Live      | Subject BioGauge                                                                                                    |
| OmniSense Analysis  | Time and <u>Summary</u> Graphs                                                                                                    |
| Log Data            | N/A                                                                                                    |
| Units               | None                                                                                                    |
| Range               | 0 - 10                                                                                                    |
| Reporting Frequency | 1 Hz                                                                                                    |
| Notes               | <ul> <li>Physiological Intensity values are accumulated</li> <li>Physiological load is a measure of total cardiovascular output<br/>and will give a good indication of an individual's overall level of<br/>effort compared to their historic data, or to a group, for a<br/>given training session.</li> </ul> |

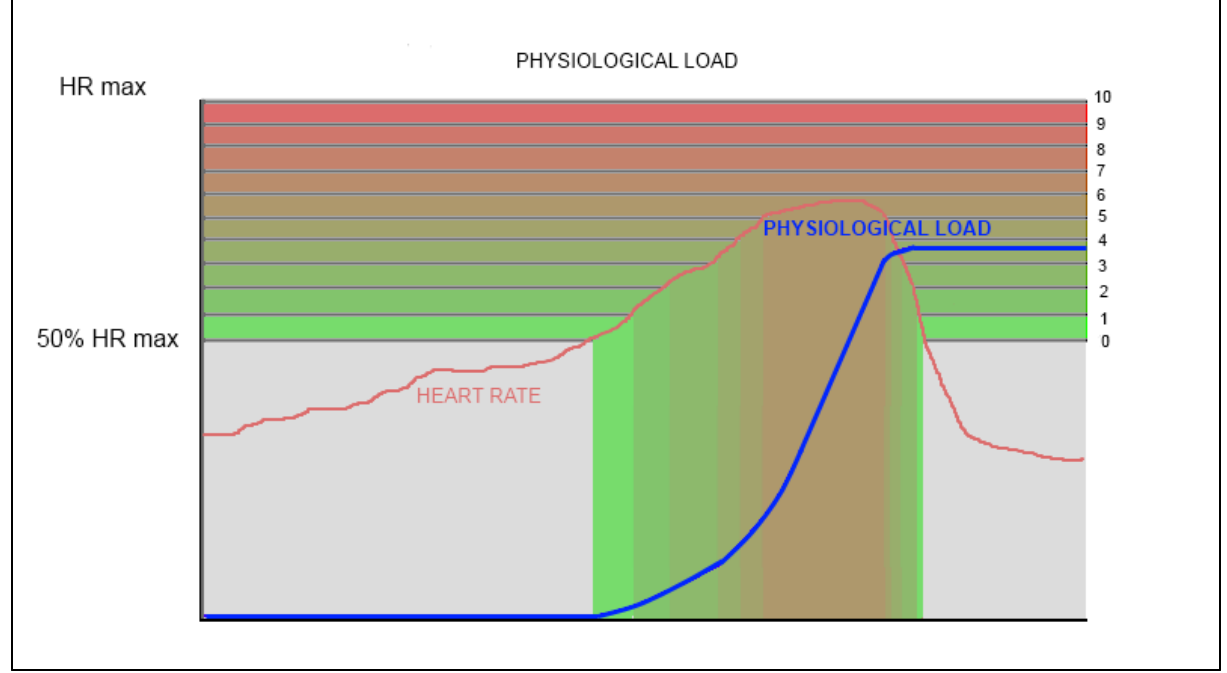

The blue line represents physiological load. It increases only when physiological intensity > 0 (HR > 50%HR<sub>max</sub> or <u>configured</u> value)

Physiological load is the accumulation of the Physiological Intensity over time.

Physiological Load =  $\sum_{e=1}^{n}$  Phys. Intensity \*Epoch Duration

The same jogger's Physiological Load will increase by 6 each second, so their total Physiological Load after 2 minutes will be

Physiological Load = 
$$\sum_{n=1}^{120} \left( 6 * \frac{1}{60} \right)$$

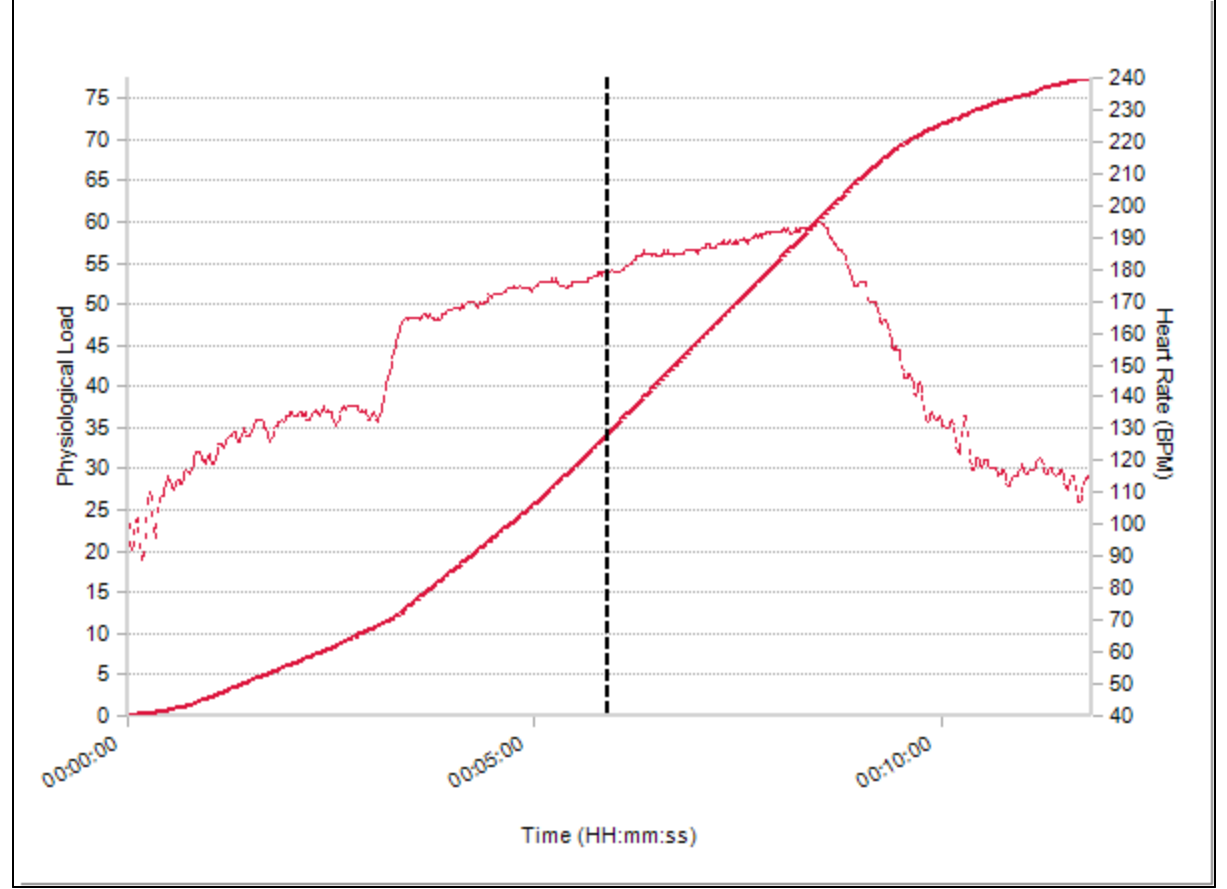

Physiological Load plotted against heart rate during a treadmill test:

• Load increases more gradually during warm up

- Load curve steepens during test as heart rate increases
- Load curve increases less gradually when heart rate reduces

Load data is typically most useful viewed in Summary form:

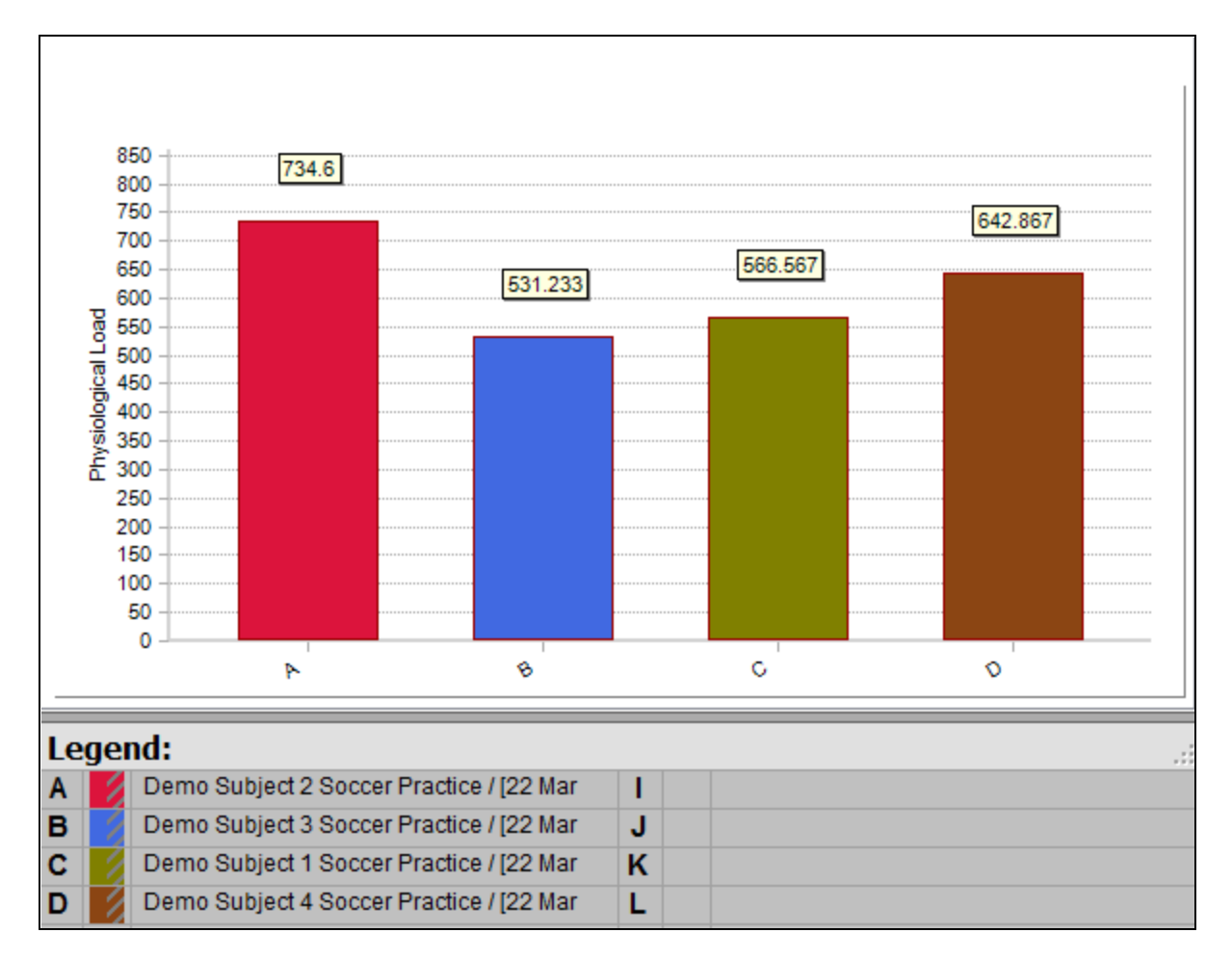

This graph shows that less physiological load has been accumulated by Subject 3, in blue.

## 7.40 Posture

| Posture             | Orientation of subject                                                                                                    |
|---------------------|----------------------------------------------------------------------------------------------------|
| OmniSense Live      | Subject BioGauge                                                                                                    |
| OmniSense Analysis  | Time and Summary Graphs                                                                                                    |
| Log Data            | <u>All formats</u>                                                                                                    |
| Units               | Degrees from vertical                                                                                                    |
| Range               | -180 - +180                                                                                                    |
| Reporting Frequency | 1 Hz                                                                                                    |
| Notes               | <ul> <li>Subject vertical (sitting or standing) = 0 degrees</li> <li>Subject inverted = ±180 degrees</li> <li>Lateral (side to side) changes in posture are not detected - only lean forward/lean back. If posture indication is wrong, confirm that the garment type in subject setup is set correctly.</li> </ul> |

# 7.41 ROG Subject Status

| ROG Subject Status  | Color indication of subject physiological status in BioGauge                                                                                                    |
|---------------------|----------------------------------------------------------------------------------------------------|
| OmniSense Live      | Subject Status                                                                                                    |
| OmniSense Analysis  | Time Graph                                                                                                    |
| Log Data            | <u>Summary</u> & <u>Enhanced</u> formats                                                                                                    |
| Units               | Red/Orange/Green                                                                                                    |
| Range               | N/A                                                                                                    |
| Reporting Frequency | 1 Hz                                                                                                    |
| Notes               | <ul> <li>The ROG algorithm combines activity level, Heart Rate,<br/>Breathing Rate and Estimated Core Temperature, and raises<br/>subject status to Orange and then to Red if thresholds, such<br/>as those indicated below are crossed. The time in a particular<br/>state is also taken into account.</li> </ul> |

Red-Orange-Green subject status is recorded in the database and can be displayed in two ways.

#### Line Graph

- select from Time Variables pane
- ROG status, heart rate & breathing rate are displayed. No other parameters can be selected.

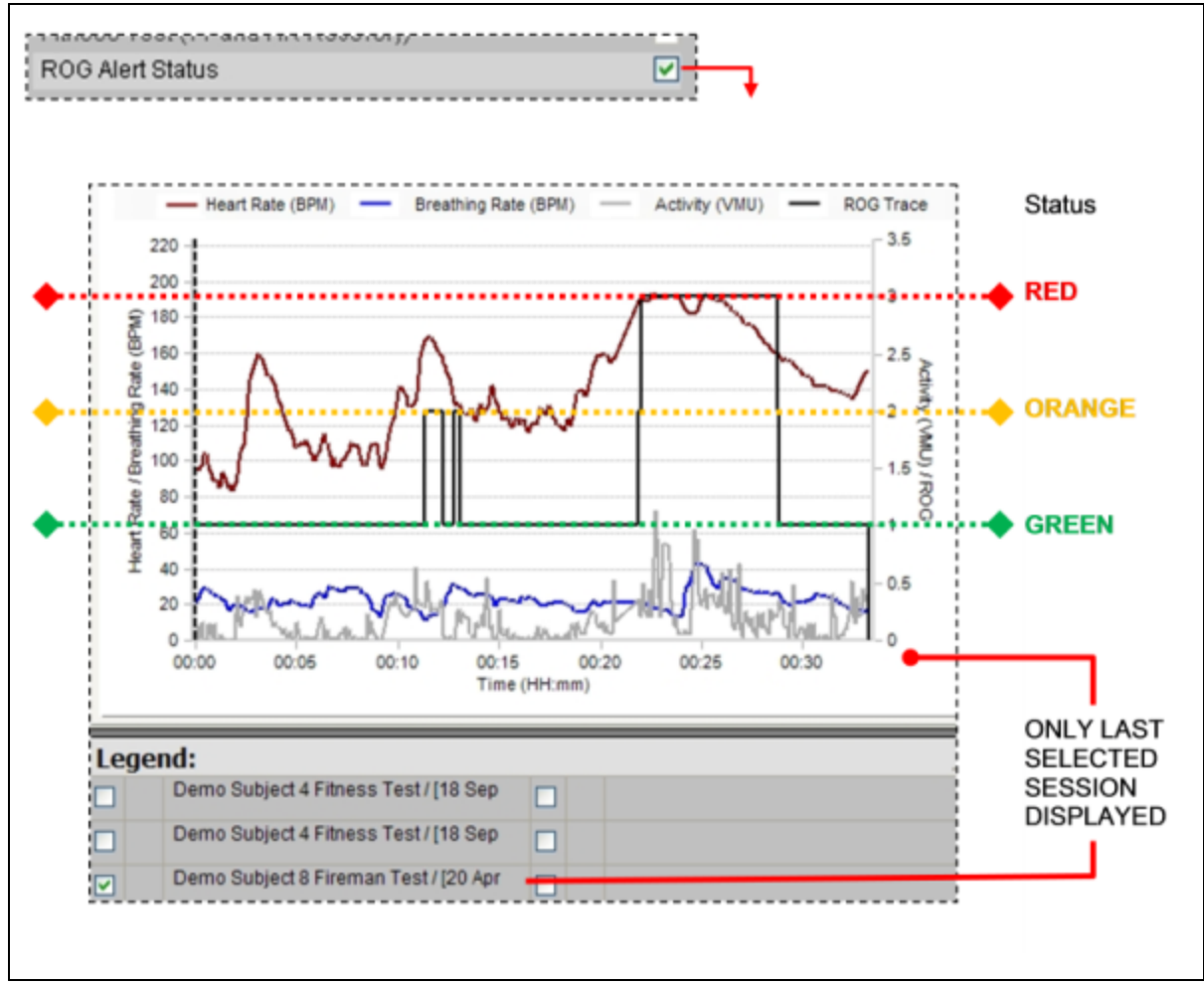

- N/W in the cursor values field for ROG indicates 'Not Worn'
- N/C in the cursor values field for ROG indicates 'Not Connected'

#### **Background Color**

- Allows ROG status to be superimposed on any two other physiological parameters
- Select ROG using the check box above the raw data graphs

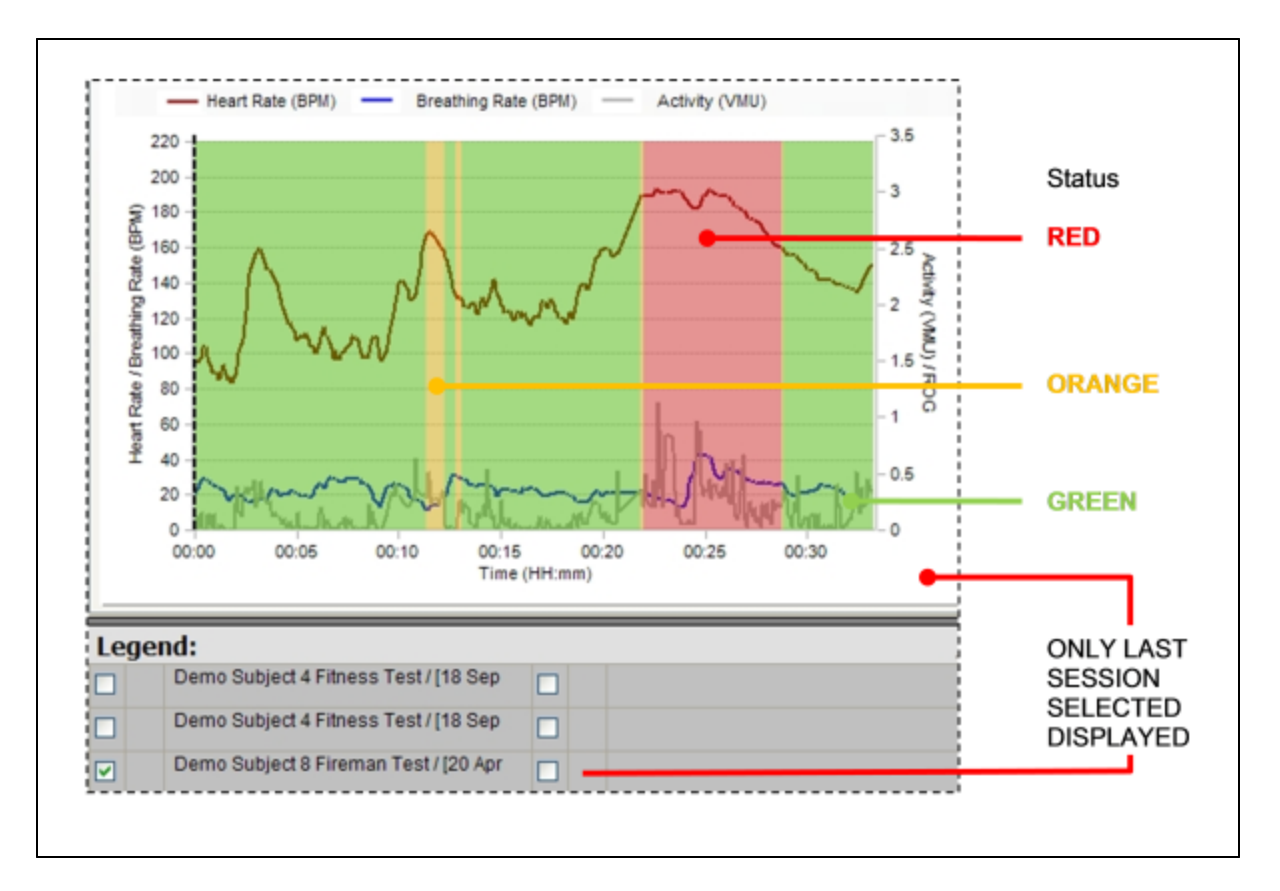

Green = values inside expected limits for activity level

Orange = values have crossed inner threshold, subject should be monitored accordingly

Red = values have crossed outer thresholds, subject should be monitored more closely

Grey = low <u>heart rate confidence</u>, or device not worn

Blue = communications error

Thresholds can be configured in the OmniSense Live > Preferences > Safety Thresholds dialogue

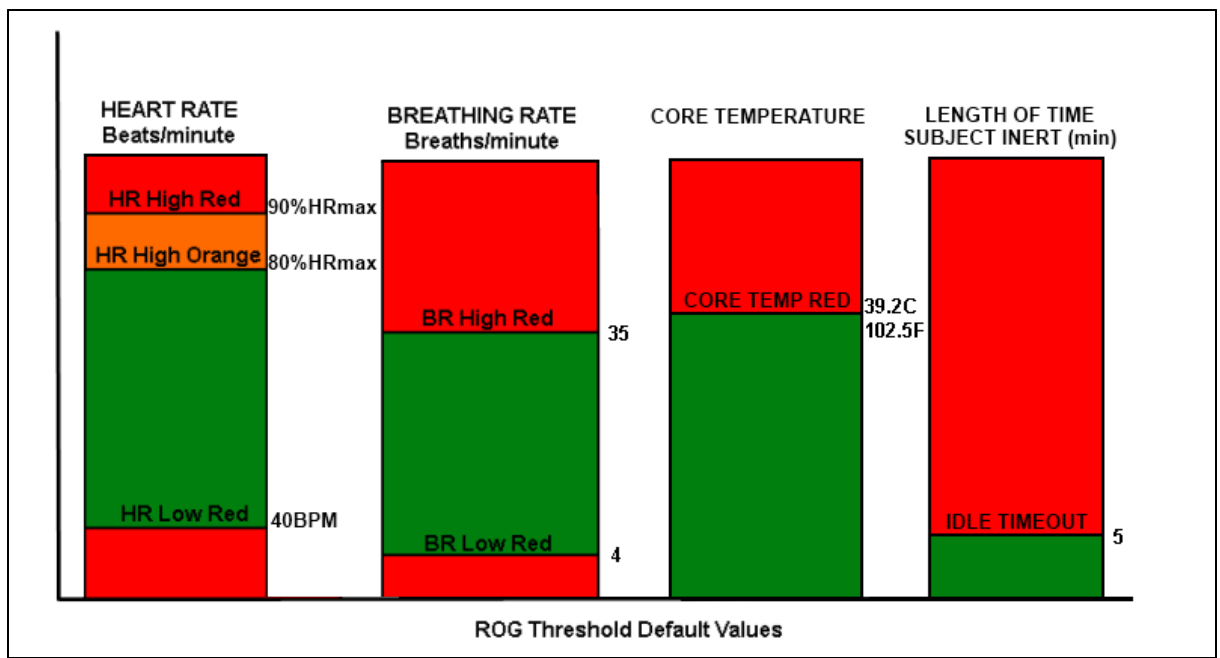

• If either HR or BR move into the zones shown, the status will change accordingly.

## 7.42 Run Step Count

| Run Step Count      | Count of detected run steps                                                                                                    |
|---------------------|----------------------------------------------------------------------------------------------------|
| OmniSense Live      | Subject BioGauge                                                                                                    |
| OmniSense Analysis  | Time & Summary graphs                                                                                                    |
| Log Data            | Enhanced Formats                                                                                                    |
| Units               | Count                                                                                                    |
| Range               | 0 -                                                                                                    |
| Reporting Frequency | 1 Hz                                                                                                    |
| Notes               | <ul> <li>distinguished from a bound or a walking step by activity level</li> <li>available from OmniSense 4.0 and later</li> <li>reset when the BioModule is power cycled</li> </ul> |

## 7.43 Saturated Blood Oxygen Level

| Saturated Blood Oxygen<br>Level | Percentage saturated blood oxygen (external sensor needed)                                                                                                    |
|---------------------------------|----------------------------------------------------------------------------------------------------|
| OmniSense Live                  | Sensors side panel, details panel                                                                                                    |
| OmniSense Analysis              | <u>Time</u> & <u>Summary</u> graphs                                                                                                    |
| Log Data                        | None                                                                                                    |
| Units                           | %                                                                                                    |
| Range                           | 90 - 100                                                                                                    |
| Reporting Frequency             | Set in Live Preferences - default 60 seconds                                                                                                    |
| Notes                           | <ul> <li>Supported by Bluetooth Radio Network type only</li> <li>SpO<sub>2</sub> sensor must be added to system</li> <li>The PC sends a request to the BioModule, which requests</li> </ul> |

| data from the $SpO_2$ sensor. The BioModule receives the data |
|---------------------------------------------------------------|
| BioModule.                                                    |

# 7.44 Signal Strength

| Signal Strength     | Received signal strength from BioModule     |
|---------------------|---------------------------------------------|
| OmniSense Live      | Subject BioGauge (bar indication)           |
| OmniSense Analysis  | Time graphs                                 |
| Log Data            | Summary & Enhanced formats (Bluetooth RSSI) |
| Units               | Bar indication on BioGauge                  |
| Range               | 1-5                                         |
| Reporting Frequency | 1 Hz                                        |
| Notes               |                                             |

# 7.45 Speed

| Distance Traveled   | GPS speed                                                                                                    |
|---------------------|----------------------------------------------------------------------------------------------------|
| OmniSense Live      | Subject BioGauge                                                                                                    |
| OmniSense Analysis  | Time and Summary graphs, Reports                                                                                                    |
| Log Data            | Waveform or Development formats only                                                                                                    |
| Units               | Miles per hour or Kilometers per hour, configured in Preferences                                                                                                    |
| Range               | 0 -                                                                                                    |
| Reporting Frequency | 1 Hz                                                                                                    |
| Notes               | <ul> <li>Data gathered by a supported GPS device, and relayed to<br/>BioModule</li> <li>BioModule must be configured to log in <u>Summary and</u><br/><u>Waveform</u> or <u>Enhanced Summary and Waveform</u> using Zephyr<br/>Config Tool</li> </ul> |

## 7.46 Time in Heart Rate Zones

| Time in Heart Rate Zones | Minutes spent in each Training Zone for a session                            |
|--------------------------|------------------------------------------------------------------------------|
| OmniSense Live           | N/A                                                                          |
| OmniSense Analysis       | <u>Summary</u> Graphs                                                        |
| Log Data                 | N/A                                                                          |
| Units                    | Minutes                                                                      |
| Range                    | 0 -                                                                          |
| Reporting Frequency      | N/A                                                                          |
| Notes                    | <ul> <li>Available as a Summary variable. Displays as shown below</li> </ul> |
|                          | <ul> <li><u>Training Zones</u> are configurable in Preferences</li> </ul>    |

Selection of this summary variable displays the graph below. This graph gives a very effective summary of relative performance for a number of subjects involved in the same activity.

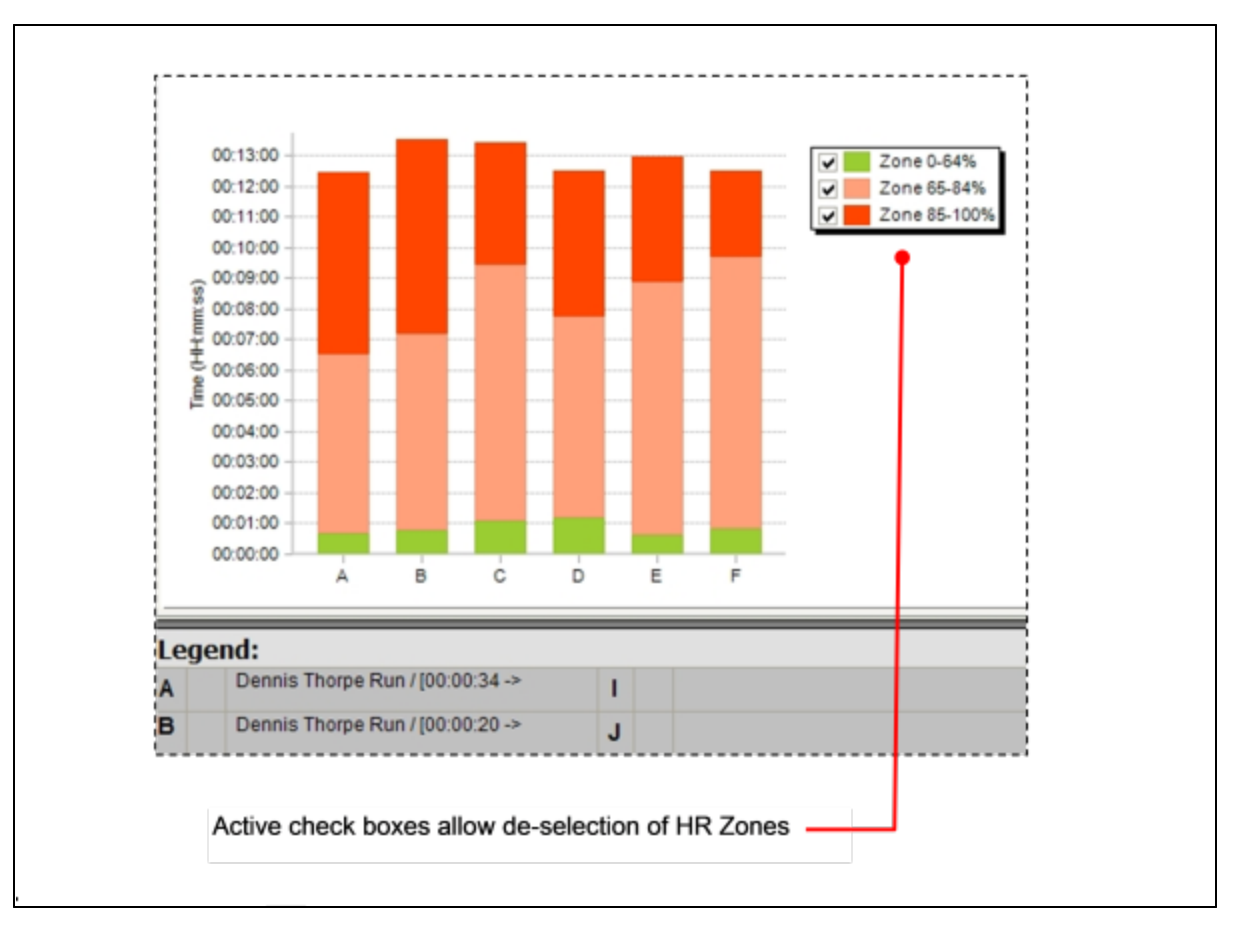

# 7.47 Training Intensity

| ndex of total (cardiac + mechanical) output                                       |
|-----------------------------------------------------------------------------------|
| ubject BioGauge                                                                   |
| <u>ime</u> and <u>Summary</u> Graphs                                              |
| I/A                                                                               |
| lone                                                                              |
| - 10                                                                              |
| Hz                                                                                |
| The arithmetic average of <u>Mechanical Intensity</u> and Physiological Intensity |
|                                                                                   |

Training Intensity = 
$$\frac{(Physiological Intensity + Mechanical Intensity)}{2}$$

The relationship is shown by this export of the 3 intensity metrics for one of the soccer practice sessions from 2012 :

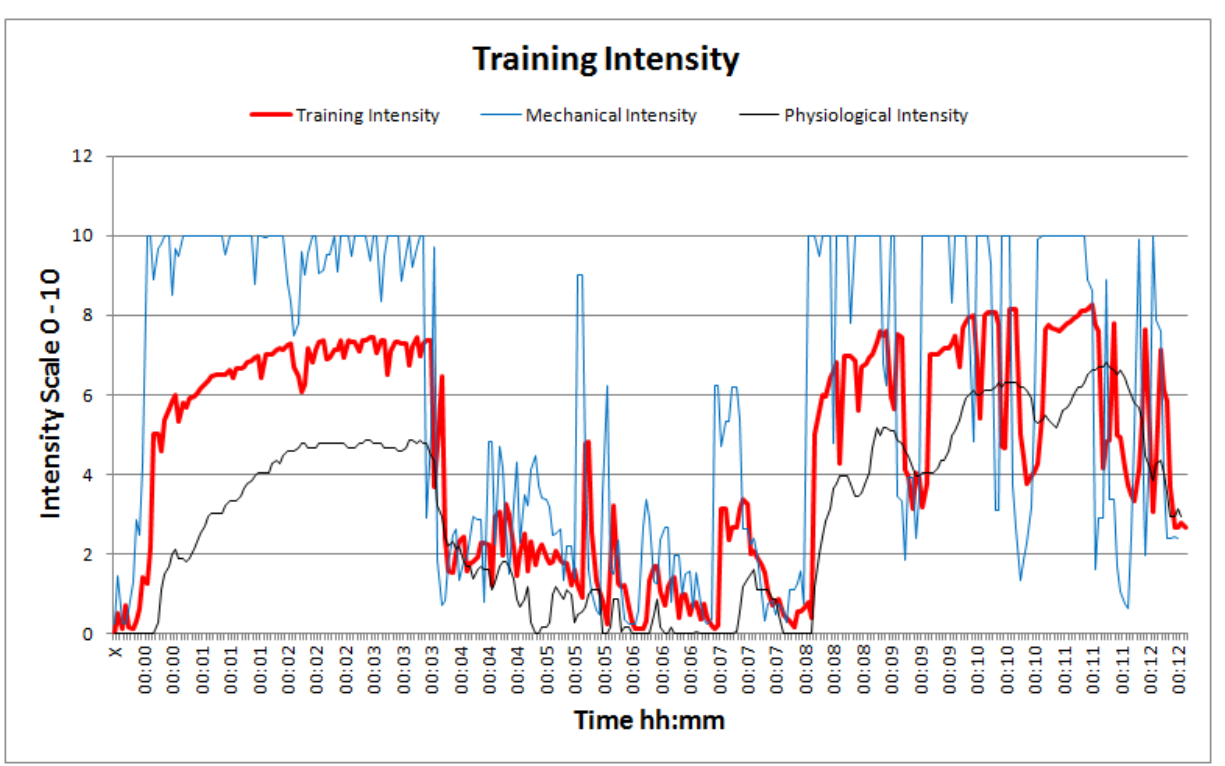

Note that any blue Mechanical Intensity peaks of greater than 3.0g register as the maximum 10 on the Intensity scale - hence the apparent 'clipping'. The maximum Physiological Intensity is 100% HR max. If this is exceeded then  $HR_{max}$  should be adjusted accordingly for that subject.

## 7.48 Training Load

| Training Load       |                                                                                    |
|---------------------|------------------------------------------------------------------------------------|
| OmniSense Live      | Subject BioGauge                                                                   |
| OmniSense Analysis  | Time and Summary Graphs                                                            |
| Log Data            | N/A                                                                                |
| Units               | None                                                                               |
| Range               | 0 - 10                                                                             |
| Reporting Frequency | 1 Hz                                                                               |
| Notes               | <ul> <li>Arithmetic average of Mechanical Load &amp; Physiological Load</li> </ul> |

Training Load = (Physiological Load + Mechanical Load)

2

Likewise, Training Load is the average of physiological and mechanical loads. For the same session as above:

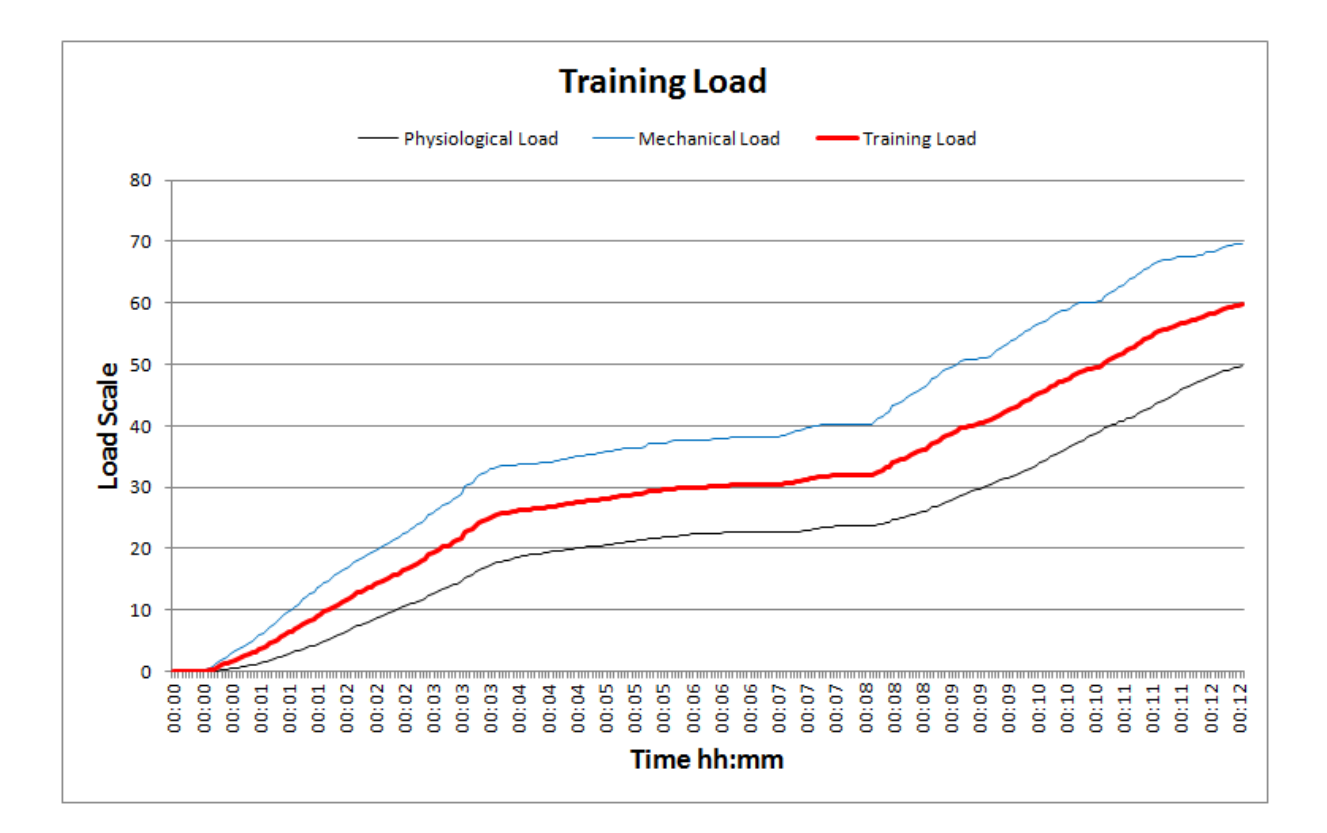

Care should be taken when interpreting Training Intensity & Load, if the activity involved involves much physiological effort but no mechanical effort which would be detected by the BioHarness, such as weight lifting, or erg workouts. Training Intensity and Load may not reflect the true level of workout involved, since mechanical intensity will be determined as low

## 7.49 Walk Step Count

| Walk Step Count     | Count of detected walking steps                                                                                                    |
|---------------------|----------------------------------------------------------------------------------------------------|
| OmniSense Live      | Subject BioGauge                                                                                                    |
| OmniSense Analysis  | <u>Time</u> & <u>Summary</u> graphs                                                                                                    |
| Log Data            | <u>Enhanced</u> Formats                                                                                                    |
| Units               | Count                                                                                                    |
| Range               | 0 -                                                                                                    |
| Reporting Frequency | 1 Hz                                                                                                    |
| Notes               | <ul> <li>distinguished from a bound or a jump by activity level, time in the air</li> <li>available from OmniSense 4.0 and later</li> <li>reset when the BioModule is power cycled</li> </ul> |

## 7.50 Weight

| Weight             | Subject Weight   |
|--------------------|------------------|
| OmniSense Live     | Subject BioGauge |
| OmniSense Analysis | N/A              |

| Log Data            | N/A                                                                                                    |
|---------------------|----------------------------------------------------------------------------------------------------|
| Units               | Kilograms or pounds                                                                                     |
| Range               |                                                                                                    |
| Reporting Frequency | N/A                                                                                                    |
| Notes               | <ul> <li>Entered manually in Subject Details in OmniSense Live. Used in<br/>BMI calculations</li> </ul> |

# Part 8

## 8 Data Export & Import

Data can be exported in two ways:

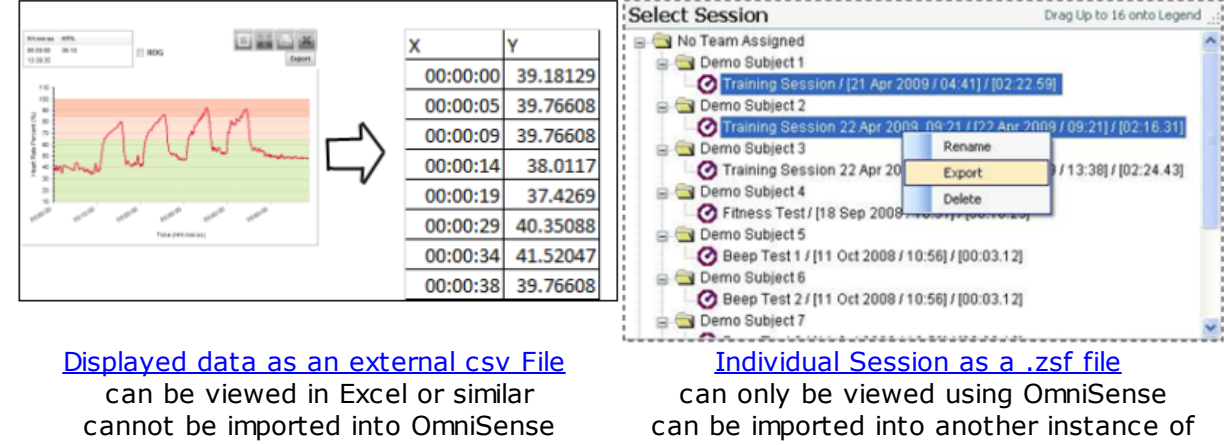

OmniSense

### 8.1 Export Graph Data to External Files

In the graph pane there is an **Export** button which will export the contents of the graph (but no other data) one of several formats:

• .csv file, which opens by default in Excel®

- .JPEG, .GIF, .PNG, .Tiff or .SVG image files
- .PDF document file

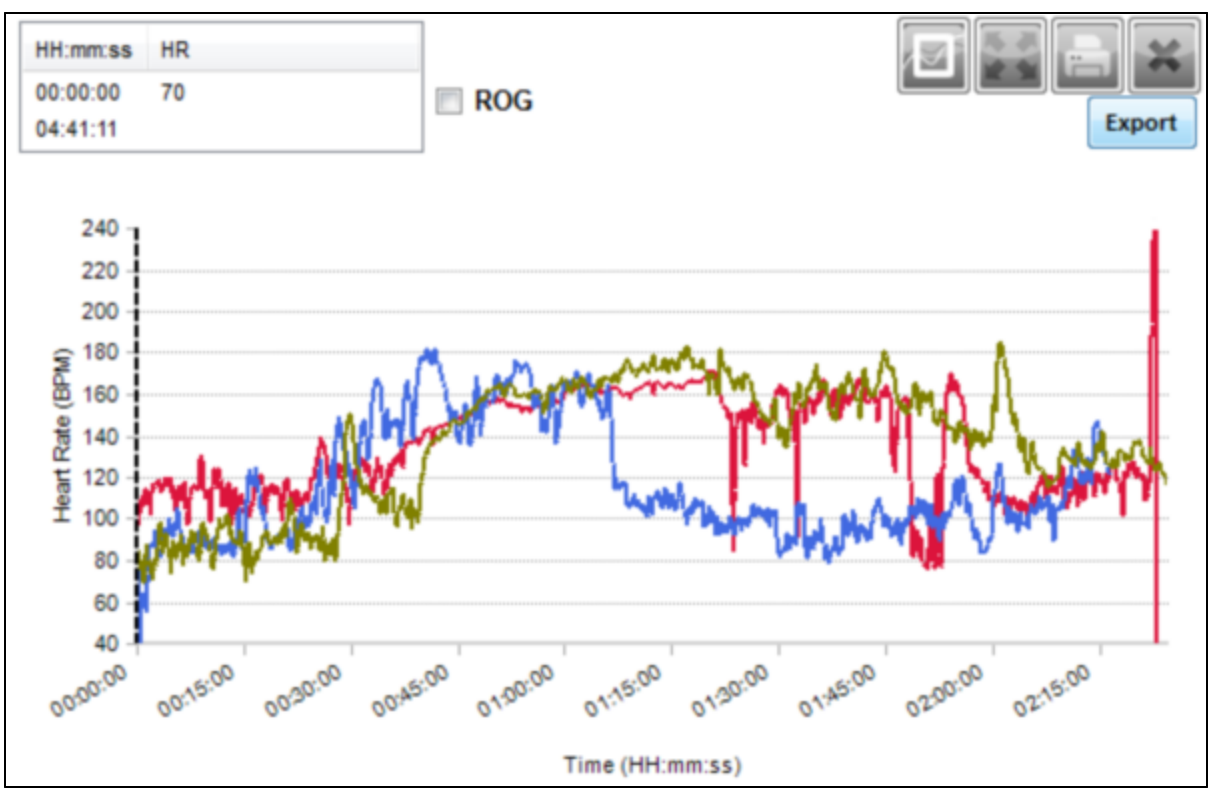

#### CSV Files

Export and save to a suitable location.

|    | А            | В      | С              | D      | E            | F       | (      |
|----|--------------|--------|----------------|--------|--------------|---------|--------|
| 1  | Demo Subject | 1 Trai | Demo Subject 2 | Traini | Demo Subject | 3 Traii | ning S |
| 2  | х            | Υ      | х              | Y      | x            | Υ       |        |
| 3  | 40995        | 70     | 40995          | 65     | 40995        | 74      |        |
| 4  | 40995.00001  | 75     | 40995.00001    | 65     | 40995.00001  | 79      |        |
| 5  | 40995.00002  | 80     | 40995.00002    | 67     | 40995.00002  | 82      |        |
| 6  | 40995.00003  | 84     | 40995.00003    | 68     | 40995.00003  | 86      |        |
| 7  | 40995.00005  | 88     | 40995.00005    | 70     | 40995.00005  | 88      |        |
| 8  | 40995.00006  | 91     | 40995.00006    | 71     | 40995.00006  | 88      |        |
| 9  | 40995.00007  | 94     | 40995.00007    | 72     | 40995.00007  | 87      |        |
| 10 | 40995.00008  | 96     | 40995.00008    | 73     | 40995.00008  | 86      |        |
| 11 | 40995.00009  | 97     | 40995.00009    | 74     | 40995.00009  | 85      |        |

When opened in Microsoft® Excel, the timestamp data will be in Excel Serial Date Format. It must be <u>converted</u> for readable results.

#### 8.1.1 Change Excel Date Format

1. The default Excel date format, as seen in exported csv files, is an Excel Serial Date Format

|   | А        | В           |
|---|----------|-------------|
| 1 | Demo Sub | ject 9 Demo |
| 2 | Х        | Y           |
| 3 | 40990    | 39.1813     |
| 4 | 40990    | 39.7661     |
| 5 | 40990    | 39.7661     |
| 6 | 40990    | 38.0117     |
| 7 | 40990    | 37.4269     |

2. To change the date format to show full milliseconds, or any other date or time information:

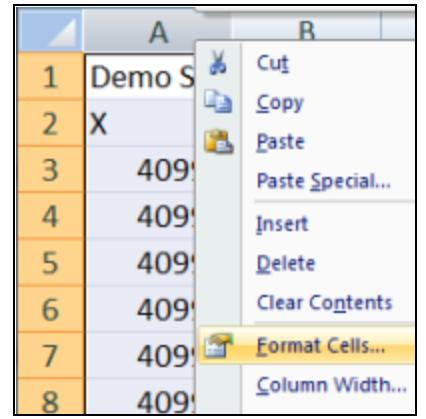

Highlight the entire timestamp column, right-click, and select *Format Cells* from the context menu

3. Select *Custom* from the Category List, and enter dd/mm/yyyy hh:mm:ss.000 (or any combination of these special characters, and any other delimiting characters or symbols) in the *Type* field:

| ormat Cells                                                                                                    |           | _                       | -                                                   |                                   | S ×                                                                             |
|----------------------------------------------------------------------------------------------------|-----------|-------------------------|-----------------------------------------------------|-----------------------------------|---------------------------------------------------------------------------------|
| Number                                                                                                    | Alignment | Font                    | Border                                              | Fil                               | Protection                                                                      |
| <u>Category:</u><br>General<br>Number<br>Currency<br>Accountin<br>Date<br>Time<br>Percenta<br>Fraction<br>Scientific<br>Text<br>Special<br>Custom | ng<br>ge  | Sampi<br>Times<br>Type: | e<br>ttamp<br>1000000000000000000000000000000000000 | *#0<br>*0.00<br>*,##0.00<br>*,##0 | 0<br>00<br>20<br>20<br>20<br>20<br>20<br>20<br>20<br>20<br>20<br>20<br>20<br>20 |
|                                                                                                    |           |                         |                                                     |                                   | OK Cancel                                                                       |

4. The timestamp column will be converted to the required format

|   | А                       | В   | С    |
|---|-------------------------|-----|------|
| 1 | Timestamp               | HR  | BR   |
| 2 | 01/07/2010 14:43:01.749 | 234 | 10.2 |
| 3 | 01/07/2010 14:43:02.757 | 233 | 10.2 |
| 4 | 01/07/2010 14:43:03.765 | 232 | 10.3 |
| 5 | 01/07/2010 14:43:04.773 | 229 | 10.3 |
| 6 | 01/07/2010 14:43:05.781 | 226 | 10.4 |
| 7 | 01/07/2010 14:43:06.789 | 222 | 10.4 |

Note that to preserve this formatting, the csv file must be saved as an **.xisx** worksheet, and not as a **.csv** file.

### 8.2 External zsf File

Individual sessions in the *Select Session* tree can be exported to an external *.zsf* (Zephyr Serial File) file. This allows their transfer between separate instances of OmniSense. The .zsf file can then be <u>re-imported into another Analysis module</u>.

1. Select a session (or sessions, using the Ctrl key while selecting) and right-click, selecting  $\ensuremath{\mathsf{Export}}$ 

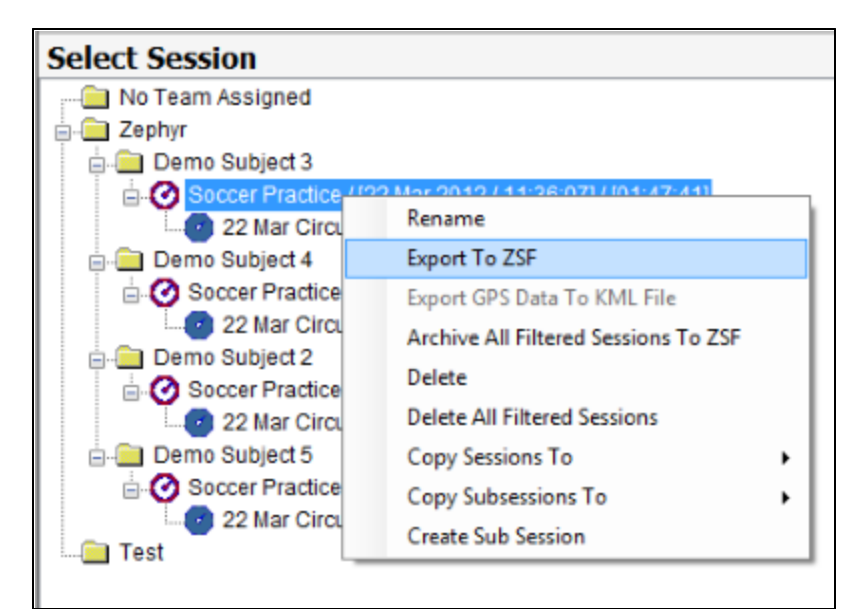

2. Browse and find a suitable location to save

| Save As                                           |                |                                |   |   |   |      | 2 🛛    |
|---------------------------------------------------|----------------|--------------------------------|---|---|---|------|--------|
| Save jn:                                          | C OmniSense S  | Serialized File Exports        | ~ | 0 | 1 | P 🖽• |        |
| My Recent<br>Documents<br>Desktop<br>My Documents | Sample Trainir | ng Sessions 1.2sf              |   |   |   |      |        |
| My Computer                                       |                |                                |   |   |   |      |        |
|                                                   | File pame:     | Sample Training Sessions 2     |   |   | _ | ~    | Save   |
| My Network                                        | Save as type:  | Zephyr Serialized File (*.zsf) |   |   | _ | ~    | Cancel |

#### 8.3 External KML File

Individual sessions in the *Select Session* tree can be exported to an external *.kml* (Keyhole Markup Language) file for import into Google Earth or Google Maps. This option only becomes active when the selected session contains actual GPS data.

1. Select a session (or sessions, using the Ctrl key while selecting) and right-click, selecting Export

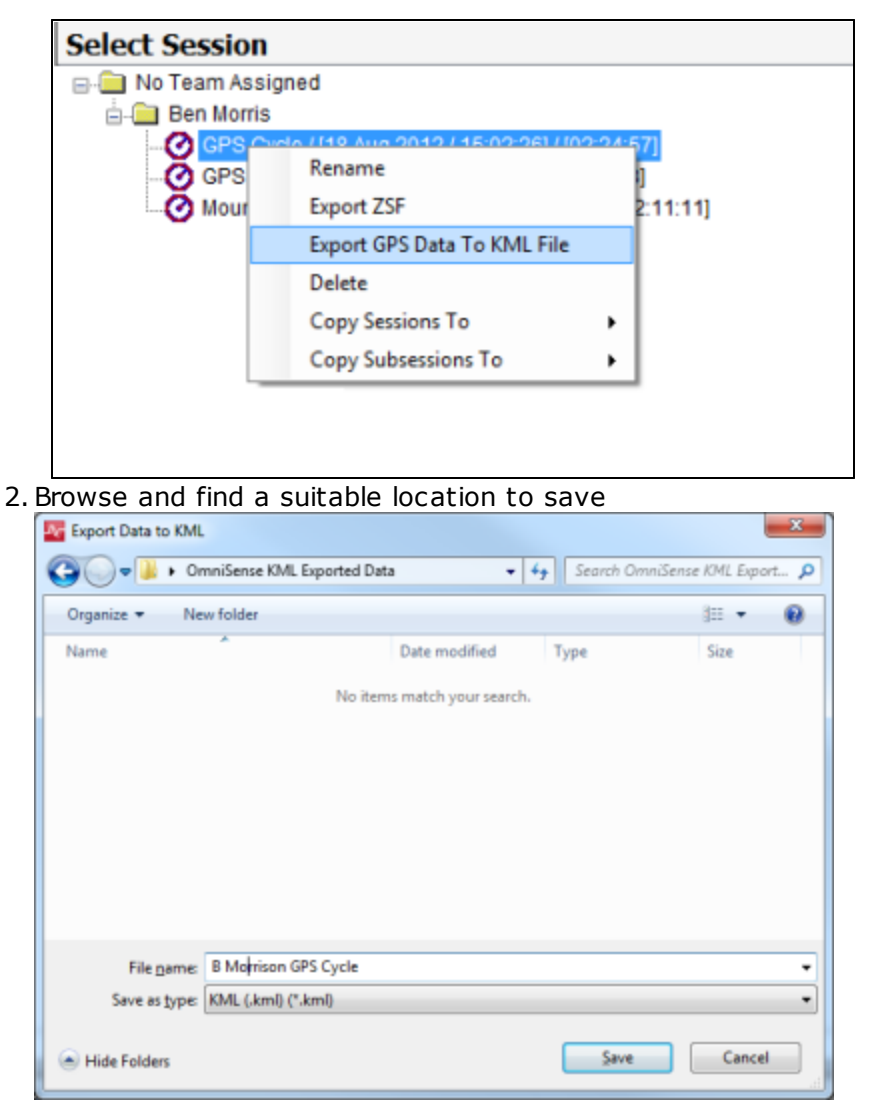

3. If Google<sup>™</sup> Earth has been installed (Download from <u>http://www.google.com/earth/</u><u>download/ge/agree.html</u>) then open the file at its saved location:

|                                     |         | _ <b>O</b> X |
|-------------------------------------|---------|--------------|
| 🚱 🗢 🎍 « Doc 🕨 OmniSense KML Exports | • • • • | Search Om 🔎  |
| <u>File Edit View Tools H</u> elp   |         |              |
| Organize 🔻 😜 Open 🔻 Share with 💌 »  | 88      | • 🔟 🔞        |
| Morris GPS Cycle.kml                |         |              |
|                                     |         |              |
|                                     |         |              |
|                                     |         |              |

4. The file will open Google Earth automatically if an internet connection is present, and scale to the map track, with a scrollbar to move the location pin around the track.

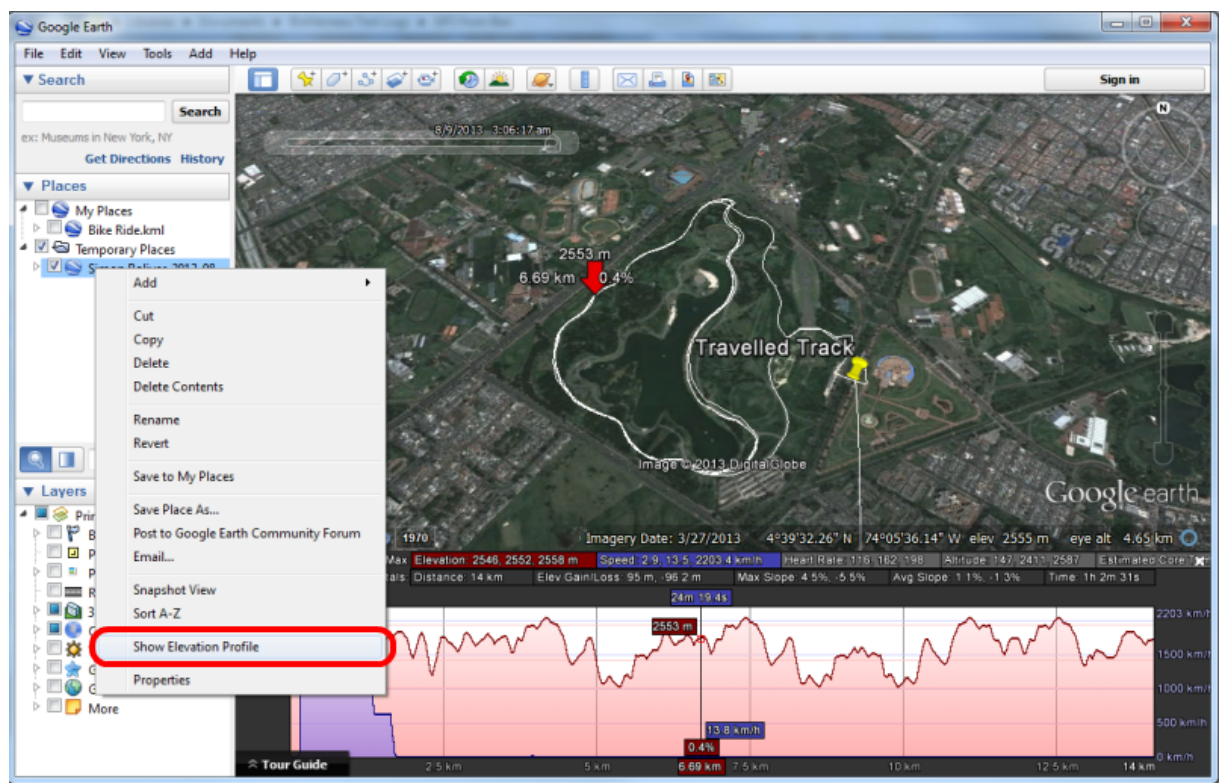

4. To display physiological data, right-click on the file in the *Places* navigation tree in Google Earth, and select *Show Elevation Profile* from the context menu as shown. A histogram will display. Above the histogram are a series of links which will allow display of:

- Elevation
- Speed
- Heart Rate
- Altitude
- Estimated Core Temperature
- Activity Level
- Peak Acceleration

The selected values will be displayed beside a location beacon which moves around the GPS track as your PC cursor is floated over the histogram.

## 8.4 Importing an External zsf File

1. Click the Import button and select *From File* from the drop-down menu

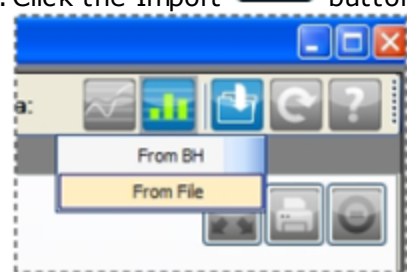

2. Select the .zsf file to import

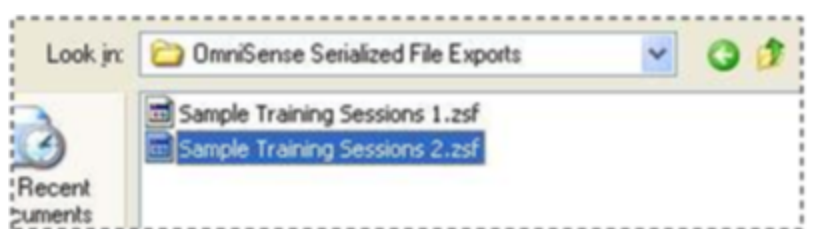

3. A dialogue will display showing all sessions in the serialized file. If any session <u>already</u> <u>exists</u> in the target database (with the same name), then the checkbox on the right will be ticked, and import prevented.

| Sek Sek | ect Sessions         |                  |                |               | X |
|---------|----------------------|------------------|----------------|---------------|---|
| Import  | Time                 | Session Name     | Subject Name   | Exists        |   |
|         | 4/21/2009 4:41:11 AM | Training Session | Demo Subject 1 |               |   |
|         |                      |                  |                |               |   |
|         |                      |                  |                |               |   |
|         |                      |                  |                |               |   |
|         |                      |                  |                |               |   |
|         |                      |                  |                |               |   |
|         |                      |                  |                |               | _ |
| _       |                      |                  |                | Import Cancel |   |

# Part 9

# 9 Log Data

A BioHarness Bluetooth (v2.0 or v3.0) is normally configured to log all data as well as transmit. [An ISM BioHarness can be set to Log mode using the button on the device. See your PSM system user manual for instructions.]

The <u>Zephyr Downloader</u> Utility has been optimized to download logs from up to 50 BioModules installed in a PSM Training System Case:

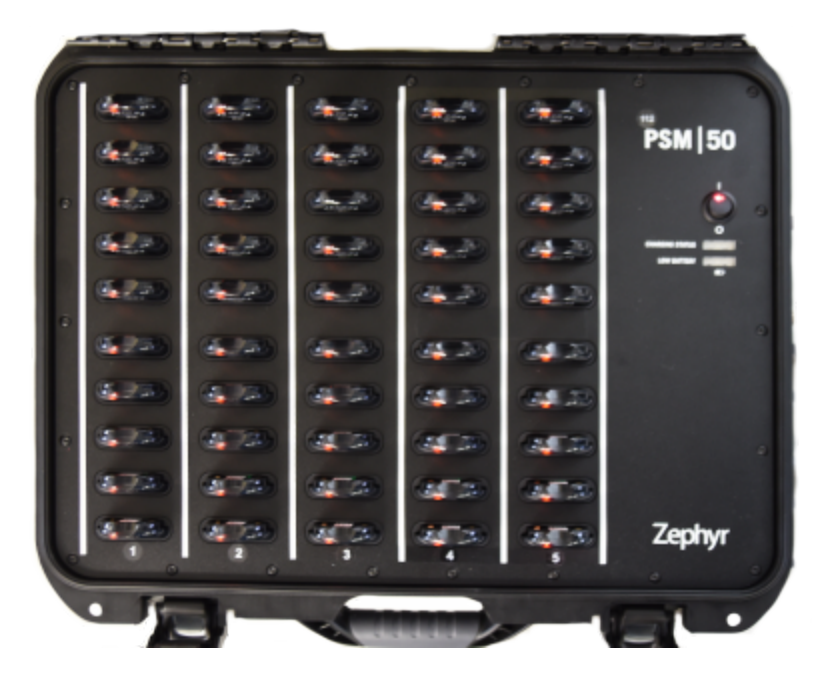

The Downloader utility will also work using Zephyr 5-device or single device charging/USB cradles. The utility will download from 6 devices over USB, and 6 devices over Bluetooth, simultaneously. Other detected BioModules will be queued and downloaded automatically.

Logs downloaded over Bluetooth will take longer than those downloaded over USB. Devices whose logs are downloaded over Bluetooth need not be connected to the host PC, but powered on and within Bluetooth range (typically 10 yards).

The Downloader will not download the same log from the same device twice.

Processing of logs will take longer if the user chooses to generate external csv files from the Downloader menu  $\underline{Options}$ 

| Typical Download times  | (will varv   | according | to PC s | pecification | and | resource | available) | ): |
|-------------------------|--------------|-----------|---------|--------------|-----|----------|------------|----|
| i pical bowinoda cirico | ( while wary | accoraing |         | peenication  | ana | resource | avanabic   |    |

| Session | Download Path | Download Time | Download Time | Download Time |
|---------|---------------|---------------|---------------|---------------|
| Length  |               | (1 device)    | (5 devices)   | (10 devices)  |

| 1 hour | USB | 25 sec       | 1 min 15 sec | 2 min  |
|--------|-----|--------------|--------------|--------|
| 1 hour | USB | 1 min 45 sec | 3 min 45 sec | 6 min  |
| 1 hour | USB | 4 min        | 6 min 30 sec | 11 min |

| - | 1 hour | USB | 30 seconds | 2 min | 3 min 45 sec |
|---|--------|-----|------------|-------|--------------|
|   | 1 hour | USB | 2 min      | 6 min | 7 min        |

Log Data

133

| 1 hour |  |
|--------|--|
| USB    |  |
| 4 min  |  |
| 7 min  |  |
| 13 min |  |

\* Summary/Enhanced Summary and Waveform format is necessary to log speed and location data from a supported GPS unit, or for accelerometer data required for detailed impact analysis by the Impact Analysis Tool

\*\* Enhanced Summary format is required for display of impact analysis parameters (impact type, magnitude, count, etc) which are calculated directly in the BioModule

 $^{***}$  Development log formats record ECG at 1KHz, and accelerometry data is reduced from 100Hz to 50 Hz to accomodate

# 9.1 Zephyr Downloader

The Zephyr Downloader is accessed from the Toolbar - select the *From BH* option:

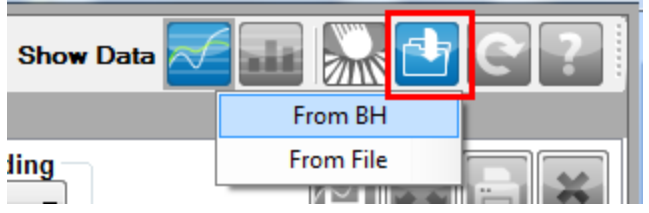

#### The Zephyr Downloader dialogue will display:

| Zephyr Downl                           | oader - (1 device:     | s)                                   |                                                        |                               |        |               |
|----------------------------------------|------------------------|--------------------------------------|--------------------------------------------------------|-------------------------------|--------|---------------|
| <u>F</u> ile <u>V</u> iew              | <u>O</u> ptions        |                                      |                                                        |                               |        | <u>A</u> bout |
| Team Data D                            | ownload                |                                      |                                                        |                               |        | Erase All     |
| 1. Select Team                         |                        |                                      | <b>•</b>                                               |                               |        |               |
| 2. Retrieve Team                       | / Subject Combo        | Update Te                            | am / Subject                                           | Clear All                     |        |               |
| 3. Select Session                      | Range - Start          | 00:00:00 - Th                        | u 15 Jan 2015 🔲 🔻 E                                    | ind 19:47:54 - Thu 15 Jan 201 | 5 🔲 🔻  |               |
| 4. Session Name                        |                        | log                                  |                                                        |                               |        |               |
| 5. Download Tea                        | m Sessions             | Downlo                               | bad Logs                                               |                               |        |               |
|                                        |                        |                                      |                                                        |                               |        |               |
|                                        | 7                      |                                      |                                                        |                               |        |               |
| Expand Log View                        | ]                      | Manua                                | ally Change Team & Subject                             |                               |        |               |
| Expand Log View<br>Device Name         | Device SN              | Manua                                | ally Change Team & Subject<br>Subject                  | Status                        |        |               |
| Expand Log View<br>Device Name<br>7058 | Device SN<br>BHT007058 | Manua<br>Team<br>No Team             | ally Change Team & Subject<br>Subject<br>▼ Zephyr Demo | Status<br>▼ Indexing 54 %     | Cancel |               |
| Expand Log View<br>Device Name<br>7058 | Device SN<br>BHT007058 | Manua<br>Team<br>No Team             | ally Change Team & Subject<br>Subject<br>▼ Zephyr Demo | Status<br>✓ Indexing 54 %     | Cancel |               |
| Expand Log View<br>Device Name<br>7058 | Device SN<br>BHT007058 | Manua<br>Team<br>No Team             | ally Change Team & Subject<br>Subject<br>▼ Zephyr Demo | Status<br>▼ Indexing 54 %     | Cancel | ][]           |
| Expand Log View<br>Device Name<br>7058 | Device SN<br>BHT007058 | Manua<br>Team<br>No Team             | ally Change Team & Subject<br>Subject<br>▼ Zephyr Demo | Status                        | Cancel |               |
| Expand Log View<br>Device Name<br>7058 | Device SN<br>BHT007058 | Manua<br>Team<br>No Team<br>ss Queue | ally Change Team & Subject<br>Subject<br>▼ Zephyr Demo | Status<br>▼ Indexing 54 %     | Cancel |               |

| Menu                                                                                                    |                                                                                                    |
|----------------------------------------------------------------------------------------------------|----------------------------------------------------------------------------------------------------|
| File<br>• Exit only                                                                                                    | <u>F</u> ile<br>E <u>x</u> it                                                                                                    |
| View<br>• Unchecked - basic view ( <u>see below</u> )<br>• Checked - Wizard view (as above)                                                                                                    | Ver Show Team Date Download Wizard                                                                                                    |
| <ul> <li>Options</li> <li>Retry on Error - will continually retry to download logs. Abort manually</li> <li>Synchronize Device Clocks - legacy option - all device clocks are synchronized to PC time over ECHO when Live is started. Leave checked as security.</li> <li>Auto Download Configured Units - log download will start automatically, with data going to the Team/Subject combination as currently deplyoyed in the database. Unchecked by default.</li> <li>Auto Erase After Download - erase logs on download. Logs are automatically overwritten (oldest first) when device memory is full.</li> <li>Auto Discover Bluetooth Device - detect BioModule over Bluetooth, but</li> </ul> | Options           Synchronis Device Clocks           Auto Dravied Configured Units           Auto Ersee After Download           Auto Discover Bluetoeth Device           Write DaDSP Format Log Files           Write GPS Date to KML File |

| do not download       • Write CSV Format Log Files - write external .csv files to\My         Documents\BioHarness Test Logs\a folder is created with time and date stamp as part of file name       • Write DaDisp Format Log Files - write external .hed/.dat files to the same location as csv for import into DaDISP application         • Write DPS data to KML File - write kml files containing location & basic vital signs for display in Google Earth       •         Wizard       1.       Select Team - a BioModule may be assigned to two subjects in different Teams, not deployed at the same time. Select the appropriate Team.       •         2. Retrieve Team/Subject Combo - auto-populate Team/Subject Combinations       •       •         3. Select Session Range - defaults to the previous 24 hours. No sessions will display if older than this - reset manually to display       •         4. Session Name - change to a name which will make filtering easier in the Filter Session list [Show Sessions]       •         5. Download Team Sessions - start download manually       •       •         Device Name Button - as named in the OmniSense database - this should be labeled on the front for identification. If 'Unknown' then the device has not been added to the system via OmniSense Live > Setup > Hardware. If persod it will display the legacy Log Downloader Tool which can be used to view all Logs in the device, and download to external files if necessary.       •         Device SN - serial number as detected by the system (USB or BT):       BHT501645         HT#######       BHT501645       •                                                                                                    |                                                                                                    |                                |
|----------------------------------------------------------------------------------------------------|----------------------------------------------------------------------------------------------------|--------------------------------|
| Wizard         1. Select Team - a BioModule may be assigned to two subjects in different Teams, not deployed at the same time. Select the appropriate Team.       Zerby         2. Retrieve Team/Subject Combo - auto-populate Team/Subject Combinations       Update Team/Subject Combo - auto-populate Team/Subject Combinations         3. Select Session Range - defaults to the previous 24 hours. No sessions will display if older than this - reset manually to display       Exercise Combinations         4. Session Name - change to a name which will make filtering easier in the Filter Session list [Show Sessions]       bg         5. Download Team Sessions - start download manually       Download Logs         Outmus         UNKNOWN         pressed it will display the legacy Log Downloader Tool which can be used to view all Logs in the device, and download to external files if necessary.         Device SN - serial number as detected by the system (USB or BT):       BHT501645         BHT######       Team - use the pulldown to edit manually if needed       No Team •         Subject - use the pulldown to edit manually if needed       Mo Subject •       Time Setting Failed.         Button - action button (dependent on status)       Rescan       Details                                                                                                    | <ul> <li>do not download</li> <li>Write CSV Format Log Files - write external .csv files to\My<br/>Documents\BioHarness Test Logs\a folder is created with time and date<br/>stamp as part of file name</li> <li>Write DaDisp Format Log Files - write external .hed/.dat files to the<br/>same location as csv for import into DaDISP application</li> <li>Write GPS data to KML File - write kml files containing location &amp; basic<br/>vital signs for display in <u>Google Earth</u></li> </ul> |                                |
| 1. Select Team - a BioModule may be assigned to two subjects in different Teams, not deployed at the same time. Select the appropriate Team.       Image: Control of the same time is the appropriate Team.         2. Retrieve Team/Subject Combo - auto-populate Team/Subject Combinations       Image: Control of the same time is the same time is the same tis the same time is the same tis the same time is the | Wizard                                                                                                    |                                |
| 2. Retrieve Team/Subject Combo - auto-populate Team/Subject       Update Team / Subject         Combinations       3. Select Session Range - defaults to the previous 24 hours. No sessions         will display if older than this - reset manually to display       00000 - Thu 15 Jan 2015 (Private 15 Jan 2015 (Private 15                                    | 1. Select Team - a BioModule may be assigned to two subjects in different Teams, not deployed at the same time. Select the appropriate Team.                                                                                                    | Zephyr 🔹                       |
| 3. Select Session Range - defaults to the previous 24 hours. No sessions       00000 - Thu 15 Jer 2015         4. Session Name - change to a name which will make filtering easier in       bg         the Filter Session list [Show Sessions]       bg         5. Download Team Sessions - start download manually       Download Logs         Columns         UNKNOWN         Device Name Button - as named in the OmniSense database - this should be labeled on the front for identification. If 'Unknown' then the device has not been added to the system via OmniSense Live > Setup > Hardware. If pressed it will display the legacy Log Downloader Tool which can be used to view all Logs in the device, and download to external files if necessary.       UNKNOWN         Device SN - serial number as detected by the system (USB or BT):       BHT501645         Subject - use the pulldown to edit manually if needed         Subject - use the pulldown to edit manually if needed         Subject - use the pulldown to edit manually if needed         Subject - use the pulldown to edit manually if needed         Button - action button (dependent on status)       Rescan         Button - action button (display messages)       Details                                                                                                    | 2. Retrieve Team/Subject Combo - auto-populate Team/Subject<br>Combinations                                                                                                    | Update Team / Subject          |
| 4. Session Name - change to a name which will make filtering easier in       Iog         the Filter Session list [Show Sessions]       Iog         5. Download Team Sessions - start download manually       Download Logs         Columns         Device Name Button - as named in the OmniSense database - this should be labeled on the front for identification. If 'Unknown' then the device has not been added to the system via OmniSense Live > Setup > Hardware. If pressed it will display the legacy Log Downloader Tool which can be used to view all Logs in the device, and download to external files if necessary.         Device SN - serial number as detected by the system (USB or BT):       BHT501645         BHT#####       No Team       Image: Status - various status messages displayed         Subject - use the pulldown to edit manually if needed       No Subject - Time Setting Failed.         Button - action button (dependent on status)       Rescan         Button - action button (display messages)       Details                                                                                                    | 3. Select Session Range - defaults to the previous 24 hours. No sessions will display if older than this - reset manually to display                                                                                                    | 00:00:00 - Thu 15 Jan 2015 🗐 🖛 |
| 5. Download Team Sessions - start download manually       Download Logs         Columns         Device Name Button - as named in the OmniSense database - this should be labeled on the front for identification. If 'Unknown' then the device has not been added to the system via OmniSense Live > Setup > Hardware. If pressed it will display the legacy Log Downloader Tool which can be used to view all Logs in the device, and download to external files if necessary.       UNKNOWN         Device SN - serial number as detected by the system (USB or BT):       BHT501645         Team - use the pulldown to edit manually if needed       No Team         Subject - use the pulldown to edit manually if needed       Time Setting Failed.         Button - action button (dependent on status)       Rescan         Button - action button (display messages)       Details                                                                                                    | 4. Session Name - change to a name which will make filtering easier in the <u>Filter Session</u> list [Show Sessions]                                                                                                    | log                            |
| ColumnsDevice Name Button - as named in the OmniSense database - this should<br>be labeled on the front for identification. If 'Unknown' then the device has<br>not been added to the system via OmniSense Live > Setup > Hardware. If<br>pressed it will display the legacy Log Downloader Tool which can be used<br>to view all Logs in the device, and download to external files if necessary.UNKNOWNDevice SN - serial number as detected by the system (USB or BT):<br>BHT######BHT501645Team - use the pulldown to edit manually if neededNo TeamSubject - use the pulldown to edit manually if neededNo SubjectStatus - various status messages displayedTime Setting Failed.Button - action button (dependent on status)RescanButton - action button (display messages)Details                                                                                                    | 5. Download Team Sessions - start download manually                                                                                                    | Download Logs                  |
| Device Name Button - as named in the OmniSense database - this should<br>be labeled on the front for identification. If 'Unknown' then the device has<br>not been added to the system via OmniSense Live > Setup > Hardware. If<br>pressed it will display the legacy Log Downloader Tool which can be used<br>to view all Logs in the device, and download to external files if necessary.UNKNOWNDevice SN - serial number as detected by the system (USB or BT):<br>BHT#####BHT501645Team - use the pulldown to edit manually if neededNo TeamSubject - use the pulldown to edit manually if neededNo SubjectStatus - various status messages displayedTime Setting Failed.Button - action button (dependent on status)Details                                                                                                    | Columns                                                                                                    | 1                              |
| pressed it will display the legacy Log Downloader Tool which can be used<br>to view all Logs in the device, and download to external files if necessary.Device SN - serial number as detected by the system (USB or BT):<br>BHT #####BHT501645Team - use the pulldown to edit manually if neededSubject - use the pulldown to edit manually if neededStatus - various status messages displayedButton - action button (dependent on status)Button - action button (display messages)                                                                                                    | Device Name Button - as named in the OmniSense database - this should<br>be labeled on the front for identification. If 'Unknown' then the device has<br>not been added to the system via OmniSense Live > Setup > Hardware. If                                                                                                    | UNKNOWN                        |
| Device SN - serial number as detected by the system (USB or BT):BHT501645BHT######Image: Second State in the system (USB or BT):Image: Second State in the system (USB or BT):Team - use the pulldown to edit manually if neededImage: Second State in the system (USB or BT):Subject - use the pulldown to edit manually if neededImage: Second State in the system (USB or BT):Subject - use the pulldown to edit manually if neededImage: Second State in the system (USB or BT):Status - various status messages displayedTime Setting Failed.Button - action button (dependent on status)Image: Second State in the system (USB or BT):Button - action button (display messages)Image: Details                                                                                                    | pressed it will display the legacy <u>Log Downloader Tool</u> which can be used<br>to view all Logs in the device, and download to external files if necessary.                                                                                                    |                                |
| Team - use the pulldown to edit manually if neededNo TeamSubject - use the pulldown to edit manually if neededNo SubjectStatus - various status messages displayedTime Setting Failed.Button - action button (dependent on status)RescanButton - action button (display messages)Details                                                                                                    | Device SN - serial number as detected by the system (USB or BT):<br>BHT######                                                                                                    | BHT501645                      |
| Subject - use the pulldown to edit manually if neededNo SubjectStatus - various status messages displayedTime Setting Failed.Button - action button (dependent on status)RescanButton - action button (display messages)Details                                                                                                    | Team - use the pulldown to edit manually if needed                                                                                                    | No Team 💌                      |
| Status - various status messages displayedTime Setting Failed.Button - action button (dependent on status)RescanButton - action button (display messages)Details                                                                                                    | Subject - use the pulldown to edit manually if needed                                                                                                    | No Subject 💌                   |
| Button - action button (dependent on status)RescanButton - action button (display messages)Details                                                                                                    | Status - various status messages displayed                                                                                                    | Time Setting Failed.           |
| Button - action button (display messages)                                                                                                    | Button - action button (dependent on status)                                                                                                    | Rescan                         |
|                                                                                                    | Button - action button (display messages)                                                                                                    | Details                        |

Zephyr Downloader Basic View - Team & subject must be selected manually, and *Start Download* button used for each device individually.

| Z Zep        | hyr Dowi     | nloader - (2 device | s)        |   |             |   |                   |                |               |
|--------------|--------------|---------------------|-----------|---|-------------|---|-------------------|----------------|---------------|
| <u>F</u> ile | <u>V</u> iew | <u>O</u> ptions     |           |   |             |   |                   |                | <u>A</u> bout |
| Devic        | e Name       | Device SN           | Team      |   | Subject     |   | Status            |                |               |
| UN           | KNOWN        | BHT501645           | No Team   | - | No Subject  | - | Setting Time      | Cancel         |               |
|              | 7058         | BHT007058           | No Team   | - | Zephyr Demo | - | Ready To Download | Start Download | Erase         |
|              |              |                     |           |   |             |   |                   |                |               |
|              |              |                     |           |   |             |   |                   |                |               |
|              |              | Database Proce      | ess Queue |   |             |   |                   |                | .::           |

## 9.2 AutoDownload Workflow

The <u>Zephyr Downloader</u> has been designed to allow download of logs from 50 devices in the PSM system case (or multiple device cradles) with minimal user input, if the system is configured correctly.

#### **Pre-requisites:**

- All BioModules must already be added into the system, via OmniSense Live > Setup > Hardware
- All BioModules must be assigned to members of the same team, and that team currently deployed in OmniSense Live
- Logs should be downloaded on the day they are recorded, otherwise the Select Session range values must be changed.
- Logs should not have been previously downloaded otherwise 'No New Logs' will display for that device
- All BioModules must be in the PSM Training system case, or located in USB charging cradles which power them on

| Wizard |                                |                                                                                                    |
|--------|--------------------------------|----------------------------------------------------------------------------------------------------|
| 1      | Zephyr                         | Select Team (BioModules may be assigned to more than one team in the database)                                                                                                    |
| 4      | log                            | Change the default 'log' session name to something more<br>meaningful, which can be used when filtering sessions in the<br>Filter Session panel to display logs as graphs or for creating<br>reports. |
|        | Auto Download Configured Units | Select <i>Auto Download</i> from the options menu. Once this is checked, you can leave the Download Tool open, and add and remove BioModules as they become available.                                |

#### Workflow for Autodownload of same-day logs

#### **Optional Manual adjustments**

| 2 | Update Team / Subject          | Use Update button to populate the Team & Subject<br>button/fields in the dialogue. This is as they are stored<br>in the database. If a device has been reassigned to<br>another subject, change manually using the subject<br>pulldown, otherwise data will go to the 'wrong' subject. |
|---|--------------------------------|----------------------------------------------------------------------------------------------------|
| 3 | 00:00:00 - Thu 15 Jan 2015 🗐 🖛 | Set the start and end time & date to cover the logs to<br>be downloaded. The default settings are the previous<br>24 hours and no logs will show if they pre-date this<br>interval.                                                                                                    |
| 5 | Download Logs                  | Manually initiate log download.                                                                                                    |

## 9.3 Log Downloader Legacy Tool

This can be accessed from the Zephyr Downloader (use the device name button), or at C: \Program Files (x86)\Zephyr\OmniSense\Tools there is a legacy tool BioHarness Log Downloader.exe. This can be used to check which logs are present on a device, regardless of how they are timestamped. If a BioHarness undergoes a complete reset and the clock is not resynchronized to current PC time by either:

- connecting to a PC and attempting to download logs into the Analysis modules using the toolbar button
- using the Zephyr Cfg Tool which is described in the Live Help file

...then files may be timestamped from Jan 1st 2000.

| Z BioHarness Log | g Downloader 95 | 00.0078.V1c (        | 1.0.29.0)                |                          | x | J  |
|------------------|-----------------|----------------------|--------------------------|--------------------------|---|----|
| Select Device:   | BHT001089       | 001089               |                          |                          |   |    |
|                  | Name            | Length               | Туре                     | Date Created             | - |    |
|                  | WRecord 1       | 17m30s               | Summary and Waveform Log | 15/01/2013 10:19:54 a.m. |   |    |
|                  | WRecord 2       | 19m46s               | Summary and Waveform Log | 16/01/2013 10:26:05 a.m. |   |    |
|                  | VRecord 3       | 18m18s               | Summary and Waveform Log | 21/01/2013 5:23:13 p.m.  |   | i. |
|                  | Secord 4        | 02h07m               | Summary and Waveform Log | 29/01/2013 9:41:05 a.m.  |   |    |
|                  | WRecord 5       | 04m19s               | Summary and Waveform Log | 12/02/2013 9:52:59 a.m.  |   |    |
|                  | WRecord 6       | 49m19s               | Summary and Waveform Log | 13/02/2013 10:09:11 a.m. | = |    |
|                  | VRecord 7       | 01h12m               | Summary and Waveform Log | 19/02/2013 3:14:41 p.m.  |   |    |
|                  | Record 8        | 02m42s               | Summary and Waveform Log | 13/03/2013 11:35:22 a.m. |   |    |
|                  | VRecord 9       | 01h18m               | Summary and Waveform Log | 13/03/2013 11:42:27 a.m. |   |    |
|                  | Record 10       | 01h42m               | Summary and Waveform Log | 18/03/2013 3:52:11 p.m.  |   |    |
|                  | Record 11       | 15m23s               | Summary and Waveform Log | 19/03/2013 9:49:27 a.m.  |   |    |
|                  | VRecord 12      | 02h14m               | Summary and Waveform Log | 21/03/2013 10:52:28 a.m. |   |    |
|                  | Record 13       | 05h03m               | Summary and Waveform Log | 22/03/2013 11:52:12 a.m. |   |    |
|                  | Record 14       | 02h02m               | Summary and Waveform Log | 24/03/2013 1:54:14 p.m.  |   |    |
|                  | WRecord 15      | 14m38s               | Summary and Waveform Log | 25/03/2013 11:15:36 a.m. | Ŧ |    |
|                  |                 |                      |                          |                          |   |    |
| Erase Logs       | Log Record:     |                      |                          | <u>5</u> av              | e |    |
|                  | Save as type:   | All Formats          |                          | ▼ Exit                   | : |    |
|                  |                 | ✓ Use <u>D</u> efaul | t Save location          |                          |   |    |

The Log Downloader will display all logs on the selected device. It will save logs as external csv and/or dat/hed files, located in My Documents\BioHarness Test Logs as default, or uncheck the *Use Default Save Location* box to save elsewhere.

#### 9.4 Logging Formats

BioModules are configured to log data by default. Logging can be turned on or off and the logging format set, by using the Zephyr Config Tool.

There are a number of logging formats. Use the links below to see the parameters contained in each format.

| Format                    | Description                                                                     |
|---------------------------|---------------------------------------------------------------------------------|
| <u>General</u>            | Legacy format originated for BioModule 1.0 and 2.0. Still supported in 3.0      |
| General and ECG           | 250Hz ECG waveform logged in addition to all<br>General log parameters          |
| General and Accelerometer | 100Hz Accelerometer magnitude data logged in addition to general log parameters |

| <u>Summary</u>                   | General + Additional 1 Hz parameters      |
|----------------------------------|-------------------------------------------|
| Summary and Waveform             | Summary + 250Hz ECG, 100 Hz               |
|                                  | Accelerometer, 25 Hz Breathing waveforms. |
|                                  | Separate RR and BB external files         |
| Summary and Development          | ECG increased to 1000Hz, Accelerometry    |
|                                  | reduced to 50Hz                           |
| Enhanced Summary                 | Additional Impact parameters, from        |
|                                  | OmniSense 4.0 onwards                     |
| Enhanced Summary and Waveform    | As above for Summary                      |
| Enhanced Summary and Development | As above For Summary                      |

- When log data is imported into OmniSense analysis, not all parameters are added to the OmniSense database for view in the Analysis graphs.
- In addition, data can be saved as external csv files by the Zephyr Downloader in OmniSense Analysis.
- Some data (principally waveforms)can *only* be saved as external .csv files and viewed using external 3rd party applications.

| Format                              | Total Logging Capacity<br>(Hours) | Approximate Download Time<br>per hour of data (Single<br>BioModule) |
|-------------------------------------|-----------------------------------|---------------------------------------------------------------------|
| General                             | 500                               |                                                                     |
| General and ECG                     | 140                               |                                                                     |
| General and Accelerometer           | 280                               |                                                                     |
| Summary                             | 450                               | 10 sec                                                              |
| Summary and Waveform                | 60                                | 30 sec                                                              |
| Summary and Development             | 30                                | 1 min 30 sec                                                        |
| Enhanced Summary                    | 450                               | 12 sec                                                              |
| Enhanced Summary and Waveform       | 60                                | 45 sec                                                              |
| Enhanced Summary and<br>Development | 30                                | 2 min                                                               |

The total logging capacity of a BioModule varies according to the log format:

#### 9.4.1 General

| Format  | Reporting<br>Frequency | Parameter                                                                                                    | External csv Filename       | Imported<br>Into<br>OmniSen<br>se |
|---------|------------------------|----------------------------------------------------------------------------------------------------|-----------------------------|-----------------------------------|
| General | 1 Hz                   | Heart Rate<br>Breathing Rate<br>Skin Temperature<br>Posture<br>Activity<br>Acceleration<br>Battery<br>BR Amplitude<br>ECG Amplitude | yyyy_mm_dd-hh_mm_ss_General | Yes                               |

|           | ECG Noise<br>X Acc Min<br>X Acc Peak<br>Y Acc Min<br>Y Acc Peak<br>Z Acc Min<br>Z Acc Peak |                                    |    |
|-----------|--------------------------------------------------------------------------------------------|------------------------------------|----|
| 18 Hz     | Breathing Waveform<br>Heart R-R                                                            | yyyy_mm_dd-hh_mm_ss_BR_RR          | No |
| Per Event | Event Code<br>Event Type<br>Source<br>Event ID<br>Event Specific Data                      | yyyy_mm_dd-<br>hh_mm_ss_Event_Data | No |

#### 9.4.2 General and ECG

| Format             | Reporting<br>Frequency | Parameter                                                                                                    | External csv Filename              | Imported<br>Into<br>OmniSen<br>se |
|--------------------|------------------------|----------------------------------------------------------------------------------------------------|------------------------------------|-----------------------------------|
| General<br>and ECG | 1 Hz                   | Heart Rate<br>Breathing Rate<br>Skin Temperature<br>Posture<br>Activity<br>Acceleration<br>Battery<br>BR Amplitude<br>ECG Amplitude<br>ECG Noise<br>X Acc Min<br>X Acc Peak<br>Y Acc Min<br>Y Acc Peak<br>Z Acc Min<br>Z Acc Peak | yyyy_mm_dd-hh_mm_ss_General        | Yes                               |
|                    | 18 Hz                  | Breathing Waveform<br>Heart R-R                                                                                                    | yyyy_mm_dd-hh_mm_ss_BR_RR          | No                                |
|                    | Per Event              | Event Code<br>Event Type<br>Source<br>Event ID<br>Event Specific Data                                                                                                    | yyyy_mm_dd-<br>hh_mm_ss_Event_Data | No                                |
|                    | 250 Hz                 | ECG waveform                                                                                                    | yyyy_mm_dd-hh_mm_ss_ECG            | No                                |

#### 9.4.3 General and Accelerometer

| Format | Reporting | Parameter | External csv Filename | Imported |
|--------|-----------|-----------|-----------------------|----------|
|        | Frequency |           |                       | Into     |
|        |           |           |                       | OmniSen  |
|        |           |           |                       | se       |

| Conorol  | 1 1 1-    | Llaart Data                     | www.mm.dd.bb.mm.co.Conorol  | Vaa |
|----------|-----------|---------------------------------|-----------------------------|-----|
| General  | I HZ      | Reart Rale                      | yyyy_mm_dd-nn_mm_ss_General | res |
| anu      |           |                                 |                             |     |
| Accelero |           | Skin Temperature                |                             |     |
| meter    |           | Posture                         |                             |     |
|          |           | Activity                        |                             |     |
|          |           | Acceleration                    |                             |     |
|          |           | Battery                         |                             |     |
|          |           | BR Amplitude                    |                             |     |
|          |           | ECG Amplitude                   |                             |     |
|          |           | ECG Noise                       |                             |     |
|          |           | X Acc Min                       |                             |     |
|          |           | X Acc Peak                      |                             |     |
|          |           | Y Acc Min                       |                             |     |
|          |           | Y Acc Peak                      |                             |     |
|          |           | Z Acc Min                       |                             |     |
|          |           | Z Acc Peak                      |                             |     |
|          | 18 Hz     | Breathing Waveform<br>Heart R-R | yyyy_mm_dd-hh_mm_ss_BR_RR   | No  |
|          | Per Event | Event Code                      | yyyy mm dd-                 | No  |
|          |           | Event Type                      | hh mm ss Event Data         |     |
|          |           | Source                          |                             |     |
|          |           | Event ID                        |                             |     |
|          |           | Event Specific Data             |                             |     |
|          | 100 Hz    | Acc Magnitude                   | yyyy_mm_dd-                 | No  |
|          |           | _                               | hh_mm_ss_AcceImag           |     |

# 9.4.4 Summary

| Format  | Reporting<br>Frequenc<br>y | Parameter                                                                                                    | External csv Filename           | Imported Into<br>OmniSense |
|---------|----------------------------|----------------------------------------------------------------------------------------------------|---------------------------------|----------------------------|
| Summary | 1 Hz                       | Heart Rate<br>Breathing Rate<br>Skin Temperature<br>Posture<br>Activity<br>Peak Acceleration<br>Battery Voltage<br>Battery %<br>BR Amplitude<br>BR Noise<br>BR Confidence<br>ECG Amplitude<br>ECG Noise<br>HR Confidence<br>HRV<br>System<br>Confidence<br>GSR Status<br>ROG Time<br>ROG<br>Vert Acc Min<br>Vert Ac peak | yyyy_mm_dd-<br>hh_mm_ss_Summary | Yes                        |

|                 | Lateral Acc Min<br>Lateral Acc Peak<br>Sagittal Acc Min<br>Sagittal Acc Peak<br>Device<br>Temperature<br>Status Info<br>Link Quality<br>RSSI<br>Tx Power<br>Core Temperature<br>Aux ADC1/2/3 |                                         |    |
|-----------------|----------------------------------------------------------------------------------------------------|-----------------------------------------|----|
| Per Event       | Heart R-R                                                                                                    | yyyy_mm_dd-hh_mm_ss_RR                  | No |
| Per Event       | Breathing B-B                                                                                                    | yyyy_mm_dd-hh_mm_ss_BB                  | No |
| Per<br>Download | Subject<br>Information<br>Device Information<br>Session<br>Information                                                                                                    | yyyy_mm_dd-<br>hh_mm_ss_SessionInfo.txt | No |
| Per event       | Event Code<br>Event Type<br>Source<br>Event ID<br>Event Specific<br>Data                                                                                                    | yyyy_mm_dd-<br>hh_mm_ss_Event_Data      | No |

## 9.4.5 Summary and Waveform

| Format                  | Reporting<br>Frequenc<br>y | Parameter                                                                                                    | External csv Filename           | Imported Into<br>OmniSense |
|-------------------------|----------------------------|----------------------------------------------------------------------------------------------------|---------------------------------|----------------------------|
| Summary and<br>Waveform | 1 Hz                       | Heart Rate<br>Breathing Rate<br>Skin Temperature<br>Posture<br>Activity<br>Peak Acceleration<br>Battery Voltage<br>Battery %<br>BR Amplitude<br>BR Noise<br>BR Confidence<br>ECG Amplitude<br>ECG Noise<br>HR Confidence<br>HRV<br>System<br>Confidence<br>GSR Status<br>ROG Time<br>ROG<br>Vert Acc Min | yyyy_mm_dd-<br>hh_mm_ss_Summary | Yes                        |

|                 | Vert Ac peak<br>Lateral Acc Min<br>Lateral Acc Peak<br>Sagittal Acc Min<br>Sagittal Acc Peak<br>Device<br>Temperature<br>Status Info<br>Link Quality<br>RSSI<br>Tx Power<br>Core Temperature<br>Aux ADC1/2/3 |                                                              |                                                             |
|-----------------|----------------------------------------------------------------------------------------------------|--------------------------------------------------------------|-------------------------------------------------------------|
| Per Event       | Heart R-R                                                                                                    | yyyy_mm_dd-hh_mm_ss_RR                                       | No                                                          |
| Per Event       | Breathing B-B                                                                                                    | yyyy_mm_dd-hh_mm_ss_BB                                       | No                                                          |
| Per<br>Download | Subject<br>Information<br>Device Information<br>Session<br>Information                                                                                                    | yyyy_mm_dd-<br>hh_mm_ss_SessionInfo.txt                      | No                                                          |
| Per event       | Event Code<br>Event Type<br>Source<br>Event ID<br>Event Specific<br>Data                                                                                                    | yyyy_mm_dd-<br>hh_mm_ss_Event_Data                           | No                                                          |
| 100 Hz          | Vertical Accn<br>Lateral Accn<br>Sagittal Accn                                                                                                    | yyyy_mm_dd-<br>hh_mm_ss_Accel                                | No                                                          |
| 25 Hz           | Breathing<br>Waveform                                                                                                    | yyyy_mm_dd-<br>hh_mm_ss_Breathing                            | No                                                          |
| 250 Hz          | ECG Waveform                                                                                                    | yyyy_mm_dd-hh_mm_ss_ECG                                      | No                                                          |
| 1 Hz            | Location (Lat/<br>Long)<br>Altitude<br>GPS fix Quality<br>Speed Over<br>Ground<br>Track Angle<br>HDOP                                                                                                    | yyyy_mm_dd-hh_mm_ss_GPS<br>* Supported GPS<br>devicerequired | Yes<br>(displayed on<br>Google Maps<br>in OmniSense<br>4.0) |

## 9.4.6 Summary and Development

| Format                     | Reporting<br>Frequenc<br>y | Parameter                                                                                    | External csv Filename           | Imported Into<br>OmniSense |
|----------------------------|----------------------------|----------------------------------------------------------------------------------------------|---------------------------------|----------------------------|
| Summary and<br>Development | 1 Hz                       | Heart Rate<br>Breathing Rate<br>Skin Temperature<br>Posture<br>Activity<br>Peak Acceleration | yyyy_mm_dd-<br>hh_mm_ss_Summary | Yes                        |

| · · · · · |                 |                                                                                                    |                                         |    |
|-----------|-----------------|----------------------------------------------------------------------------------------------------|-----------------------------------------|----|
|           |                 | Battery Voltage<br>Battery %<br>BR Amplitude<br>BR Noise<br>BR Confidence<br>ECG Amplitude<br>ECG Noise<br>HR Confidence<br>HRV<br>System<br>Confidence<br>GSR Status<br>ROG Time<br>ROG<br>Vert Acc Min<br>Vert Ac peak<br>Lateral Acc Min<br>Vert Ac peak<br>Lateral Acc Peak<br>Sagittal Acc Peak<br>Sagittal Acc Peak<br>Device<br>Temperature<br>Status Info<br>Link Quality<br>RSSI<br>Tx Power<br>Core Temperature |                                         |    |
|           | Per Event       | Heart R-R                                                                                                    | yyyy_mm_dd-hh_mm_ss_RR                  | No |
|           | Per Event       | Breathing B-B                                                                                                    | yyyy_mm_dd-hh_mm_ss_BB                  | No |
|           | Per<br>Download | Subject<br>Information<br>Device Information<br>Session<br>Information                                                                                                    | yyyy_mm_dd-<br>hh_mm_ss_SessionInfo.txt | No |
|           | Per event       | Event Code<br>Event Type<br>Source<br>Event ID<br>Event Specific<br>Data                                                                                                    | yyyy_mm_dd-<br>hh_mm_ss_Event_Data      | No |
|           | 50 Hz           | Vertical Accn<br>Lateral Accn<br>Sagittal Accn                                                                                                    | yyyy_mm_dd-<br>hh_mm_ss_Accel           | No |
|           | 25 Hz           | Breathing<br>Waveform                                                                                                    | yyyy_mm_dd-<br>hh_mm_ss_Breathing       | No |
|           | 1000 Hz         | ECG Waveform                                                                                                    | yyyy_mm_dd-hh_mm_ss_ECG                 | No |

## 9.4.7 Enhanced Summary

| For | mat | Reporting<br>Frequenc | Parameter | External csv Filename | Imported Into<br>OmniSense |
|-----|-----|-----------------------|-----------|-----------------------|----------------------------|
|     |     |                       |           |                       |                            |
|         | v               |                                                                                                    |                                             |     |
|---------|-----------------|----------------------------------------------------------------------------------------------------|---------------------------------------------|-----|
| Summarv | ,<br>1 Hz       | Heart Rate                                                                                                    | vvvv mm dd-                                 | Yes |
| Summary | y<br>1 Hz       | Heart Rate<br>Breathing Rate<br>Posture<br>Activity<br>Peak Acceleration<br>Battery %<br>BR Amplitude<br>BR Noise<br>ECG Amplitude<br>ECG Noise<br>HR Confidence<br>HRV<br>ROG<br>Device<br>Temperature<br>Status Info<br>Link Quality<br>RSSI<br>Tx Power<br>Core Temperature<br>Aux ADC1/2/3<br>Impulse Load<br>Walk Steps<br>Run Steps<br>Bounds<br>Jumps<br>Minor Impacts<br>Average Rate<br>Force<br>Development<br>Average Step<br>Impulse | yyyy_mm_dd-<br>hh_mm_ss_SummaryEnhance<br>d | Yes |
|         |                 | Jump Flight Time<br>Peak g Phi Angle<br>Peak g Theta<br>Angle                                                                                                    |                                             |     |
|         | Per Event       | Heart R-R                                                                                                    | yyyy_mm_dd-hh_mm_ss_RR                      | No  |
|         | Per Event       | Breathing B-B                                                                                                    | yyyy_mm_dd-hh_mm_ss_BB                      | No  |
|         | Per<br>Download | Subject<br>Information<br>Device Information<br>Session<br>Information                                                                                                    | yyyy_mm_dd-<br>hh_mm_ss_SessionInfo.txt     | No  |
|         | Per event       | Event Code<br>Event Type<br>Source<br>Event ID<br>Event Specific                                                                                                    | yyyy_mm_dd-<br>hh_mm_ss_Event_Data          | No  |

|  | Data |  |
|--|------|--|
|  |      |  |

# 9.4.8 Enhanced Summary and Waveform

| Format  | Reporting<br>Frequenc | Parameter                                                                                                    | External csv Filename                       | Imported Into<br>OmniSense |
|---------|-----------------------|----------------------------------------------------------------------------------------------------|---------------------------------------------|----------------------------|
| Summary | 1 Hz                  | Heart Rate<br>Breathing Rate<br>Posture<br>Activity<br>Peak Acceleration<br>Battery %<br>BR Amplitude<br>BR Noise<br>ECG Amplitude<br>ECG Noise<br>HR Confidence<br>HRV<br>ROG<br>Device<br>Temperature<br>Status Info<br>Link Quality<br>RSSI<br>Tx Power<br>Core Temperature<br>Aux ADC1/2/3<br>Impulse Load<br>Walk Steps<br>Run Steps<br>Bounds<br>Jumps<br>Minor Impacts<br>Average Rate<br>Force<br>Development<br>Average Step<br>Impulse<br>Average Step<br>Period<br>Jump Flight Time<br>Peak g Theta<br>Angle | yyyy_mm_dd-<br>hh_mm_ss_SummaryEnhance<br>d | Yes                        |
|         | Per Event             | Heart R-R                                                                                                    | yyyy_mm_dd-hh_mm_ss_RR_                     | No                         |
|         | Per Event             | Breathing B-B                                                                                                    | yyyy_mm_dd-hh_mm_ss_BB                      | INO                        |
|         | Per<br>Download       | Subject<br>Information<br>Device Information<br>Session<br>Information                                                                                                    | yyyy_mm_dd-<br>hh_mm_ss_SessionInfo.txt     | INO                        |

| Per event | Event Code<br>Event Type<br>Source<br>Event ID<br>Event Specific<br>Data                              | yyyy_mm_dd-<br>hh_mm_ss_Event_Data                            | No                                                          |
|-----------|----------------------------------------------------------------------------------------------------|---------------------------------------------------------------|-------------------------------------------------------------|
| 100 Hz    | Vertical Accn<br>Lateral Accn<br>Sagittal Accn                                                        | yyyy_mm_dd-<br>hh_mm_ss_Accel                                 | No                                                          |
| 25 Hz     | Breathing<br>Waveform                                                                                 | yyyy_mm_dd-<br>hh_mm_ss_Breathing                             | No                                                          |
| 250 Hz    | ECG Waveform                                                                                          | yyyy_mm_dd-hh_mm_ss_ECG                                       | No                                                          |
| 1 Hz      | Location (Lat/<br>Long)<br>Altitude<br>GPS fix Quality<br>Speed Over<br>Ground<br>Track Angle<br>HDOP | yyyy_mm_dd-hh_mm_ss_GPS<br>* Supported GPS device<br>required | Yes<br>(displayed on<br>Google Maps<br>in OmniSense<br>4.0) |

## 9.4.8.1 Enhanced Summary and Development

| Format  | Reporting<br>Frequenc<br>y | Parameter                                                                                                    | External csv Filename                       | Imported Into<br>OmniSense |
|---------|----------------------------|----------------------------------------------------------------------------------------------------|---------------------------------------------|----------------------------|
| Summary | 1 Hz                       | Heart Rate<br>Breathing Rate<br>Posture<br>Activity<br>Peak Acceleration<br>Battery %<br>BR Amplitude<br>BR Noise<br>ECG Amplitude<br>ECG Noise<br>HR Confidence<br>HRV<br>ROG<br>Device<br>Temperature<br>Status Info<br>Link Quality<br>RSSI<br>Tx Power<br>Core Temperature<br>Aux ADC1/2/3<br>Impulse Load<br>Walk Steps<br>Run Steps<br>Bounds<br>Jumps<br>Minor Impacts | yyyy_mm_dd-<br>hh_mm_ss_SummaryEnhance<br>d | Yes                        |

|                 | Major Impacts<br>Average Rate<br>Force -<br>Development<br>Average Step<br>Impulse<br>Average Step<br>Period<br>Jump Flight Time<br>Peak g Phi Angle<br>Peak g Theta<br>Angle |                                         |    |
|-----------------|----------------------------------------------------------------------------------------------------|-----------------------------------------|----|
| Per Event       | Heart R-R                                                                                                    | yyyy_mm_dd-hh_mm_ss_RR                  | No |
| Per Event       | Breathing B-B                                                                                                    | yyyy_mm_dd-hh_mm_ss_BB                  | No |
| Per<br>Download | Subject<br>Information<br>Device Information<br>Session<br>Information                                                                                                    | yyyy_mm_dd-<br>hh_mm_ss_SessionInfo.txt | No |
| Per event       | Event Code<br>Event Type<br>Source<br>Event ID<br>Event Specific<br>Data                                                                                                    | yyyy_mm_dd-<br>hh_mm_ss_Event_Data      | No |
| 50 Hz           | Vertical Accn<br>Lateral Accn<br>Sagittal Accn                                                                                                    | yyyy_mm_dd-<br>hh_mm_ss_Accel           | No |
| 25 Hz           | Breathing<br>Waveform                                                                                                    | yyyy_mm_dd-<br>hh_mm_ss_Breathing       | No |
| 1000 Hz         | ECG Waveform                                                                                                    | yyyy_mm_dd-hh_mm_ss_ECG                 | No |

# **Part** 10

# 10 Baseline Fitness Testing

The OmniSense Analysis Module can be used to generate fitness parameters, if data is recorded during an appropriate treadmill or beep test.

- <u>Treadmill Test</u>
- Beep Test
- 40 Yard Dash Test
- <u>Jump Test</u>
- Orthostatic Hypotension Test (Resting & Standing Heart Rate)

## 10.1 Treadmill Test

Zephyr recommends Fitness Test protocols be supervised under conditions such as those recommended by the American College of Sports Medicine (www.acsm.org)

The criteria for an effective treadmill test are:

- A constant, steady increase in workload required of the subject
- A gradual increase in both:
- Heart Rate
- $_{\odot}$  Breathing rate
- As the Anaerobic Threshold (AT) is reached
  - $\,\circ\,$  An associated marked increase in breathing rate
  - $_{\odot}$  The heart rate should be nearing its maximum value, so rate of increase of heart rate should be reducing.
- The subject continues with the test until they can no longer sustain the effort, at which point
  - $_{\odot}$  Maximum Heart Rate and
  - $_{\odot}$  Maximum Breathing Rate has been reached.
- Recording should continue for a minimum of 30 seconds after activity has ceased, to allow calculation of Heart Rate Recovery (HRR) values. The subject must remain inactive during this period, for any HRR evaluation to be valid.

An *idealized* graph of heart rate and breathing rate during the course of such a test would look like this:

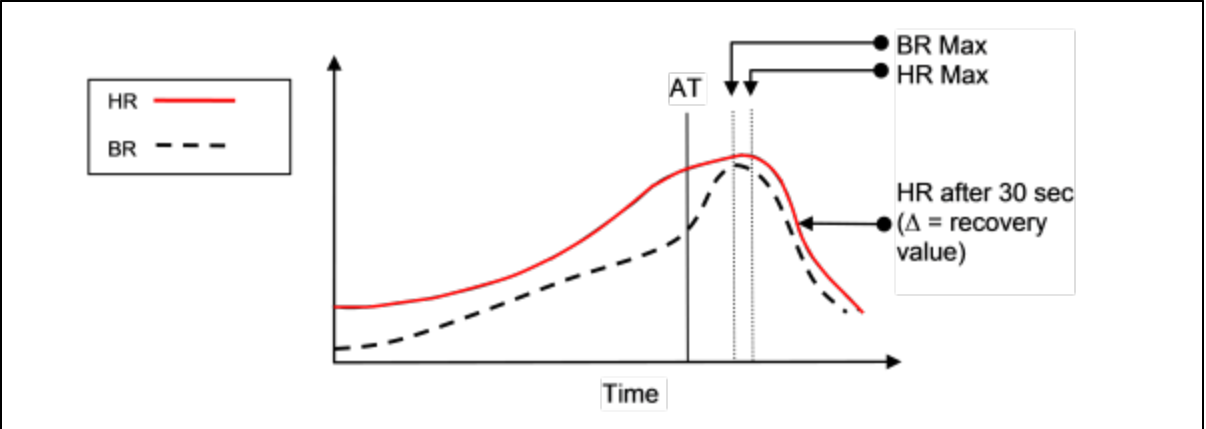

To determine fitness parameters such as AT threshold from actual test data, refer to the sections on <u>Fitness Parameter Detection</u>

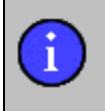

When using a PSM Responder system, better test results will be achieved by using data logged internally in the BioHarness module, due to latency in transmitting data over the radio network. Download data from the devices directly into OmniSense Analysis

## 10.1.1 Treadmill Test Protocol

To conduct an AT test using the PSM Training, use a treadmill:

The test should follow an incremental exercise test such as the ACSM ramp protocol, or a modified Conconi test, a treadmill version of which is described as follows:

- 1.10 minute warm-up, including stretches..
- 2. Set the treadmill gradient at 5%.
- 3. Set the start speed at 6kph (3.7mph).
- 4. Every 3 minutes, increase the treadmill speed by 2kph (1.25mph)
- 5. To gain maximum benefit from the test, provide verbal encouragement to the athlete during the test.
- 6. The test finishes when the athlete can no longer continue.

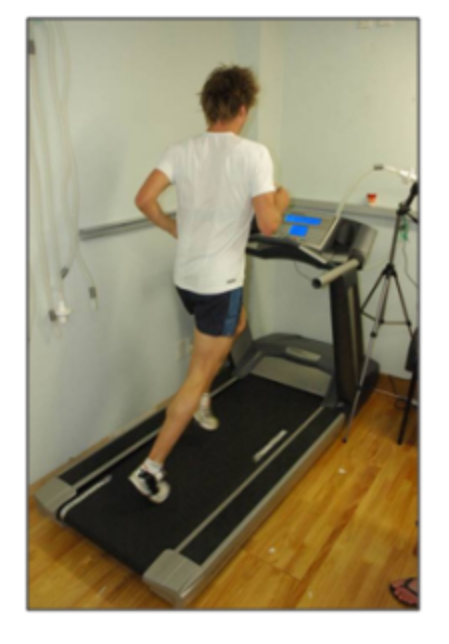

The subject should reduce to walking or remain stationary for 30 seconds after the test to allow a Heart Rate Recovery measurement to be derived.

If this test is carried out using a PSM Responder system, better data will be captured by using the devices in logging mode, due to the latency of data transmitted over the radio network.

Download logged data directly into OmniSense Analysis.

Note: it is important that the above speed and timing criteria are observed, as the automatic VO<sub>2</sub>max calculation is determined by the speed at which the subject stops running – specifically the duration they have been running for.

If different speed, gradient and timing criteria are used, the  $\underline{VO_2max}$ calculation will be less accurate.

## 10.1.2 VO2Max Calculation

If the <u>test protocol</u> is *strictly* adhered to, then Analysis can calculate a  $VO_2Max$  value. 1. Detect anaerobic threshold, either <u>automatically</u> or <u>manually</u>. If an AT marker is already

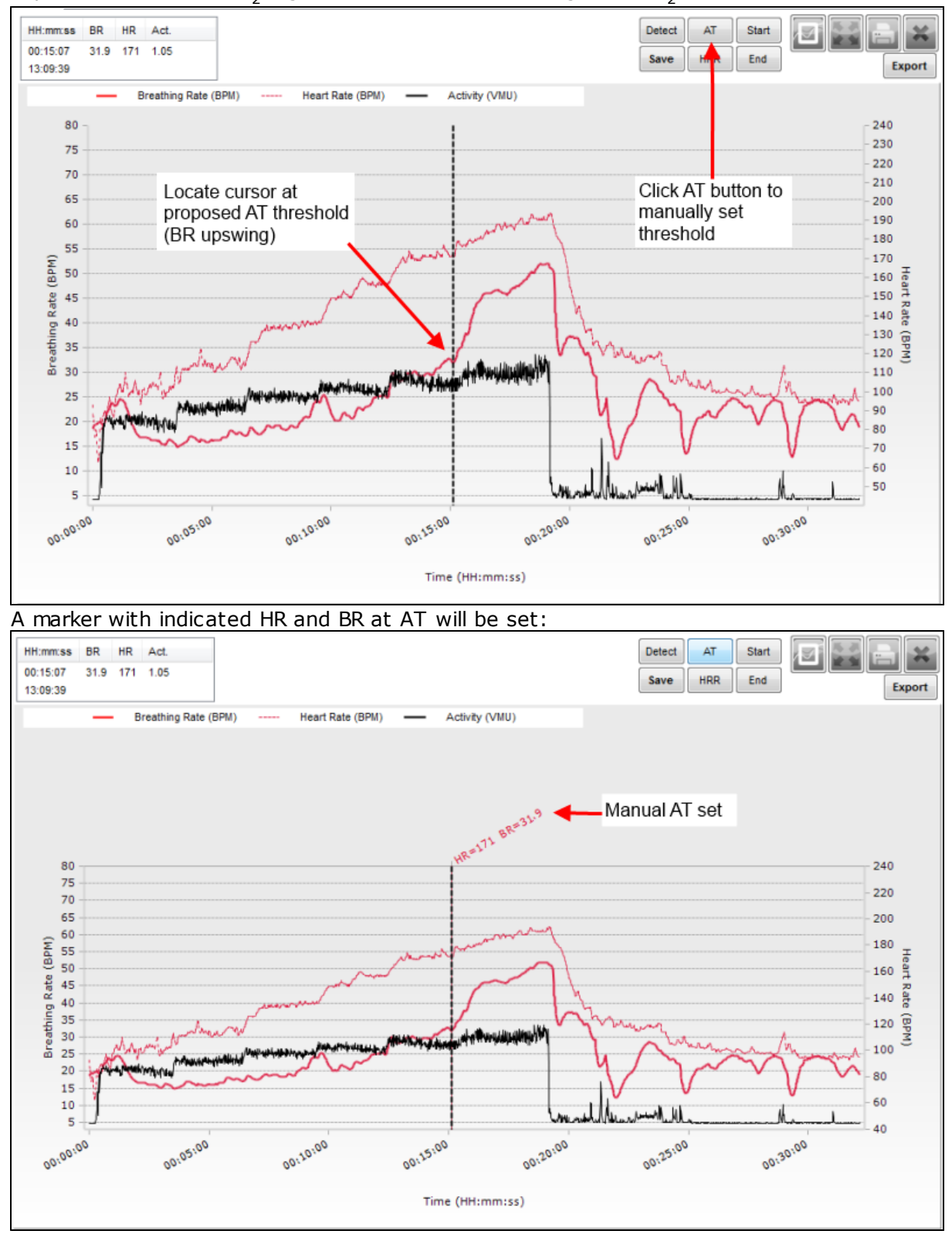

present, then the  $VO_2$  algorithm calculation will assign a % $VO_2Max$  value to it.

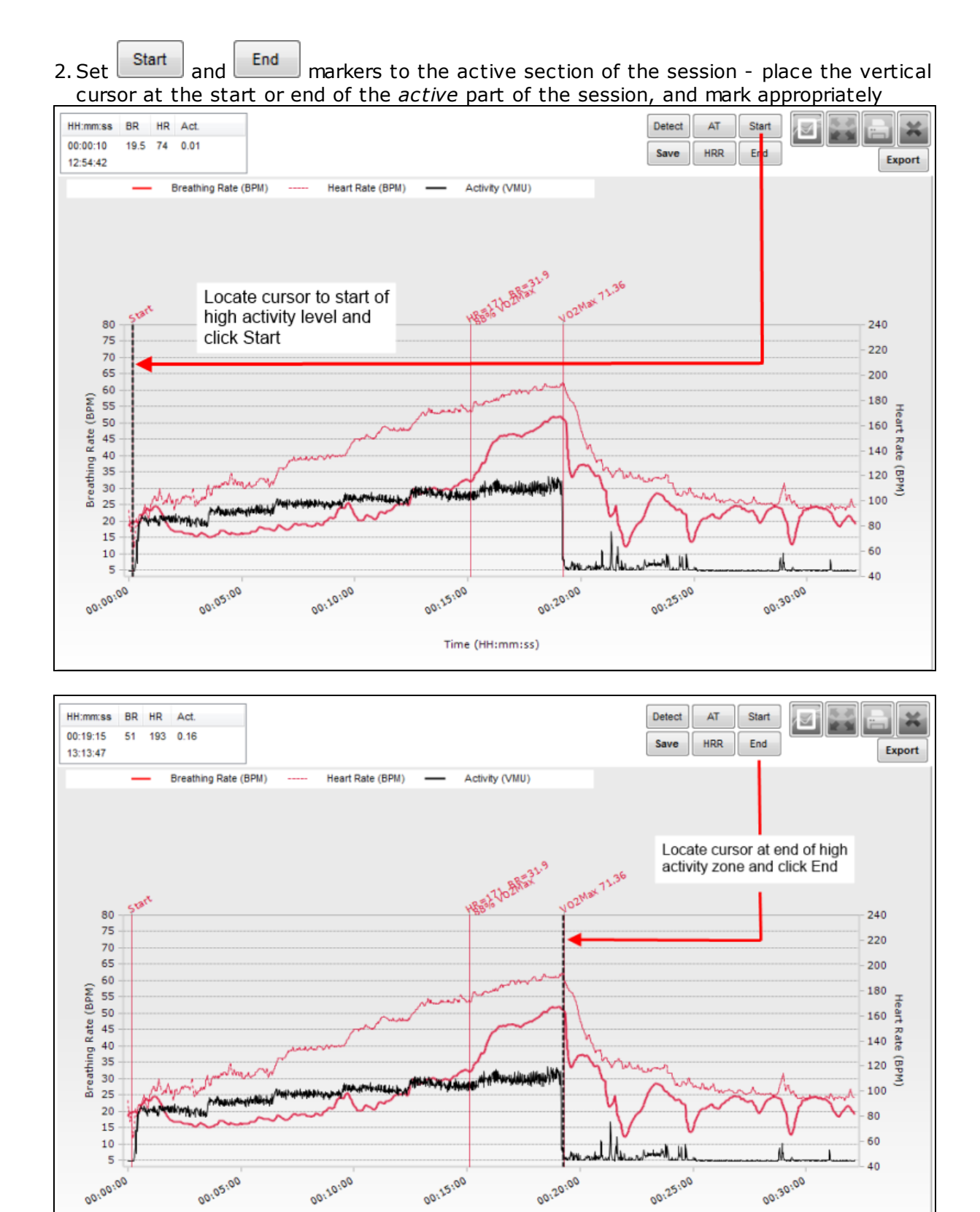

Time (HH:mm:ss)

An <u>ACSM-derived formula</u> is used for this calculation.

# 10.2 Beep Test

A beep test is another form of maximal performance test familiar to coaches and trainers. Subjects run back and forth between markers to an audio cue which gradually decreases the amount of time (and hence increases subject speed) allowed to reach the next marker.

Although the activity is different to a treadmill test, heart rate and breathing rate data should look broadly similar to that illustrated in for the <u>treadmill test</u>.

## 10.2.1 Beep Test Protocol

1. Place marks or cones 20 meters apart

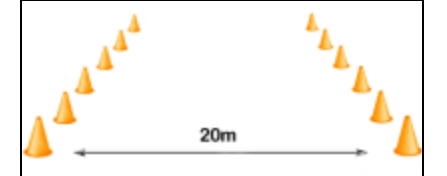

2. Subjects should warm up and stretch for 10 minutes.

3. When ready, with all equipment operational, and OmniSense recording, start the audio recording to initiate the test. A sample of this recording can be found at: https://app.box.com/s/qnpds7wby5dq2g4yh2b5ay674uadpymq

The recording generates audio cues which are equivalent to the following running speeds between the markers:

| Cycle     | No. of      | Running     |
|-----------|-------------|-------------|
| Iteration | shuttles at | Speed (kph) |
|           | this level  |             |
| 1         | 7           | 8.0         |
| 2         | 8           | 9.0         |
| 3         | 8           | 9.5         |
| 4         | 9           | 10.0        |
| 5         | 9           | 10.5        |
| 6         | 10          | 11.0        |
| 7         | 10          | 11.5        |
| 8         | 11          | 12.0        |
| 9         | 11          | 12.5        |
| 10        | 11          | 13.0        |
|           |             |             |

| Cycle     | No. of      | Running |
|-----------|-------------|---------|
| Iteration | shuttles at | Speed   |
|           | this level  |         |
| 11        | 12          | 13.5    |
| 12        | 12          | 14.0    |
| 13        | 13          | 14.5    |
| 14        | 13          | 15.0    |
| 15        | 13          | 15.5    |
| 16        | 14          | 16.0    |
| 17        | 14          | 16.5    |
| 18        | 15          | 17.0    |
| 19        | 15          | 17.5    |
| 20        | 16          | 18.0    |
| 21        | 16          | 18.5    |

Note: Beep Test protocols vary internationally, with markers being placed 20 yards or 20 meters apart. 20-meter spaced markers represent a 9.3% increase in distance over 20-yard spaced markers. Thus subjects using metric-spaced markers use 9.3% more effort for a given level in the test.

*Likewise there are minor differences in the speed criteria for some audio recordings available, as different researchers have fine-tuned the test.* 

If different distance and timing increment criteria are used, the VO2max value will be less accurate.

# 10.3 40 Yard Dash Test

i

This test will populate a peak acceleration value Dg [Dash g-force] 'in the subject's BioGauge in the Live module, as well as record this value into the OmniSense database for access in the Analysis module.

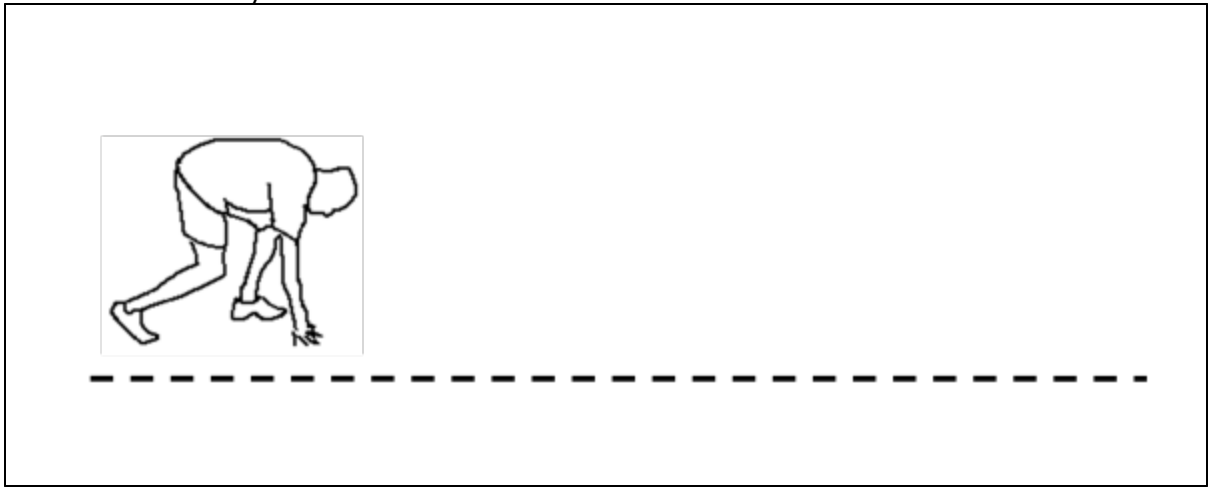

- 1. The subject must assume the half-crouch as shown above or full sprint crouch, and maintain for a <u>minimum of one second</u>. The posture value indicated when in the crouch position is required for the detection algorithm to initiate.
- 2. Start when directed and maintain sprint as required.
- 3. Note that other explosive activities or events which mimic the crouch posture , pause and explosive start may generate peak acceleration values which will populate or update the subject BioGauge Dg value, as well as record 'Dash' events in the database. Such activities should be avoided, or note made of exactly when a deliberate Dash event is attempted. Use the Marker facility in OmniSense Live if preferred.

## 10.4 Jump Test

This test will populate a peak acceleration value Jg [Jump g-force] 'in the subject's BioGauge in the Live module, as well as record this value and also Jump Height and Jump Time In The Air into the OmniSense database for access in the Analysis module.

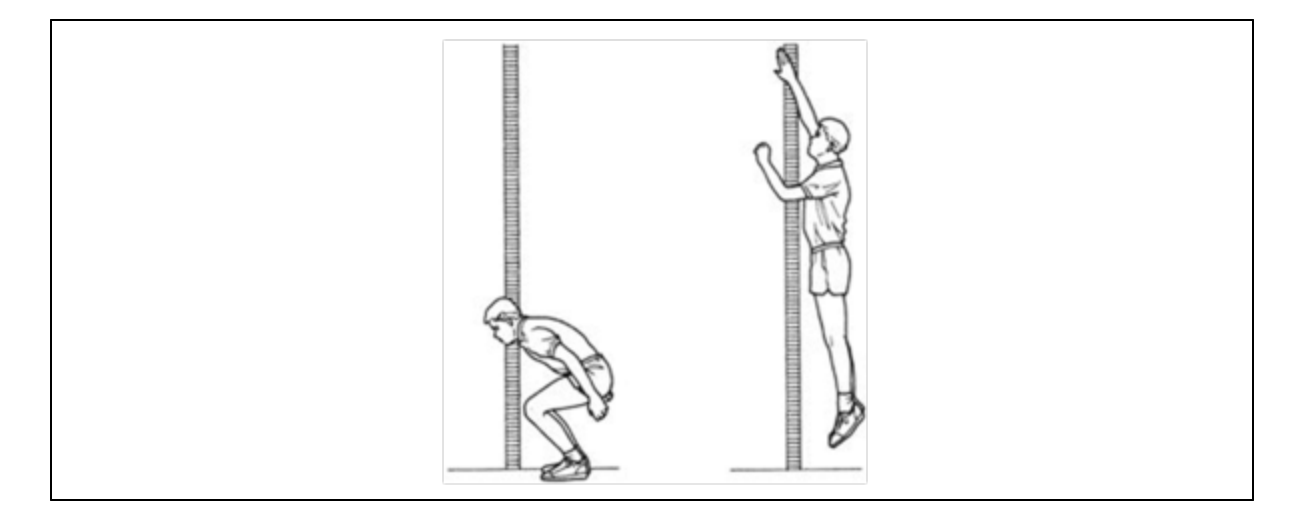

- 1. The subject should crouch, pause, and spring as high as they can. Note that the jump detection and calculation algorithm has been optimized for vertical jumping. It will also be triggered during a Broad Jump event, but the data for Jump Height and Time in the Air will be less valid.
- 2. The Jump Test is similar to the Dash Test in detection. Note that other explosive events which mimic the explosive start and vertical acceleration may generate peak vertical acceleration values which populate or update the subject BioGauge, and are also recorded into the OmniSense database. It is recommended that you use Markers when recording the data, to distinguish planned jump events from false detections.

# **10.5** Orthostatic Hypotension Test

This is a simple test to measure resting and standing heart rate, and resting <u>HRV</u>. These parameters are used in OmniSense Analysis to establish a <u>Readiness Estimate</u> for training athletes, when combined with other factors.

For repetition, create a Session Name in OmniSense Live labeled 'Orthostatic Test' or similar, and label the session accordingly. The test can also be carried out using a BioModule in logging mode, and the data imported into Analysis.

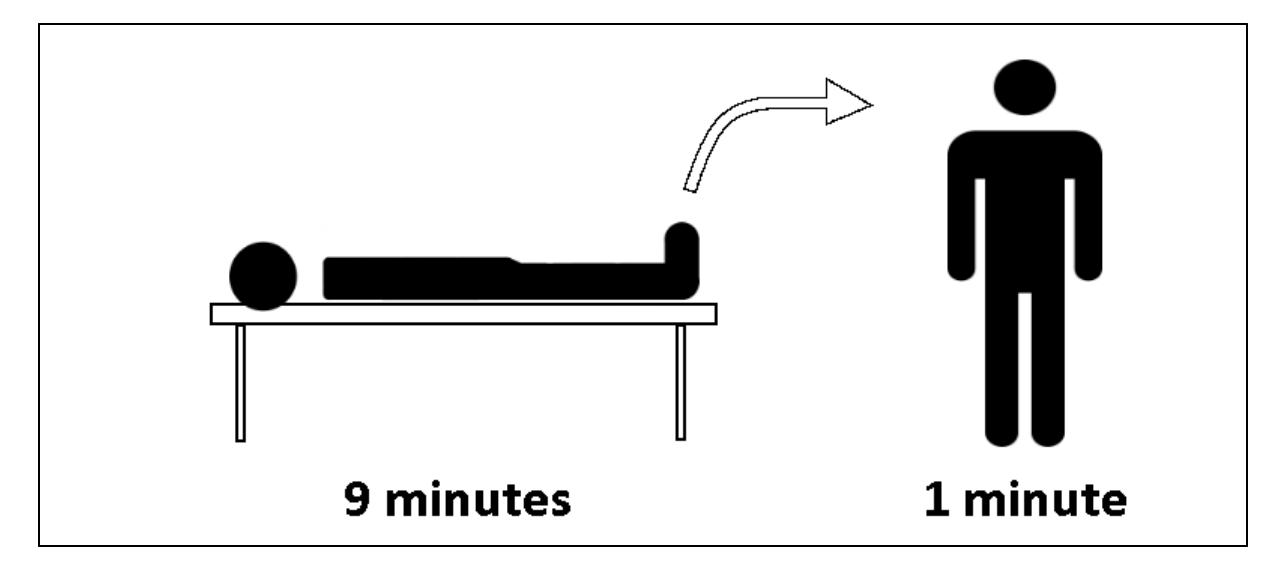

- 1. Pick a quiet location with a comfortable temperature.
- 2. Lie down on a comfortable surface such as a bed or couch, and remain still and quiet for 9 minutes.

This will establish your resting heart rate and heart rate variability.

3. Stand up and hold a comfortable standing position for 1 minute. *This will establish your standing heart rate.* 

# Part 11

# 11 Fitness Test Analysis

The Analysis module has integrated algorithms to determine Anaerobic Threshold (AT) and Heart Rate Recovery (HRR) values from suitable fitness test data.

- <u>Auto-detection of AT & HRR</u>
- <u>Manual detection & correction of AT & HRR</u>
- <u>VO2Max Calculation from a treadmill test</u>
- Saving Fitness Parameters to the OmniSense database
- Display Parameters in a Fitness Report

## **11.1** Automatic Fitness Parameter Detection

1. SELECT DATA

Populate the Legend with the session containing treadmill or beep test data (drag or double-click).

The Sample Team contains real treadmill test data for Demo Subject 4.

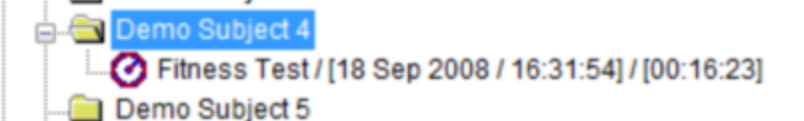

2. SELECT TREADMILL OR BEEP TEST

Select the Time Data button, and check the Treadmill Test or Beep Test box at the bottom of the *Select Time Variables* panel – this disables all the other check boxes:

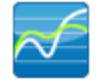

- Treadmill Test
- ROG Alert Status

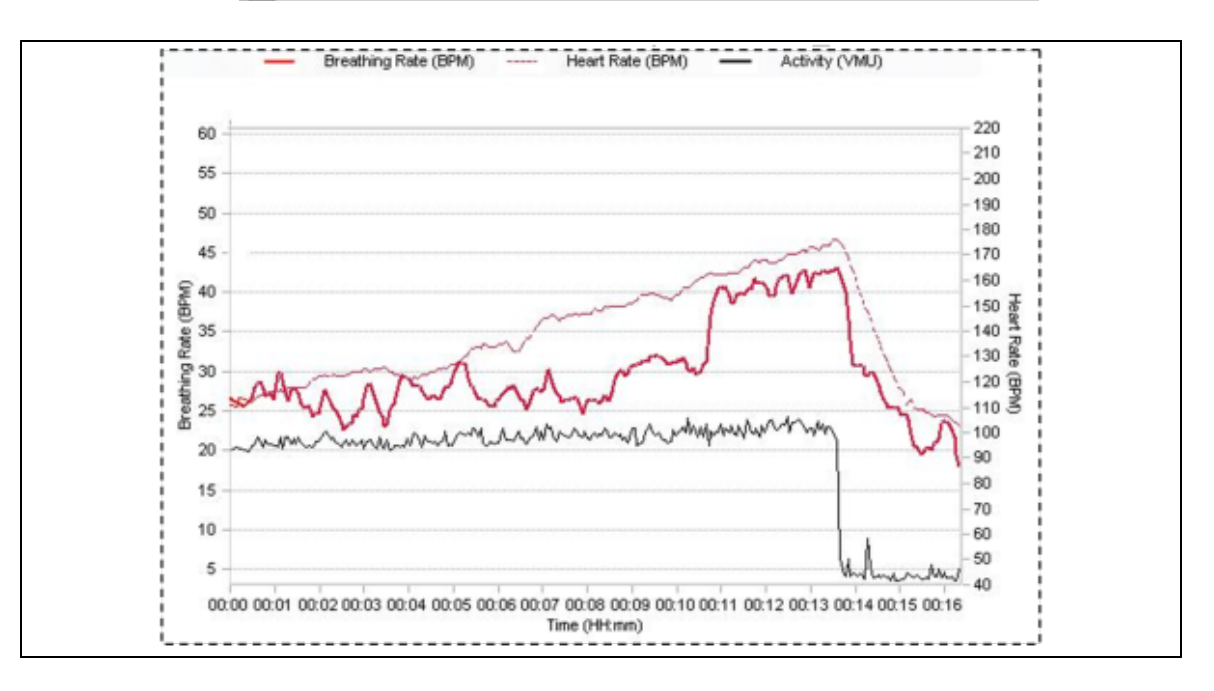

The graph will automatically display three parameters:

- Heart Rate
- Breathing Rate
- Activity Level

The values table also shows these values

A *Detect* button can be used to try and set the AT and HRR points in the data automatically (certain criteria in the data must be met - in the event of wrong or no AT & HRR selection, these points should be assigned <u>manually</u>)

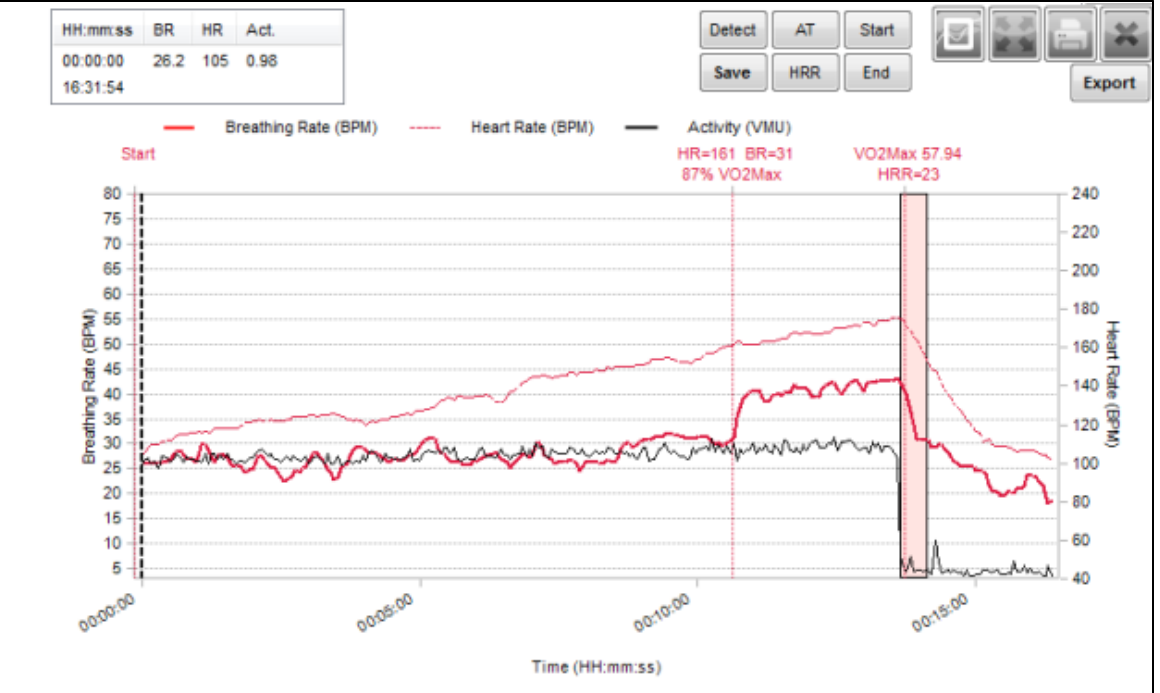

The AT and HRR indicators will be placed automatically. If the data does not display the required characteristics for auto-detection, a dialogue will display:

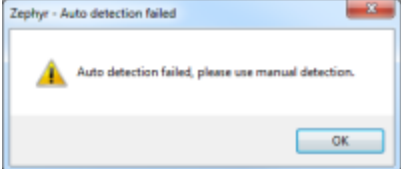

AT and HRR points must be selected <u>manually</u> if this happens. The AT and HRR parameters can then be <u>saved to the OmniSense database</u>.

# 11.2 Manual Fitness Parameter Detection

If the data recorded during a treadmill or beep test does not clearly enough display the characteristics required to detect AT and HRR features, they may be selected manually.

## Set Anaerobic Threshold

Identify the point where there is a marked increase in breathing rate (the second ventilatory threshold) during the latter part of the test.

<u>Tip</u>: Work backwards from the maximum Breathing Rate peak, and look for the first significant inflection point (upswing) where the breathing rate remains above 40 breaths/ min. Be prepared to ignore or allow for major spikes or troughs in the breathing rate which may be artefacts caused by non-breathing related pressure changes on the sensor.

Drag the cursor to the point where this increase shows, and click the button. A

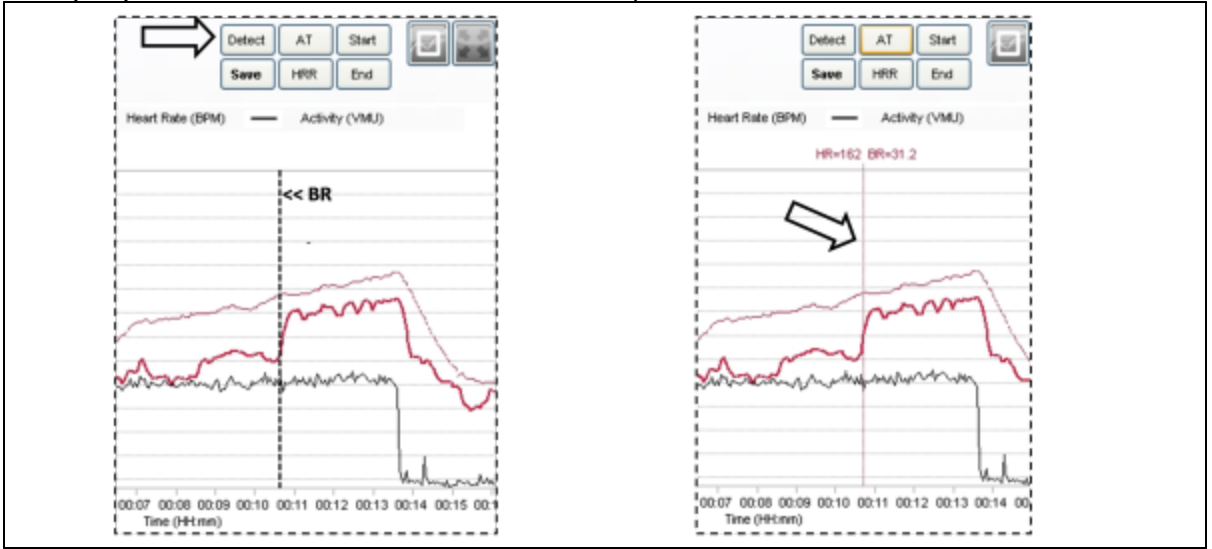

new (red) cursor line will be created at the AT point.

### Set Heart Rate Recovery

Relocate the cursor to the point at the end of the test (probably where activity ceases)

and the heart rate drops. Click the button. A 30-second time interval outline will be created.

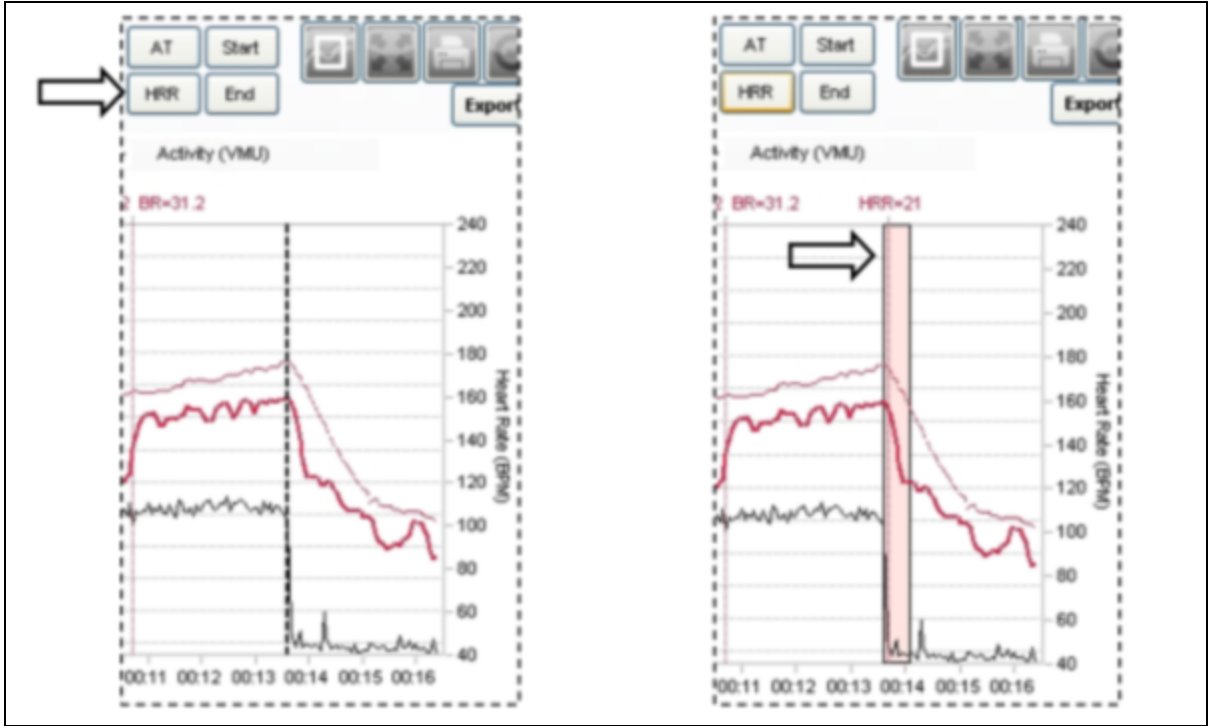

If desired, the selected parameters can be saved to the OmniSense database and used in subject fitness radar reports.

# 11.3 Correcting an Automatic Detection

The human brain has sophisticated pattern-recognition algorithm that can note subtleties in data that even sophisticated algorithms fail to detect. Developers continue to try and emulate the brain's potential.

A user should place the vertical cursor at manually selected points using the guidelines

described below, and use the manual buttons and and to set the detections manually.

Here is an example of a data set where the automatic detection algorithm has - wrongly - placed the AT threshold at the 56%  $VO_2Max$  level:

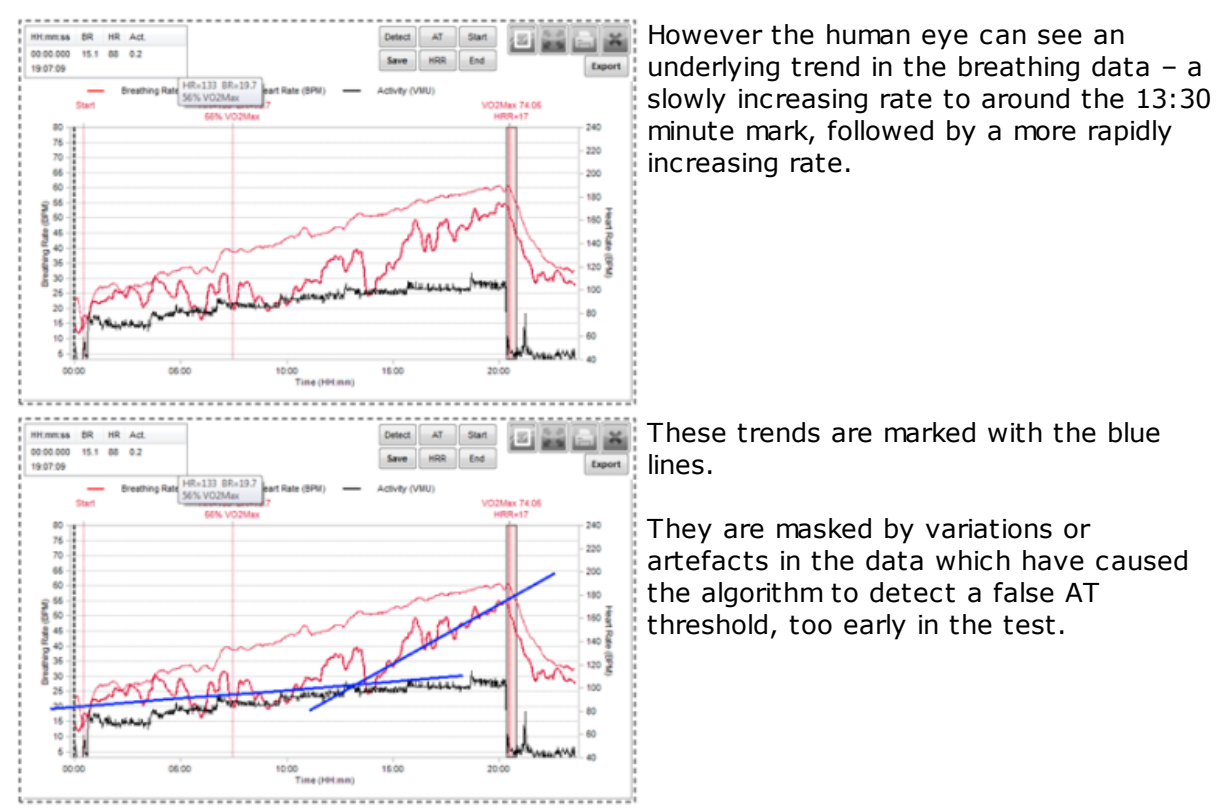

An alternative approach is too look for the major upswing in breathing rate which raises it above 40bpm and keeps it there, allowing for minor variations.

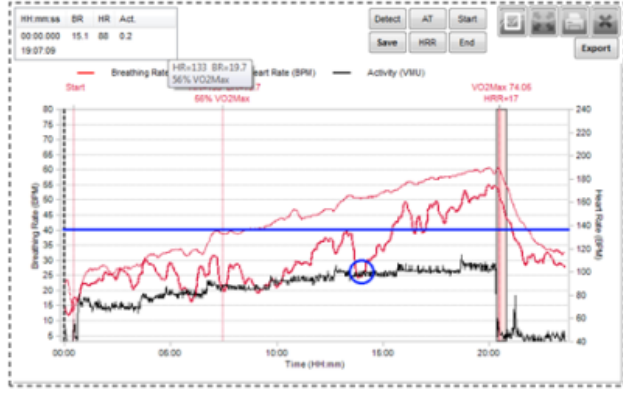

The 40 bpm level is indicated by the horizontal line.

The circle marks the major inflection in the breathing rate which pushes the breathing rate through the 40 bpm level.

The two fleeting drops below 40bpm above the inflection should be ignored.

Both of the approaches above indicate that the automatically-detected AT threshold should be corrected. Drag the vertical cursor to the inflection point indicated by both the

above methods, and click the button to manually correct the automatic detection. The new AT threshold is now at the 80% HH:mm:ss BR 14:15:000 30 164 0.9 VO<sub>2</sub>Max level. HRR End 19:21:24 76 70 65 60 220 200 (Multi) early Suitan 180 160 140 06.00 16.00 20:00

## **11.4** Save Fitness Parameters to Database

Save Click the button. A dialogue will display - select the check boxes according to requirements. we Data Detect AT Start Session Detail Save HR @AT and BR @AT? Save Heart Rate Recovery? HRR End Save Save VO2Max? Subject Data Update Heart Rate Max of user? Update Breating Rate Max of user? Update Breathing Rate @ AT of user? Update Heart Rate @AT of user? Update Heart Rate Recovery of user? Update VO2Max of user? Update User %VO2Max @ AT?

#### **Session Detail**

Values saved against that session, which will always be displayed on the graph

0K

Save HR @ AT and BR Saves the AT vertical marker created - the markers will always be @ AT: visible on the graph for the selected session. Data is also available as a summary variable for that session

Save Heart Rate Saves the HRR rectangle created - always visible on the graph. Recovery: Data also available as a summary variable for that session

Save  $VO_2Max$ : Saves the Start and End markers, along with <u>VO\_Max values</u>

## Subject Data

Values saved to the database, and updated in the subject's physiological parameters in the Live module. They can be displayed in <u>Fitness Reports</u>

Update HR Max of Updates saved details for the subject - this changes the value User: which will give 100% deflection on the HR dial in the Live Module, and sets the levels when displaying <u>Heart Rate Percent</u> data

Update BR Max of Updates saved details for the subject - this changes the value User: which will give 100% deflection on the BR dial in the Live Module

Update BR @ AT of Updates saved details for the subject.

User:

Update HR Recovery Updates saved details for the subject – this stores a reference HRR of User: value for the user which is indicated on the <u>HRR</u> graph

Update VO<sub>2</sub>Max of Updates saved details for the subject.

User

Update User % Updates saved details for the subject.

VO<sub>2</sub>Max

## **11.5** Orthostatic Hypotension Test

Carry out an <u>orthostatic hypotenstion test</u>, either using OmniSense Live, or using a BioModule in logging mode, and import the data. See the <u>Readiness</u> topic.

# Part 12

# 12 Reports

A number of fitness report options are now available. They are accessed from the tabs at the top of the graph panel:

|                                        | Show Data: | <mark>≈</mark> = + e ? |
|----------------------------------------|------------|------------------------|
| Graph Training Reports Fitness Reports |            |                        |
| Sessions                               |            |                        |

### **Training Reports**

- multiple subjects
- group summary statistics
- radar plots which compare each subject against the group average values

### **Fitness Reports**

- multiple or single subjects
- summary statistics
- radar plots which compare each subject against the group average, or a selected population normal file, or a customized normal file created manually from historical group data

# 12.1 Report Generation Workflow

For efficiency in generating a report, and to minimize the work involved in selecting the correct sessions, the following steps are recommended:

#### **OmniSense Live**

See also OmniSense Live Help > OmniSense Application > User Preferences > Session Names

1. Name the session in OmniSense Live

Treadmill Test 🛛 👻 💽

2. Session names can be created and edited in the Live > User Preferences dialogue.

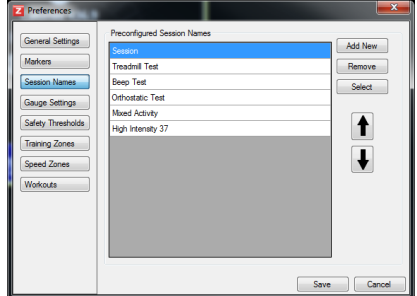

Customized session names specific to a particular activity will greatly simplify selecting those sessions needed for a report.

#### **OmniSense Analysis**

For rapid automatic population of Training Reports with larger groups, the best approach is to filter the sessions displayed in the Select Session tree to only the team, session, and subsessions within a certain timeframe desired to generate a report. Once this is done, a mouse right-click will display context menus which will auto-populate a report with only those sessions (or subsessions) which are displayed in open nodes in the Select Session tree. This may be the only practical way of creating a report with large numbers of subjects:

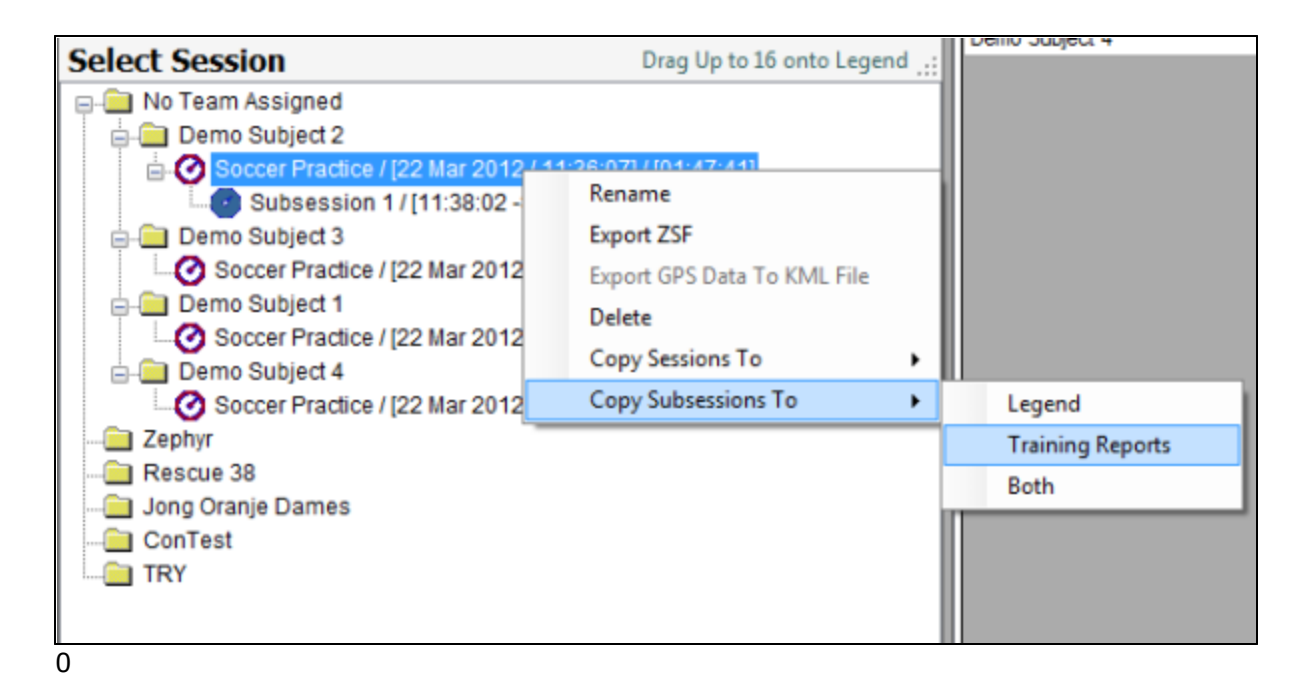

Using the above Demo Subject Soccer Practice sessions as an example, there are two ways of populating <u>Select Session</u> quickly.

1. Use the Session <u>name</u>

| Show Sessions:  |   |  |  |  |  |
|-----------------|---|--|--|--|--|
| Soccer Practice | • |  |  |  |  |
|                 |   |  |  |  |  |

If the session name is unique, then this is all that needs to be set.

#### 2. Use the Date Filter

This particular session occurred 22 March 2012. Use the Date filters to select this day.

| From:       | To:           |   |
|-------------|---------------|---|
| 22 Mar 2012 | 22 Mar 2012 🗐 | - |
|             |               |   |

Use a combination of both of the above if necessary

3. When <u>only</u> those sessions wanted for the report are displayed in **Select Session**, then right-click any session and select the

desired option from the context menu displayed.

4. Alternatively, <u>drag and drop</u> those sessions wanted manually from the **Select Session** tree to the report pane.

5. To remove sessions from a report, uncheck the *Include in report* checkbox for individual sessions, or right-click and select *Remove All Sessions* 

| Graph Training Reports | itness Reports              |                 |                   |
|------------------------|-----------------------------|-----------------|-------------------|
| Generate               |                             |                 |                   |
|                        |                             |                 |                   |
| Full Name              | Creation Time               | Session Name    | Include in report |
| Demo Subject 2         | 3/22/2012 11:36:07 AM       | Soccer Practice | ✓                 |
| Demo Subject 3         | 3/22/2012 11:36:08 AM       | Soccer Practice | ✓                 |
| Demo Subject 1         | 3/22/2012 11:36:0 Remove Al | Sessions        | ✓                 |
| Demo Subject 4         | 3/22/2012 11:36:08 AM       | Soccer Practice |                   |

6. To generate the desired report, click the Generate button

## **12.2 Remove Unwanted Parameters**

To remove unwanted parameters from a report (e.g GPS data when not needed) - both columns in the spreadsheet, and axes from the radar plots:

1. Export the report as an Excel® spreadsheet.

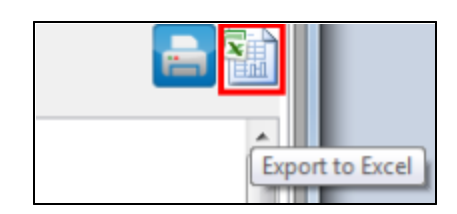

2. Open the spreadsheet at the *SessionSummary* tab. Right-click on the tab and select *Select All Sheets*. This will modify the radar plots also.

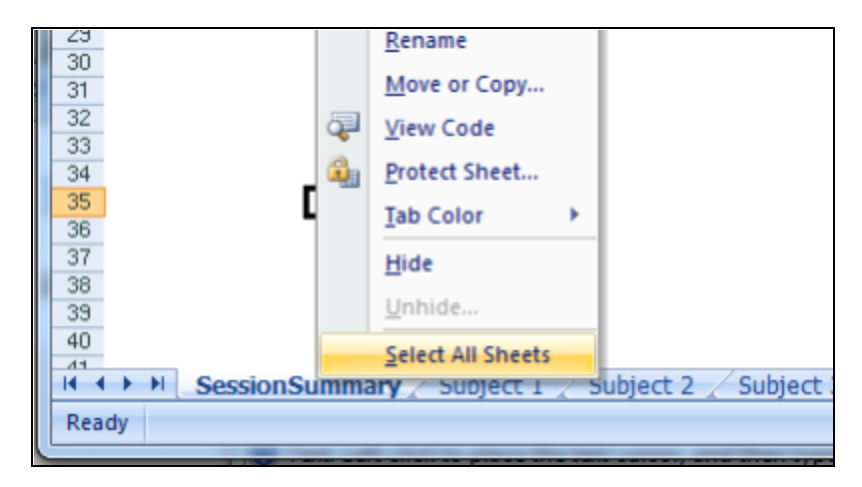

3. Select all the columns to delete (if the A|B|C|... column headings are not displayed, go to the View tab and check the *Headings* box) and delete them by right-clicking

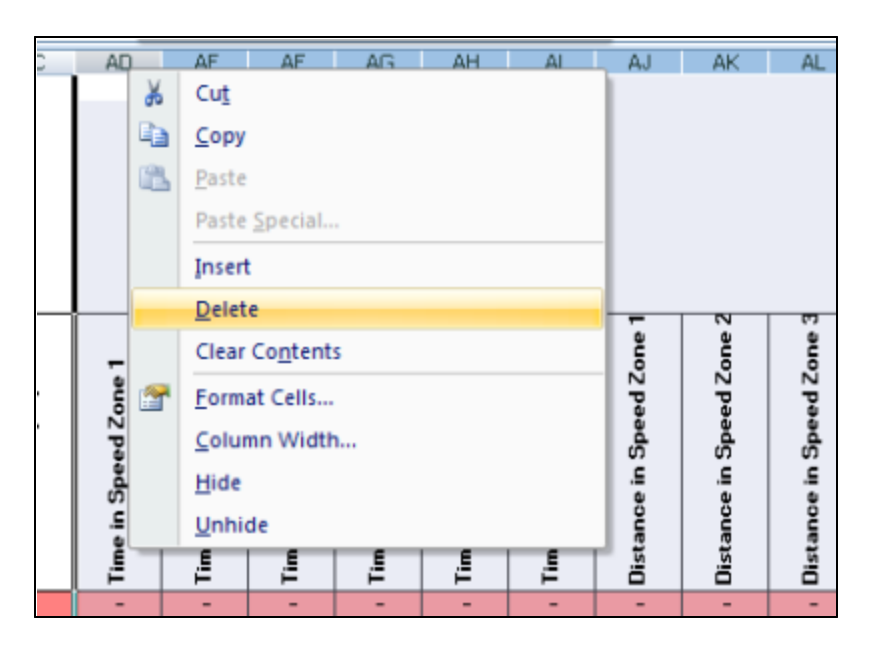

4. The report and radar plots can be truncated to a more usable size

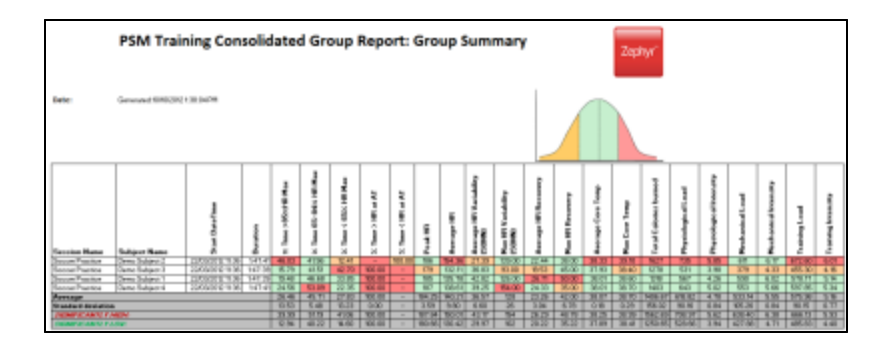

# 12.3 Error Values

Cells in the Report Spreadsheet may show the value #DIV/0!. This is an Excel-generated error indicating that a value cannot be calculated.

# 12.4 Training Reports

Training Reports are designed to provide analysis and display of data from groups of <u>subjects pursing a training program. The data is typically presented in three ways:</u>

| PSM Trahing Cassalidated Group Report: Group Report: Group | Le la la la la la la la la la la la la la | 30                      |
|----------------------------------------------------------------------------------------------------|-------------------------------------------|-------------------------|
| Summary spreadsheet of all                                                                                                    | Radar plot to compare                     | Bar Charts of group and |

| parameters for group and<br>individuals | individual vs. group<br>performance                                                                                                    | subject Intensity and Load<br>values |  |  |  |  |
|-----------------------------------------|----------------------------------------------------------------------------------------------------|--------------------------------------|--|--|--|--|
|                                         |                                                                                                    |                                      |  |  |  |  |
| Group Consolidated Summary              | A comprehensive set of parameters (42) available in group spreadsheet format, plus individual subject spreadsheets and radar plots for group comparison                         |                                      |  |  |  |  |
| Periodization Report                    | Group spreadsheet focussing on Physiological,<br>Mechanical & Training Intensity and Load data. Group<br>Load & Intensity bar charts, and the same for each<br>subject          |                                      |  |  |  |  |
| <u>Summary GPS</u>                      | Group spreadsheet showing time and distance by spee<br>zone, average and max speed, elevation change &<br>distance traveled. Subject radar plots of same for grou<br>comparison |                                      |  |  |  |  |
| Summary Physiological                   | Group spreadsheet of heart rate-related and core temperature parameters, plus individual radar plots for group comparison                                                       |                                      |  |  |  |  |
| Workout Compliance                      | group comparison<br>Group spreadsheet focussing on intensity, load, and tin<br>in Workout Zones, defined in the OmniSense Live modul<br>preferences dialogue                    |                                      |  |  |  |  |

## **Generate A Report**

1. Populate the report pane with the required sessions according to the <u>workflow</u> recommendations

2. Click the Generate button and select report type from context menu

| Graph                 | Tra            | ining Reports    | Fitness Re | ports     |
|-----------------------|----------------|------------------|------------|-----------|
| Gener                 | ate            |                  |            |           |
| G                     | roup           | Consolidated Sur | nmary      |           |
| P                     | eriodi         | ization Report   |            | Time      |
| Summary GPS           |                |                  |            | 2 11:36:  |
| Summary Physiological |                |                  | 2 11:36:   |           |
| Workout Compliance    |                |                  |            | 2 11:36:  |
|                       | a por a second |                  |            | 2 11:36.0 |

3. For detailed analysis, better display, and to <u>remove unnecessary columns</u>, export the report to an Excel .xlsx spreadsheet using the Export button

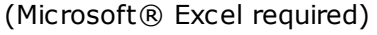

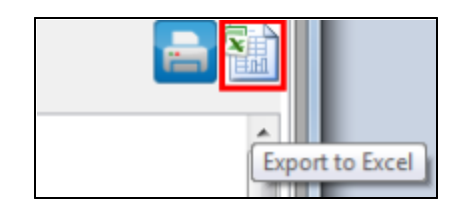

## 12.4.1 Group Consolidated Summary

The consolidated report is a comprehensive report containing all data for the group in spreadsheet form as well as individual subject spreadsheets and a radar plot:

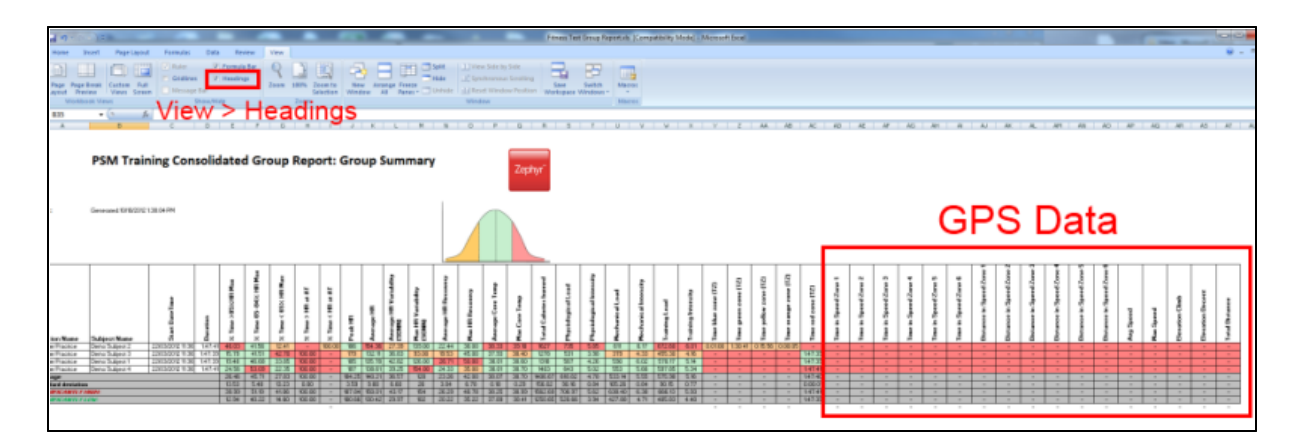

Individual subject radar plot:

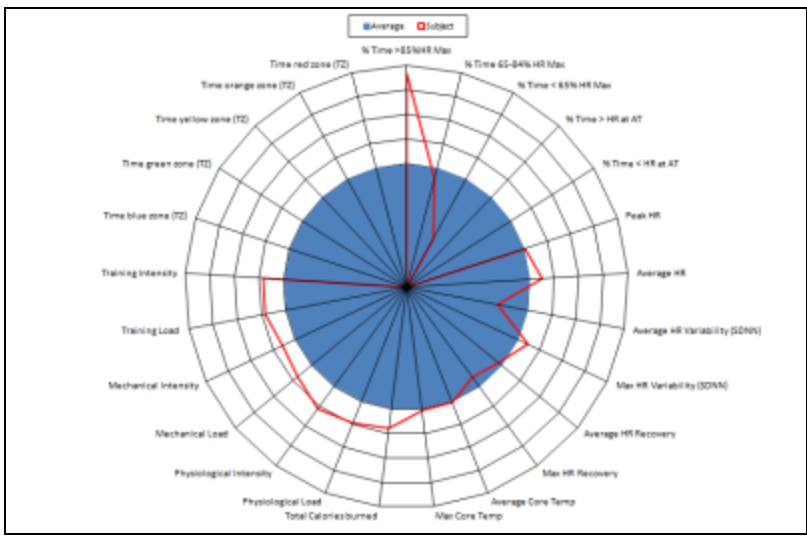

In many scenarios this report may present *too much* data. It should be exported as an Excel® spreadhseet and columns <u>removed</u> to suit. e.g GPS data columns can be removed, as well as the corresponding axes in the subject radar plots.

| Parameter                                             | Description                         | Also in                                       |
|-------------------------------------------------------|-------------------------------------|-----------------------------------------------|
| Session & Subject names,<br>Start Date/Time, Duration |                                     | All reports                                   |
| % Time > 85% $HR_{max}$                               |                                     | <u>Summary Physiological</u><br><u>Report</u> |
| % Time 65 - 84% HR <sub>max</sub>                     |                                     | Summary Physiological<br>Report               |
| % Time < 64% $HR_{max}$                               |                                     | Summary Physiological<br>Report               |
| % Time > <u>HR@AT</u>                                 | % Time above anaerobic<br>threshold | Summary Physiological<br>Report               |
| % Time < HR@AT                                        | % Time below anaerobic threshold    | Summary Physiological<br>Report               |
| Peak HR                                               | Modify the subject's stored         | Summary Physiological                         |

|                                                   | ${\rm HR}_{\rm max}$ if this value exceeds it                             | <u>Report</u>                                                   |  |
|---------------------------------------------------|---------------------------------------------------------------------------|-----------------------------------------------------------------|--|
| Average HR                                        |                                                                           | <u>Summary Physiological</u><br><u>Report</u>                   |  |
| Average & Max <u>HRV</u> (SDNN)                   | Heart Rate Variability -<br>Stress indicator                              | <u>Summary Physiological</u><br><u>Report</u>                   |  |
| Average & Max <u>HRR</u>                          | Heart Rate Recovery -<br>Fatigue indicator                                | <u>Summary Physiological</u><br><u>Report</u>                   |  |
| Average Core Temperature                          |                                                                           | <u>Summary Physiological</u><br><u>Report</u>                   |  |
| Maximum Core Temperature                          |                                                                           | <u>Summary Physiological</u><br><u>Report</u>                   |  |
| Total <u>Calories</u> burned                      | Using ACSM formula                                                        | <u>Summary Physiological</u><br><u>Report</u>                   |  |
| Physiological <u>Intensity</u> &<br><u>Load</u>   | Heart Rate based indication of workout performance                        | <u>Periodization Report</u><br><u>Workout Compliance Report</u> |  |
| Mechanical <u>Intensity</u> & <u>Load</u>         | Acceleration based indication of workout performance                      | <u>Periodization Report</u><br><u>Workout Compliance Report</u> |  |
| Training <u>Intensity</u> & <u>Load</u>           | Average of the above two                                                  | <u>Periodization Report</u><br><u>Workout Compliance Report</u> |  |
| Time in Blue/Green/Yellow/<br>Orange/Red<br>Zones | HR based Training zones,<br>configured in OmniSense Live<br>> Preferences | <u>Summary GPS Report</u><br><u>Workout Compliance Report</u>   |  |
| Time in Speed Zone<br>1/2/3/4/5/6                 | GPS data - Speed zones<br>configured in OmniSense Live<br>> Preferences   | Summary GPS Report                                              |  |
| Distance in Speed Zone 1/2/3/4/5/6                |                                                                           | Summary GPS Report                                              |  |
| Average & Max Speed                               |                                                                           | Summary GPS Report                                              |  |
| Elevation Climb & Descent                         |                                                                           | Summary GPS Report                                              |  |
| Total Distance                                    |                                                                           | Summary GPS Report                                              |  |

# 12.4.2 Periodization Report

This report focuses on the intensity and load parameters, and should be used as an overview to reveal any over-or under-training tendencies: The parameters are listed in the table in the <u>Group Consolidated Summary</u>.

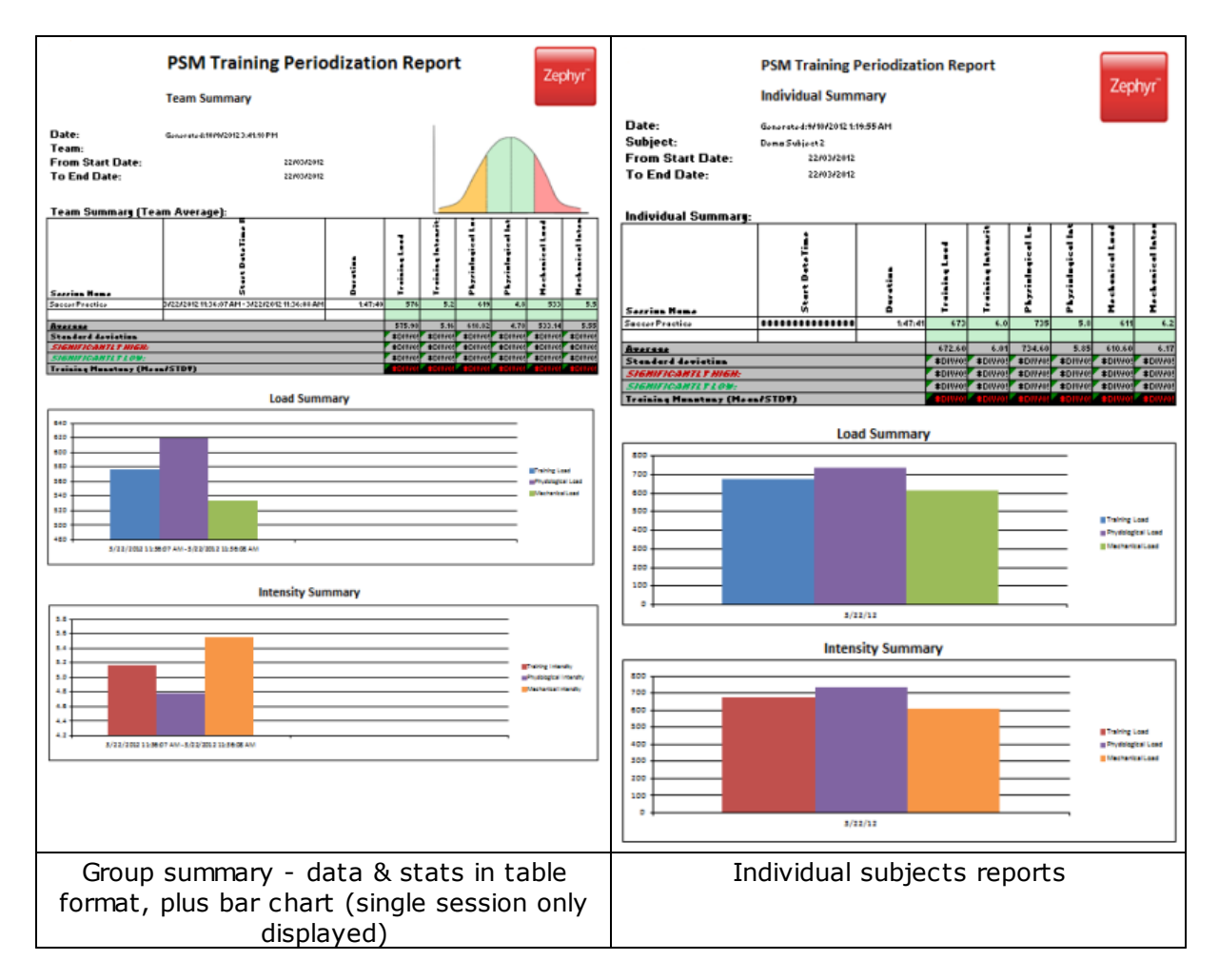

This type of report is most useful in displaying long-term training data over multiple sessions, to establish any over- or under-training trends.

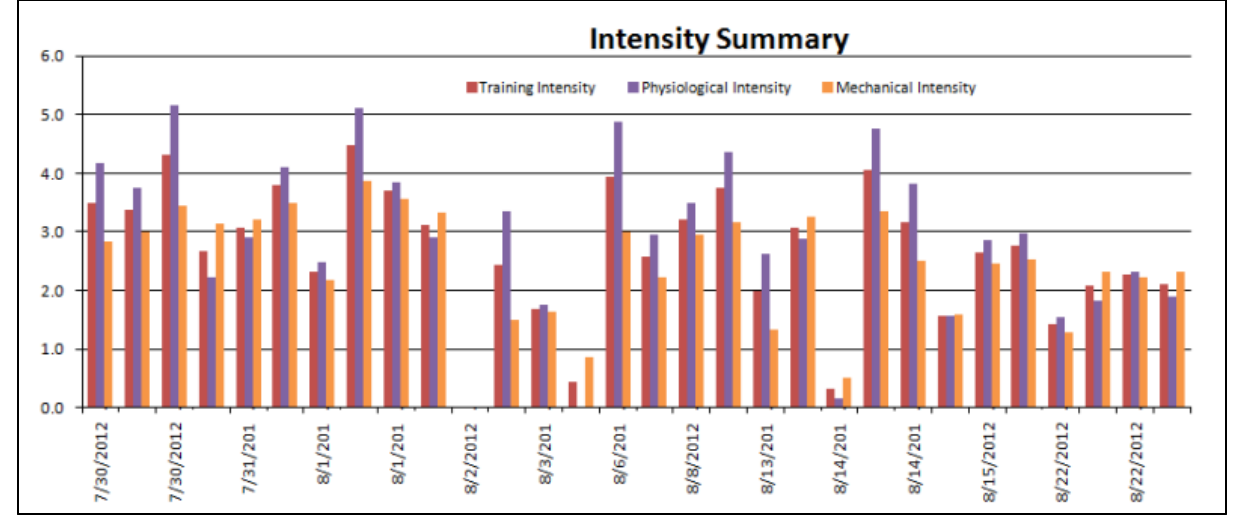

## 12.4.3 Summary GPS Report

This report focuses on the speed & distance parameters; the BioHarness must be accompanied by a supported Bluetooth GPS module, and configured to communicate with it. This process is described in the OmniSense Live Help > GPS > Support topic. No physiological parameters are included.

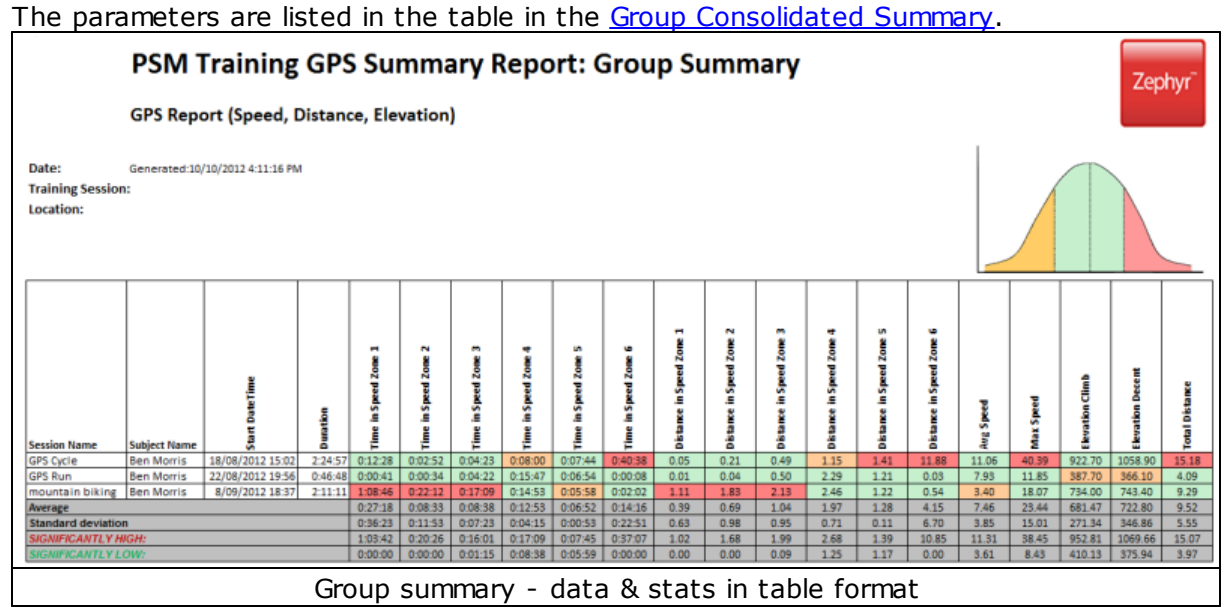

PSM Training GPS Summary Report: Individual Summary Zephyr Dirtance in Spa ButeTime Dirtemes in Sp. Dirtence in Sp. intel Dürtence Dirtence in 5p interin Speed incia Speed inclusion in Spec ine in See ine in Sec. Dirtence in france in fer Speed Ave Space Duration itert. Subject Hem ........ 2:24.5 Subject Distance nce in Speed Zone 2 Group summary - data & stats in table format, plus radar plot

## 12.4.4 Summary Physiological Report

This report focuses on the physiological parameters only. The parameters are listed in the table in the <u>Group Consolidated Summary</u>.

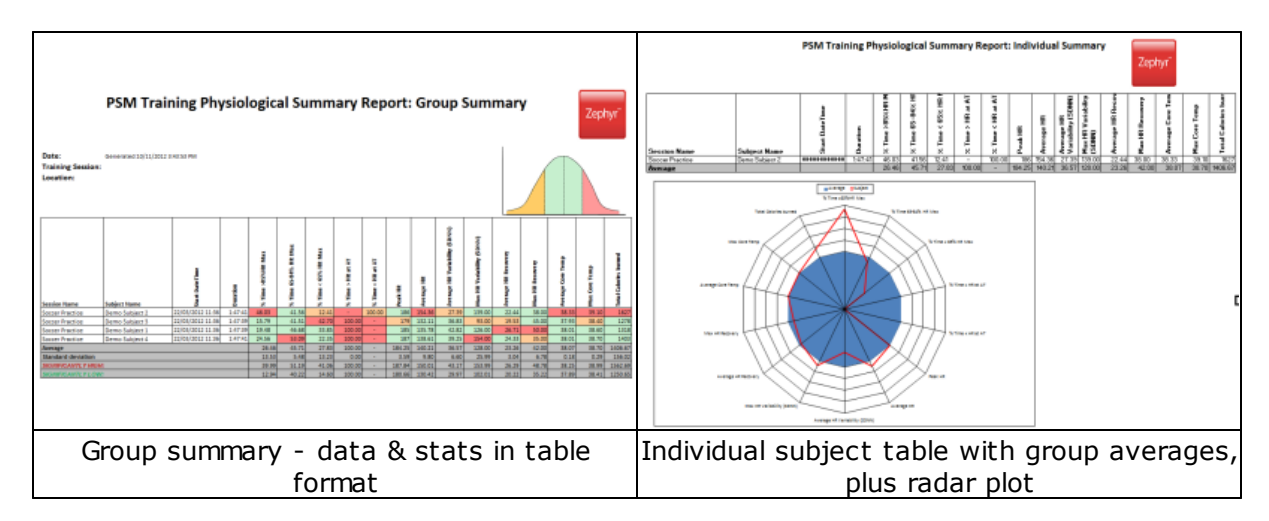

## 12.4.5 Workout Compliance Report

This report focuses on load, intensity, and the times in the Periodization workouts, if they have been activated during a session in the OmniSense Live module. Details are included in OmniSense Live Help > OmniSense Application > Live operation > Training % Workout Tabs The parameters are listed in the table in the <u>Group Consolidated Summary</u>.

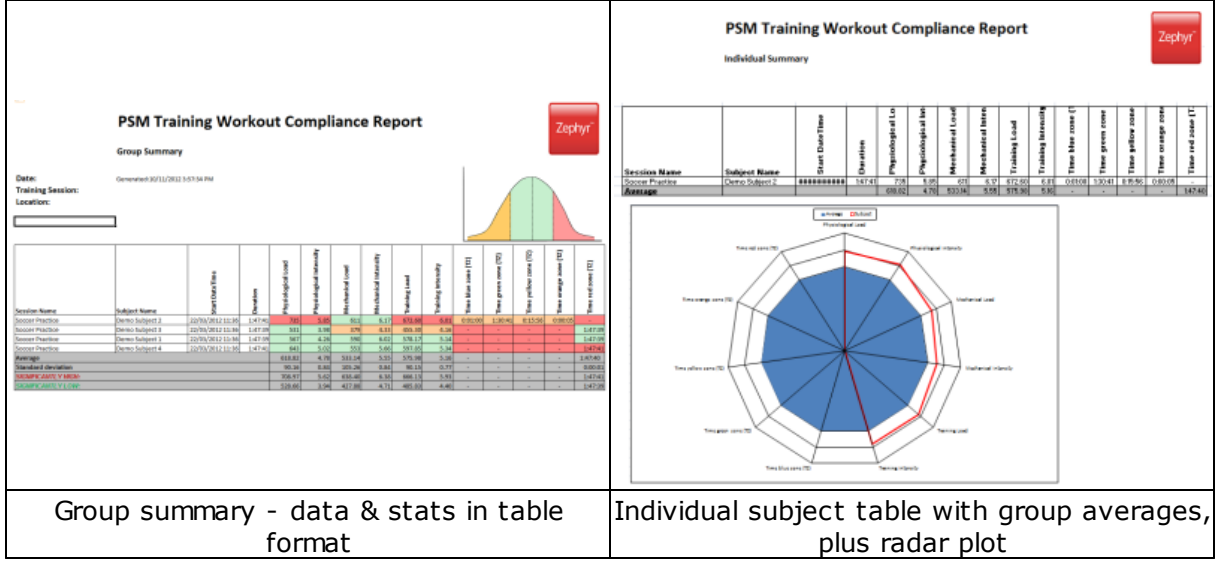

## 12.5 Fitness Reports

Fitness Reports are designed to provide analysis and display of data from groups of subjects pursuing a training program.

The data is gathered from three tests:

• Treadmill Test

After Analysis of a Treadmill Test, the user is prompted in a dialogue whether fitness parameters are to be updated in the OmniSense database:

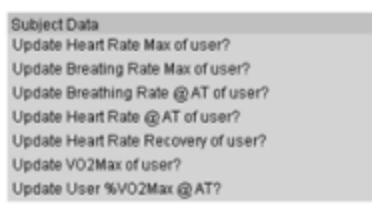

• Orthostatic Hypotension Test (Resting and Standing Heart Rate)

Data is entered manually into the subject parameter table in OmniSense Live after the test has been performed.

It is typically presented in three ways:

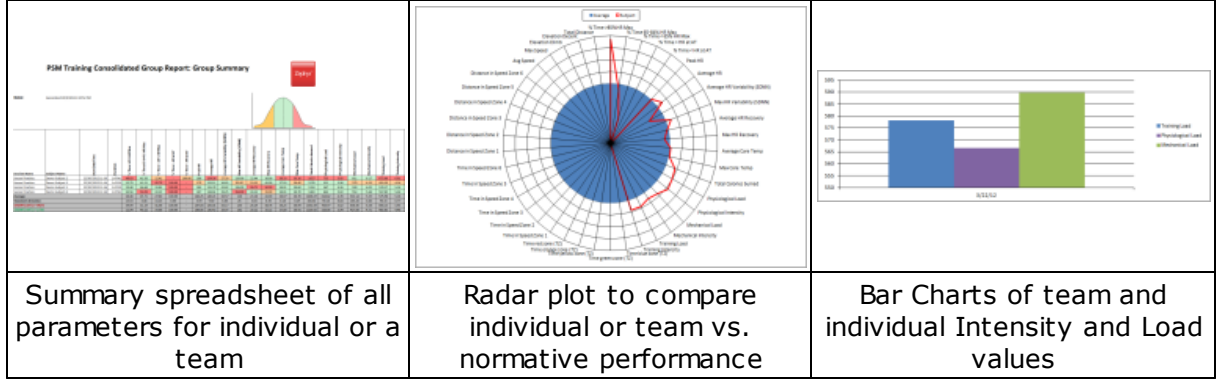

- <u>Individual Fitness</u> Report of an individual subject chosen by name Report
- <u>Team Fitness Report</u> Group fitness parameters, with outliers indicated, from a specific team selected by the user
- 3. For a Team Fitness report
  - a. Select the team from the pulldown list
  - b. Use *Select Team* to populate the table below
  - c. Click the Chart button
  - d. Export the data to an external Excel file for easier viewing

## 12.5.1 Individual Fitness Report

A individual Fitness Report contains parameters, and where they are sourced from:

| VO <sub>2</sub> max                         | Saved from Analysis of a <u>Treadmill Test</u>                                                                      |
|---------------------------------------------|----------------------------------------------------------------------------------------------------|
| Percentage VO <sub>2</sub> max at Anaerobic | Saved from Analysis of a <u>Treadmill Test</u>                                                                      |
| Threshold (AT)                              |                                                                                                    |
| Heart Rate Max                              | Saved from Analysis of a <u>Treadmill Test</u><br>Can be updated manually in OmniSense Live ><br>Subject parameters |
| Heart Rate @ AT                             | Saved from Analysis of a <u>Treadmill Test</u><br>Can be updated manually in OmniSense Live ><br>Subject parameters |
| HR @ AT as % of HRmax                       | Saved from Analysis of a <u>Treadmill Test</u>                                                                      |
| Breathing Rate @ AT                         | Saved from Analysis of a <u>Treadmill Test</u>                                                                      |

|                         | Can be updated manually in OmniSense Live > Subject parameters |
|-------------------------|----------------------------------------------------------------|
| Heart Rate Recovery     | Saved from Analysis of a <u>Treadmill Test</u>                 |
| Min Heart Rate Standing | Entered manually in OmniSense Live > Subject<br>parameters     |
| Min Heart Rate Resting  | Entered manually in OmniSense Live > Subject<br>parameters     |

Analysis has the capacity to generate a radar plot of a variety of fitness parameters which can be derived from <u>saved fitness test data</u>:

#### **Generate A Report**

1. In the right-hand panel of Analysis, select the *Fitness Reports* tab. *Individual Person* is checked by default.

|               |                      |                  |                    | Show      | w Data: 🗾 🌆 🖇 | 1 <b>1 1 1 1</b> |
|---------------|----------------------|------------------|--------------------|-----------|---------------|------------------|
| Graph Tra     | aining Reports Fitne | ess Reports ┥    |                    |           |               |                  |
|               | Chart Type           |                  |                    |           |               |                  |
| Chart         | Individual Person    | Select Normative | 1st subject        | -         |               |                  |
|               | Team                 | Select Team      | Zephyr             | T         |               |                  |
|               |                      |                  |                    |           |               |                  |
| Physiological | Variable             | P                | hysiological Value | Range Min | Range Max     | Normative        |
|               |                      |                  |                    |           |               |                  |
|               |                      |                  |                    |           |               |                  |
|               |                      |                  |                    |           |               |                  |
|               |                      |                  |                    |           |               |                  |
|               |                      |                  |                    |           |               |                  |
|               |                      |                  |                    |           |               |                  |
|               |                      |                  |                    |           |               |                  |
|               |                      |                  |                    |           |               |                  |
|               |                      |                  |                    |           |               |                  |
| Logonde       |                      |                  |                    |           |               |                  |
| Ledend:       |                      |                  |                    |           |               |                  |

2. Choose *Select Normative* - a normative file is a set of summary fitness parameters pertaining to a particular subject type, for for baseline fitness comparison. Zephyr provides sample data for:

- Fire Fighters
- Military Special Forces
- Soccer players
- College basketball players

The files are located at My Documents\OmniSense\Physiological Normative.

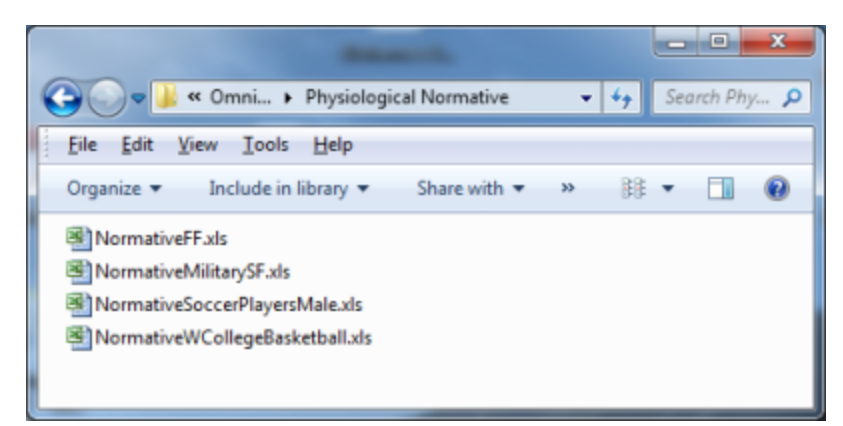

Any of these files can be <u>cloned and customized with your own team data as a baseline</u>.

3. When a normative file is selected, the report panel will populate with the normative data for inspection.

| Chart i ype Chart i i ndividual Person Select Normative 1st subject |                                       |                             |                  |           |           |           |  |  |
|---------------------------------------------------------------------|---------------------------------------|-----------------------------|------------------|-----------|-----------|-----------|--|--|
|                                                                     | 🔘 Team                                | Select Team                 | Zephyr           | T         |           |           |  |  |
| Normative Fire Fi                                                   | ghters(n=64), Cells with r            | no values will not be plott | ed               |           |           |           |  |  |
| Physiological Va                                                    | riable                                | Phy                         | siological Value | Range Min | Range Max | Normative |  |  |
| /02Max                                                              |                                       |                             |                  | 17.58     | 61.075    | 39.327    |  |  |
| 6 VO2Max @ AT                                                       | i i i i i i i i i i i i i i i i i i i | -                           |                  | 57.583    | 114.391   | 85.987    |  |  |
| leart Rate Ma                                                       | x                                     | 180                         | )                | 157.671   | 215.073   | 186.372   |  |  |
| Heart Rate @ A1                                                     | r                                     | 144                         |                  | 145.74    | 208.586   | 177.163   |  |  |
| HR @ AT as 🕯                                                        | of HRMax                              | 80                          |                  | 48.507    | 137.875   | 93.191    |  |  |
| Breathing Rate                                                      | e @ AT                                | 40                          |                  | 3.536     | 49.547    | 26.542    |  |  |
| leart Rate Re                                                       | covery                                | 15                          |                  | -0.776    | 37.681    | 18.452    |  |  |
| Min Heart Rate S                                                    | tanding                               | -                           |                  | 51.525    | 88.545    | 70.035    |  |  |
| Ain Heart Rate R                                                    | lesting                               | -                           |                  | 34.694    | 85.867    | 60.281    |  |  |
| Min Breathing Ra                                                    | te Resting                            | -                           |                  | 2.437     | 19.703    | 11.07     |  |  |
| HRV @ Rest                                                          | V@Rest -                              |                             |                  | 19.097    | 152.833   | 85.965    |  |  |

Select the desired subject from the Subject pulldown

4. The panel will repopulate with the selected subject's data

| Chart Type<br>Chart Individual Person Select<br>Team Select<br>Normative Fire Fighters(n=64), Cells with no values w | Nomative Dennis Fitness<br>ct Team Zephyr | ▼         |           |           |
|----------------------------------------------------------------------------------------------------|-------------------------------------------|-----------|-----------|-----------|
| Physiological Variable                                                                                               | Physiological Value                       | Range Min | Range Max | Normative |
| VO2Max                                                                                                    | 25                                        | 17.58     | 61.075    | 39.327    |
| % VO2Max @ AT                                                                                                    | 85                                        | 57.583    | 114.391   | 85.987    |
| leart Rate Max                                                                                                    | 177                                       | 157.671   | 215.073   | 186.372   |
| leart Rate @ AT                                                                                                    | 146                                       | 145.74    | 208.586   | 177.163   |
| HR @ AT as % of HRMax                                                                                                | 82.49                                     | 48.507    | 137.875   | 93.191    |
| Breathing Rate @ AT                                                                                                  | 40                                        | 3.536     | 49.547    | 26.542    |
| Heart Rate Recovery                                                                                                  | 15                                        | -0.776    | 37.681    | 18.452    |
| Min Heart Rate Standing                                                                                              | 75                                        | 51.525    | 88.545    | 70.035    |
| Ain Heart Rate Resting                                                                                               | 65                                        | 34.694    | 85.867    | 60.281    |
| In Breathing Rate Resting                                                                                            | Breathing Rate Resting -                  |           | 19.703    | 11.07     |
| RV @ Rest -                                                                                                    |                                           | 19.097    | 152.833   | 85.965    |

Then select the *Chart* button to display the report.

5. The full report can only be displayed in a very large screen. For easier viewing, click the *Export* button at top right to create an Excel® Spreadsheet of the Report. Microsoft Office or Excel must be installed on the PC for viewing.

| Table                                    |                                                                                  |
|------------------------------------------|----------------------------------------------------------------------------------|
|                                          | FITNESS TEST REPORT                                                              |
| Name:<br>Comparison:<br><sub>Date:</sub> | Dennis Fitness<br>Normative Fire Fighters(n=64)<br>Generated:2/7/2014 4:49:20 PM |
| Dennis Fitness                           | Scaled Subject % Scaled Norm% Min Max Subject Normative +                        |

6. The report comprises two parts - a table of summary data for the subject

| Name:                      | Dennis F                      | itness       |        |        |         |           |                                                                                           |  |
|----------------------------|-------------------------------|--------------|--------|--------|---------|-----------|-------------------------------------------------------------------------------------------|--|
| Comparison:                | Normative Fire Fighters(n=64) |              |        |        |         |           |                                                                                           |  |
| Date:                      | Generated:2/                  | /7/2014 4:49 | :20 PM |        |         |           |                                                                                           |  |
| Dennis Fitness             | Scaled Subject %              | Scaled Norm% | Min    | Max    | Subject | Normative | Description                                                                               |  |
| VO2Max                     | 0.17                          | 0.50         | 17.58  | 61.07  | 25.00   | 39.33     | VO2Max; normative value = 39.33; subject<br>value = 25.00 (ml/kg/min)                     |  |
| % VO2Max @ AT              | 0.48                          | 0.50         | 57.58  | 114.39 | 85.00   | 85.99     | % VO2Max @ AT; normative value = 85.99;<br>subject value = 85.00 (% of VO2Max)            |  |
| Heart Rate Max             | 0.34                          | 0.50         | 157.67 | 215.07 | 177.00  | 186.37    | Heart Rate Max; normative value = 186.37;<br>subject value = 177.00 (beats/minute)        |  |
| Heart Rate @ AT            | 0.00                          | 0.50         | 145.74 | 208.59 | 146.00  | 177.16    | Heart Rate @ AT; normative value = 177.16;<br>subject value = 146.00 (beats/minute)       |  |
| HR @ AT as % of HRMax      | 0.38                          | 0.50         | 48.51  | 137.87 | 82.49   | 93.19     | HR @ AT as %; normative value = 93.19;<br>subject value = 82.49 (Percentage)              |  |
| Breathing Rate @ AT        | 0.79                          | 0.50         | 3.54   | 49.55  | 40.00   | 26.54     | Breathing Rate @ AT; normative value =<br>26.54; subject value = 40.00 (breaths/minute)   |  |
| Heart Rate Recovery        | 0.41                          | 0.50         | -0.78  | 37.68  | 15.00   | 18.45     | Heart Rate Recovery; normative value = 18.45;<br>subject value = 15.00 (beats recovered)  |  |
| Min Heart Rate Standing    | 0.63                          | 0.50         | 51.52  | 88.55  | 75.00   | 70.04     | Min Heart Rate Standing; normative value =<br>70.04; subject value = 75.00 (beats/minute) |  |
| Min Heart Rate Resting     | 0.59                          | 0.50         | 34.69  | 85.87  | 65.00   | 60.28     | Min Heart RateResting; normative value =<br>60.28; subject value = 65.00 (beats/minute)   |  |
| Min Breathing Rate Resting | 0.50                          | 0.50         | 2.44   | 19.70  | 11.00   | 11.07     | Min Breathing Rate; normative value = 11.07;<br>subject value = 11.00 (breaths/minute)    |  |
| HRV @ Rest                 | 0.28                          | 0.50         | 19.10  | 152.83 | 56.00   | 85.96     | HRV @ Rest; normative value = 85.96; subject<br>value = 56.00 (beats/minute)              |  |

#### 7. The second part is a radar plot of the subject vs. the normative data

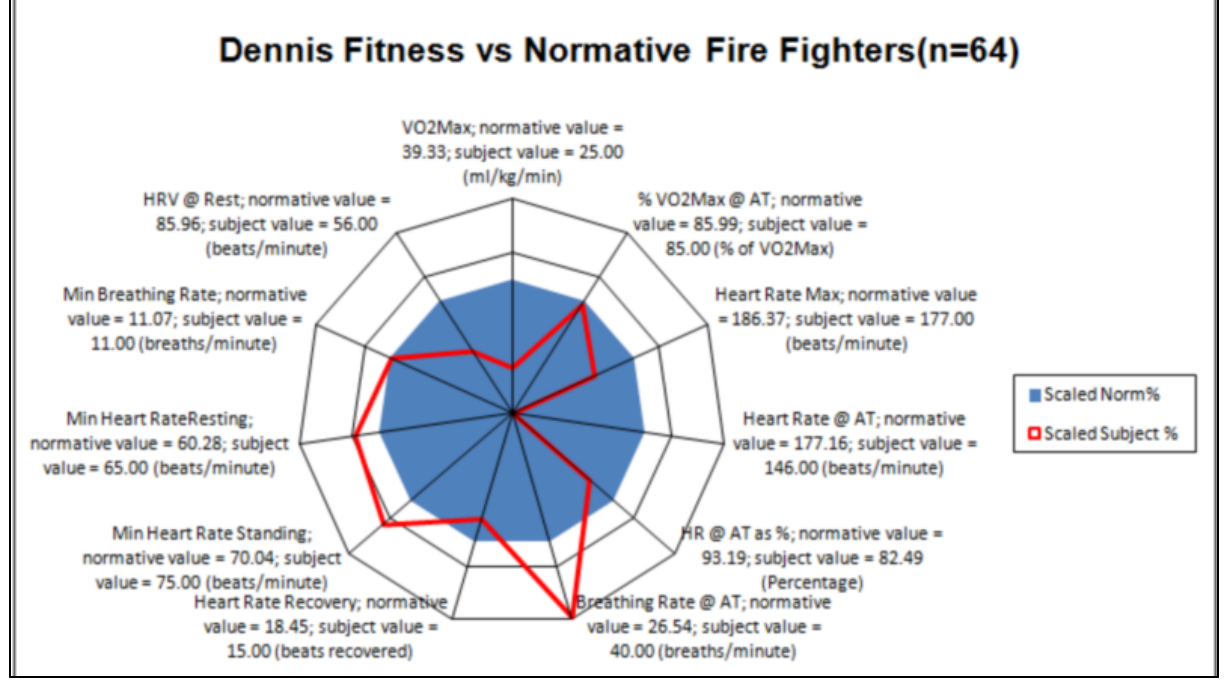

If a parameter is not available, or is not entered manually into the table which generates the plot, then the axis representing that parameter is omitted from the generated plot.

8. Each graph axis is scaled differently - it represents a bell curve of a theoretical group extrapolated from the normative file. The midpoint of each axis is the average of the normative data, indicated by the edge of the blue polygon. Inside and outside the polygon, the axes are three standard deviations in range. Thus the center point of the
plot does not represent zsero for any parameter, but the lowest expected value in a normal population sample.

#### 12.5.2 Team Fitness Report

| Graph | h Trair | ning Repo | orts Fitne  | ess Reports                |                   |                    |                          |         |                       |
|-------|---------|-----------|-------------|----------------------------|-------------------|--------------------|--------------------------|---------|-----------------------|
|       |         | Chart Typ | e           | 0                          |                   |                    |                          |         |                       |
| Ch    | nart    | Individ   | lual Person | Select Normative           | Demo Subject 1    | -                  |                          |         |                       |
| (     | 5       | Team      |             | Select Team                | Zephyr            | •                  |                          |         |                       |
|       |         | 0         |             |                            | 3                 |                    |                          |         |                       |
|       | Subject | : Name    | VO2max      | VO2 % of<br>VO2max @<br>AT | Heart Rate<br>Max | Heart Rate @<br>AT | HR @ AT as<br>% of HRmax | BR @ AT | Heart Rat<br>Recovery |
|       | Demo S  | ubject 1  | 55          | 80                         | 171               | 137                | 80.1                     | 35      | 15                    |
|       | Demo S  | ubject 3  | 44.5122     | 90.92041002530             | . 195             | 186                | 95.4                     | 32      | 19                    |
|       | Demo S  | ubject 4  | 36.4575     | 77.31508058737             | . 203             | 190                | 93.6                     | 33      | 11                    |
|       | Demo S  | ubject 2  | 71.3612     | 91.93287108400             | . 194             | 179                | 92.3                     | 37      | 17                    |
| 1     | Demo S  | ubject 5  | 50          | 82                         | 185               | 152                | 82.2                     | 32      | 25                    |
|       |         |           |             |                            |                   |                    |                          |         |                       |

- 1. Select Fitness Reports tab
- 2. Select Team button
- 3. Select Team
- 4. Click Select Team button
- 5. Click Chart to see chart

Group reports differ from <u>Individual Fitness Reports</u> which show individual <u>subject</u> fitness parameters.

|                     | PSIV      | l Tra                 | ining          | g Fitr          | ness                  | Rep     | ort                      |                         |                        |                           |                 |                        | z                       | ephyr <sup>-</sup>       |
|---------------------|-----------|-----------------------|----------------|-----------------|-----------------------|---------|--------------------------|-------------------------|------------------------|---------------------------|-----------------|------------------------|-------------------------|--------------------------|
|                     | Team      | Summ                  | ary            |                 |                       |         |                          |                         |                        |                           |                 |                        |                         |                          |
| Date:               | Generated | .2/27/201/            | 1 2-47-07 DA   | 4               |                       |         |                          |                         |                        |                           |                 |                        |                         |                          |
| Teami               | Zeebur    |                       | 2.47.07 PA     | 1               |                       |         |                          |                         |                        |                           |                 | L                      |                         |                          |
| Team:               | Zepnyr    |                       |                |                 |                       |         |                          |                         |                        |                           |                 | -                      |                         |                          |
| Team Summary:       | Maximal E | ffort Test            |                |                 |                       |         |                          | Static Test             | (at Rest)              |                           |                 | Assessme               | nt                      |                          |
| Session Name        | V O2 max  | VO2 % of VO2 max @ AT | Heart Rate Max | Heart Rate @ AT | HR @ AT as % of HRmax | BR @ AT | Heart Rate Recovery (@30 | Min Heart Rate Standing | Min Heart Rate Resting | Min Breathing Rate Restin | HRV @ Rest (ms) | Fitness Level (active) | Fitness Level (resting) | Fitness Level (combined) |
| Demo Subject 1      | 55        | 80.0                  | 171            | 137             | 80                    | 35      | 15                       | 69                      | 58                     | 12                        | 54              | 6.1                    | 5.5                     | 5.8                      |
| Demo Subject 3      | 45        | 90.9                  | 195            | 186             | 95                    | 32      | 19                       | 67                      | 60                     | 11                        | 45              | 6.8                    | 5.4                     | 6.1                      |
| Demo Subject 4      | 36        | 77.3                  | 203            | 190             | 94                    | 33      | 11                       | 73                      | 63                     | 10                        | 43              | 5.3                    | 5.4                     | 5.4                      |
| Demo Subject 2      | 71        | 91.9                  | 194            | 179             | 92                    | 37      | 17                       | 71                      | 62                     | 11                        | 40              | 8.2                    | 5.1                     | 6.7                      |
| Demo Subject 5      | 50        | 82.0                  | 185            | 152             | 82                    | 32      | 25                       | 74                      | 60                     | 9                         | 48              | 7.2                    | 5.9                     | 6.6                      |
| Average             | 51.47     | 84.43                 | 189.60         | 168.80          | 88.72                 | 33.80   | 17.40                    | 70.80                   | 60.60                  | 10.60                     | 46.00           | 6.72                   | 5.48                    | 6.10                     |
| Standard deviation  | 13.08     | 6.61                  | 12.20          | 23.15           | 7.04                  | 2.17    | 5.18                     | 2.86                    | 1.95                   | 1.14                      | 5.34            | 1.08                   | 0.29                    | 0.53                     |
| SIGNIFICANTLY HIGH: | 64.54     | 91.04                 | 201.80         | 191.95          | 95.76                 | 35.97   | 22.58                    | 73.66                   | 62.55                  | 11.74                     | 51.34           | 7.81                   | 5.77                    | 6.64                     |
| SIGNIFICANTLY LOW:  | 38.39     | 77.83                 | 177.40         | 145.65          | 81.68                 | 31.63   | 12.22                    | 67.94                   | 58.65                  | 9.46                      | 40.66           | 5.64                   | 5.19                    | 5.57                     |

more than one standard deviation below the group mean. This threshold value

Yellow

for each parameter is the 'SIGNIFICANTLY LOW' value

Green within one standard devia tion of the group mean

#### **Report Data**

Red

| VO <sub>2</sub> max                             | Saved from Analysis of a <u>Treadmill Test</u>          |
|-------------------------------------------------|---------------------------------------------------------|
| VO <sub>2</sub> max % VO <sub>2</sub> max at AT | Saved from Analysis of a <u>Treadmill Test</u>          |
| HRmax                                           | Saved from Analysis of a <u>Treadmill Test</u>          |
| HR at AT                                        | Saved from Analysis of a <u>Treadmill Test</u>          |
| HR at AT as %HRmax                              | Saved from Analysis of a <u>Treadmill Test</u>          |
| BR at AT                                        | Saved from Analysis of a <u>Treadmill Test</u>          |
| Heart Rate Recovery (30 second)                 | Saved from Analysis of a <u>Treadmill Test</u>          |
| Min Heart Rate Standing                         | Entered manually in OmniSense Live > Subject parameters |
| Min Heart Rate Resting                          | Entered manually in OmniSense Live > Subject parameters |
| Min Breathing Rate Resting                      | Entered manually in OmniSense Live > Subject parameters |
| HRV ar rest                                     | Entered manually in OmniSense Live > Subject parameters |
| Fitness Level (Active)                          |                                                         |
| Fitness Level (Resting)                         |                                                         |
| Fitness Level (Combined)                        | Arithmetic Mean of the above two                        |

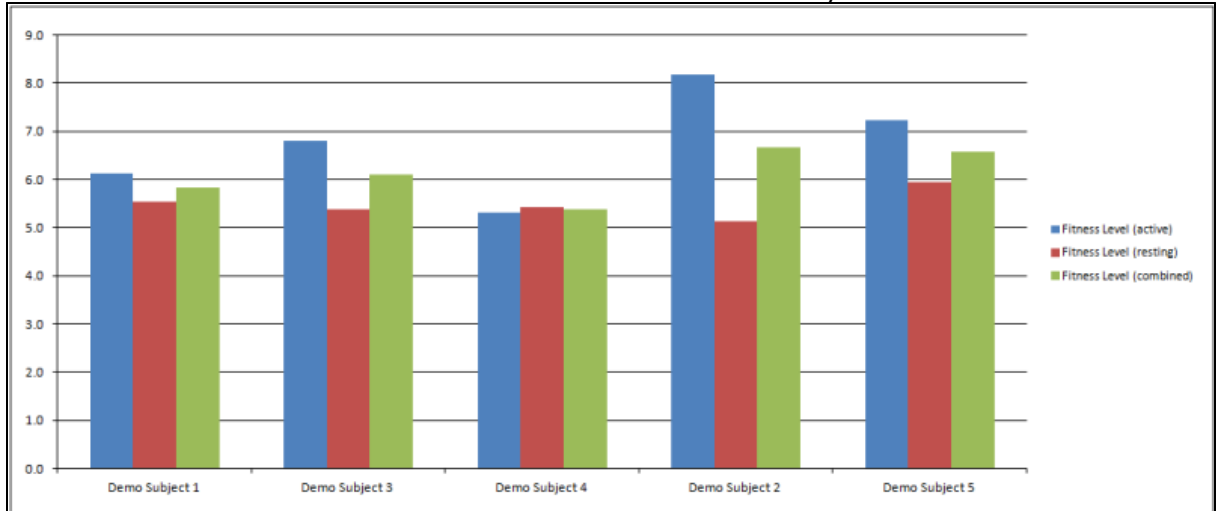

Fitness Levels are indicated in a bar chart below the summary table.

As separate tabs in the Excel worksheet, individual subject fitness reports are displayed

more than one standard deviation above the group mean. This threshold value is the 'SIGNIFICANTLY HIGH' value

|                           |                                   | FITNES                      | S TES    | T RE     | POR     | т         | 7                                                                                              |
|---------------------------|-----------------------------------|-----------------------------|----------|----------|---------|-----------|------------------------------------------------------------------------------------------------|
| Name:<br>Date:            | Demo Subjec<br>Generated:2/27/202 | <b>t 1</b><br>14 2:47:07 PM |          |          |         |           | Zepnyr                                                                                         |
|                           | Scaled Subject %                  | Scaled Norm %               | Axis Min | Axis Max | Subject | Normative | Description                                                                                    |
| VO2Max                    | 0.55                              | 0.50                        | 12.23    | 90.70    | 55.00   | 51.47     | VO2Max; normative value = 51.47; subject value =<br>55.00 (ml/kg/min)                          |
| VO2 % of VO2max @ AT      | 0.39                              | 0.50                        | 64.61    | 104.25   | 80.00   | 84.43     | VO2 % of VO2max @ AT; normative value = 84.43;<br>subject value = 80.00 (% of VO2Max)          |
| Heart Rate Max            | 0.25                              | 0.50                        | 153.00   | 226.20   | 171.00  | 189.60    | Heart Rate Max; normative value = 189.60; subject<br>value = 171.00 (beats/minute)             |
| HR @ AT as % of HRmax     | 0.30                              | 0.50                        | 67.61    | 109.83   | 80.10   | 88.72     | HR @ AT as % of HRmax; normative value = 88.72;<br>subject value = 80.10 (%)                   |
| Heart Rate Recovery (@30) | 0.42                              | 0.50                        | 1.87     | 32.93    | 15.00   | 17.40     | Heart Rate Recovery (@30); normative value =<br>17.40; subject value = 15.00 (beats recovered) |
| Fitness Score (active)    | 0.41                              | 0.50                        | 3.47     | 9.98     | 6.11    | 6.72      | Fitness Score (active); normative value = 6.11;<br>subject value = 6.11 (0 - 10)               |
| Fitness Score (combined)  | 0.41                              | 0.50                        | 4.50     | 7.71     | 5.83    | 6.10      | Fitness Score (combined); normative value = 5.83;<br>subject value = 5.83 (0 - 10)             |

As well as individual subject radar plots. The Blue polygon represents the team mean (normative) value for each fitness parameter. If a subject's red outline lies inside the polygon, then they have lower values than the group mean.

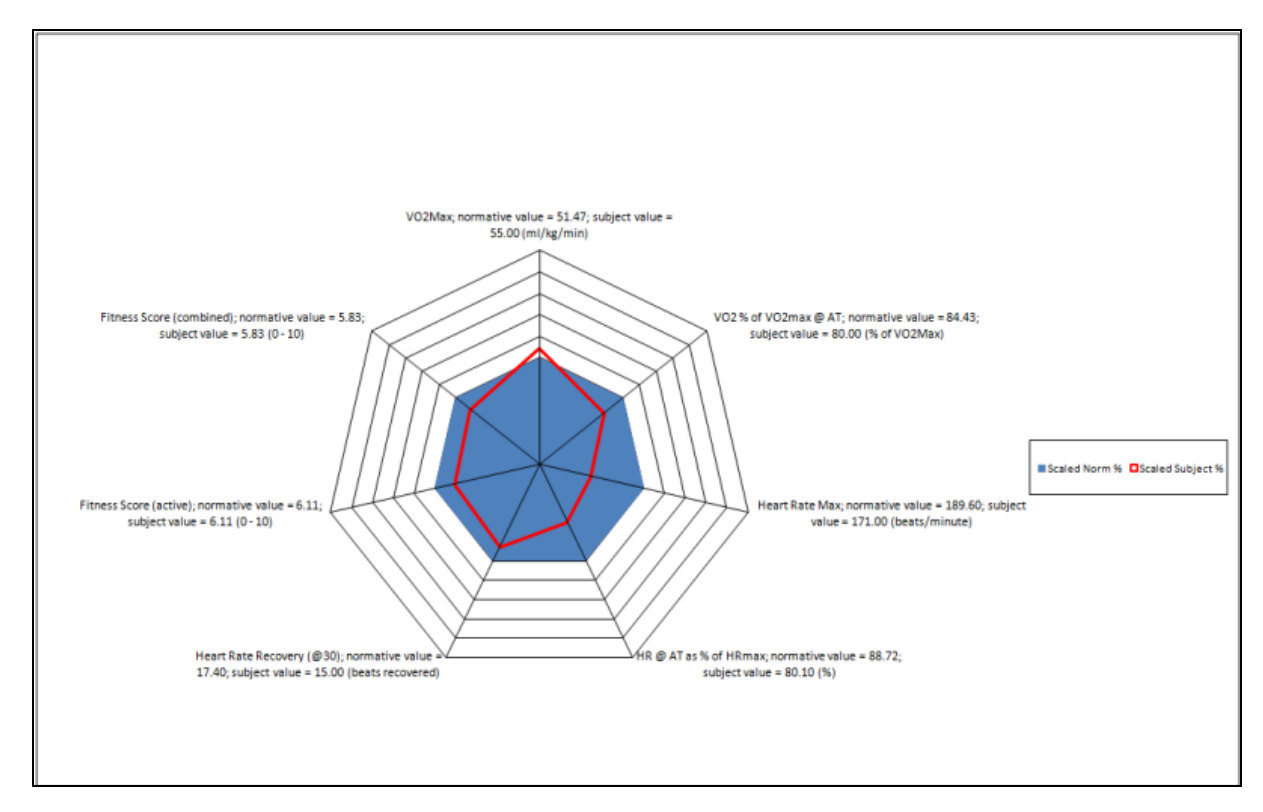

#### 12.5.3 Customizing A Normative File

As individual team members perform fitness tests and baseline data is created for their fitness parameters, then this baseline data can be used to create a further normative file for subsequent comparisons against the team baseline.

1. Follow the steps to create a Team Fitness report using *any* of the Zephyr-supplied Normative fitness files.

### 2. This will supply your team's average and standard deviation for all the fitness parameters.

|                     | Team      | Summ                  | ary            |                 |                       |         |                           |                         |                        |                            |                 |                        |                         |                          |
|---------------------|-----------|-----------------------|----------------|-----------------|-----------------------|---------|---------------------------|-------------------------|------------------------|----------------------------|-----------------|------------------------|-------------------------|--------------------------|
| Date:               | Generated | 1:2/6/2014            | 12:36:41 PM    | 4               |                       |         |                           |                         |                        |                            |                 |                        |                         |                          |
| Team:               | Zephyr    |                       |                |                 |                       |         |                           |                         |                        |                            |                 |                        |                         |                          |
| Team Summary:       | Maximal E | ffort Test            |                |                 |                       |         |                           | Static Test             | (at Rest)              |                            |                 | Assessme               | nt                      |                          |
| Session Name        | VO2 max   | VO2 % of VO2 max @ AT | Heart Rate Max | Heart Rate @ AT | HR @ AT as % of HRmax | BR @ AT | Heart Rate Recovery (@30) | Min Heart Rate Standing | Min Heart Rate Resting | Min Breathing Rate Resting | HRV @ Rest (ms) | Fitness Level (active) | Fitness Level (resting) | Fitness Level (combined) |
| Brian Harrison      | 71        | 76.0                  | 171            | 137             | 80                    | 27      | 15                        | 63                      | 52                     | 8                          | 45              | 7.1                    | 6.4                     | 6.                       |
| Wayne Debrett       | 43        | 88.0                  | 183            | 146             | 80                    | 40      | 15                        | 58                      | 53                     | 8                          | 65              | 5.4                    | 7.0                     | 6.                       |
| Ben Morrison        | 48        | 78.0                  | 183            | 146             | 80                    | 40      | 15                        | 67                      | 63                     | 6                          |                 | 5.7                    | 4.9                     | 5.                       |
| John Smith          | 53        | 89.0                  | 178            | 142             | 80                    | 40      | 15                        | 72                      | 65                     | 10                         | 74              | 6.0                    | 6.4                     | 6.                       |
| Aaron Coddel        | 37        |                       | 160            | 140             | 88                    | 40      | 15                        | 77                      | 60                     | 7                          | -               | 5.6                    | 8.1                     | 6.                       |
| Pete Nicholls       | 66        |                       | 183            | 146             | 80                    | 40      | 15                        | 71                      | 62                     | 9                          | 64              | 6.8                    | 6.4                     | 6.                       |
| Paul Ryan           | 65        |                       | 183            | 146             | 80                    | 40      | 15                        | 73                      | 61                     | 9                          |                 | 6.7                    | 4.3                     | 5.                       |
| Dennis Owens        | 36        |                       | 166            | 146             |                       | 40      | 15                        | 68                      | 58                     | 8                          |                 | 5.6                    | 4.6                     | 5.                       |
| Average             | 52.38     | 82.75                 | 175.88         | 143.63          | 81.83                 | 38.38   | 15.00                     | 68.63                   | 59.25                  | 8.13                       | 62.00           | 6.10                   | 6.01                    | 6.0                      |
| Standard deviation  | 13.65     | 6.70                  | 9.11           | 3.54            | 3.66                  | 4.60    | 0.00                      | 6.02                    | 4.65                   | 1.25                       | 12.19           | 0.65                   | 1.31                    | 0.6                      |
| SIGNIFICANTLY HIGH: | 00.02     | 89.43                 | 184.98         | 147.17          | 85,49                 | 42.97   | 15.00                     | 74.05                   | 03.90                  | 9.37                       | 74.19           | 0.74                   | 7.52                    | 6.7                      |
| CICHIER ANTI VI OW  | 20 72     | 76.05                 | 166 77         | 140.00          | 70 16                 | 22.70   | 15 00                     | 63.60                   | 54.60                  | C 00                       | 40.04           | E 45                   | 4 70                    | E 7                      |

3. Go to the location in .../My Documents/OmniSense/Physiological Normative directory, and copy any normative file and rename it with your team's name.

|                                                                                                    |    |           | X   |
|----------------------------------------------------------------------------------------------------|----|-----------|-----|
| ComniSense      Physiological Normative                                                                                                | +7 | Search Ph | y 🔎 |
| <u>File Edit View Tools H</u> elp                                                                                                    |    |           |     |
| Organize 🔻 Share with 👻 Burn New folder                                                                                                |    | •         | •   |
| MyTeamNormative.xls<br>NormativeFF.xls<br>NormativeMilitarySF.xls<br>NormativeSoccerPlayersMale.xls<br>NormativeWCollegeBasketball.xls |    |           |     |

4. Open the new normative file, and replace the data in the *Normative* and *Standard Deviation data from your team's report.* 

Thus the Normative = 39 and Standard Deviation = 7.25 in the top VO2max row of the diagram below should be replaced

with Average = 52.38 and Standard Deviation from the Team Summary report in the top diagram. Repeat this process for each fitness parameter.

In this manner the team's own normative file, which is a snapshot of their fitness levels

| ## Normative Fire Fighters(n=64)                                                                                                 |            |           |              |         |        |       |       |  |  |
|----------------------------------------------------------------------------------------------------|------------|-----------|--------------|---------|--------|-------|-------|--|--|
| ##In order to use template to generate a custom team specific normative data set, transpose the values from the average and stan |            |           |              |         |        |       |       |  |  |
| # Name                                                                                                    | Min        | Max       | Normative    | Std Dev |        |       |       |  |  |
| VO2Max                                                                                                    | 18         | 6:        | . 39         | 7.25    | 41.59  | 53.6  | 38.59 |  |  |
| VO2PercentOfVO2MaxatAT                                                                                                    | 58         | 114       | 86           | 9.47    | 99     | 62.08 | 88    |  |  |
| HRMax                                                                                                    | 158        | 215       | 186          | 9.57    | 183    | 203   | 179   |  |  |
| HRatAT                                                                                                    | 146        | 209       | 177          | 10.47   | 183    | 172   | 170   |  |  |
| HRatATasPercentOfHRMax                                                                                                    | 49         | 13        | 93           | 14.89   | 100.00 | 84.73 | 94.97 |  |  |
| BRatAT                                                                                                    | 4          | 5(        | 27           | 7.67    | 21     | 38    | 32    |  |  |
| HRR                                                                                                    | -1         | 38        | 18           | 6.41    | 15     | 18    | 15    |  |  |
| HRMinStanding                                                                                                    | 52         | 89        | 70           | 6.17    | 65     | 70    | 68    |  |  |
| HRMinResting                                                                                                    | 35         | 8(        | 60           | 8.53    | 55     | 60    | 58    |  |  |
| MinBreathRateResting                                                                                                    | 2          | 2(        | 11           | 2.88    | 8      | 9     | 10    |  |  |
| HRVatRest                                                                                                    | 19         | 15        | 86           | 22.29   | 56     | 60    | 75    |  |  |
| ##Do not reformat or change the row Names in the                                                                                 | e normativ | e dataset | ion the temp | ate     |        | IGNOF | RE    |  |  |
|                                                                                                    |            |           |              |         |        |       | -     |  |  |
|                                                                                                    |            |           |              |         |        |       |       |  |  |
|                                                                                                    |            |           |              |         |        |       |       |  |  |

at the time the Team Fitness report was created, can be used as a baseline to establish the team's fitness progress over any period of time.

Do not change any other field in the Normative file - though the first cell is a comment - retain the '##' at the beginning and add a new description if desired.

Ignore the existing data in the Zephyr Normative file to the right of the Normative and Standard Deviation columns.

5. When the data from the Team Fitness Report is inserted into the Team Normative, it will look like this:

| ##IN order to use template to generate a custom team specific normative data set, transpose the values from the average and stan |                |             |              |         |        |       |       |  |  |
|----------------------------------------------------------------------------------------------------|----------------|-------------|--------------|---------|--------|-------|-------|--|--|
| Name                                                                                                    | Min            | Max         | Normative    | Std Dev |        |       |       |  |  |
| D2Max                                                                                                    | 12             | 94          | 53           | 13.65   | 41.59  | 53.6  | 38.59 |  |  |
| D2PercentOfVO2MaxatAT                                                                                                    | 63             | 103         | 83           | 6.70    | 99     | 62.08 | 88    |  |  |
| Rex Rev Rev Rev Rev Rev Rev Rev Rev Rev Rev                                                                                      | 149            | 203         | 176          | 9.11    | 183    | 203   | 179   |  |  |
| RatAT                                                                                                    | 133            | 154         | 144          | 3.54    | 183    | 172   | 170   |  |  |
| RatATasPercentOfHRMax                                                                                                    | 71             | 93          | 82           | 3.66    | 100.00 | 84.73 | 94.97 |  |  |
| latAT                                                                                                    | 25             | 52          | 38           | 4.60    | 21     | 38    | 32    |  |  |
| R                                                                                                    | 15             | 15          | 15           | 0.00    | 15     | 18    | 15    |  |  |
| RMinStanding                                                                                                    | 51             | 87          | 69           | 6.02    | 65     | 70    | 68    |  |  |
| RinResting                                                                                                    | 45             | 73          | 59           | 4.65    | 55     | 60    | 58    |  |  |
| inBreathRateResting                                                                                                    | 4              | 12          | 8            | 1.25    | 8      | 9     | 10    |  |  |
| RVatRest                                                                                                    | 25             | 99          | 62           | 12.19   | 56     | 60    | 75    |  |  |
| Do not reformat or change the row Names i                                                                                        | n the normativ | e dataset f | rom the temp | late    |        |       |       |  |  |
|                                                                                                    |                |             |              |         |        |       |       |  |  |

This normative file can be used for all subsequent team fitness reports.

# Part 13

#### 13 **Fitness Parameters**

A number of Fitness Parameters are calculated in the BioHarness device, or in OmniSense itself:

- <u>VMU</u>
- Calories
- VO2 Max

- Vector Magnitude Units, measure of activity level - a measure of energy expenditure

capacity

- maximum oxygen uptake, a measure of physical

EPOCH

A number of these parameters are calculated over an *epoch*. An epoch is an interval of time, rather than an instantaneous point. Data is sampled multiple times during the epoch, and the samples used to calculate the parameter.

For example, Peak Acceleration is sampled 100 times each second, but Peak Acceleration is reported once per epoch - the maximum value recorded.

VMU is a measure of activity calculated using all of the acceleration values recorded during an epoch.

#### 13.1 VMU

Vector Magnitude Units (VMU) are used to indicate activity level. They are expressed in 'g' - units of gravity, 9.81m/s<sup>2</sup>

- 0.2g roughly equivalent to a walking level of activity
- 0.8g roughly equivalent to a running level of activity

The BioHarness contains a 3-axis accelerometer which can record values of  $\pm 16q$  in the X (subject vertical), Y (subject lateral), or Z (subject sagittal) axes. The data is sampled at 100Hz, and these sets of samples used to calculate

$$\text{VMU} \ = \ \frac{1}{n} \sum_{s=1}^n \sqrt{(x_s^2 + \ y_s^2 + \ z_s^2)}$$

Thus thus the VMU for the epoch is the average of  $\sqrt{(x^2 + y^2 + z^2)}$  calculated for each sample point during the epoch.

#### 13.2 Calories

A calorie is a measure of energy expenditure. The epoch for calorie calculations is 30 seconds. n

Calories= 
$$\sum_{e=1}^{n}$$
 Cal e

Where  $Cal_{a} = Gender * (-55.0969 + 0.6309*HR + 0.1988*weight + 0.2017*age) + (1 - 0.0009*HR + 0.1988*weight + 0.2017*age) + (1 - 0.0009*HR + 0.1988*weight + 0.2017*age) + (1 - 0.0009*HR + 0.1988*weight + 0.2017*age) + (1 - 0.0009*HR + 0.1988*weight + 0.2017*age) + (1 - 0.0009*HR + 0.1988*weight + 0.2017*age) + (1 - 0.0009*HR + 0.1988*weight + 0.2017*age) + (1 - 0.0009*HR + 0.1988*weight + 0.2017*age) + (1 - 0.0009*HR + 0.1988*weight + 0.2017*age) + (1 - 0.0009*HR + 0.1988*weight + 0.2017*age) + (1 - 0.0009*HR + 0.1988*weight + 0.2017*age) + (1 - 0.0009*HR + 0.1988*weight + 0.2017*age) + (1 - 0.0009*HR + 0.1988*weight + 0.2017*age) + (1 - 0.0009*HR + 0.1988*weight + 0.2017*age) + (1 - 0.0009*HR + 0.0009*HR + 0.000$ Gender) \* (-20.4022 + 0.4472\*HR - 0.1263\*weight + 0.074\*age)

= average heart rate for epoch HR Weight = Subject weight in Kg

Age = Subject age in years Gender = 1 for male, 0 for female

This formula is derived in the paper Keytel L.R, Goedecke J.H, Noakes T. D, Hiiloskorpi H, Laukkanen R, Van Der Merwe L and Lambert E.V. 2005, Prediction of energy expenditure from heart rate monitoring during submaximal exercise *Journal of Sports Sciences* 23(3) 289 – 297

#### 13.3 VO2Max

VO2 Max is an estimate for maximal oxygen uptake. It can be calculated <u>automatically</u> in OmniSense from data obtained during a maximal fitness treadmill test. The <u>test protocol</u> must be strictly adhered to, including the gradient settings on the treadmill, as an ACSM-derived formula is used.

It is measure in milliliters per minute per kilogram.

 $VO_{2}max = 0.869 * (3.5 + (0.2 * v)) + (V * grade * 0.9) - 0.07$ 

V = velocity in meters per minute Grade = Constant 5% (0.05)

For a 21 kph top speed, this formula would give 77.48 ml/min/kg

# Part 14

#### 14 Impact Processing

<u>Accelerometry Overview</u> - a summary of accelerometer data available in Analysis <u>Impact Overview</u> - Introduction to Impact Analysis

To collect impact data, the following tasks must be performed

- 1. Configure the BioModule to Summary and Waveform logging format
- 2. <u>Download logs</u> from BioModule
- 3. Use <u>Impact Processor</u> Tool

Analyzing the data

#### 14.1 Accelerometry Overview

The BioHarness module contains a 3-axis accelerometer which samples at 100Hz over the range  $\pm 16g$ . This data allows posture and activity data to be analysed. The graphs below show the data available for display in the Analysis module using a simple exercise - jumping from a 3 foot wall down to a hard surface on three occasions to show three clear (vertical) impact events.

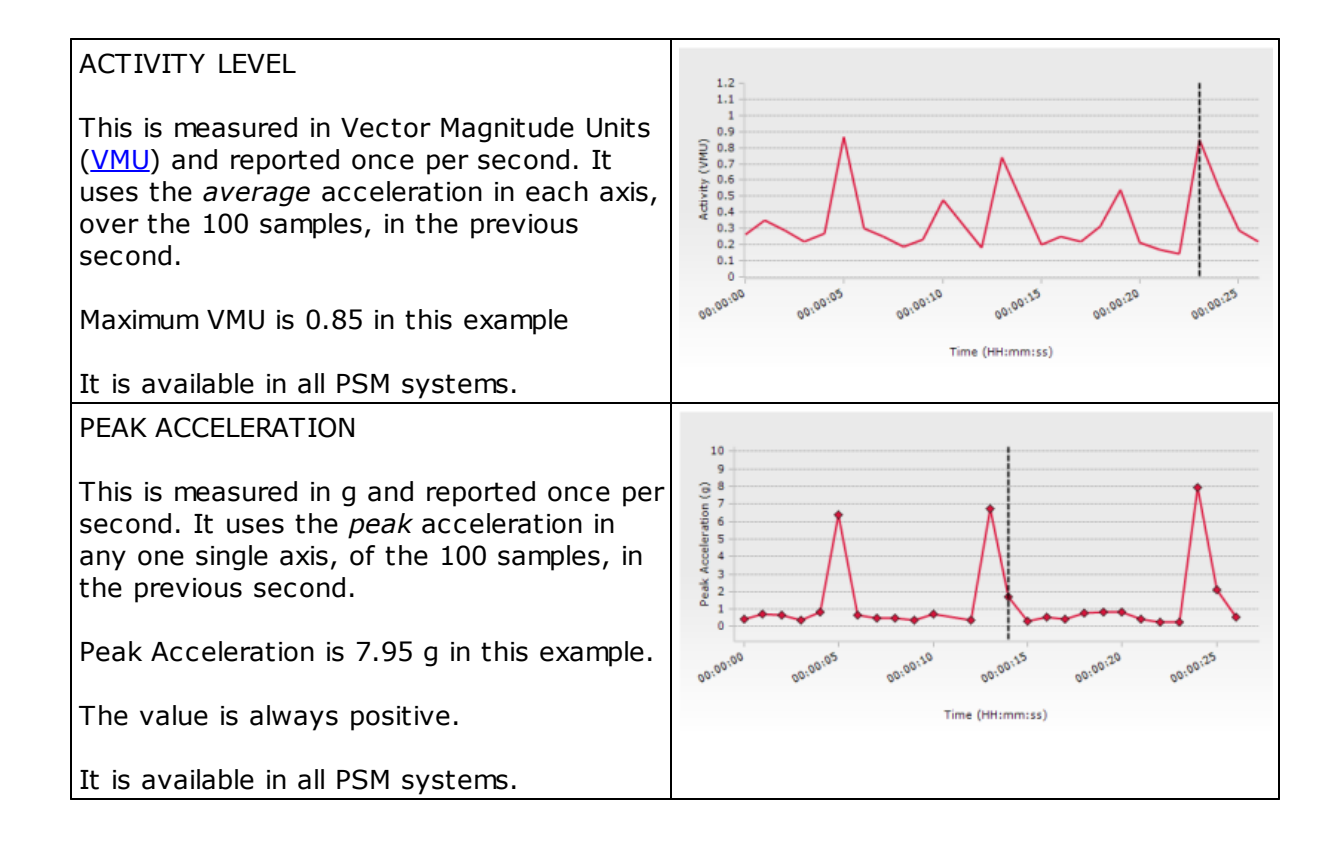

190

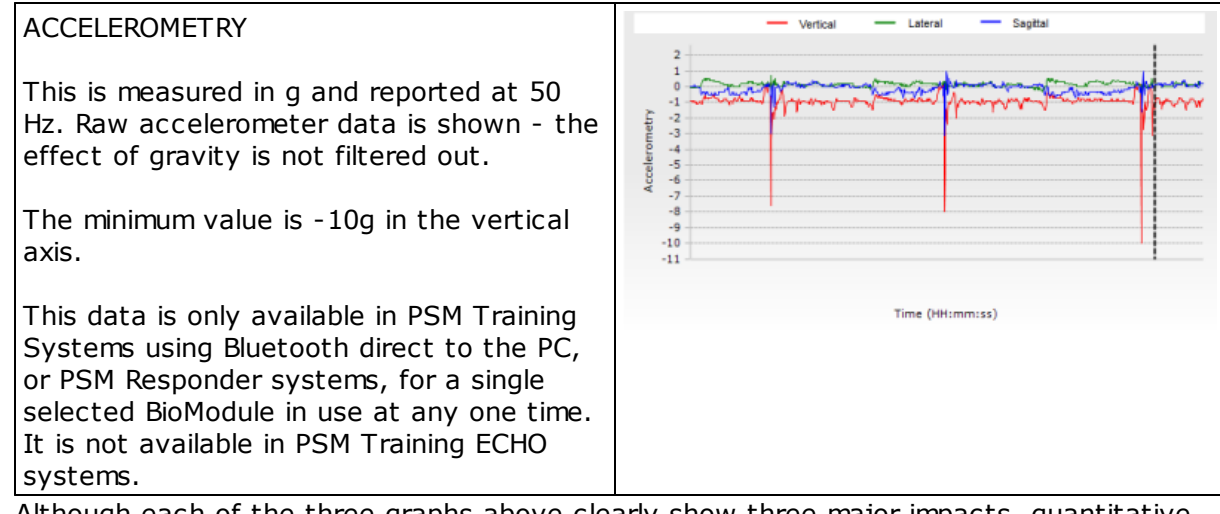

Although each of the three graphs above clearly show three major impacts, quantitative comparison of the impacts is not easy. Once meaningful data is collected in a session containing many large and small impacts, it becomes even harder to extract meaningful comparisons from this raw data.

For this reason Zephyr have embedded impact analysis functionality into OmniSense Analysis.

#### 14.2 Impact Overview

The BioModule, if configured appropriately, can log the accelerometer data at 100Hz. The same three impacts illustrated in the <u>overview</u>, of jumping onto a horizontal surface are shown here.

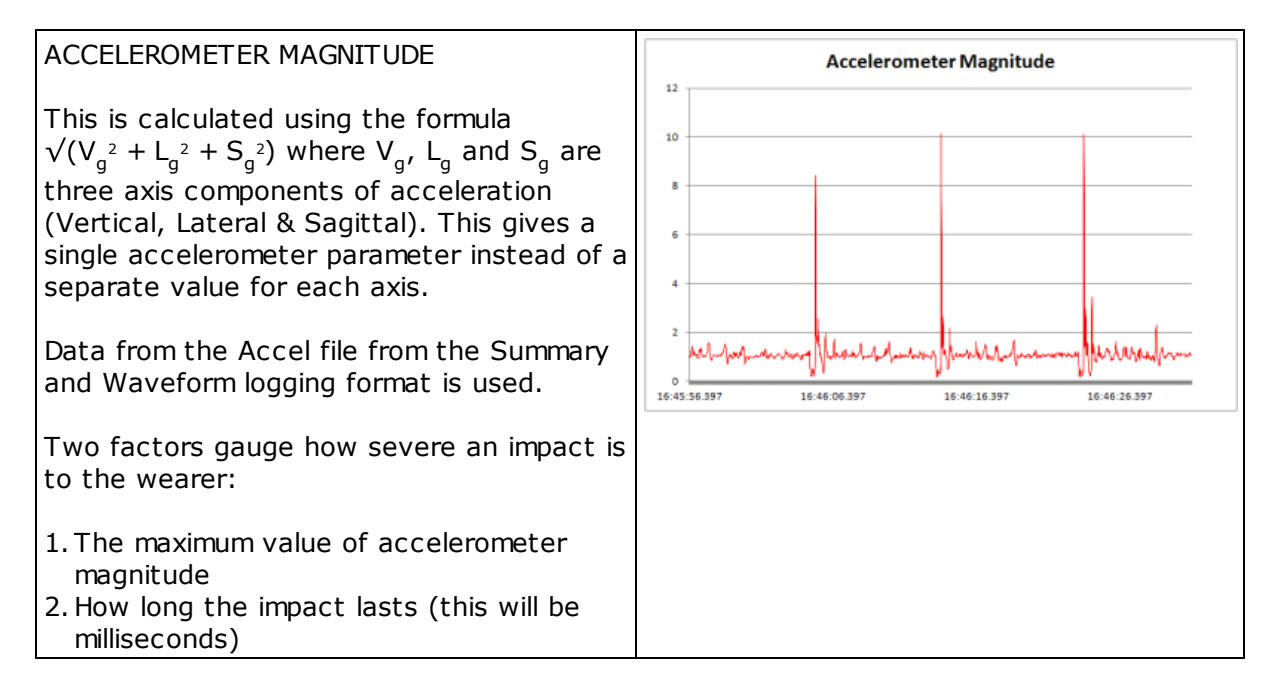

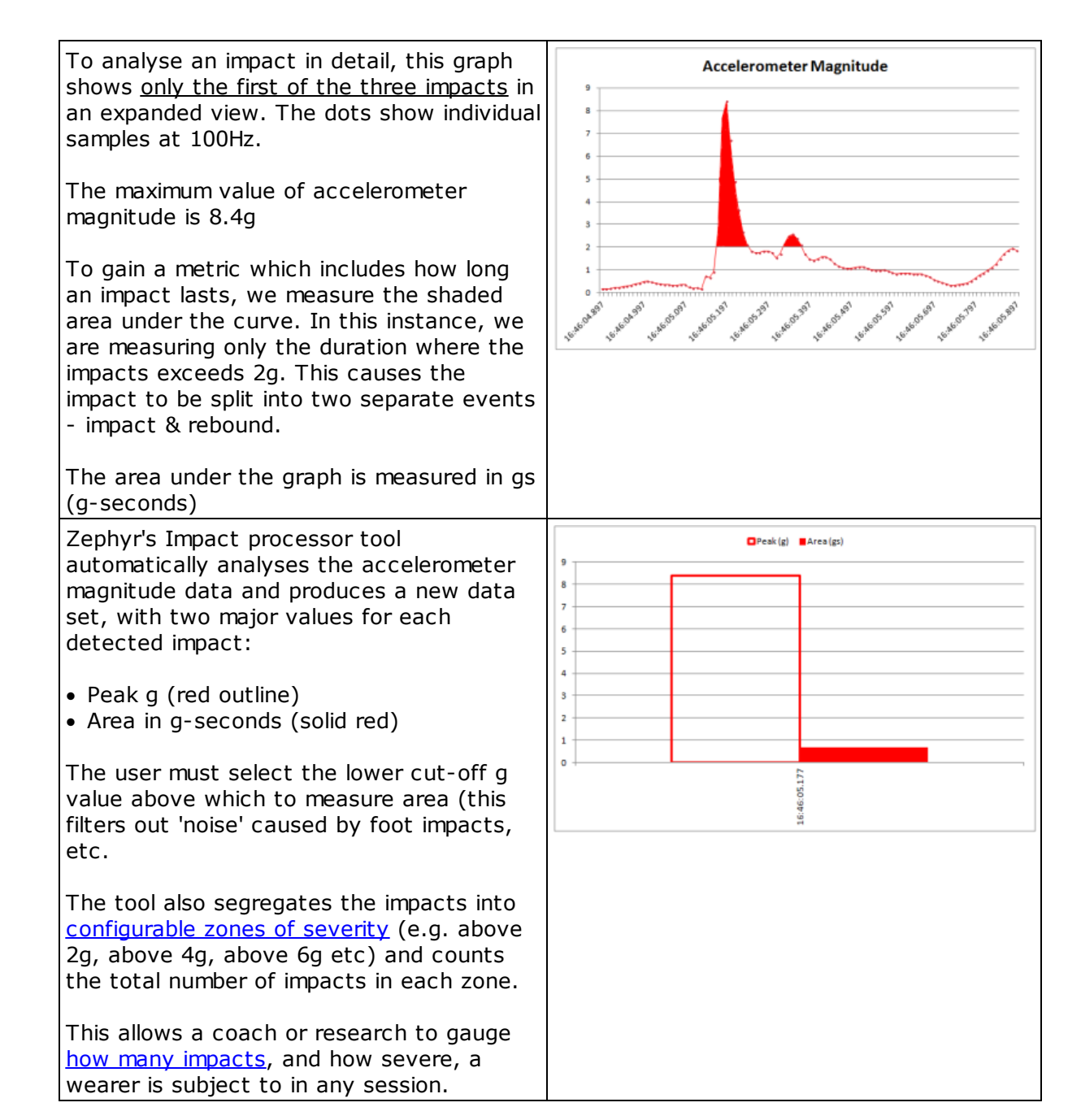

#### 14.3 Gathering Impact Data

<u>Configure the BioModule</u> - set the required logging format using the Zephyr Cfg Tool <u>Download Logs</u> - use the Zephyr Download Tool or Log Downloader to create the necessary external csv files needed for the Impact Processor <u>Impact Processing Tool</u> - process the log files

#### 14.3.1 Configure the BioModule

BioModules are normally configured to log data, in the default Summary Log format. This collects all major parameters at 1 second intervals. To analyse impact data, accelerometer data should be logged at 100Hz. This is done by reconfiguring the BioModule to log in

<u>Summary and Waveform</u> format, using the Zephyr Cfg Tool, which is installed automatically when OmniSense is installed.

- 1. Connect your BioModule to the PC in its charge cradle.
- 2. Go to C:\Program Files (x86)\Zephyr\OmniSense\Tools or use the Windows Start menu

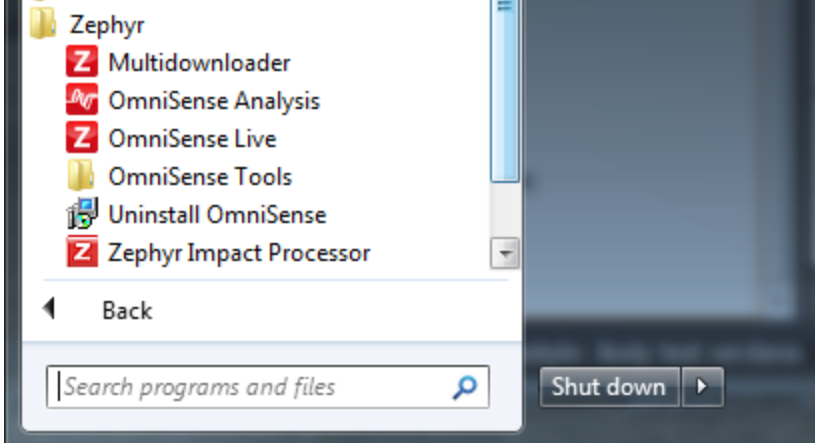

Open the tools directory and locate the Zephyr Cfg Tool.exe. Click and start the tool.
 Select your BioModule by its serial number from the *Device Selection* pull down.
 Go to the User Config tab, and change the *Log Format* to *Summary and Waveform*.

Changing the Log format will erase all logs already existing in the device. Download any logs you do not wish to lose, using either the <u>Zephyr Downloader</u> <u>Tool</u> first to save data into the Analysis database, or the legacy <u>Log</u> <u>Downloader</u> tool to save data as external csv files (you will not be able to import this external data back into the OmniSense database afterwards)

1

| evice Selection    |                               | Bluetooth | Polling ROG     | Subject Info | User Config      | Time Accelerometer ECHO |
|--------------------|-------------------------------|-----------|-----------------|--------------|------------------|-------------------------|
| 8HT001089 - USB    | Refresh Device List           |           | Enable          | Bhu          | uetooth Enable   | Visual Feedback Enab    |
| Read Only Data     |                               | Butto     | n Enable When   | Wom EC       | HO Enable        | Audio Enable            |
| 1.2.1.0            | Boot Software Version         | Tean      | n System Enable | EC           | G Polarity Inver | rt                      |
| 1.3.15.0           | App Software Version          | Log Form  | nat             |              |                  |                         |
| lessage NAK        | RF Module Firmware Version    | Summan    | y and Waveform  | - Upd        | ate Configuratio | n                       |
| HT001089           | Serial Number                 |           |                 |              |                  |                         |
| 800.0153v3a        | Hardware Part Number          |           |                 |              |                  |                         |
| 500.0084           | Boot Part Number              |           |                 |              |                  |                         |
| 500.0085           | App Part Number               |           |                 |              |                  |                         |
| 0:d7:ba:a7:80:7e   | Unit MAC Address              |           |                 |              |                  |                         |
| H BHT001089        | Bluetooth Name                |           |                 |              |                  |                         |
| 0/5/2013, 15:35:24 | Date/Time                     |           |                 |              |                  |                         |
| .938V (56%)        | Battery Status                |           |                 |              |                  |                         |
|                    |                               |           |                 |              |                  |                         |
| Configure          |                               |           |                 |              |                  |                         |
| From File          |                               |           |                 |              |                  |                         |
| Reset to Del       | ete Log Files Switch Unit Off |           |                 |              |                  |                         |

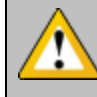

Note that changing log format to Summary and Waveform will greatly increase the size of any single log session. This will increase the time taken to download a log.

#### 14.3.2 Download Logs

The 100Hz logged accelerometer data which is used for impact analysis is <u>not</u> stored in the OmniSense database.

It is stored in an external csv file located in a sub-directory in ... My Documents \BioHarness Test Logs.

This file can be generated by either the <u>Zephyr Downloader</u> accessed from the Analysis toolbar, or the legacy <u>BioHarness Log Downloader</u> Tool located in C:\Program Files (x86) \Zephyr\OmniSense\Tools

When using the Zephyr Downloader accessed from Analysis, make sure that the *Write CSV Format Log Files* is checked in the Options menu.

| Zephyr Downloader - (1 devices)                                                                                            |                                                                                    |                                         |          |            |
|----------------------------------------------------------------------------------------------------|------------------------------------------------------------------------------------|-----------------------------------------|----------|------------|
| File View Options<br>Team Data<br>1. Select Team<br>2. Retrieve Tea<br>3. Select Sess.<br>4. Session Nam<br>Virte GPS Data | vice Clocks<br>Configured Units<br>nat Log Files<br>ormat Log Files<br>to KML File | Clear All<br>14:00:34 - Wed 22 May 2013 | Erase Al | About      |
| 5. Download Team Sessions                                                                                                  | Download Logs Manually Change Team & Subject                                       |                                         |          |            |
| Device Name Device SN                                                                                                    | Team Subject                                                                       | Status                                  |          | [ France ] |
| BHIUIUS                                                                                                    |                                                                                    |                                         |          |            |

This will ensure that the Accel file required for Impact Analysis is deposited in ...My Documents\BioHarness Test Logs.

When using the Legacy BioHarness Log Downloader tool, ensure that logs are saved as All Formats or CSV Format.

х Z BioHarness Log Downloader 9500.0078.V1c (1.0.29.0) Select Device: BHT001089 Ŧ - 111 Name Length Date Created Туре Record 1 02m03s Summary and Waveform Log 15/05/2013 11:56:50 a.m. Record 2 43m15s 15/05/2013 4:44:56 p.m. Summary and Waveform Log Record 3 00m55s Summary and Waveform Log 20/05/2013 3:12:47 p.m. Erase Logs Log Record: Save Save as type All Formats Ŧ Exit Use <u>D</u>efault Save location

#### 14.3.3 Impact Processing Tool

Start the Impact Processor tool using the Impact Processor button in the Analysis toolbar.

• When the tool is started, it will automatically search the default .. My Documents \BioHarness Test Logs folder for any YYYY\_MM\_DD-hh\_mm\_ss\_Accel.csv files which it has <u>not previously processed</u>, and display them as a list

| Z   | Zep  | hyr Impact Proces  | sor              |         |       |         |         | x   |
|-----|------|--------------------|------------------|---------|-------|---------|---------|-----|
| Fi  | ile  | Edit               |                  |         |       | _       | Abo     | out |
|     |      | Open Manually      | tus              |         | ^     |         |         |     |
|     |      | Process All Unproc | nding            | Process |       |         |         |     |
|     | 1    | Generate Accel Pro | nding            | Process |       |         |         |     |
|     | 1    | Exit               |                  |         |       | nding   | Process |     |
| 067 | 037. | 2014 16:05:13      | Fitness Dennis   | log     | Pe    | nding   | Process |     |
| 13/ | /08/ | 2013 15:37:53      | UNKNOWN          |         | Pe    | nding   | Process |     |
| 13/ | 07/  | 2013 13:23:42      | Zephyr Demo User | Pe      | nding | Process |         |     |
| 14/ | /08/ | 2013 16:54:10      | UNKNOWN          | Pe      | nding | Process |         |     |
| 12/ | /03/ | 2014 15:09:36      | Zephyr Demo User | HRV Log | Pe    | nding   | Process |     |

• Only files not previously processed will be displayed in the Impact Processor dialogue

• Choose the type of processing and output from the *File* menu option:

- Open Manually - opens a dialogue to allow you to browse for a specific  $\dots$ Accel file (say not in the default location) and open it

- Process All Unprocessed Files - will automatically processed all files listed and generate <u>default csv IMPACTS</u> files

- Generate <u>Accel Pro Report</u> - check to generate an Excel spreadsheet (Microsoft® Excel 2010 or later to be installed on PC) with color-coding and graphs

• Then set the configuration of the tool - the zones into which it will divide and counts impacts, according to peak g. Select *Edit > Preferences* from the tool's menu. This dialogue shows the default settings.

| Z Preferences                     | ×                                         |
|-----------------------------------|-------------------------------------------|
| Exposure Index                    |                                           |
| Exposure Range 1 Start (g)        | 2                                         |
| Exposure Range 2 Start (g)        | 4                                         |
| Exposure Range 3 Start (g)        | 6                                         |
| Exposure Range 4 Start (g)        | 8                                         |
| Exposure Range 5 Start (g)        | 10                                        |
| Impact Detection                  |                                           |
| Impact Baseline Limit (g)         | 1.5                                       |
| Impact Peak Limit (g)             | 2                                         |
|                                   |                                           |
|                                   |                                           |
|                                   |                                           |
|                                   |                                           |
|                                   |                                           |
|                                   |                                           |
| Exposure Range 1 Start (g)        |                                           |
| Impacts where the peak value is   | greater than or equal to this value,      |
| but less than the Range 2 Start v | alue, will be counted in the first range. |
|                                   |                                           |
|                                   |                                           |
| ок                                | Cancel                                    |
|                                   |                                           |

You can customize the <u>Impact Exposure Range</u> limits or leave the defaults initially to how your activity is represented using the default values.

• Click Process to process the raw acceleration data

The output csv file or Pro Report is deposited in the same directory as the other files created by the Zephyr Downloader or BioHarness Log Downloader

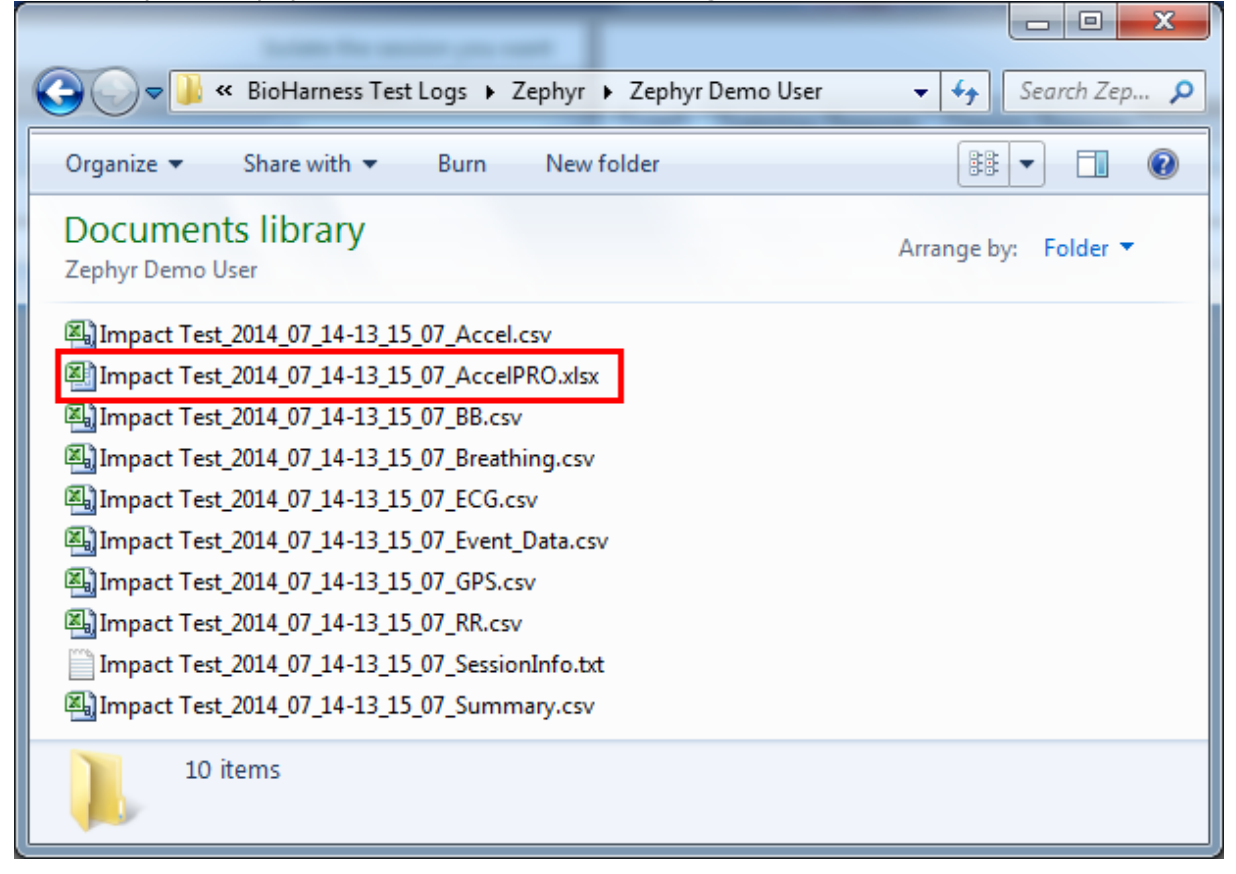

#### 14.3.3.1 Impact Exposure Ranges

Configure the Tool using the *Edit* > *Preferences* menu option. The Impact Processor will categorize impacts by severity into five separate Exposure Ranges 1-2-3-4-5.

The settings are:

- Lower limit *Start* for each Exposure Range
- *Impact Baseline Limit* ignore values below this absolute value when calculating impact parameters such as duration, rise time
- Impact Peak Limit minimum g value for an impact to be counted

This graph explains the zones in context of the raw accelerometer magnitude data.

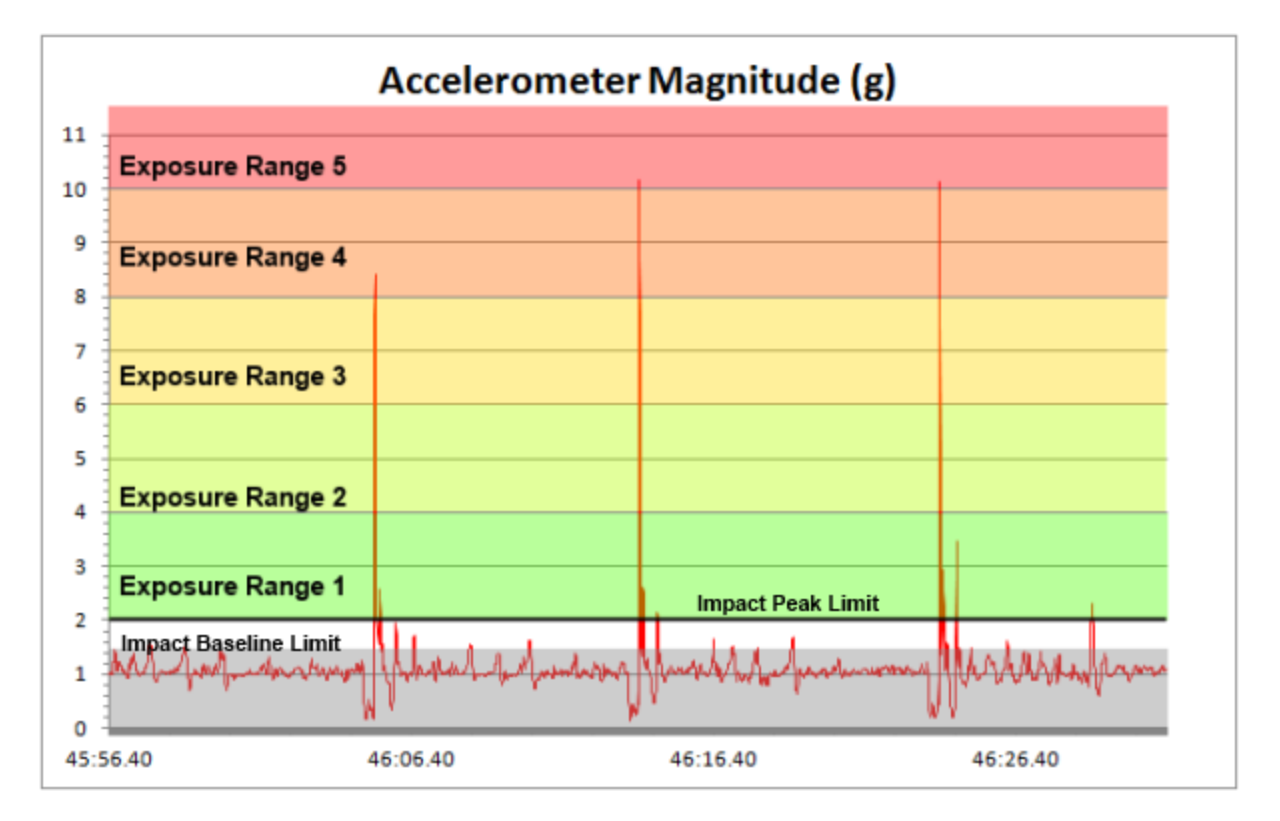

Every upper spike in the (red trace) raw accelerometer magnitude data could be categorized as an impact. The majority fall below the grey *Impact Baseline Limit* of 1.5 g.

This graph shows how they will be counted in the Impact Data output file.

- 5 impact rebounds in Exposure Range 1
- 1 major impact in Exposure Range 4
- 2 major impacts in Exposure Range 5

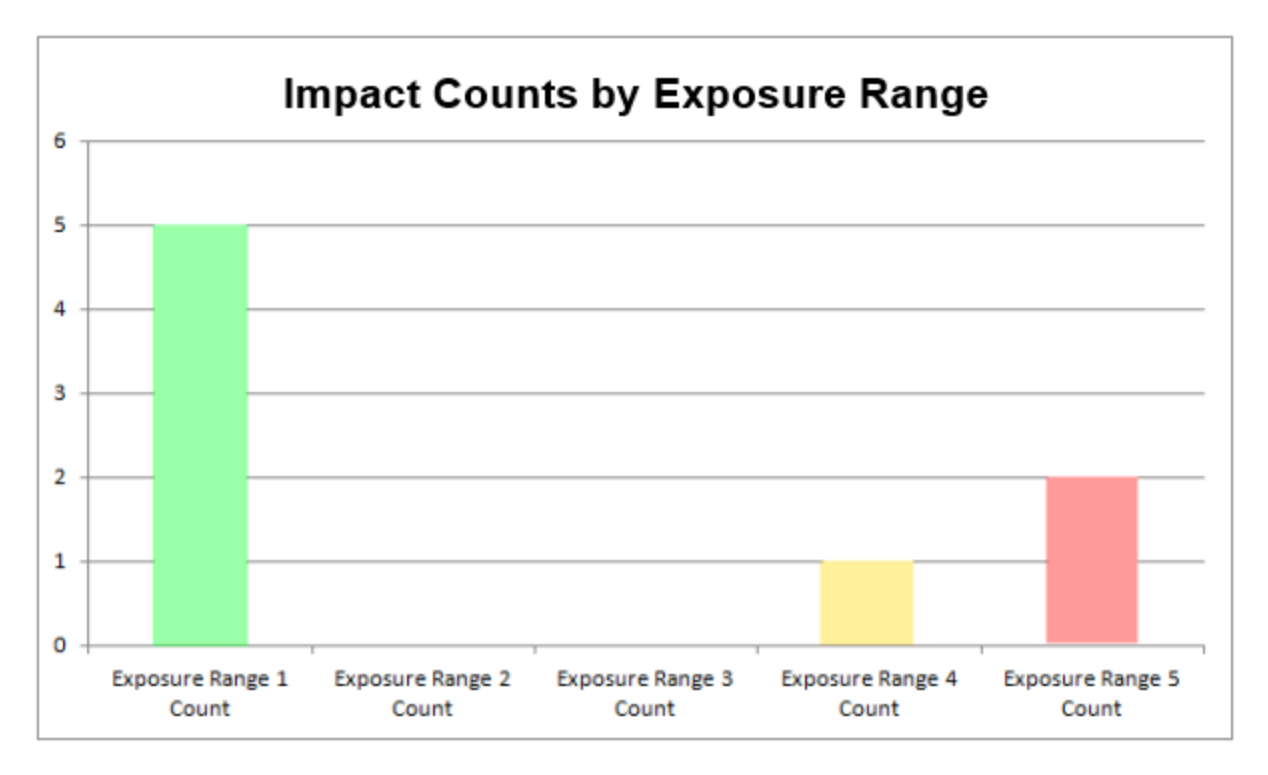

Users can fine-tune the Exposure Range limits to suit their data.

#### 14.4 Analysing Impact Data

There are two processing options:

- <u>Default csv file</u> *Filetitle\_yyyy\_mm\_dd\_hh\_mm\_ss\_IMPACTS.csv* 
  - comma separated values format
  - itemizes impacts as categorized by the Impact Baseline Limit and Impact Peak Limit

parameters set in the Preferences dialogue of the Impact Processor Tool

- impact duration
- count of impacts in each Exposure Range
- direction of impact
- count of up/down, left/right, forwards/backwards impacts
- list of X/Y/Z accelerometer samples
- <u>Pro Impact Report</u> Filetitle\_yyyy\_mm\_dd\_hh\_mm\_ss\_AccelPro.xlsx
  - Microsoft® Excel .xlsx format PC must have Excel 2010 or later pre-installed

- itemizes impacts as categorized by Impact Baseline Limit and Impact Peak limit

parameters as above,

Additional parameters:

- left/right, front/back, above/below indication
- Load/Impulse Load
- Total Peak Load
- Average Force Development
- Average Peak g
- Average Impulse
- Average Period
- Average Flight Time
- Histogram display of X/Y/Z 100 Hz accelerometer stream
- Angles of impact direction (Phi & Theta)

#### 14.4.1 Default csv Impact File

The Impact Processor outputs a .csv file labeled as with the following table of data. This file can be opened in Microsoft® Excel. The color has been added afterwards for clarity.

|           |                                     |         |             |             | Impact | Exposure | Exposure | Exposure | Exposure | Exposure |  |  |  |
|-----------|-------------------------------------|---------|-------------|-------------|--------|----------|----------|----------|----------|----------|--|--|--|
|           | Impact                              | Rise    |             |             | Length | Range 1  | Range 2  | Range 3  | Range 4  | Range 5  |  |  |  |
| Timestamp | Number                              | Time(s) | Area (gs)   | Peak (g)    | (s)    | Count    | Count    | Count    | Count    | Count    |  |  |  |
| 46:05.18  | 1                                   | 0.03    | 0.661450986 | 8.406151105 | 0.23   | 0        | 0        | 0        | 1        | 0        |  |  |  |
| 46:13.94  | 2                                   | 0.01    | 0.410536613 | 10.14861981 | 0.08   | 0        | 0        | 0        | 1        | 1        |  |  |  |
| 46:14.03  | 3                                   | 0.05    | 0.195700969 | 2.614096916 | 0.1    | 1        | 0        | 0        | 1        | 1        |  |  |  |
| 46:14.52  | 4                                   | 0.03    | 0.111909327 | 2.157602256 | 0.07   | 2        | 0        | 0        | 1        | 1        |  |  |  |
| 46:23.86  | 5                                   | 0.02    | 0.418535893 | 10.12995827 | 0.09   | 2        | 0        | 0        | 1        | 2        |  |  |  |
| 46:23.95  | 6                                   | 0.05    | 0.224865843 | 2.939709658 | 0.11   | 3        | 0        | 0        | 1        | 2        |  |  |  |
| 46:24.42  | 7                                   | 0.03    | 0.153382857 | 3.45262191  | 0.07   | 4        | 0        | 0        | 1        | 2        |  |  |  |
| 46:28.87  | 8                                   | 0.06    | 0.23794762  | 2.302718231 | 0.13   | 5        | 0        | 0        | 1        | 2        |  |  |  |
|           | Counts of Impact per Exposure Range |         |             |             |        |          |          |          |          |          |  |  |  |

#### The parameters are:

| Timestamp                                                        | resolution down to milliseconds. Configure using Excel                                                                                                    |
|------------------------------------------------------------------|----------------------------------------------------------------------------------------------------|
| Impact Number                                                    | The bottom value shows the total impact count                                                                                                    |
| Rise Time                                                        | How fast or slow the impact initiated                                                                                                    |
| Area (gs)                                                        | Index of impact severity which integrates g over total impact duration. These metric is replaced by the Impulse Load which is measrued in SI units of Newton seconds in the <u>Pro Impact Report</u>                                   |
| Peak g                                                           | Maximum deceleration occurring during impact                                                                                                    |
| Impact Length                                                    | Duration of Impact above lower limit of Exposure Range lower value                                                                                                    |
| Exposure Range<br>Counts                                         | Cumulative totals of impacts per Exposure range. The final totals are the bottom values in each column                                                                                                    |
| Direction of<br>Impact                                           | Up/down, Left/Right, Forwards/Backwards - from the subject's point of view i.e. an 'Up' impact means the subject landing after a jump - the landing surface is 'hitting' the subject in an upwards direction                           |
| Positive/<br>Negative<br>Vertical/<br>Lateral/Sagittal<br>Counts | A cumulative total - the final totals are the bottom values in each column                                                                                                    |
| Vertical<br>Lateral/Sagittal<br>Profiles                         | Lists of semi-colon separated values of the Accelerometer samples.<br>These are not formatted for easy analysis - a better option is to have<br>checked the <u>Pro Impact Report</u> which will show graphical analysis of the<br>data |

The cumulative counts of impact will characterize any particular session in terms of impact severity - this short sample data set contains only three major impacts.

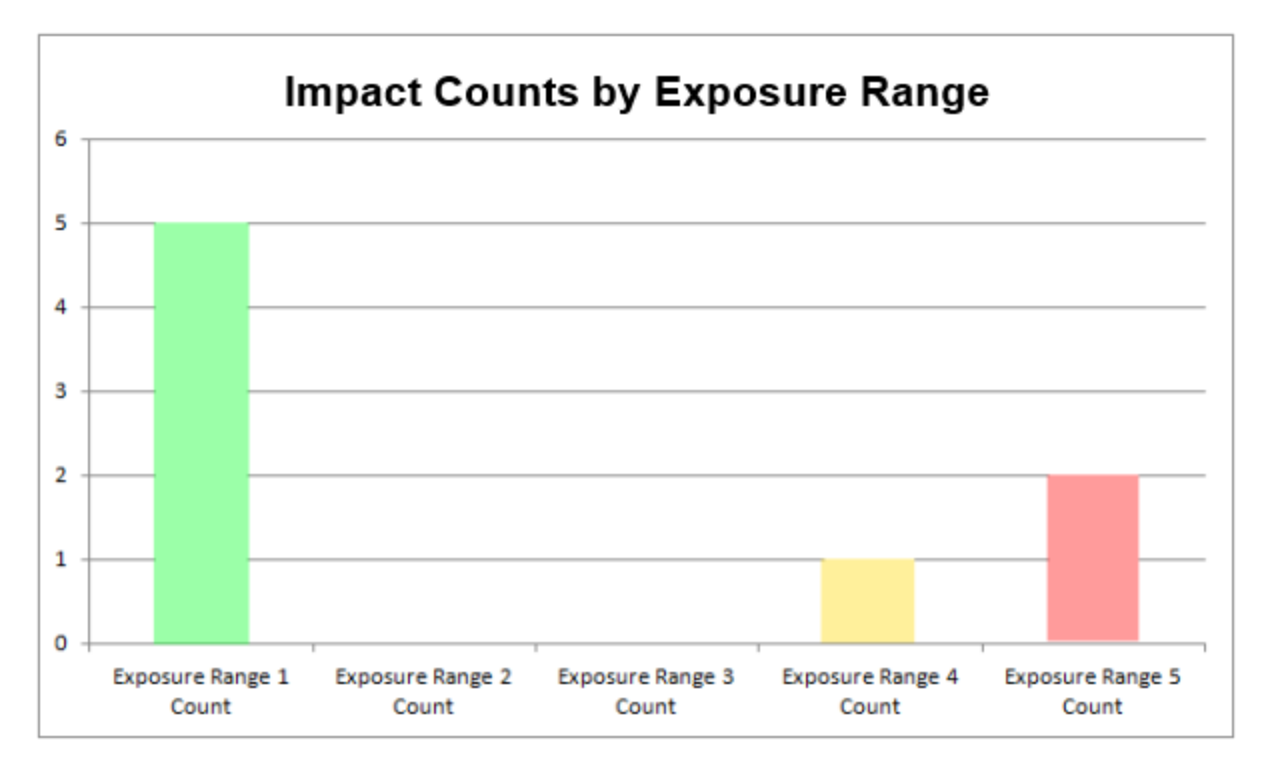

Peak g and area (gs) show the severity of individual impacts.

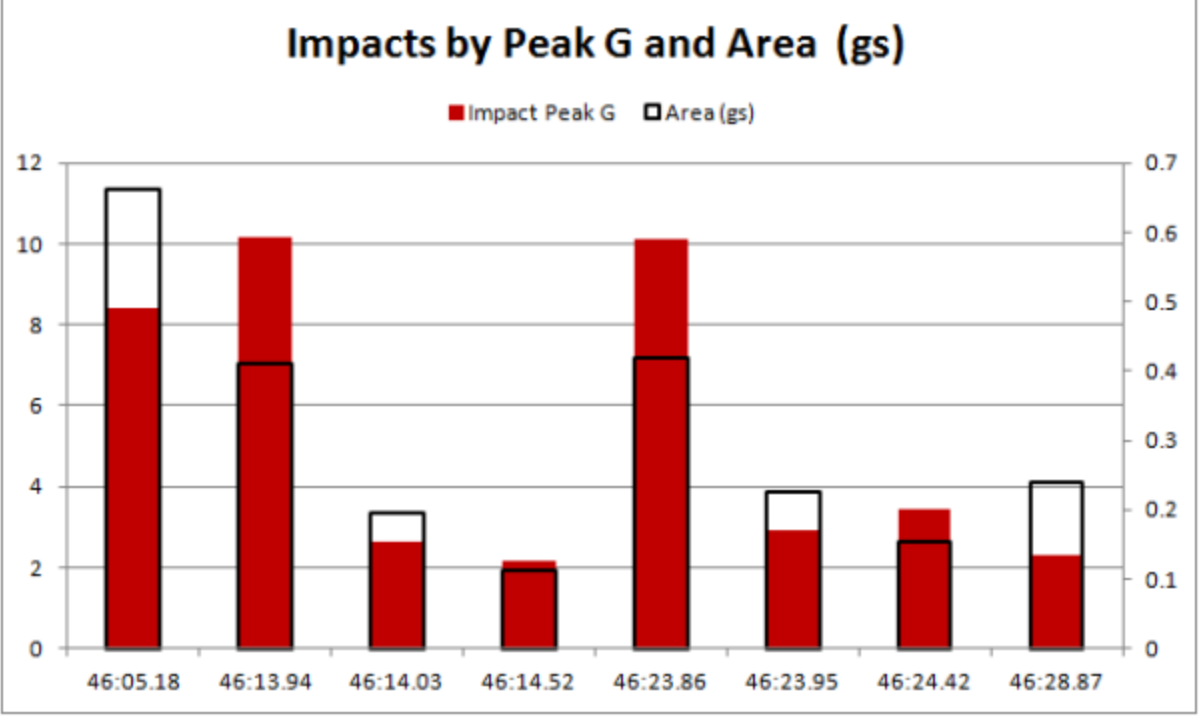

Combining the two shows that the initial major impact incurred a smaller peak g than the two following, but it lasted longer (The black outline showing Area)

#### 14.4.2 Pro Impact Report

• To generate a Pro Impact report, the PC being used must have Microsoft Excel® 2010 or later installed.

- Check the Pro Accel Report option in the Impact Processor Tool menu options
- The generated Excel® spreadsheet will be saved into the *same directory* as the Accel csv file which was used as source, default C:\Users\...\Documents\BioHarness Test Logs \...

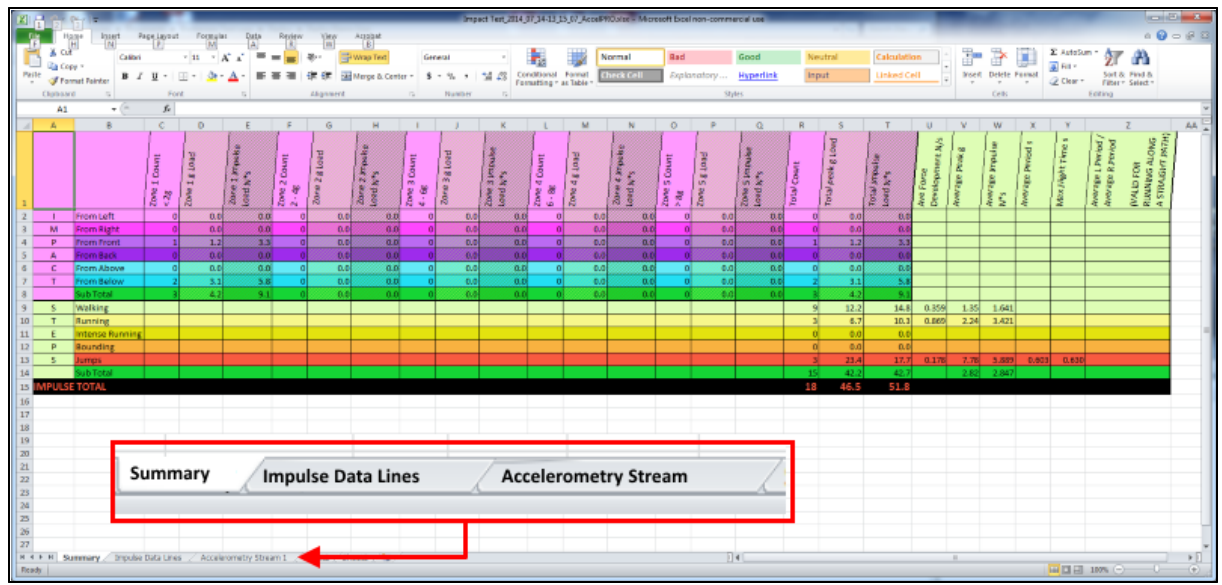

- The spreadsheet has three tabs:
  - <u>Summary</u>
  - Impulse Data Lines
  - Accelerometry stream

#### 14.4.2.1 Summary

The Summary tab provides an overview of impact events, categorized by type. A type is either:

- an Impact a change in momentum causing a detectable acceleration or deceleration of the BioModule
- a Step a change in momentum caused by one of the step types below.
  - walking step
  - running step
  - bounding step
  - jump

Zephyr proprietary algorithms analyze the accelerometer samples and categorize changes in momentum as Impacts, or Steps of the various types. The data is analyzed for the direction, magnitude and regularity of the momentum changes. Rotational changes can infer whether a step is on the left or right side. The time period between steps can be used to determine step type - running steps are faster than walking, etc. Averages are determined over a number of steps of similar type. Jump flight times can be calculated once the takeoff/landing signature of the jump has been established.

|                 | Zone 1 Count<br><2g | Zone 1 g Load | Zone 1 impulse<br>Load N*s | Zone 2 Count<br>2 - 4g | Zone Z g Load | Zone 2 impulse<br>Load N*s | Zone 3 Count<br>4-6g | Zone 3 g Load | Zone 3 impuise<br>Load N*s | Zone 4 Count<br>6 - 8g | Zone 4 g Load | Zone 4 impulse<br>Load N*s | Zone 5 Count<br>> 8g | Zone 5 g Load | Zone 5 impulse<br>Load N*s | Total Count | Total peak g Load | Total Impulse<br>Load N*s | Ave Force<br>Development N/s | Average Peak g | Average impulse<br>N*s | Average Periods | Max Flight Time s | Average L Period /<br>Average R Period | (VALID FOR<br>RUNNING ALONG<br>A STRAIGHT PATH) |
|-----------------|---------------------|---------------|----------------------------|------------------------|---------------|----------------------------|----------------------|---------------|----------------------------|------------------------|---------------|----------------------------|----------------------|---------------|----------------------------|-------------|-------------------|---------------------------|------------------------------|----------------|------------------------|-----------------|-------------------|----------------------------------------|-------------------------------------------------|
| From Left       | 0                   | 0.0           | 0.0                        | 0                      | 0.0           | 0.0                        | 0                    | 0.0           | 0.0                        | 0                      | 0.0           | 0.0                        | 0                    | 0.0           | 0.0                        | 0           | 0.0               | 0.0                       |                              |                |                        |                 |                   |                                        |                                                 |
| From Right      | 0                   | 0.0           | 0.0                        | 0                      | 0.0           | 0.0                        | 0                    | 0.0           | 0.0                        | 0                      | 0.0           | 0.0                        | 0                    | 0.0           | 0.0                        | 0           | 0.0               | 0.0                       |                              |                |                        |                 |                   |                                        |                                                 |
| From Front      | 1                   | 1.2           | 3.3                        | 0                      | 0.0           | 0.0                        | 0                    | 0.0           | 0.0                        | 0                      | 0.0           | 0.0                        | 0                    | 0.0           | 0.0                        | 1           | 1.2               | 3.3                       |                              |                |                        |                 |                   |                                        |                                                 |
| From Back       | 0                   | 0.0           | 0.0                        | 0                      | 0.0           | 0.0                        | 0                    | 0.0           | 0.0                        | 0                      | 0.0           | 0.0                        | 0                    | 0.0           | 0.0                        |             | 0.0               | 0.0                       |                              |                |                        |                 |                   |                                        |                                                 |
| From Above      | 0                   | 0.0           | 0.0                        | 0                      | 0.0           | 0.0                        | 0                    | 0.0           | 0.0                        | 0                      | 0.0           | 0.0                        | 0                    | 0.0           | 0.0                        | 0           | 0.0               | 0.0                       |                              |                |                        |                 |                   |                                        |                                                 |
| From Below      | 2                   | 3.1           | 5.8                        | 0                      | 0.0           | 0.0                        | 0                    | 0.0           | 0.0                        | 0                      | 0.0           | 0.0                        | 0                    | 0.0           | 0.0                        | 2           | 3.1               | 5.8                       |                              |                |                        |                 |                   |                                        |                                                 |
| Sub Total       | 3                   | 4.2           | 9.1                        | 0                      | 0.0           | 0.0                        | 0                    | 0.0           | 0.0                        | 0                      | 0.0           | 0.0                        | 0                    | 0.0           | 0.0                        | 3           | 4.2               | 9.1                       |                              |                |                        |                 |                   |                                        |                                                 |
| Walking         |                     |               |                            |                        |               |                            |                      |               |                            |                        |               |                            |                      |               |                            | 9           | 12.2              | 14.8                      | 0.359                        | 1.35           | 1.641                  |                 |                   |                                        |                                                 |
| Running         |                     |               |                            |                        |               |                            |                      |               |                            |                        |               |                            |                      |               |                            | 3           | 6.7               | 10.3                      | 0.869                        | 2.24           | 3.421                  |                 |                   |                                        |                                                 |
| Intense Running |                     |               |                            |                        |               |                            |                      |               |                            |                        |               |                            |                      |               |                            | 0           | 0.0               | 0.0                       |                              |                |                        |                 |                   |                                        |                                                 |
| Bounding        |                     |               |                            |                        |               |                            |                      |               |                            |                        |               |                            |                      |               |                            | 0           | 0.0               | 0.0                       |                              |                |                        |                 |                   |                                        |                                                 |
| Jumps           |                     |               |                            |                        |               |                            |                      |               |                            |                        |               |                            |                      |               |                            | 3           | 23.4              | 17.7                      | 0.178                        | 7.78           | 5.889                  | 0.603           | 0.630             |                                        |                                                 |
| Sub Total       |                     |               |                            |                        |               |                            |                      |               |                            |                        |               |                            |                      |               |                            | 15          | 42.2              | 42.7                      |                              | 2.82           | 2.847                  |                 |                   |                                        |                                                 |
| TOTAL           |                     |               |                            |                        |               |                            |                      |               |                            |                        |               |                            |                      |               |                            | 18          | 46.5              | 51.8                      |                              |                |                        |                 |                   |                                        |                                                 |

## **Impact Parameters** Categorized by Impact Zone

| Parameter                                   | Units                                                      | Description                                                                                                    |
|---------------------------------------------|------------------------------------------------------------|----------------------------------------------------------------------------------------------------|
| Zone # Count                                | Number of impacts<br>detected per Exposure<br>Range (Zone) | The number of impacts in the 1/2/3/4/5<br>Impact Zones as configured in the<br><u>Edit&gt;Preferences</u> menu option of the<br>Impact Processor tool |
| Zone # g Load                               | g                                                          | The sum of the Peak g values for each impact in the given category                                                                                    |
| Zone # Impulse<br>Load                      | Newton seconds                                             | A summation of the accelerometer magnitude<br>samples for the impulse expressed in SI units                                                           |
| Left/right, front/<br>back, above/<br>below |                                                            | Direction <i>from</i> which the impact has come i.e.<br>a landing after a jump is indicated as an<br>impact from below                                |
| Total Count                                 | Total number of impacts detected                           | The total number of impact events in each<br>given category                                                                                           |
| Total Peak g<br>load                        |                                                            | The total Peak g Load of events categorized as above                                                                                                  |
| Total Impulse<br>Load                       | Newton seconds                                             | The total Impulse Load of events categorized as above                                                                                                 |

# Summary Parameters Categorized by Impact Type

| Parameter                               | Units              | Description                                                             |
|-----------------------------------------|--------------------|-------------------------------------------------------------------------|
| Average Force<br>Development            | Newtons per second | Average of all events in each walking/running/<br>bounding/jumping type |
| Average Peak g                          | g                  | Average Peak g of all events categorized as above                       |
| Average Impulse                         | Newton seconds     |                                                                         |
| Average Period                          | Seconds            | Average step time                                                       |
| Max Flight time                         | Seconds            | Maximum time in the air of all jump events                              |
| Average L<br>period/average R<br>period | Seconds            | Average L/R step time                                                   |

#### 14.4.2.2 Impulse Data Lines

| Each Imp  | act Event   | contributi | ng to | the | <u>Total</u> | Count | in the | e <u>Summa</u> | <mark>ny</mark> tab | is ite | mized | as a |
|-----------|-------------|------------|-------|-----|--------------|-------|--------|----------------|---------------------|--------|-------|------|
| data line | in this tab | ).         |       |     |              |       |        |                |                     |        |       |      |
|           |             |            |       |     |              |       |        |                |                     |        |       |      |

| Time of P <sub>eak</sub> | Magnitude g   | impulse №* <sub>S</sub> | Duration <sub>S</sub> | Rise Time s | Fall Times | 30 ms Rate of<br>Force<br>Development N/s | 30 ms Rate of<br>Force Decline N/s | Tim <sub>e since</sub> last<br>Peak s | Phi Peak | theta Peak | Classification | <i>T</i> ype<br>▲ | Orientation |
|--------------------------|---------------|-------------------------|-----------------------|-------------|------------|-------------------------------------------|------------------------------------|---------------------------------------|----------|------------|----------------|-------------------|-------------|
| 13:15:20.                | 0 1.2         | 7 1.91                  | 0.15                  | 0.00        | 0.00       | 0.08                                      | -0.06                              | 13.08                                 | 2.72     | 0.31       | Impact         | Zone 1            | From Below  |
| 13:15:28.                | 5 1.8         | L 3.90                  | 0.26                  | 0.00        | 0.00       | 0.33                                      | -0.39                              | 8.35                                  | 2.86     | 1.94       | Impact         | Zone 1            | From Below  |
| 13:15:31.3               | 2.3           | 5 3.07                  | 0.16                  | 0.05        | 0.05       | 2.03                                      | -1.06                              | 2.37                                  | 3.10     | 1.57       | Step           | Run               |             |
| 13:15:34.                | 1.1           | 5 3.33                  | 0.30                  | 0.00        | 0.00       | 0.10                                      | -0.03                              | 3.49                                  | 2.32     | 0.19       | Impact         | Zone 1            | From Front  |
| 13:15:36.                | 2 1.1         | 5 4.26                  | 0.38                  | 0.00        | 0.00       | 0.03                                      | -0.15                              | 1.81                                  | 2.58     | 0.34       | Step           | Takeoff           |             |
| 13:15:37.3               | .0 <b>7.8</b> | 6.32                    | 0.19                  | 0.06        | 0.08       | 21.64                                     | -16.94                             | 0.58                                  | 2.61     | -0.10      | Step           | Landing           |             |
| 13:15:37.                | 8 1.3         | 4.08                    | 0.37                  | 0.00        | 0.00       | 0.46                                      | -0.26                              | 0.68                                  | 2.78     | 0.51       | Step           | Walk              |             |
| 13:15:43.                | 2 1.5         | 7 3.45                  | 0.25                  | 0.00        | 0.00       | 0.34                                      | -0.22                              | 5.74                                  | 2.92     | 2.18       | Step           | Walk              |             |
| 13:15:45.3               | 9 2.1         | L 3.60                  | 0.20                  | 0.00        | 0.04       | 0.27                                      | -1.82                              | 1.77                                  | 3.09     | 0.95       | Step           | Run               |             |
| 13:15:50.9               | 7 1.2         | 5 4.10                  | 0.37                  | 0.00        | 0.00       | 0.40                                      | -0.23                              | 5.68                                  | 2.73     | 0.29       | Step           | Takeoff           |             |
| 13:15:51.5               | 7 8.0         | 5.77                    | 0.17                  | 0.06        | 0.08       | 24.70                                     | -15.55                             | 0.60                                  | 2.66     | -0.27      | Step           | Landing           |             |
| 13:15:58.3               | <u>9</u> 1.3  | 7 3.26                  | 0.26                  | 0.00        | 0.00       | 0.35                                      | -0.39                              | 6.62                                  | 2.97     | 1.47       | Step           | Walk              |             |

| Time of Peak               | Each entry is a hyperlink to the relevant lines in the      |
|----------------------------|-------------------------------------------------------------|
|                            | <u>Accelerometry_Stream</u> tab                             |
| Magnitude g                | Peak g for that impulse event                               |
| Impulse Load               | See diagram below                                           |
| Duration                   | See diagram below. The duration of the impulse will dictate |
|                            | the number of lines selected from the Accelerometry Stream  |
|                            | when following the hyperlink for that impulse               |
| Rise Time                  | See diagram below                                           |
| Fall Time                  | See diagram below                                           |
| 30ms Rate of Force         | See diagram below                                           |
| Development                |                                                             |
| 30ms Rate of Force Decline | See diagram below                                           |
| Time Since Last Peak       | Time duration since the peak of the last detected impact or |
|                            | step                                                        |
| Phi Peak                   | Angle in vertical plane of impact peak. See Impact Angle    |
|                            | diagram                                                     |
| Theta Peak                 | Angle in horizontal plane of impact peak. See Impact Angle  |
|                            | diagram                                                     |
| Classification             | Step or Impact                                              |
| Туре                       | Impact Zone or type of step                                 |
| Orientation                | If an impact, the direction from which it came              |

The diagram below illustrates some terminology. All impacts are characterized by a rise, and then a fall in Peak g. Events occur above the configurable Impact Baseline Limit for peak g set in the <u>Edit>Preferences</u> menu option of the Impact Processor Tool, default 1.5g. At least one sample in the event must exceed the configurable Impact Peak Limit, default 2g

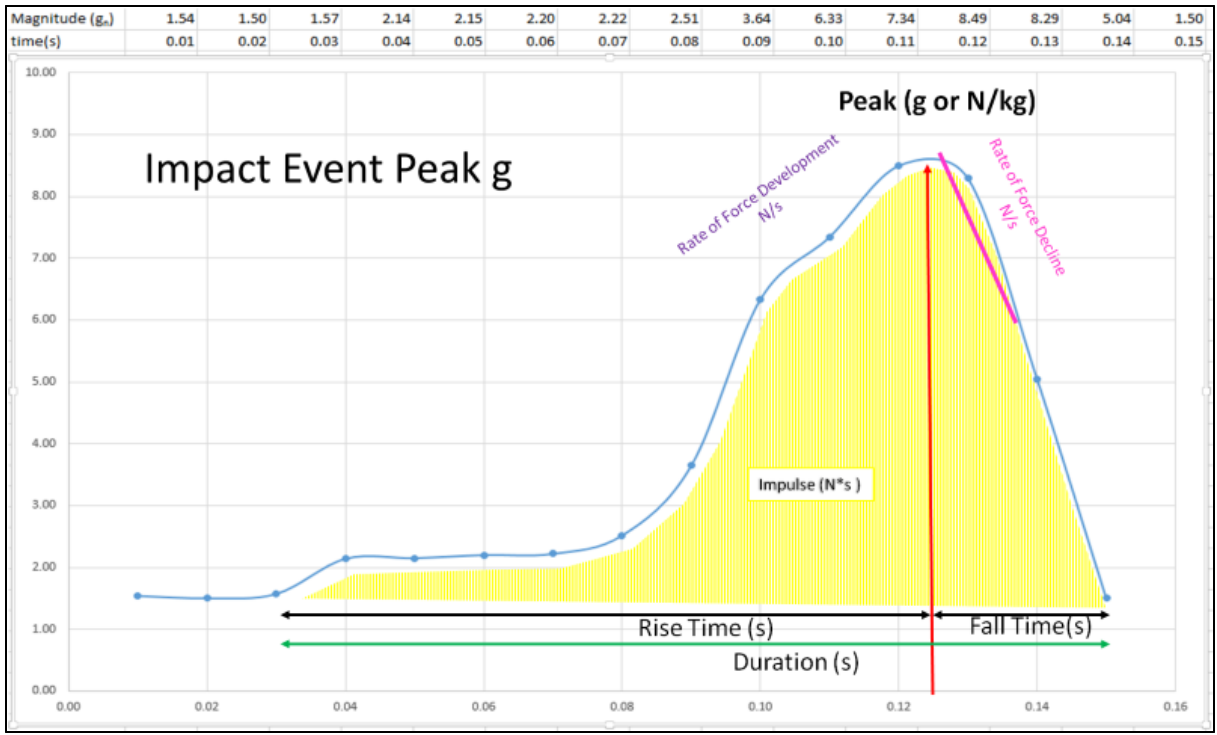

- Impact peak location of maximum Peak g value, which can also be expressed in Newtons/Kilogram, using the subject's weight.
- Rise Time duration of all samples above Impact Baseline Limit before impact peak
- Fall Time duration of all samples above Impact Baseline Limit after impact peak
- Impulse Load area (yellow) under the curve. This gives a measure of impact taking into account both the severity and duration of the impact
- Rate of Force Development a measure of how rapidly the impact occurs 'hard' or 'soft' it is
- Rate of Force Decline a measure of how rapidly the impact forces decline

#### 14.4.2.3 Accelerometry Stream

| 1   |               |            |       |           |       |            |       |             |              |         |           |                                                      |                                     |
|-----|---------------|------------|-------|-----------|-------|------------|-------|-------------|--------------|---------|-----------|------------------------------------------------------|-------------------------------------|
| 1   | Time          | Vertical g |       | Lateral g |       | Sagittal g |       | Magnitude g |              | Phi rad | Theta rad | <sup>Instant</sup> R <sub>at</sub> e of<br>Force N/S | <sup>Impulse N</sup> * <sub>S</sub> |
| 296 | 7 13:15:37.07 |            | -0.99 |           | 0.57  |            | -0.96 |             | 1.49         | 2.29    | 0.53      | 2.84                                                 | 0.00                                |
| 296 | 8 13:15:37.08 |            | -5.20 |           | 1.64  |            | -1.43 |             | 5.64         | 2.75    | 0.85      | 42.32                                                | 0.58                                |
| 296 | 9 13:15:37.09 |            | -5.84 |           | -1.27 |            | -3.11 |             | <b>6.7</b> 4 | 2.62    | -0.39     | 11.18                                                | 1.26                                |
| 297 | 0 13:15:37.10 |            | -6.76 |           | -0.39 |            | -3.99 |             | 7.86         | 2.61    | -0.10     | 11.41                                                | 2.06                                |
| 297 | 1 13:15:37.11 |            | -4.27 |           | 0.78  |            | -2.94 |             | 5.24         | 2.52    | 0.26      | -26.70                                               | 2.60                                |
| 297 | 2 13:15:37.12 |            | -2.98 |           | 1.05  |            | -2.24 |             | 3.87         | 2.45    | 0.44      | -13.96                                               | 2.99                                |
| 297 | 3 13:15:37.13 |            | -2.41 |           | 0.86  |            | -1.31 |             | 2.87         | 2.56    | 0.58      | -10.15                                               | 3.29                                |
| 297 | 4 13:15:37.14 |            | -2.30 |           | 0.34  |            | -0.55 |             | 2.39         | 2.87    | 0.55      | -4.93                                                | 3.53                                |
| 297 | 5 13:15:37.15 |            | -2.20 |           | -0.13 |            | -0.12 |             | 2.21         | 3.06    | -0.83     | -1.82                                                | 3.75                                |
| 297 | 6 13:15:37.16 |            | -1.98 |           | -0.37 |            | -0.14 |             | 2.02         | 2.94    | -1.20     | -2.00                                                | 3.96                                |
| 297 | 7 13:15:37.17 |            | -2.01 |           | -0.28 |            | -0.07 |             | 2.03         | 3.00    | -1.32     | 0.17                                                 | 4.17                                |
| 297 | 8 13:15:37.18 |            | -2.18 |           | -0.02 |            | -0.13 |             | 2.18         | 3.08    | -0.18     | 1.56                                                 | 4.39                                |
| 297 | 9 13:15:37.19 |            | -2.31 |           | 0.31  |            | -0.16 |             | 2.34         | 2.99    | 1.11      | 1.58                                                 | 4.63                                |
| 298 | 0 13:15:37.20 |            | -2.35 |           | 0.53  |            | -0.35 |             | 2.43         | 2.88    | 0.99      | 0.96                                                 | 4.88                                |
| 298 | 1 13:15:37.21 |            | -2.28 |           | 0.57  |            | -0.66 |             | 2.44         | 2.78    | 0.71      | 0.05                                                 | 5.13                                |
| 298 | 2 13:15:37.22 |            | -2.11 |           | 0.52  |            | -1.07 |             | 2.42         | 2.63    | 0.45      | -0.17                                                | 5.37                                |
| 298 | 3 13:15:37.23 |            | -1.93 |           | 0.39  |            | -1.52 |             | 2.48         | 2.46    | 0.25      | 0.64                                                 | 5.63                                |
| 298 | 4 13:15:37.24 |            | -1.75 |           | 0.23  |            | -1.95 |             | 2.63         | 2.30    | 0.12      | 1.49                                                 | 5.89                                |
| 298 | 5 13:15:37.25 |            | -1.55 |           | 0.13  |            | -1.66 |             | 2.28         | 2.32    | 0.08      | -3.57                                                | 6.13                                |
| 298 | 6 13:15:37.26 |            | -1.31 |           | 0.12  |            | -1.42 |             | 1.94         | 2.31    | 0.08      | -3.47                                                | 6.32                                |
| 200 | 7 12-15-27 27 |            | 1 00  |           | 0.16  |            | 1 10  |             | 1.61         | 2 21    | 0.12      | 2.25                                                 | 0.00                                |

| Parameter             | Units              | Description                               |
|-----------------------|--------------------|-------------------------------------------|
| Time                  | hh:mm:ss.00        | Timestamp of Hz accelerometer data sample |
| Vertical g            | g                  | Vertical 3-axis g component               |
| Lateral g             | g                  | Lateral (subject side to side)            |
| Sagittal g            | g                  | Sagittal (subject front to rear)          |
| Magnitude g           | g                  | Square root( $x^2 + y^2 + z^2$ )          |
| Phi Rad               | Degrees            | See Impact Angle                          |
| Theta Rad             | Degrees            | See Impact Angle                          |
| Instant Rate of Force | Newtons per second |                                           |
| Impulse               | Newton seconds     |                                           |

#### 14.5 Impact Angle

Analysis of the X, Y & Z accelerometer components can determine the direction from which the impact event has come.

This is indicated by two angles, measured in degrees:

- Theta angle in the horizontal plane. Subject's straight ahead = 0. From subject's right is a positive value, from subject's left is negative.
- Phi angle in the vertical plane. Vertically upwards = 0. Impact angle from in front of subject is a positive value, impact angle from behind subject is negative.

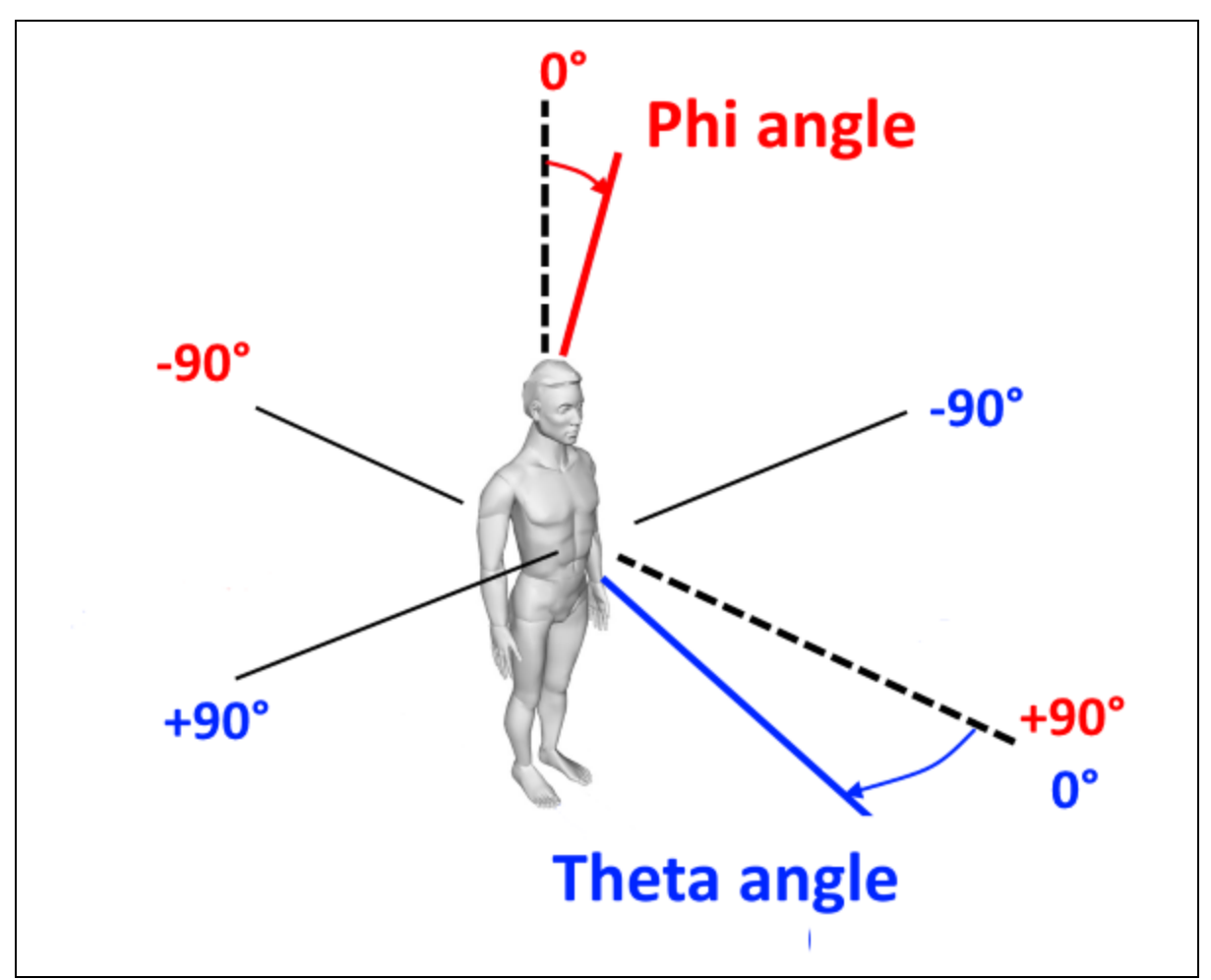

This example shows an impact from the subject's 10 o'clock position, angled from above the horizontal plane.

Theta is negative (from subject's left), Phi is positive

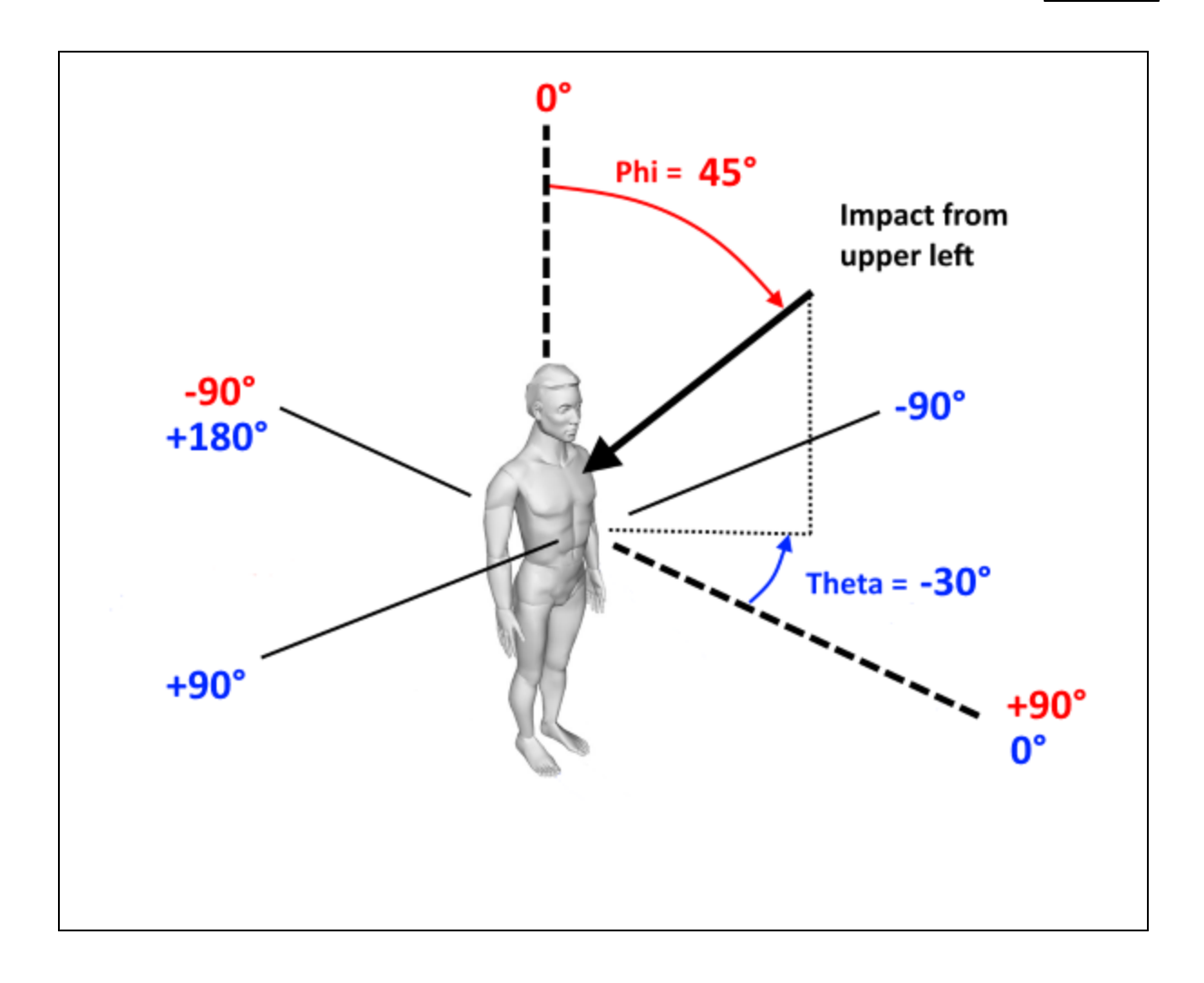

#### 15 Troubleshooting

This topic will be expanded as issues are reported.

#### **Skin Temperature**

• In a General log file, Skin Temp = -3276.8 Deg C

The BioHarness 3.0 does not support Skin Temperature in the General Log file, so the 'Invalid' value of -3276.8 is used. Configure the device using the Zephyr Config Tool - a description is included in the Live module Help file - to Log in Summary Format instead. Summary format includes an Estimated Core Temperature parameter, which the BioHarness 3.0 supports.

#### No Data appearing under a Team listing

If this is an ECHO system, check that the BioHarness internal clocks are synchronized to current time. Help for OmniSense Live describes the Zephyr Config Tool used to configure this. If a BioHarness does a hard reset, its internal clock will default to Jan 1 2010 - it may be useful to adjust the session filters to display any sessions with this timestamp.

#### No Logs Found on the BioHarness

To see all the logs on the BioModule, regardless of what dates they are timestamped with, use the legacy <u>BioHarness Log Downloader.exe</u> located at C:\Program Files(x86)\Zephyr \OmniSense\Tools

#### Markers placed during Live Session are not visible in Analysis

The BioModule clocks are out of synch with PC time. BioModule clocks will drift over time if not resynchronized regularly by using the Zephyr Config Tool (instructions in Live Help) or connecting them to a PC and opening the <u>Zephyr Downloader</u> from Analysis - this action will resynchronize the BioModule clocks with PC time automatically.

# Index

# - A -

Acceleration 82 Activity Level 83 Altitude 51 Zones 25 Analysis 19 Overview Average Force Development Rate 83 Average Step Impulse 84 Average Step Period 84

### - B -

Battery Level 84 Blood Pressure Description 85 Bound Count 85 Breathing Rate 86 BR@AT 85, 86

# - C -

Calories Burned 86 Cursor Values 49

## - D -

Delete 32 Subject 32 Team 32 Distance Travelled 87

## - E -

Elapsed Time 57 Elevation 87 End Button 151 Epoch 187 Estimated Core Temperature 87 Excel .csv file Change Date Format 123 Explosiveness 88 Export Data 122 CSV Format 122 ZSF Format 125

### - F -

Filter Data 27 Filter Session List 31 Set Default From/To 21 **Fitness Testing** 40 Yard Dash Test 155 Analysis 159 Beep Test 154 Jump Test 155 Orthostatic Hypotension 150, 150, 154, 155, 155, 159 Treadmill Test 150

## - G -

Google Earth 126 **GPS** Data Distance in Speed Zone 66 Distance Over Time 63 62 Speed Over Time Speed Summary 64 Time in Speed Zone 65 **Total Distance Traveled** 67 Graph Display 49 Show Full Screen 60 Summary Data 46 Time Data 42 Zoom & Pan 50

# - H -

Heart Rate % HR at Anaerobic Threshold 88 Confidence 89 HRV 94 Percent 90 Recovery (HRR) 92 Resting 88, 88, 89, 90, 92, 93, 94, 116 Standing 93 Variability 94 Zones 116

Height 95

### - | -

Impact Direction 96, 96 Major Impact Count 101 Minor Impact Count 106 Impact Processing 190 Import Data 128 Impulse Load 97 Intensity and Load 97

### - J -

Jump Jump Count 101, 101

# - K -

KML Generate 126

### - L -

Legend 34 Summary Data 35 Time Data 34 Location 101

### - M -

68 Map Markers Add/Remove 51 Mechanical Intensity 102 Mechanical Load 105 Merge Sessions 32 Move Session to another subject 33 Subject to another team 32

### - 0 -

OmniSense Analysis Overview 19

### - P -

Physiological Intensity107Physiological Load109Physiological Parameters35Posture111

# - R -

Radio Network Type 11 Readiness Import History 73 Orthostatic test 156 Survey 75 Survey Weightings 29 Real Time 57 Reports Group Consolidated Summary 170 176 Individual Subject Periodization Report 172 Suggested Workflow 166 Summary GPS 174 Summary Physiological 174 Team Reports 181 Workout Compliance 175 **ROG Subject Status** 112 Set Subject Thresholds Run Step Count 115

### - S -

SDNN 94 Session Archive out of database 31, 49, 52 Select a session for display 32 Sub Sessions 52 Use Filters pane 31 Signal Strength 116 Speed Zones 116 SpO2 115 Description Start Button 151 Subject **ROG Status** 112

| Index | 213 |
|-------|-----|
|       |     |

# - T -

Temperature Estimated Core 87 Time Display Edit Timestamp 34 Real or Elapsed Time 57 Toolbar Buttons 20 Training Intensity 117 Training Load 118 Training Reports 169

### - V -

VMU 187 VO2Max Detection 151, 188 Formula 151, 188

### - W -

Walk Step Count 119 Weight 119

# - Z -

Zephyr Contact 11 ZSF (Zephyr Serial Format) Generate 125 214

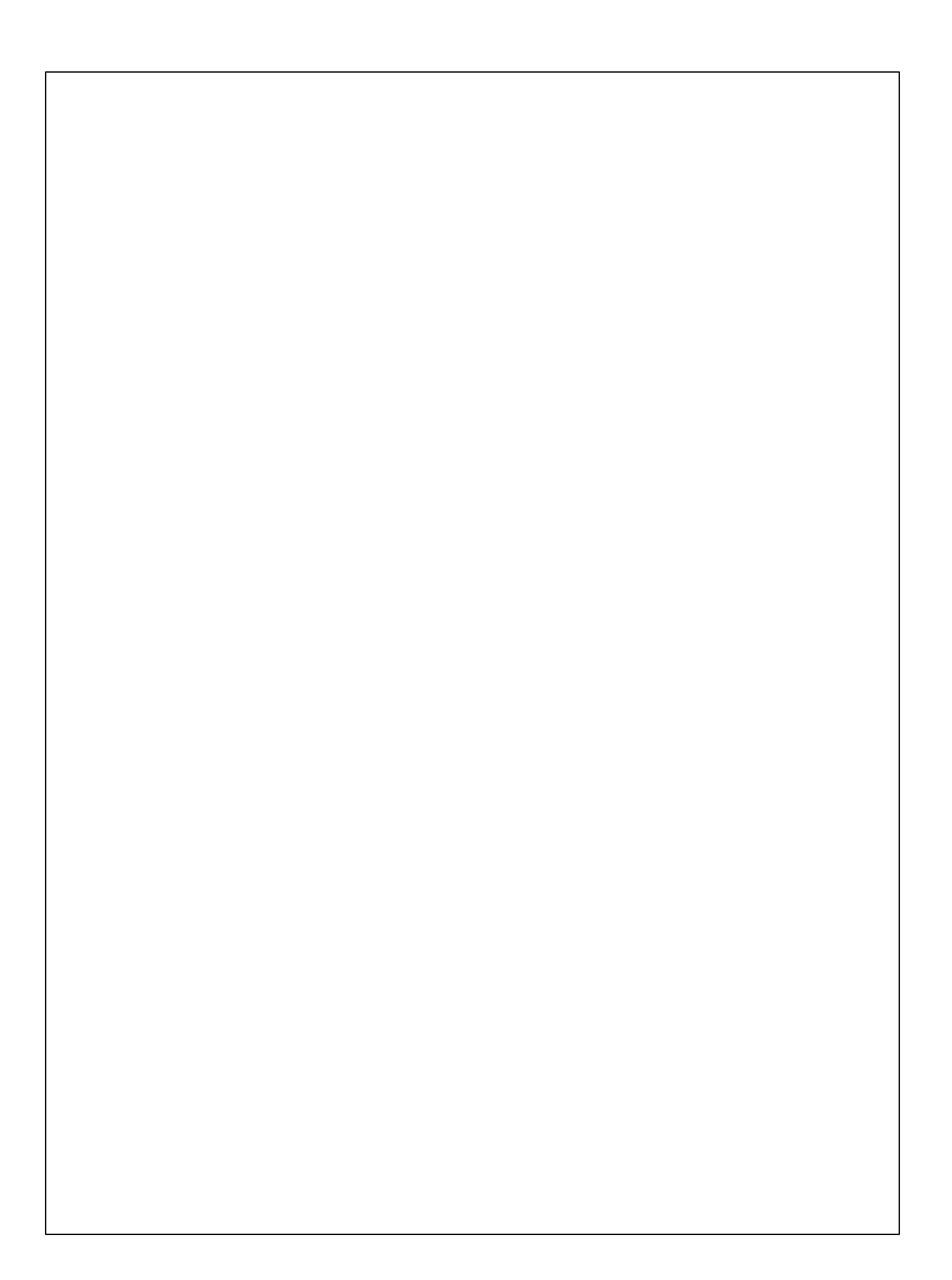